Vorblatt zum

# Benutzerhandbuch

Brandschutzordnung 2022

Über einen sicheren Server mit Standort in Deutschland zum Download bereitgestellt durch

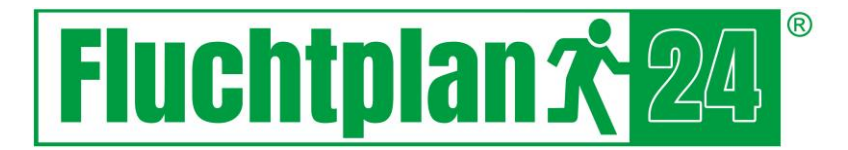

Fluchtplan24 GmbH Dresden | www.fluchtplan24.de

Hotline: 0351 – 4 189 189

# Brandschutzordnung 2022

Benutzerhandbuch

Weise Software GmbH

# INHALT

| I. Brandschutzordnung 2022                              | 1  |
|---------------------------------------------------------|----|
| 1. Einleitung                                           | 1  |
| 2. Systemvoraussetzungen / Lizenzmodelle / Installation | 2  |
| 3. Aktivierung und Freischaltung                        | 3  |
| 4. Programmstart                                        | 5  |
| 5. Projekt anlegen                                      | 7  |
| 6. Projektverwaltung                                    | 9  |
| 7. Multifunktionsleiste                                 | 10 |
| 8. Symbolbibliothek                                     | 15 |
| 9. Brandschutzordnung Teil A                            | 16 |
| 9.1 Bearbeitung                                         | 16 |
| 9.2 Übersetzung in 12 Sprachen                          | 17 |
| 9.3 Drucken                                             | 19 |
| 10. Brandschutzordnung Teil B                           | 20 |
| 10.1 Inhaltsverzeichnis                                 | 20 |
| 10.2 Bearbeitung                                        | 21 |
| 10.3 Drucken                                            | 24 |
| 11. Brandschutzordnung Teil C                           | 25 |
| 11.1 Inhaltsverzeichnis                                 | 26 |
| 11.2 Bearbeitung                                        | 26 |
| 11.3 Drucken                                            | 29 |
| 12. Eigene Bilder einfügen                              |    |
| 13. Arbeitshilfen                                       |    |
| 14. Gesetze                                             |    |
| 15. Adressdatenbank                                     |    |
| 15.1 Oberfläche                                         | 34 |
| 15.2 Datensätze bearbeiten                              | 38 |
| 15.3 Datensätze suchen                                  | 20 |
| 15.4 Filterfunktionen                                   |    |
| 15.5 Datansätza sartiaran                               |    |
| דאר האוני אוני אוני אוני אוני אוני אוני אוני            | 40 |

| 15.6 Tabellenstruktur ändern              | 42 |
|-------------------------------------------|----|
| 15.7 Neue Tabellen anlegen                | 43 |
| 15.8 Datenimport/ -export                 | 44 |
| 15.9 Schriftart ändern                    | 48 |
| 15.10. Datenbank drucken                  | 49 |
| 16. Brandschutzordnung 2022 im Netzwerk   | 52 |
| 17. Optionen                              | 53 |
| 18. Benutzerprofile und Nutzerverwaltung  | 54 |
| 18.1 Aufruf der Nutzerverwaltung          | 55 |
| 18.2 Oberfläche – Gruppen/ Benutzer       | 56 |
| 18.3 Rechtegruppe Bearbeiten/ neu anlegen | 58 |
| 18.4 Nutzer Neu anlegen / Bearbeiten      | 59 |
| 18.5 Änderungsverfolgung                  | 61 |
| 18.6 Logins abwählen                      | 63 |
| 18.7 Passwortverwaltung                   | 64 |
| 19. Datensicherung                        | 65 |
| 20. Freischaltung                         | 66 |
| 21. E-Mail-Verteiler                      | 67 |
| 21.1 Oberfläche                           | 68 |
| 21.2 Empfänger auswählen                  | 68 |
| 21.3 E-Mail-Text hinzufügen               | 72 |
| 21.4 Vorlagen aus einem Programm          | 74 |
| 22. Internet                              | 75 |
| 23. Hilfe                                 | 75 |
| II Reportgenerator                        | 75 |
| 0. Einführung                             | 75 |
| 1. Oberfläche                             | 76 |
| 2. Einstellungen                          |    |
| 2.1 Grundlegende Einstellungen            | 78 |
| 2.2 Reporteinstellungen                   | 79 |
| 2.3 Seiteneinstellungen                   | 82 |

| 3. Erstellen von Berichten                   | 83  |
|----------------------------------------------|-----|
| 3.1 Reportobjekte                            | 83  |
| 3.2 "Hallo-Welt !" Reportbeispiel            | 84  |
| 3.3 Das "Text"-Objekt                        | 84  |
| 3.4 Bänder im Report                         | 86  |
| 3.5 Datenbänder                              | 88  |
| 3.6 Kopfzeile mit Firmenlogo und Anschrift   | 90  |
| 4. Alphabetische Auflistung aller Ereignisse | 93  |
| III Bildverwaltung und -bearbeitung          |     |
| 1. Einführung                                |     |
| 2. Bilder hinzufügen                         |     |
| 3. Bilder suchen                             |     |
| 4. Bilder bearbeiten                         |     |
| 5. Drucken                                   |     |
| IV. Projektkontrollzentrum                   |     |
| 1. Einführung                                |     |
| 2. Installation                              |     |
| 3. Oberfläche und Bedienung                  |     |
| 3.1 Menüleiste                               | 110 |
| 3.2 Strukturfenster                          | 111 |
| 3.3 Benutzerlogin                            | 113 |
| 3.4 Inhaltsfenster                           | 113 |
| 3.5 Projektdatenblattfenster                 |     |
| 3.6 Filter                                   |     |
| V. Impressum                                 |     |
| VI. Lizenzbedingungen                        | 119 |

#### I. BRANDSCHUTZORDNUNG 2022

#### 1. EINLEITUNG

Die Brandschutzordnung dient dem Arbeitgeber zur Vermittlung aller im Unternehmen getroffenen Regelungen zum Brandschutz. Angesprochen werden nicht nur Mitarbeiter des Unternehmens sondern auch unternehmensfremde Personen, die sich auf dem Gelände oder in den Gebäuden des Unternehmens bewegen. Eine verpflichtende bundeseinheitliche Regelung für das Aufstellen einer Brandschutzordnung gibt es nicht. Die Brandschutzordnung ist abhängig von der Nutzung der Gebäude aufzustellen. Die Bauministerkonferenz hat Musterordnungen und -richtlinien erstellt, in denen Forderungen bzgl. der Erstellung von Brandschutzordnungen stehen. Da diese nicht in jedem Bundesland umgesetzt wurden, gibt es unterschiedliche länderspezifische Regelungen. Daher ist es erforderlich, dass der Ersteller sich an den bundesländerspezifischen Bauordnungen und Richtlinien orientiert.

Die DIN 14096 gibt hier Hilfestellungen zur Aufstellung einer Brandschutzordnung. In der DIN werden die Mindestinhalte und eine Gliederung festgelegt. Sie besteht aus den Teilen A, B und C, die sich jeweils an unterschiedliche Personengruppen wendet.

Teil A wendet sich an alle im Gebäude oder Unternehmen anwesenden Personen.

Teil B wendet sich an alle Mitarbeiter im entsprechenden Gebäude oder Unternehmen.

Teil C wendet sich an alle Personen, die besondere Aufgaben im Brandschutz innerhalb des Unternehmens wahrnehmen (z. B. Brandschutzhelfer, Brandschutzbeauftragte, Führungskräfte).

Die hier vorliegende Software unterstützt Sie bei der Erstellung der Brandschutzordnung. Sie werden anhand der in der von der DIN 14096 vorgegebenen Struktur durch das Programm geleitet. Es werden Ihnen Textbausteine vorgeschlagen, aus denen Sie auswählen und die Sie auf Ihren Betrieb zuschneiden können. Auch steht Ihnen eine umfangreiche Symbolbibliothek zur Verfügung, um die bei Ihnen verwendeten Brandschutz-, Gefahren-, Verbotsund Rettungszeichen in die Brandschutzordnung zu integrieren.

Auf die Unterscheidung nach Branche oder Sonderbau wurde verzichtet, da die Gefahr besteht, dass bei der Erstellung der Brandschutzordnung Texte oder Textbausteine übernommen werden, die nicht die Realität in Ihrem Unternehmen wiederspiegeln.

#### Zielgruppe:

In Deutschland haben Brandkatastrophen dazu geführt, dass der Brandschutz einen immer größeren Stellenwert einnimmt. Das führt auch dazu, dass der Gesetzgeber in den staatlichen Regelwerken regelmäßig Korrekturen vornimmt. Reichen diese nicht aus, haben u. a. die Unfall- und Schadenversicherer zusätzliche Anforderungen aufgestellt, die über die der staatlichen Seite hinausgehen. Ergänzt werden diese durch eine umfangreiche Normung. Der Veränderungsprozess ist so stark, dass sich die staatlichen Regelungen bereits wieder in der Überarbeitung befinden.

Ihre Verantwortung im Brandschutz orientiert sich an den aktuellen Erfordernissen in bestehenden, sowie entstehenden Gebäuden. Demzufolge müssen Sie sich nach dem derzeitigen Stand der Technik und dem Stand der Vorschriften richten. Die für Sie relevanten Vorschriften bzgl. der Erstellung der Brandschutzordnung und der Umsetzung des vorbeugenden organisatorischen Brandschutzes sind in dieses Programm integriert. Mit diesem Programm erhalten die Verantwortlichen ein Hilfsmittel an die Hand, das sie in die Lage versetzt ihre Pflichten im Brandschutz zu erfüllen. Ziel war, das Programm anwenderfreundlich aufzustellen.

Alle am Brandschutz Beteiligten wie Arbeitgeber, Unternehmer, Gebäudebetreiber und Brandschutzbeauftragte, Fachkräfte für Arbeitssicherheit sind gehalten, sehr sorgfältig, vorausschauend und präventiv zu arbeiten. In diesem Sinne stehe ich der Weise Software GmbH beratend zur Verfügung und helfe, das Programm und die Symbolbibliothek aktuell zu halten und weiter zu entwickeln. Allen Programmnutzern wünsche ich viel Erfolg bei der Arbeit.

Mit freundlichen Grüßen

Dipl.-Ing. Uwe Wiemann

- Brandschutzbeauftragter nach CFPA
- 2. Vorsitzender des Vereins der Brandschutzbeauftragten in Deutschland e. V. (VBBD)

Alle meine Ausführungen, gerade und besonders hinsichtlich der aufgeführten Rechtsgrundlagen und Gesetze, sind ohne Gewähr!

#### 2. SYSTEMVORAUSSETZUNGEN / LIZENZMODELLE / INSTALLATION

#### Systemvoraussetzungen:

800 MB freier Festplattenspeicher bei Installation aller Module Mind. 4 GB freier Hauptspeicher Prozessor 2 GHz Windows 7, Windows 8, Windows 10, Windows 11

#### **Lizenzmodelle**

#### Einzelplatzlizenz

Die Einzelplatzlizenz berechtigt den Lizenznehmer, die Software auf einer einzelnen Maschine zu installieren. Sollte ein Lizenznehmer die Software zusätzlich auf einem Laptop oder Heim-PC installieren wollen so kann er dafür Zusatzlizenzen zu ermäßigten Anschaffungspreisen erwerben.

#### **Netzwerklizenz (Floating License)**

Ihre Vorteile:

- Gleichzeitiger Zugriff von mehreren PC's auf ein Projekt
- Gemeinsame Datenhaltung
- Bessere Projektübersicht und -transparenz
- Optimales Zusammenspiel aller Komponenten im Netz
- Keine unterschiedlichen Versionen auf verschiedenen Rechnern

#### Was ist eine Floating License?

Bei der Floating License ist bei der Installation von Clients nicht mehr die Anzahl der Installationen ausschlaggebend, sondern die Anzahl der Nutzer, die **gleichzeitig** mit dem Programm arbeiten (Floating License).

Sie können also die Clients auf **beliebig vielen Rechnern** innerhalb einer Firma installieren. Die Anzahl der benötigten Clientlizenzen richtet sich danach, wie viele Nutzer gleichzeitig mit der Software arbeiten.

#### **Installation**

Installieren Sie die Software mit Hilfe der von uns bereitgestellten EXE-Datei. Dies kann auch parallel zu eventuell vorhandenen Vorgängerversionen erfolgen.

Der Installationsassistent leitet Sie durch den Installationsvorgang. Sollten Sie darüber hinaus noch weitere Installationshilfen benötigen, finden Sie ein Installationshandbuch

- in Ihrem Kundenbereich
- auf den einzelnen Downloadseiten

#### 3. AKTIVIERUNG UND FREISCHALTUNG

Brandschutzordnung 2022 wird über den Eintrag im Menü "Programme" oder durch das entsprechende Icon auf dem Desktop gestartet.

Sollten Sie noch keine Freischaltnummer besitzen, können Sie durch Betätigung der Schaltfläche "Demoversion" das Programm starten und testen. Auf allen Ausdrucken erscheint dann der Aufdruck "Demoversion"!

#### Einzelplatzversion

Beim ersten Programmaufruf werden Sie gebeten, die mitgelieferte Freischaltnummer sowie ihre Kundendaten einzugeben.

| 😰 Freischalten Bran | dschutzordnung Version 2022               |    | - 🗆 🗙       |
|---------------------|-------------------------------------------|----|-------------|
| Freischaltnummer    |                                           |    |             |
| Einfügen aus        | Zwischenablage                            |    |             |
| Kundennummer        |                                           |    |             |
| Hilfe               | Release: EP_27_08_2020<br>Liz: 17.06.2021 | ОК | Demoversion |

Die Freischaltnummer finden Sie in der DVD-Hülle, Ihre Kundennummer entnehmen Sie bitte der Rechnung. Nach korrekter Nummerneingabe und Betätigung der "OK"-Taste wird das Programmfenster geöffnet.

#### Softwareauthentifizierung (nur bei Einzelplatzversionen)

Nach der Freischaltung müssen Sie das Programm aktivieren. Die schnellste Möglichkeit ist die Onlineaktivierung. Alternativ dazu können Sie das Produkt während unserer Geschäftszeiten auch telefonisch oder per Mail aktivieren.

| Produktakti                                                                              | vierung                                                                                                    | ×   |  |  |
|------------------------------------------------------------------------------------------|----------------------------------------------------------------------------------------------------|-----|--|--|
|                                                                                          | Produktaktivierung<br>Um dieses Softwareprodukt zu benutzen, müssen Sie es vorher erst aktivieren. Sie haben dabei<br>die Möglichkeit die Software online zu aktivieren. Alternativ können Sie die Software auch<br>telefonisch aktivieren, indem Sie einen Aktivierungsschlüssel anfordern und diesen hier eingeben. |     |  |  |
| Die Online Akti<br>Sie sind berech<br>verwenden.                                         | ivierung überprüft, ob Sie über eine gültige Lizenz verfügen und benötigt eine Internetverbindung.<br>ntig die Software gemäß den Lizenzbedingungen gleichzeitig nur an einem Arbeitsplatzrechner zu                                                                                                    |     |  |  |
| Wollen Sie die<br>aktivierte Soft                                                        | Wollen Sie die Software auf einem anderen Arbeitsplatzrechner verwenden, so müssen Sie zunächst die bereits aktivierte Software deinstallieren oder über "Extras Aktivierung rückgängig machen" wieder freigeben.                                                                                                    |     |  |  |
| Bitte wählen Sie eine Aktivierungsart:                                                   |                                                                                                    |     |  |  |
| Ich mö                                                                                   | chte das Produkt online aktivieren.                                                                                                    |     |  |  |
| 🔿 Ich möchte per Telefon oder Mail einen Aktivierungsschlüssel anfordern.                |                                                                                                    |     |  |  |
| 🔿 Ich habe einen Aktivierungsschlüssel erhalten und möchte damit das Produkt aktivieren. |                                                                                                    |     |  |  |
| 🔿 Das Pro                                                                                | odukt später aktivieren. (15 Tage verbleibend)                                                                                                    |     |  |  |
| Abbrechen                                                                                | Hilfe                                                                                                    | er> |  |  |

Wählen Sie die gewünschte Aktivierungsart und betätigen Sie die Schaltfläche "Weiter".

#### Hinweis:

Neben dem Hardwarecode, der Seriennummer unseres Programms, Ihrer Kundennummer und dem Rechnernamen werden <u>keine</u> weiteren Informationen übermittelt.

#### Rückgabe der Aktivierung

Sollten Sie gezwungen sein die Software neu zu installieren (z.B. bei Rechnerkauf oder systembedingter Neuinstallation), so müssen Sie die Aktivierung über den Menüpunkt "Extras/Aktivierung rückgängig machen" rückgängig machen. Danach können Sie die Software neu installieren und einfach wieder aktivieren.

Detaillierte Informationen zu den einzelnen Aktivierungsarten finden Sie im Installationshandbuch in der DVD-Hülle.

#### Netzwerkversion

Geben Sie in nachfolgendem Fenster die mitgelieferte Freischaltnummer sowie Ihre Kundendaten ein.

| 😰 Freischalten Brai | ndschutzordnung Version 2022              |    | - 🗆 ×       |
|---------------------|-------------------------------------------|----|-------------|
| Freischaltnummer    |                                           |    |             |
| Einfügen aus        | Zwischenablage                            |    |             |
| Kundennummer        |                                           |    |             |
| Hilfe               | Release: EP_27_08_2020<br>Liz: 17.06.2021 | ОК | Demoversion |

Geben Sie in diesem Fenster die mitgelieferte Freischaltnummer sowie Ihre Kundendaten ein.

Die Freischaltnummer und Ihre Kundennummer finden Sie in einem separaten Briefumschlag.

Bitte beachten Sie, dass eine Rücknahme der Software nur mit Rücksendung der Software und unversehrtem Briefumschlag möglich ist.

Nachdem Sie alle Eingaben gemacht haben, betätigen Sie die "OK"-Taste.

Das Programm wird gestartet.

#### Lizenzmodell Floating Licence:

Es ist nicht mehr die Anzahl der Installationen ausschlaggebend, sondern die Anzahl der Nutzer, die gleichzeitig mit dem Programm arbeiten (Floating Licence).

Sie können also die Software auf beliebig vielen Rechnern innerhalb einer Firma installieren, ohne dass Sie für jeden Rechner bzw. Nutzer eine Lizenz erwerben müssen. Die Anzahl der benötigten Lizenzen richtet sich danach, wie viele Nutzer gleichzeitig mit der Software arbeiten.

Detaillierte Informationen zur Netzwerkinstallation finden Sie im Installationshandbuch in der DVD-Hülle.

# 4. PROGRAMMSTART

Beim ersten Programmaufruf wird Ihnen ein Einführungstext über Inhalte und Zielgruppen der Software angezeigt.

| Brandschutzordnung - Inhalte und Zielgruppen                                                                                                    | - | x     |  |
|----------------------------------------------------------------------------------------------------|---|-------|--|
| Die Brandschutzordnung dient dem Arbeitgeber zur Vermittlung aller im Unternehmen getroffenen<br>Regelungen zum Brandschutz. Angesprochen werden nicht nur Mitarbeiter des Unternehmens<br>sondern auch unternehmensfremde Personen, die sich auf dem Gelände oder in den Gebäuden des<br>Unternehmens bewegen. Eine verpflichtende bundeseinheitliche Regelung für das Aufstellen einer<br>Brandschutzordnung gibt es nicht. Die Brandschutzordnung ist abhängig von der Nutzung der<br>Gebäude aufzustellen. Die Bauministerkonferenz hat Musterordnungen und -richtlinien erstellt, in<br>denen Forderungen bzgl. der Erstellung von Brandschutzordnungen stehen. Da diese nicht in jedem<br>Bundesland umgesetzt wurden, gibt es unterschiedliche länderspezifische Regelungen. Daher ist es<br>erforderlich, dass der Ersteller sich an den bundesländerspezifischen Bauordnungen und Richtlinien |   | ,     |  |
| Die DIN 14096 gibt hier Hilfestellungen zur Aufstellung einer Brandschutzordnung. In der DIN werden<br>die Mindestinhalte und eine Gliederung festgelegt. Sie besteht aus den Teilen A, B und C, die sich<br>jeweils an unterschiedliche Personengruppen wendet.                                                                                                    |   |       |  |
| Teil A wendet sich an alle im Gebäude oder Unternehmen anwesenden Personen.<br>Teil B wendet sich an alle Mitarbeiter im entsprechenden Gebäude oder Unternehmen.                                                                                                    |   |       |  |
| Fenster schließen                                                                                                    |   | <br>- |  |

# Danach wird ein Willkommensdialog gestartet.

| Willkommen                                                              |                                                       | x |  |
|-------------------------------------------------------------------------|-------------------------------------------------------|---|--|
| 🗋 Neues Projekt anlegen                                                 | Heute                                                 | ^ |  |
| 😵 Projektverwaltung                                                     | Gestern                                               |   |  |
| Programmoptionen                                                        | Letzte Woche                                          |   |  |
| 📋 Inhalte und Zielgruppe                                                | Letzter Monat                                         |   |  |
| 🗊 Datenübernahme                                                        | Letztes Quartal                                       |   |  |
|                                                                         | Älter                                                 |   |  |
|                                                                         | Teil C<br>Musterprojekt - 02.04.2020 14:12:03         |   |  |
| O Programm beenden                                                      | TEIL<br>Teil A<br>Musterprojekt - 02.04.2020 14:09:13 | * |  |
| Diesen Dialog beim nächsten Programmstart nicht mehr anzeigen Schließen |                                                       |   |  |

Sie können nun ein neues Projekt anlegen, die Projektverwaltung aufrufen oder Programmoptionen einstellen.

# 5. PROJEKT ANLEGEN

| Um ein neues Projekt anzulegen, wählen Sie im Willkommensdialog die entsprechende Schaltfläche bzw. in der |
|----------------------------------------------------------------------------------------------------|
| Menüleiste unter "Start" den Menüpunkt "Neu/Neues Projekt".                                                |

| 😰 Neues Projekt                                                                                                    |                                                                                                    | - 🗆 🗙 |  |
|----------------------------------------------------------------------------------------------------|----------------------------------------------------------------------------------------------------|-------|--|
| Projektnummer (optional)                                                                                                    | 001                                                                                                    |       |  |
| Projektname                                                                                                    | Neues Projekt                                                                                                    |       |  |
| Bundesland                                                                                                    | Sachsen ~                                                                                                    |       |  |
| Teil A                                                                                                    | Brands verhilten<br>Weine versien versien versienen<br>Verhalten mit Brandfall<br>Riche bewahrten<br>Grand melden<br>Grand melden<br>Grand melden<br>Bringen<br>Di Sicherheit<br>Bringen<br>Löschweisen<br>Utschweisen<br>Mit Bringen<br>Mit Bringen<br>Mit Br |       |  |
| Textblöcke für Mensch                                                                                                    | en mit Behinderung                                                                                                    |       |  |
| Menschen mit Behinderung sind im Rahmen der Brandschutzordnung gesondert zu betrachten, da<br>in der Regel die Standards nicht ausreichen- Meist werden zusätzliche Maßnahmen generiert und<br>implementiert. In der vorliegenden Software sind eigens dafür Textblöcke erstellt, die dann<br>zusätzlich genutzt werden können, wenn Beschäftigte mit Behinderung angestellt und für diese<br>Personengruppe zusätzliche Maßnahmen ergriffen sind. Die Inhalte basieren auf der ASR V3a.2<br>"Barrierefreie Gestaltung von Arbeitsstätten". |                                                                                                    |       |  |
| Info: Für die Erstellung einer Brandschutzordnung Teil B ist ein vorhandener Teil A notwendig.<br>Wählen Sie aus einem Standard-Dokument und einer Kopie Ihrer zuletzt bearbeiteten (wenn<br>vorhanden). Sie können den Teil A jederzeit bearbeiten oder weitere dem Projekt hinzufügen.                                                                                                    |                                                                                                    |       |  |
| Abbrechen                                                                                                    | We                                                                                                    | iter  |  |

Geben Sie dem Projekt einen Namen und ggf. eine Nummer und wählen Sie das Bundesland. Wählen Sie danach de Teil A aus einem Standard-Dokument oder eine Kopie der zuletzt bearbeiteten. Dies ist notwendig, da für die Erstellung einer Brandschutzordnung Teil B ein vorhandener Teil A erforderlich ist. Betätigen Sie dann die Taste "Weiter".

|                             | Import aus Adressdatenbank |  |
|-----------------------------|----------------------------|--|
| Firma                       | Weise Software GmbH        |  |
| Firma(Zusatz)               |                            |  |
| Strasse                     | Bamberger Str.             |  |
| Hausnummer                  | 4-6                        |  |
| PLZ                         | 01187                      |  |
| Ort                         | Dresden                    |  |
| Felder hinzufügen/entfernen |                            |  |
|                             |                            |  |
|                             |                            |  |
|                             |                            |  |

Geben Sie an dieser Stelle grundlegende Informationen zum Unternehmen ein. Über die Schaltfläche "Import aus Adressdatenbank" können bereits vorhandene Adressen übernommen werden. Über die Schaltfläche "Felder hinzufügen/entfernen" können der Eingabemaske weitere Felder per Drag&Drop hinzugefügt werden. Betätigen Sie nach Abschluss Ihrer Eingaben die "OK-Taste".

#### Das Projekt wird angelegt und die Brandschutzordnung Teil A wird geöffnet:

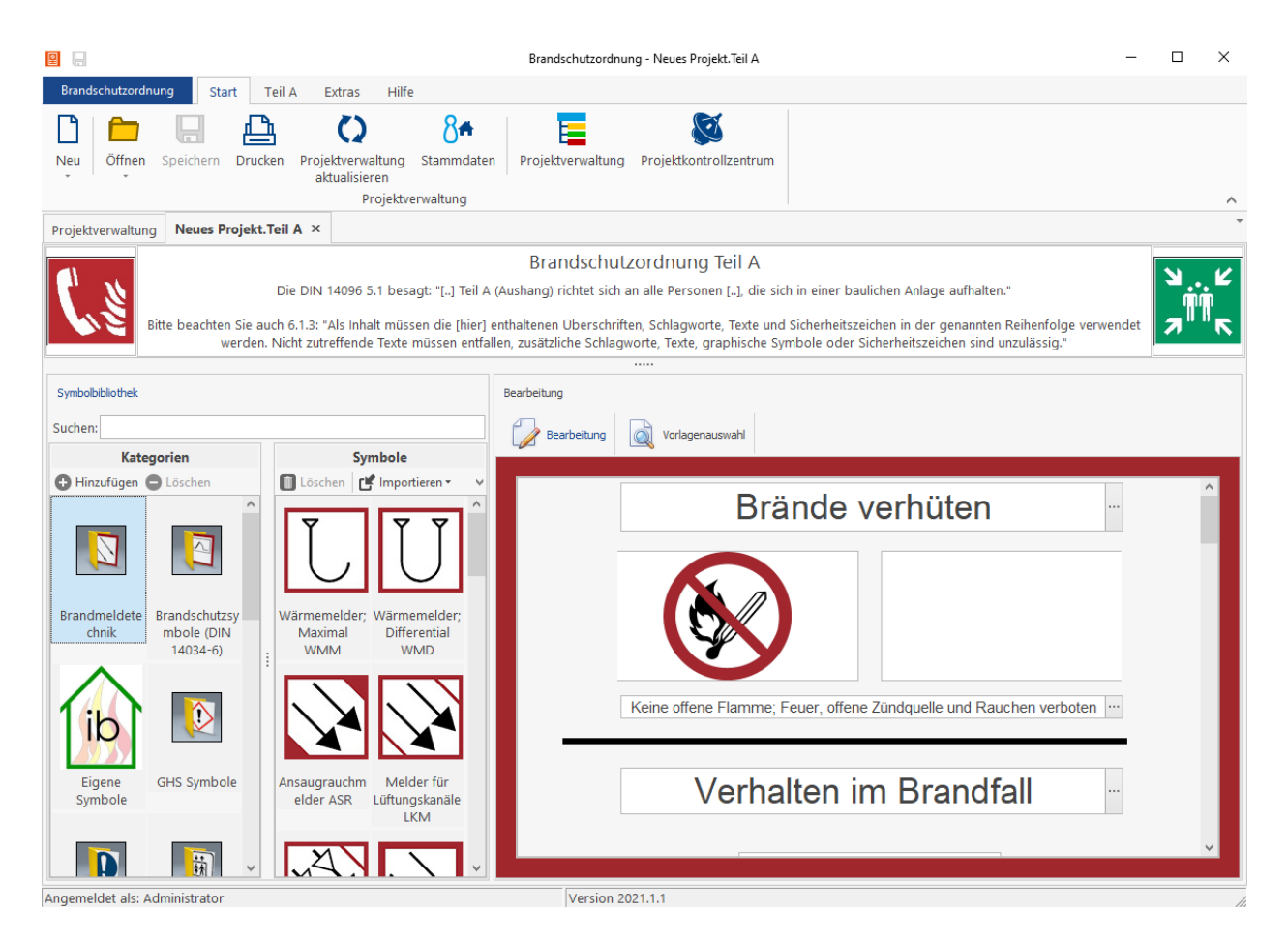

#### 6. PROJEKTVERWALTUNG

Die Projektverwaltung stellt Ihnen alle Projekte, die darin enthaltenen Formulare und Dokumente sowie Arbeitshilfen und Gesetzestexte zur Verfügung.

Die Projektverwaltung erreichen Sie über das Menü "Start / Projektverwaltung"

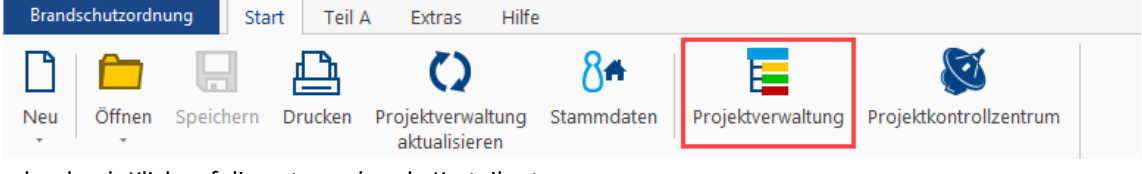

oder durch Klick auf die entsprechende Karteikarte.

Die Projektverwaltung besteht aus der Multifunktionsleiste (1), dem Verzeichnisbaum, der Ihnen die Projekte und Verzeichnisse auflistet (2), den im Programm integrierten Arbeitshilfen (3), der detaillierten Auflistung der Projektbestandteile (4) und ausgewählten Gesetzen (5)

| 😰 🗐 Brandschutzordnung - Projektverwaltung – 🗆 🛛 🗙                                                                                                    |                                                                                                    |                                                                    |  |
|----------------------------------------------------------------------------------------------------|----------------------------------------------------------------------------------------------------|--------------------------------------------------------------------|--|
| Brandschutzordnung     Start     Teil A     Extras     H       Image: Start     Image: Start     Teil A     Extras     H       Image: Optionen     Gesetze     Textverarbeitung     Adressdatenbar | fe<br>Rk Nutzerverwaltung<br>Bildverwaltung<br>E-Mail<br>Verteiler<br>Extras                                                                                                    | Datensicherung     Preischaltung     Aktivierung rückgängig machen |  |
| Projektverwaltung Neues Projekt.Teil A                                                                                                    |                                                                                                    | Ŧ                                                                  |  |
| Projekte Erstellt<br>Projekte 09.11.2020                                                                                                    | Neues Projekt                                                                                                    | S Gesetze                                                          |  |
| 0001 Musterprojekt                                                                                                    | Teil A                                                                                                    | Bundesgesetze                                                      |  |
| 09.11.2020                                                                                                    | Bränds verhöhn<br>Verhänen m Brandfall                                                                                                    | Baden-Württemberg                                                  |  |
| < >>                                                                                                    | Rand Goldanian Territorian<br>Band Made Official Strategiese<br>Territorian Operation Strategiese<br>Strategiese Operation Strategiese<br>Strategiese Operation Stra | Bayern                                                             |  |
| Vorlagen Arbeitshilfen                                                                                                    | b Sicharhar III B Dieses Dokument ist zur Ausgabe im Teil B markiert.                                                                                                    | Berlin                                                             |  |
| Checkliste Fluchtwege                                                                                                    | Löschressach 👔 faisteata teatan<br>Urbernehmen men                                                                                                    | Brandenburg                                                        |  |
| 🕼 Checkliste Heißarbeiten                                                                                                    |                                                                                                    |                                                                    |  |
| Checkliste MBeV                                                                                                    | Teil B                                                                                                    | 5 Bremen                                                           |  |
| Checkliste MBO                                                                                                    | Teil C                                                                                                    | Hamburg                                                            |  |
| Checkliste MGarV                                                                                                    | Arbeitshilfen                                                                                                    |                                                                    |  |
| Checkliste MHHR                                                                                                    | Externe Dokumente                                                                                                    | Hessen                                                             |  |
|                                                                                                    |                                                                                                    | Mecklenburg-Vorpommern                                             |  |
|                                                                                                    |                                                                                                    |                                                                    |  |
| Checkliste MVStättV                                                                                                    |                                                                                                    | Niedersachsen                                                      |  |
| 3                                                                                                    | <b>•</b>                                                                                                    | Nordrhein-Westfalen                                                |  |
| •                                                                                                    |                                                                                                    | Rheinland-Pfalz v                                                  |  |

Angemeldet als: Administrator

Version 2021.1.1

Nach Markierung eines Projektes oder eines Projektbestandteiles können Sie mit der rechten Maustaste unterschiedliche Popup-Menüs zur Weiterbearbeitung aufrufen.

Durch Klick werden die entsprechenden Projektbestandteile geöffnet und können von Ihnen bearbeitet werden.

#### Hinweis:

Sie haben auch die Möglichkeit externe Dokumente (z.B. Word- oder Excel-Dateien) in die Projektverwaltung aufzunehmen. Markieren Sie dazu das entsprechende Projekt und wählen Sie über den Menüpunkt des rechten Kontextmenüs der rechten Maustaste "Externes Dokument hinzufügen". Es wird ein Dialogfenster geöffnet, in dem Sie die gewünschte Datei auswählen können. Die Betätigung der Schaltfläche "Öffnen" fügt eine Verknüpfung auf die Datei dem Projekt hinzu.

# 7. MULTIFUNKTIONSLEISTE

In der Multifunktionsleiste stehen Ihnen alle Funktionen des Programms zur Verfügung. Abhängig vom dargestellten Inhalt der Arbeitsfläche werden die Funktionssymbole gezielt ein- und ausgeblendet.

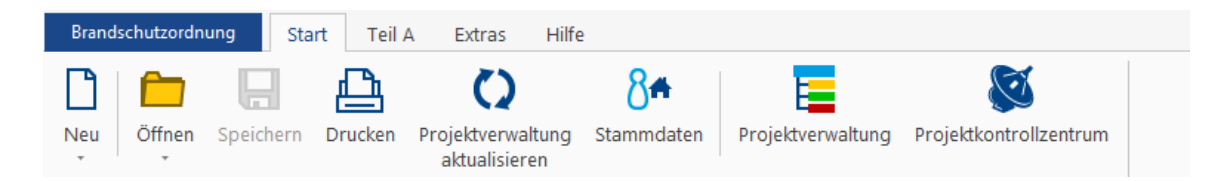

#### Anwendungsmenü:

Durch das Anwendungsmenü können die wichtigsten Programmaktionen aufgerufen werden. Das Anwendungsmenü kann durch einen Mausklick auf das oben links befindliche Programmsymbol "Brandschutzordnung" geöffnet werden.

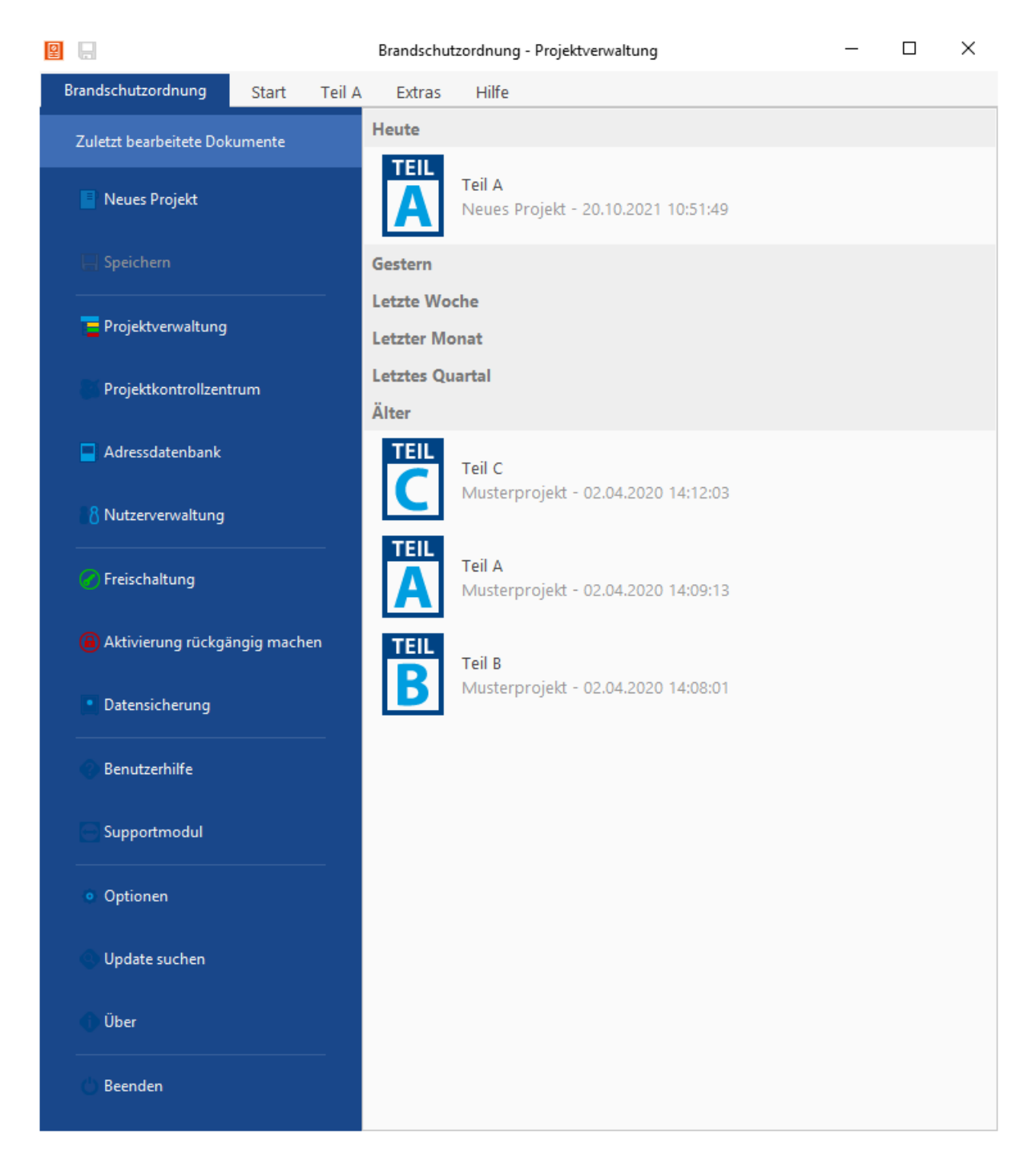

Folgende Aktionen stehen Ihnen zur Verfügung:

| Zuletzt bearbeitete Formulare | Im rechten Teilbereich des Anwendungsmenüs befindet sich eine Liste der |
|-------------------------------|-------------------------------------------------------------------------|
|                               | zuletzt geöffneten Formulare. Durch Klick auf einen Eintrag wird das    |
|                               | entsprechende Formular geöffnet.                                        |
| Neues Projekt                 | legt ein neues Projekt an                                               |
| Speichern                     | speichert die aktuelle Brandschutzordnun                                |
|                               |                                                                         |

| Projektverwaltung             | startet die Projektverwaltung                                             |
|-------------------------------|---------------------------------------------------------------------------|
| Projektkontrollzentrum        | startet das Projektkontrollzentrum (PKZ)                                  |
| Adressdatenbank               | öffnet die Adressdatenbank                                                |
| Nutzerverwaltung              | öffnet die Nutzerverwaltung                                               |
| Freischaltung                 | öffnet das Freischaltungsfenster zum Ändern der Freischaltnummer bzw. der |
|                               | Daten                                                                     |
| Aktivierung rückgängig machen | macht die aktuelle Aktivierung rückgängig                                 |
| Datensicherung                | öffnet das Fenster zur Datensicherung                                     |
| Benutzerhilfe                 | startet die Benutzerhilfe                                                 |
| Supportmodul                  | startet das Supportmodul                                                  |
| Optionen                      | öffnet einen Dialog für die allgemeinen Programmoptionen und              |
|                               | Voreinstellungen                                                          |
| Update suchen                 | stellt eine Verbindung zum Weise Software Server her und sucht nach       |
|                               | Updates                                                                   |
| Über                          | zeigt Informationen zur aktuellen Version an                              |
| Beenden                       | beendet das Programm                                                      |
|                               |                                                                           |

#### Menü Start:

| Brandschutzordnung Start Teil A | Extras Hilfe                                                                          |                                                              |                                 |  |  |  |  |
|---------------------------------|---------------------------------------------------------------------------------------|--------------------------------------------------------------|---------------------------------|--|--|--|--|
| Neu Öffnen Speichern Drucken    | Construction     Construction       Projektverwaltung<br>aktualisieren     Stammdaten | Projektverwaltung                                            | Projektkontrollzentrum          |  |  |  |  |
| Neu<br>Öffnen                   | legt ein neues Proj<br>öffnet eine vorhan                                             | ekt/ eine neue Br<br>dene Brandschutz                        | andschutzordnung an<br>zordnung |  |  |  |  |
| Speichern                       | speichert die aktue                                                                   | speichert die aktuelle Brandschutzordnung                    |                                 |  |  |  |  |
| Schließen                       | schließt das aktuel                                                                   | schließt das aktuelle Formular                               |                                 |  |  |  |  |
| Drucken                         | öffnet die Druckvo                                                                    | öffnet die Druckvorschau für die geöffnete Brandschutzordnun |                                 |  |  |  |  |
| Projektverwaltung aktualisieren | aktualisiert die Ans                                                                  | sicht                                                        |                                 |  |  |  |  |
| Stammdaten                      | öffnet den Stammo                                                                     | öffnet den Stammdatendialog des ausgewählten Projektes       |                                 |  |  |  |  |
| Projektverwaltung               | öffnet eine detailli                                                                  | öffnet eine detaillierte Projektverwaltung                   |                                 |  |  |  |  |
| Projektkontrollzentrum          | öffnet das Projektk                                                                   | öffnet das Projektkontrollzentrum                            |                                 |  |  |  |  |

#### Menü Teil A (nur sichtbar, bei geöffnetem Teil A)

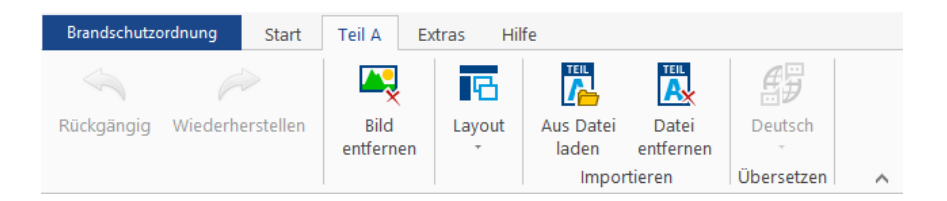

| Rückgängig       |
|------------------|
| Wiederherstellen |
| Bild entfernen   |
| Layout           |
| Aus Datei laden  |

#### macht die letzte Änderung rückgängig

stellt die rückgängig gemachte Änderung wieder her entfernt das selektierte Bild stellt verschiedene Oberflächenlayouts zur Verfügung und verwaltet diese Sie können eine eigene PDF- oder JPG-Datei als Branschutzordnung Teil A verwenden, der aktuelle Teil A wird dadurch ersetzt. Datei entfernen Übersetzen Die eingefügte PDF- oder JPG-Datei wieder entfernen. Dokumente können hier in unterschiedliche Sprachen übersetzt werden (Englisch, Französich, Spanisch, Italienisch, Tschechisch, Polnisch und Arabisch) – Achtung Es handelt sich hier nicht um ein vollständiges Übersetzungsmodul, lediglich die Texte, die mit dem Programm ausgeliefert werden, werden übersetzt.

#### Menü Teil B (nur sichtbar, bei geöffnetem Teil B)

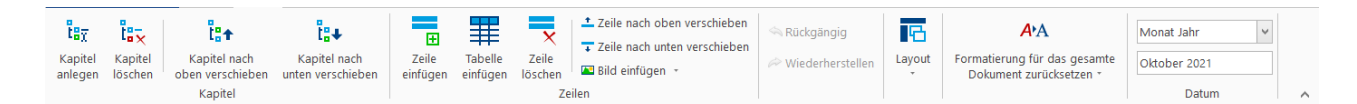

| Kapitel anlegen                | legt ein neues Kapitel an                                                |
|--------------------------------|--------------------------------------------------------------------------|
| Kapitel löschen                | lösch das markierte Kapitel                                              |
| Kapitel nach oben verschieben  | verschiebt das markierte Kapitel nach oben                               |
| Kapitel nach unten verschieben | verschiebt das markierte Kapitel nach unten                              |
| Zeile einfügen                 | fügt eine neue Zeile ein                                                 |
| Tabelle einfügen               | fügt eine neue Tabelle ein                                               |
| Zeile löschen                  | löscht die markierte Zeile                                               |
| Zeile nach oben verschieben    | verschiebt die markierte Zeile nach oben                                 |
| Zeile nach unten verschieben   | verschiebt die markierte Zeile nach unten                                |
| Bild einfügen                  | fügt ein neues Bild ein                                                  |
| Rückgängig                     | macht die letzte Änderung rückgängig                                     |
| Wiederherstellen               | stellt die rückgängig gemachte Änderung wieder her                       |
| Layout                         | stellt verschiedene Oberflächenlayouts zur Verfügung und verwaltet diese |
| Formatierung                   | setzt die Formatierung für das gesamte Dokument zurück                   |
| Datum                          | Eingabemöglichkeit für das Datum                                         |
|                                |                                                                          |

#### Menü Teil C (nur sichtbar, bei geöffnetem Teil C)

| Ťax                | t∎ <sub>×</sub>    | i∎+                              | t≞+                               |                   | ₽                   | ×                | <ul> <li>Zeile nach oben verschieben</li> <li>Zeile nach unten verschieben</li> </ul> | 🔦 Rückgängig       | 6      | A•A                                                     | Freie Eingabe | ~ |
|--------------------|--------------------|----------------------------------|-----------------------------------|-------------------|---------------------|------------------|---------------------------------------------------------------------------------------|--------------------|--------|---------------------------------------------------------|---------------|---|
| Kapitel<br>anlegen | Kapitel<br>löschen | Kapitel nach<br>oben verschieben | Kapitel nach<br>unten verschieben | Zeile<br>einfügen | Tabelle<br>einfügen | Zeile<br>löschen | 🖪 Bild einfügen 👻                                                                     | 🖗 Wiederherstellen | Layout | Formatierung für das gesamte<br>Dokument zurücksetzen * | November 2021 |   |
|                    |                    | Kapitel                          |                                   |                   |                     | Ze               | ilen                                                                                  |                    |        |                                                         | Datum         | ^ |

| legt ein neues Kapitel an                                                |
|--------------------------------------------------------------------------|
| lösch das markierte Kapitel                                              |
| verschiebt das markierte Kapitel nach oben                               |
| verschiebt das markierte Kapitel nach unten                              |
| fügt eine neue Zeile ein                                                 |
| fügt eine neue Tabelle ein                                               |
| löscht die markierte Zeile                                               |
| verschiebt die markierte Zeile nach oben                                 |
| verschiebt die markierte Zeile nach unten                                |
| fügt ein neues Bild ein                                                  |
| macht die letzte Änderung rückgängig                                     |
| stellt die rückgängig gemachte Änderung wieder her                       |
| stellt verschiedene Oberflächenlayouts zur Verfügung und verwaltet diese |
| setzt die Formatierung für das gesamte Dokument zurück                   |
| Eingabemöglichkeit für das Datum                                         |
|                                                                          |

#### Menü Teil Extras

| Optionen                                     | <b>§</b><br>Gesetze | Textverarbeitung | Adressdatenbank                                      | Nutzerverwaltung | Bildverwaltung                                                           | E-Mail<br>Verteiler<br>Extras | Vorlagenverwaltung<br>* | Skins<br>* | Datenbank<br>reorganisieren | Datensicherung | Freischaltung | Aktivierung<br>rückgängig machen | ~ |
|----------------------------------------------|---------------------|------------------|------------------------------------------------------|------------------|--------------------------------------------------------------------------|-------------------------------|-------------------------|------------|-----------------------------|----------------|---------------|----------------------------------|---|
| Ontion                                       | en                  |                  |                                                      |                  | allgemei                                                                 | ne Pro                        | ogrammein               | stelli     | ingen                       |                |               |                                  |   |
| Gesetz                                       |                     | schaltet         | das Fe                                               | enster mit d     | len G                                                                    | Gesetzest                     | exten zu/a              | ab         |                             |                |               |                                  |   |
| Textverarbeitung Öffnet die Textverarbeitung |                     |                  |                                                      |                  |                                                                          |                               |                         |            |                             |                |               |                                  |   |
| Adress                                       | daten               | bank             |                                                      |                  | öffnet di                                                                | e Adr                         | essdatenba              | nk         |                             |                |               |                                  |   |
| Nutzer                                       | verwa               | altung           |                                                      |                  | öffnet di                                                                | e Nut                         | zerverwaltu             | ing        |                             |                |               |                                  |   |
| Bildver                                      | waltu               | ng               |                                                      |                  | öffnet di                                                                | e Bild                        | verwaltung              | U          |                             |                |               |                                  |   |
| E-Mail                                       | Verte               | iler             |                                                      |                  | öffnet de                                                                | en E-N                        | /ail-Verteile           | er zu      | m Verser                    | nden des F     | ormular       | s                                |   |
| Vorlage                                      | enver               | waltung          |                                                      |                  | öffnet da                                                                | as Fen                        | ster für die            | Verv       | waltung o                   | der Word-      | bzw. Re       | portvorlage                      | n |
| Skins                                        |                     |                  |                                                      |                  | bietet Ar                                                                | nleger                        | eines neue              | en St      | undenlo                     | nnzettels l    | ozw. öffr     | nen eines                        |   |
|                                              |                     |                  |                                                      |                  | bestehei                                                                 | nden                          |                         |            |                             |                |               |                                  |   |
| Datenb                                       | ank r               | eorganisie       | eren                                                 |                  | startet die Datenbankreorganisation zur Optimierung der Projektdatenbanl |                               |                         |            |                             |                |               |                                  |   |
| Datensicherung                               |                     |                  |                                                      |                  | startet die Datensicherung                                               |                               |                         |            |                             |                |               |                                  |   |
| Freischaltung                                |                     |                  |                                                      |                  | öffnet das Freischaltungsfenster zum Ändern der Freischaltnummer bzw. de |                               |                         |            |                             |                |               |                                  |   |
|                                              |                     |                  |                                                      |                  | Daten                                                                    |                               |                         |            |                             |                |               |                                  |   |
| Aktivie                                      | rückgängig          |                  | gibt die Aktivierung zurück und beendet das Programm |                  |                                                                          |                               |                         |            |                             |                |               |                                  |   |

#### Menü Hilfe

| $\overline{\frown}$ |                  | <del>(</del>   | <b>a</b>       |                   | $\times$                    |               |          | ₽?              |            | #                 | 1                        | 脊 Ideenbörse                                            | 🔀 Bestellung             |   |
|---------------------|------------------|----------------|----------------|-------------------|-----------------------------|---------------|----------|-----------------|------------|-------------------|--------------------------|---------------------------------------------------------|--------------------------|---|
| Supportmodul        | Update<br>suchen | Update<br>News | Supportanfrage | Service<br>Center | E-Mail an<br>Weise Software | Benutzerhilfe | Handbuch | Reportgenerator | Demovideos | Willkommensdialog | Inhalt und<br>Zielgruppe | <ul> <li>Produktinfo</li> <li>Softwarepflege</li> </ul> | 🕏 Anonym-Modus<br>🕦 Über |   |
|                     |                  |                |                |                   |                             |               | Supp     | ort             |            |                   |                          |                                                         |                          | ~ |

| Supportmodul             | startet das Supportmodul                                             |
|--------------------------|----------------------------------------------------------------------|
| Update suchen            | stellt eine Verbindung zum Weise-Software-Server her und sucht nach  |
|                          | Updates                                                              |
| Update News              | Weiterleitung zur Updatenews Webseite, auf welcher alle              |
|                          | Programmänderungen stets aktuell aufgelistet werden.                 |
| Supportanfrage           | sendet eine Supportanfrage an unser Serviceteam                      |
| Service Center           | öffnet das Service-Center                                            |
| E-Mail an Weise Software | startet das E-Mail-Programm                                          |
| Benutzerhilfe            | startet die Benutzerhilfe                                            |
| Handbuch                 | öffnet das Handbuch des Projekt-Managers oder des Reportgenerators   |
| Reportgenerator          | öffnet die Hilfe für den Reportgenerator                             |
| Demovideos               | zeigt Videoclips ausgewählter Handlungsabläufe                       |
| Willkommensdialog        | schaltet den Startdialog zu/ab                                       |
| Inhalte und Zielgruppe   | Allgemeine Informationen zur Software                                |
| Ideenbörse               | Weiterleitung zu unserer Feedback Webseite für Ihre Anregungen,      |
|                          | Wünsche und Ideen.                                                   |
| Produktinfo              | ruft die Webseiten der Weise Software GmbH auf                       |
| Softwarepflege           | Öffnet den Dialog zum Laden von Softwarepflegepaketen. Pakete können |
|                          | nur von Kunden angefordert werden, die zusätzlichen Service gebucht  |
|                          | haben                                                                |
| Bestellung               | ruft einen Bestellschein auf                                         |
| Anonym-Modus             | Dieser Modus ermöglicht es die Einträge in der Adressdatenbank       |
|                          | unkenntlich zu machen (DSVGO)                                        |

# 8. SYMBOLBIBLIOTHEK

In Symbolbibliothek steht Ihnen innerhalb verschiedener Kategorien zahlreiche Symbole zur Verfügung. Die Symbolbibliothek kann jederzeit um Ihre eigenen Zeichnungsobjekte erweitert werden.

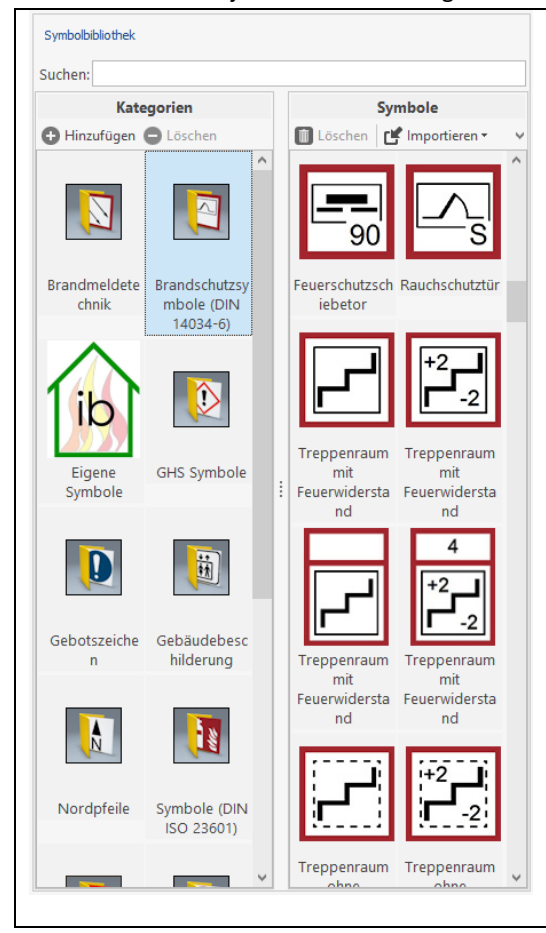

Nachdem Sie in der linken Spalte eine entsprechende Kategorie gewählt haben, werden alle vorhandenen Symbole der Kategorie aufgelistet. Wählen Sie ein Symbol und ziehen Sie es mit der Maus an die Stelle, an der das Symbol eingefügt werden soll. Beim Loslassen der linken Maustaste, wird das Symbol an der entsprechenden Stelle in den eingefügt.

Wenn Sie ein spezifisches Symbol in den Plan einfügen wollen, haben Sie die Möglichkeit die Suchfunktion zu verwenden. Wählen Sie dazu das Lupensymbol und tippen Sie die Bezeichnung des gewünschten Symbols ein.

Sie können auch Bilder in die Symbolbibliothek importieren. Wählen Sie dazu über den Button den Menüpunkt "Importieren /aus Datei". Sie können Symbole als Einzelbild exportieren, indem Sie per Rechtsklick auf das entsprechende Symbol den Menüpunkt "Exportieren" wählen.

Die Symbolbibliothek kann um eigene Kategorien erweitert werden, indem Sie auf die Schaltfläche "Hinzufügen…" klicken. Geben Sie daraufhin den Namen der neuen Kategorie an und klicken Sie auf OK. Um bestehende Kategorien inklusive aller ihrer enthaltenen Symbole zu löschen, klicken Sie bitte auf die Schaltfläche "Löschen".

### 9. BRANDSCHUTZORDNUNG TEIL A

|                                                                                                    | Brandschutzordnung - Neues Projekt.Teil A                          | - 🗆 X   |
|----------------------------------------------------------------------------------------------------|--------------------------------------------------------------------|---------|
| Brandschutzordnung     Start     Teil A     Extras     Hilfe       Rückgängig     Wiederherstellen     Image: Start Start S | Datei<br>Detsch<br>ntfernen<br>Obersetzen                          | ~       |
| Projektverwaltung Neues Projekt. Teil A × 2                                                                                                    | Brandschutzordnung Teil A                                          | ۔<br>بر |
| Symbolbiblothek<br>Suchen:<br>Kategorien Symbole                                                                                                    | Bearbeltung           Worlagenauswahl                              |         |
| Hinzufügen Diöschen                                                                                                    | Brände verhüten                                                    | ^       |
| Image: Strandschutzsy chnik:     Feuerschutzschutzsy mbole (DIN 14034-6)       Image: Strandschutzsy chnik:     Feuerschutzschutzstr       Image: Strandschutzsy chnik:     Feuerschutzschutzstr       Image: Strandschutzsy chnik:     Image: Strandschutzsy chnik:       Image: Strandschutzsy chnik:     Image: Strandschutzsy chnik:       Image: Strandschutzsy chnik:     Image: Stran                                                                                                    | Keine offene Flamme; Feuer, offene Zündquelle und Rauchen verboten |         |
| Eigene GHS Symbole<br>Symbole GHS Symbole                                                                                                    | Verhalten im Brandfall                                             |         |
| Gebotszeiche Gebäudebesc<br>n hilderung mit<br>Feuerwidersta Feuerwidersta                                                                                                    | Ruhe bewahren                                                      |         |
| Nordpfeile Symbole (DIN<br>ISO 23601)<br>Treppenraum Treppenraum v                                                                                                    | Brand melden Notruf 112                                            |         |

Die Oberfläche besteht aus folgenden Teilen:

- 1. der Multifunktionsleiste
- 2. dem Bereich zum schnellen Wechsel zwischen einzelnen Projektteilen
- 3. der Symbolbibliothek
- 4. dem Bearbeitungsbereich

# 9.1 BEARBEITUNG

Um die Brandschutzordnung Teil A zu bearbeiten, wählen Sie bitte im oberen Teil des Bearbeitungsbereichs den Button "Bearbeitung:

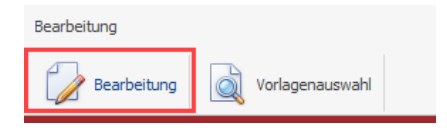

#### Symbole hinzufügen/entfernen

Um ein neues Symbol hinzuzufügen, wählen Sie es in der Symbolbibliothek aus und ziehen es per Drag&Drop an die gewünschte Stelle in der Brandschutzordnung Teil A

#### **Text bearbeiten**

Im darauffolgenden Dialogfenster können Sie den Text ändern.

| Ruhe bewahren            |    | ×         |
|--------------------------|----|-----------|
| Neuer Text Ruhe bewahren |    |           |
|                          | OK | Abbrechen |
|                          |    |           |

#### Zusatztexte

Darüber hinaus haben Sie die Möglichkeit einen beliebigen Text am Ende der Brandschutzordnung oder im unteren Rahmen einzutragen:

| ☑ Infotext am Ende der Brandschutzordnung anzeigen:                                        |
|--------------------------------------------------------------------------------------------|
| Brandschutzordnung nach DIN 14096:2014-05 / Erstelldatum: 09.11.2020 / Weise Software GmbH |
| Text im unteren Rahmen anzeigen:                                                           |
|                                                                                            |

# 9.2 ÜBERSETZUNG IN 12 SPRACHEN

Es ist möglich, die Brandschutzordnung Teil A in folgende Sprachen zu übersetzen: Englisch, Französisch, Spanisch, Italienisch, Tschechisch, Polnisch, Arabisch, Bulgarisch, Rumänisch, Serbisch, Türkisch, Russisch

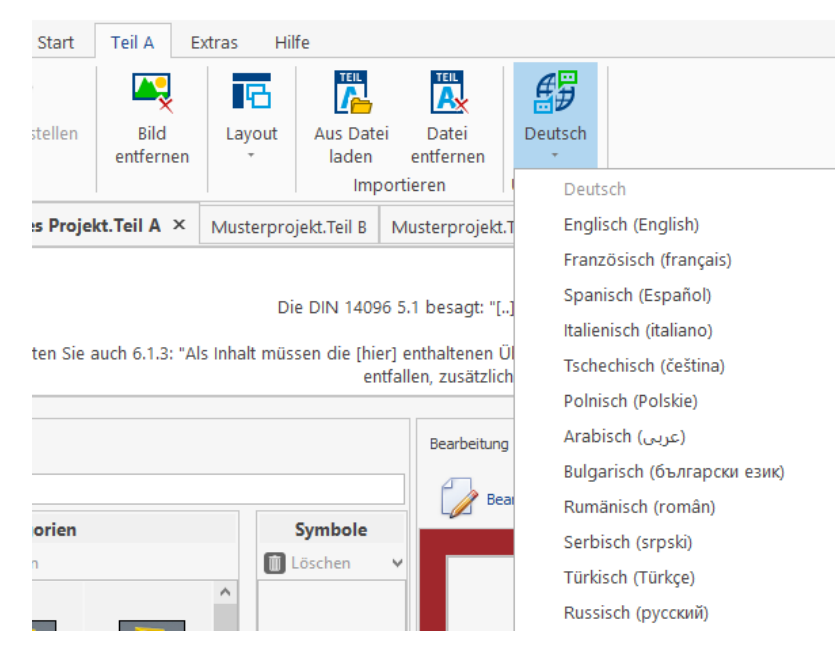

Bereits angelegte Teil A-Dokumente können über die entsprechende Schaltfläche unter dem Reiter "Teil A" übersetzt werden.

| Brandschutzordnung Start       | Te      | il A Extras H                      | lilfe                    |                  |
|--------------------------------|---------|------------------------------------|--------------------------|------------------|
| Neu Öffnen Speichern Druck     | }<br>en | Projektverwaltung<br>aktualisieren | 8 <b>4</b><br>Stammdaten | Projektverwaltur |
| Neues Projekt                  |         | Projektve                          | erwaltung                |                  |
| C Verzeichnis                  |         | k.Teil A                           |                          |                  |
| Brandschutzordnung             |         | 📕 Teil A 🔸                         | Deutsch                  |                  |
| Arbeitshilfen                  | •       | 🐻 Teil B 🔸                         | Englisch (8              | inglish)         |
| 🔁 Externes Dokument hinzufügen |         | Teil C                             | Französisc               | h (français)     |
| 3314 Neubau Grunds             | 1-      | 4.05.2020                          | Spanisch (               | Español)         |
| - 🗀 РРРРРРР                    | 0       | 5.05.2020                          | Italienisch              | (italiano)       |
| 🖻 🧰 TEST                       | 2       | 3.11.2018                          | Tschechiso               | h (čeština)      |
| 🖻 🚞 neuer Ordner 1             | 2       | 3.11.2018                          | Polnisch (F              | olskie)          |
| 1 Neues Projekt123             | 1       | 4.05.2020                          | Arabisch (               | (24.14)          |

#### Hinweis:

Es handelt sich hier nicht um ein vollständiges Übersetzungsmodul. Lediglich die Texte, die mit dem Programm ausgeliefert werden, werden übersetzt.

Die Schriftgrößen variieren jetzt je nach Sprache im Ausdruck, auch abhängig von der Vorlage, damit die Ausgabe (im Auslieferungszustand) noch auf eine Seite passt. Die übersetzten Aushänge sind dann nicht mehr zwingend DIN konform.

Die osteuropäischen Sprachen (also polnisch / tschechisch) sollten bei Benutzung der Vorlage Typ 1 (Akzidenz Grotesk) möglichst nicht in einem Dokument mit arabischen Zeichen zusammen verwendet werden. Hier kommt es zu Problemen mit den unterschiedlichen Zeichensätzen. Andere Kombinationen sollten weitestgehend funktionieren.

# 9.3 DRUCKEN

Um die Brandschutzordnung Teil A zu drucken, wählen Sie bitte den Menüpunkt "Start/Drucken". Die Druckvorschau wird geöffnet:

| Druckvorschau                                    |                                                                       |                                                    | - D ×                                                                                                    |
|--------------------------------------------------|-----------------------------------------------------------------------|----------------------------------------------------|----------------------------------------------------------------------------------------------------|
| Schließen Vor<br>aktua                           | rschau<br>alisieren Automatisch<br>aktualisieren<br>Vorschau          | Drucken Vorlagenverwaltung                         | Speichern Senden per<br>unter • Mail •<br>Speichern                                                                                                    |
| Vorlage<br>Typ 1<br>Typ 2 Arial<br>Typ 3 Verdana | Beschreibung<br>Standardvorlage<br>Standardvorlage<br>Standardvorlage | Geändert<br>18.02.2021<br>18.02.2021<br>18.02.2021 | Brände verhüten<br>Keine oftene Famme; Fauer, oftene Zündquelle und Bauchen verboten<br>Verhalten im Brandfall<br>Ruhe bewahren<br>Brand melden<br>Stand melden<br>Sethirdeb Porsonen varrent<br>Haussiam behögen<br>Hillikee mitnehmen<br>Tion sichließen<br>Noringen<br>Sicherheit<br>Sicherheit |

Im linken Teil können Sie zwischen 3 verschiedenen Layoutvorlagen wählen.

Über den Menüpunkt "Vorlagenverwaltung" können Sie bei Bedarf vorhandene Vorlagen duplizieren und ändern oder eigene Vorlagen hinzufügen.

Über den Menüpunkt "Drucken" wird der Standard-Druckdialog aufgerufen und Sie können die Brandschutzordnung Teil A drucken.

| Drucker<br>Name:                                                         | NPI974649 (HP LaserJet P4515)                                       | ~                           | Eigenschaften    |
|--------------------------------------------------------------------------|---------------------------------------------------------------------|-----------------------------|------------------|
| Ort:                                                                     |                                                                     |                             | In Datei drucken |
| Seiten<br>Alle<br>Aktuelle Se<br>Seiten:<br>Seitennummer<br>Komma getren | eite<br>und/oder Seitenbereiche durch<br>nt eingeben, z.B. 1,3,5-12 | Kopien<br>Anzahl der Kopien | 1 V<br>Sortieren |
| Druckoptionen<br>Drucken<br>Reihenfolge<br>Duplex                        | Alle Seiten<br>Beginne mit erster Seite<br>Standard<br>V            | Druckmodus                  | ard ~            |

#### **10. BRANDSCHUTZORDNUNG TEIL B**

Um eine Brandschutzordnung Teil B zu erstellen, markieren Sie bitte in der Projektverwaltung ein Projekt und wählen Sie dann den Menüpunkt "Start/Neu/Brandschutzordnung/Teil B" oder betätigen Sie bei markiertem Projekt die rechte Maustaste und wählen "Neu/Teil B".

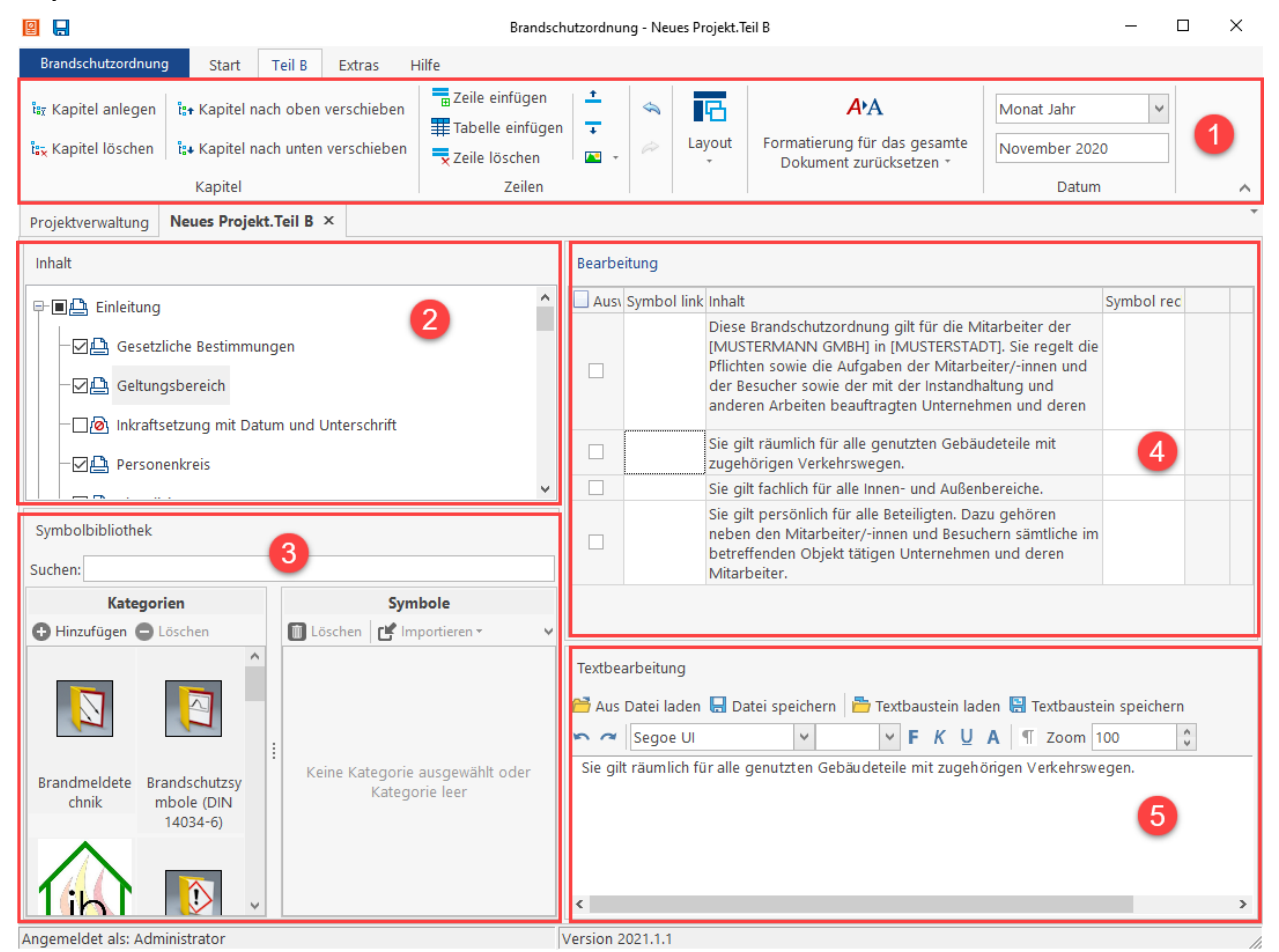

Die Oberfläche besteht aus folgenden Teilen:

- 1. der Multifunktionsleiste
- 2. dem Inhaltsverzeichnis
- 3. der Symbolbibliothek
- 4. dem Bearbeitungsbereich
- 5. dem Formatierungsbereich für Texteingaben

#### **10.1 INHALTSVERZEICHNIS**

Auf der linken Seite wird das Inhaltsverzeichnis abgebildet.

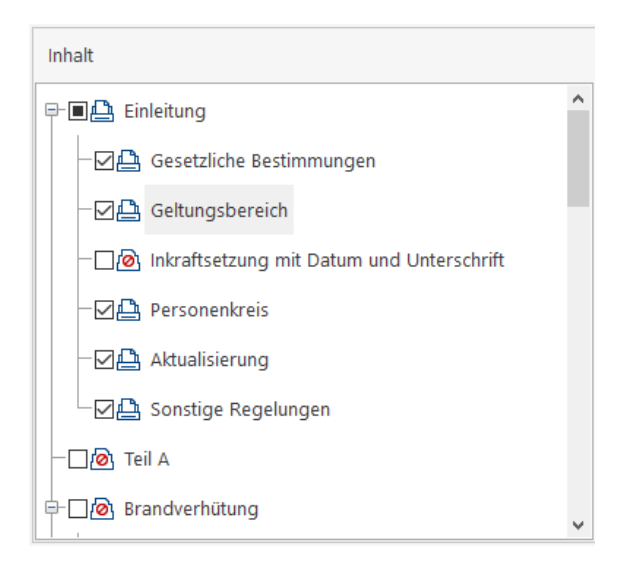

Zum Bearbeiten können Sie hier das gewünschte Kapitel auswählen bzw. zwischen den Kapiteln einfach hin- und herspringen. Durch Klick auf das Häkchen vor dem Druckersymbol wird bestimmt ob das jeweilige Kapitel gedruckt wird oder nicht.

# 10.2 BEARBEITUNG

Die Brandschutzordnung Teil B setzt sich aus verschiedenen Textblöcken zusammen, die von Ihnen beliebig editiert und kombiniert werden können.

#### Textblöcke auswählen

Im linken Teil befindet sich ein Ankreuzfeld über welches Sie festlegen, ob ein Textblock im Ausdruck berücksichtigt wird oder nicht.

| Bearbeitung | )            |                                                                                                    |               |
|-------------|--------------|----------------------------------------------------------------------------------------------------|---------------|
| Auswahl     | Symbol links | Inhalt                                                                                                    | Symbol rechts |
|             |              | Diese Brandschutzordnung gilt für die Mitarbeiter der [MUSTERMANN<br>GMBH] in [MUSTERSTADT]. Sie regelt die Pflichten sowie die Aufgaben der<br>Mitarbeiter/-innen und der Besucher sowie der mit der Instandhaltung und<br>anderen Arbeiten beauftragten Unternehmen und deren Beschäftigten zur<br>Gewährleistung des Brandschutzes auf dem gesamten Gelände und im |               |
|             |              | Sie gilt räumlich für alle genutzten Gebäudeteile mit zugehörigen<br>Verkehrswegen.                                                                                                    |               |
|             |              | Sie gilt fachlich für alle Innen- und Außenbereiche.                                                                                                    |               |
|             |              | Sie gilt persönlich für alle Beteiligten. Dazu gehören neben den<br>Mitarbeiter/-innen und Besuchern sämtliche im betreffenden Objekt tätigen<br>Unternehmen und deren Mitarbeiter.                                                                                                    |               |
|             |              |                                                                                                    |               |

#### Symbole hinzufügen

Über die Symbolbibliothek (ausführliche Beschreibung unter dem Punkt Symbolbibliothek) können Sie einzelnen Textblöcken Symbole zuordnen.

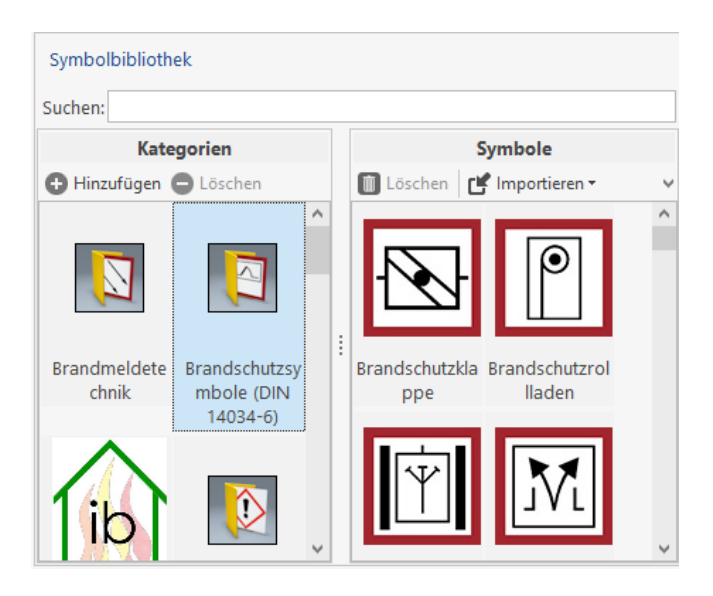

#### Dafür stehen Ihnen im Bearbeitungsbereich 2 Bereiche zur Verfügung.

| Bearbeitung |              |                                                                                                    |               |  |
|-------------|--------------|----------------------------------------------------------------------------------------------------|---------------|--|
| Auswahl     | Symbol links | Inhalt                                                                                                    | Symbol rechts |  |
|             |              | Diese Brandschutzordnung gilt für die Mitarbeiter der [MUSTERMANN<br>GMBH] in [MUSTERSTADT]. Sie regelt die Pflichten sowie die Aufgaben der<br>Mitarbeiter/-innen und der Besucher sowie der mit der Instandhaltung und<br>anderen Arbeiten beauftragten Unternehmen und deren Beschäftigten zur<br>Gewährleistung des Brandschutzes auf dem gesamten Gelände und im |               |  |
|             |              | Sie gilt räumlich für alle genutzten Gebäudeteile mit zugehörigen<br>Verkehrswegen.                                                                                                    |               |  |
|             |              | Sie gilt fachlich für alle Innen- und Außenbereiche.                                                                                                    |               |  |
|             |              | Sie gilt persönlich für alle Beteiligten. Dazu gehören neben den<br>Mitarbeiter/-innen und Besuchern sämtliche im betreffenden Objekt tätigen<br>Unternehmen und deren Mitarbeiter.                                                                                                    |               |  |
|             |              |                                                                                                    |               |  |

Sie können Symbole entweder links oder rechts vom jeweiligen Textblock einfügen. Ziehen Sie dafür die Symbole einfach per Drag&Drop an die gewünschte Stelle. Um Symbole zu entfernen betätigen Sie die Entf-Taste oder ziehen Sie die Symbole ebenfalls per Drag&Drop wieder in die Symbolbibliothek

#### Textblöcke bearbeiten

Um einen Text zu bearbeiten, markieren Sie diesen und wechseln dann in den Bereich "Textbearbeitung".

| Textbearbeitung                                                                                                    |
|----------------------------------------------------------------------------------------------------|
| 🚰 Aus Datei laden 🔚 Datei speichern   🛅 Textbaustein laden 🗟 Textbaustein speichern                                                                                              |
| ∽ ~ Segoe UI · F K U A ¶ Zoom 100 ≎                                                                                                    |
| Sie gilt persönlich für alle Beteiligten. Dazu gehören neben den Mitarbeiter/-innen und Besuchern<br>sämtliche im betreffenden Objekt tätigen Unternehmen und deren Mitarbeiter. |

Hier können Sie Texte formatieren, neue Texte als Textbausteine speichern oder vorhandene Textbausteine laden.

# [Hier Doppelklick]

| Die folgenden automatisch | hen Löschanlagen sind v | orhanden:                                        | ×             |
|---------------------------|-------------------------|--------------------------------------------------|---------------|
| Auswahl                   | Symbol links            | Löschanlagen d                                   | Symbol rechts |
|                           |                         | Sprinkleranlage                                  |               |
|                           |                         | Gaslöschanlage                                   |               |
|                           |                         | Feuerlöschanlage                                 |               |
|                           |                         | Stickstofflöschanlage                            |               |
|                           |                         | Eigene Eingabe                                   |               |
| ■ Zeile einfügen          | 🔫 Zeile löschen         | ★ Zeile nach oben verschieben ↓ Zeile nach unter | verschieben   |
| Pflichtfeld               |                         |                                                  | ОК            |

In einigen Tabellen, die in einigen Kapiteln der Teile B und C vorkommen, haben Sie zusätzliche Bearbeitungsmöglichkeiten.

| swahl   | Symbol lin                                            | ks          | Inhalt             |                                                                            |                      |                 |                   |   |               | Symbol rechts |  |
|---------|-------------------------------------------------------|-------------|--------------------|----------------------------------------------------------------------------|----------------------|-----------------|-------------------|---|---------------|---------------|--|
|         | Die vorliegende Brandschutzordn<br>[Hier Doppelklick] |             | lnung für die (MUS | ung für die [MUSTERMANN GmbH] mit Stand [DATUM] tritt am [DATUM] in Kraft. |                      |                 |                   |   |               |               |  |
| Die vor | rliegende Br                                          | andschutzor | dnung für die      | [MUSTERMANN G                                                              | imbH] mit Stand [    | DATUM] tritt am | [DATUM] in Kraft. |   |               |               |  |
| Auswah  | l Sy                                                  | mbol links  | Funktion           | 4                                                                          | 2 Name               | 1               | Unterschrift      | ø | Symbol rechts | Aus Datenbank |  |
| [       |                                                       |             | Geschäftsfüh       | rung                                                                       | Herr/Frau Muste      | ermann          |                   |   |               |               |  |
|         |                                                       |             | Betriebsrat        |                                                                            | Herr/Frau Muste      | ermann          |                   |   |               |               |  |
| [       |                                                       |             | Personalrat        | Personalrat H                                                              |                      | ermann          |                   |   |               |               |  |
| [       |                                                       |             | Brandschutzt       | eauftragter                                                                | Herr/Frau Mustermann |                 |                   |   |               |               |  |
|         |                                                       |             | Fachkraft für      | Arbeitssicherheit                                                          | Herr/Frau Mustermann |                 |                   |   |               |               |  |
| [       |                                                       |             | Betriebsleiter     |                                                                            | Herr/Frau Muste      | ermann          |                   |   |               |               |  |
| [       |                                                       |             | Standortleite      | r                                                                          | Herr/Frau Muste      | ermann          |                   |   |               |               |  |
| -       |                                                       |             |                    |                                                                            |                      |                 |                   |   |               |               |  |
| E Z     | eile einfügen                                         | z Ze        | eile löschen       | 1 Zeile nach ob                                                            | en verschieben       | ↓ Zeile nach u  | inten verschieben |   |               |               |  |
| 📙 Spa   | alte hinzufüg                                         | en          |                    |                                                                            |                      |                 |                   |   |               |               |  |
| -       |                                                       |             |                    |                                                                            |                      |                 |                   |   |               | OK            |  |

Hier können jetzt über die entsprechende Schaltfläche neue Spalten hinzugefügt werden. Außerdem kann über einen Klick auf den Spaltenkopf der Name der Spalte geändert sowie die Spalte gelöscht werden:

| Auswahl    | Symbol links | Funktion              | 1  | Name               | 1     | Untersch | rift 🥒            | Telefon | Symbol rechts | Aus Datenban |
|------------|--------------|-----------------------|----|--------------------|-------|----------|-------------------|---------|---------------|--------------|
|            |              | Geschäftsführung      |    | Herr/Frau Musterma | nn    |          |                   |         |               |              |
|            | 🛛 Spalte u   | mbenennen / lösch     | en | -                  |       | ×        |                   |         |               |              |
|            |              |                       |    |                    |       |          |                   |         |               |              |
|            | Name der     | Spalte:               |    |                    |       |          |                   |         |               |              |
|            | Telefon      |                       |    |                    |       |          |                   |         |               |              |
|            | Snalte lösi  | then: Nein behalten   |    | la löschen         |       |          |                   |         |               |              |
|            | opune rost   | and in them, benancer |    | Ju, loschen        |       |          |                   |         |               |              |
| 📲 Zeile ei |              | OK                    |    | Übernehmen A       | bbrec | hen      | nach unten versch | hieben  |               |              |
| Spalte hi  | zufügen      |                       |    |                    |       |          |                   |         |               |              |

Mindestens eine Spalte muss aber immer erhalten bleiben, d.h. die letzte Spalte kann nicht gelöscht werden. Auch kann jetzt die Reihenfolge der Spalten per Drag&Drop getauscht werden.

### 10.3 DRUCKEN

Um die Brandschutzordnung Teil B zu drucken, wählen Sie bitte den Menüpunkt "Start/Drucken". Die Druckvorschau wird geöffnet:

| Druckvors | chau                      |                                          |         |           |                |                             |                                                 |         |                   | - |   | × |
|-----------|---------------------------|------------------------------------------|---------|-----------|----------------|-----------------------------|-------------------------------------------------|---------|-------------------|---|---|---|
| Schließen | Vorschau<br>aktualisieren | Automatisch<br>aktualisieren<br>Vorschau | Drucken | Vorlagenv | )<br>erwaltung | Speichern<br>unter •<br>Spe | Senden per<br>Mail *<br>eichern                 |         |                   |   |   |   |
| Vorlage   | Beschre                   | ibung                                    | Geä     | ndert     | na             | Calibri                     | × 8                                             | ✓ F     | κυ <mark>α</mark> |   | 1 | ~ |
| Typ 1     | Calibri 1                 | 10                                       | 09.0    | 5.2019    | _              |                             |                                                 |         |                   |   |   | ~ |
| Typ 2     | Calibri 9                 | 9                                        | 14.0    | 5.2020    |                |                             |                                                 |         |                   |   |   |   |
| Тур 3     | Arial 9                   |                                          | 14.0    | 5.2020    |                |                             |                                                 |         |                   |   |   |   |
| Typ 4     | Verdana                   | a 9                                      | 14.0    | 5.2020    |                |                             |                                                 |         |                   |   |   |   |
| Typ 5     | Arial 10                  |                                          | 17.0    | 9.2020    |                |                             |                                                 |         |                   |   |   |   |
|           |                           |                                          |         |           |                | <b>Brands</b><br>Stand Okt  | schutzordn<br>ober 2021                         | ung DIN | 14096 -           | В |   |   |
|           |                           |                                          |         |           | <              | Für das<br>Unternehm        | Mustermann<br>Musterstraße 1<br>11111 Musterort |         |                   |   | > | ~ |

Im linken Teil können Sie zwischen 5 verschiedenen Layoutvorlagen wählen.

Über den Menüpunkt "Vorlagenverwaltung" können Sie bei Bedarf vorhandene Vorlagen duplizieren und ändern oder eigene Vorlagen hinzufügen.

Über den Menüpunkt "Drucken" wird der Standard-Druckdialog aufgerufen und Sie können die Brandschutzordnung Teil B drucken.

| Name:                                                                                       | NPI974649 (HP Laser Jet P4515)                                         | ~                           | Eigenschaften    |
|---------------------------------------------------------------------------------------------|------------------------------------------------------------------------|-----------------------------|------------------|
| Ort:                                                                                        |                                                                        |                             | In Datei drucken |
| Seiten<br>Alle                                                                              |                                                                        | Kopien<br>Anzahl der Kopien | 1                |
| <ul> <li>Aktuelle S</li> <li>Seiten:</li> <li>Seitennummer</li> <li>Komma getrer</li> </ul> | eite<br>n und/oder Seitenbereiche durch<br>int eingeben, z.B. 1,3,5-12 |                             | ✓ Sortieren      |
| Druckontioner                                                                               |                                                                        | Druckmodus                  |                  |
| oraciopuorier                                                                               |                                                                        |                             |                  |
| Drucken<br>Reihenfolge                                                                      | Alle Seiten ~<br>Beginne mit erster Seite ~                            | 1 > 1 Stand                 | ard ~            |

### 11. BRANDSCHUTZORDNUNG TEIL C

Um eine Brandschutzordnung Teil C zu erstellen, markieren Sie bitte in der Projektverwaltung ein Projekt und wählen Sie dann den Menüpunkt "Start/Neu/Brandschutzordnung/Teil C" oder betätigen Sie bei markiertem Projekt die rechte Maustaste und wählen "Neu/Teil C".

| 😢 💂 Brandschutzordnung - Neues Projekt. Teil C – 🛛                                                                                                    |                                                                   |                                                                                                    |                                        |                                                                                                    |                                      |        |   |  |  |  |
|----------------------------------------------------------------------------------------------------|-------------------------------------------------------------------|----------------------------------------------------------------------------------------------------|----------------------------------------|----------------------------------------------------------------------------------------------------|--------------------------------------|--------|---|--|--|--|
| Brandschutzordnung Start Teil C Extras Hilfe                                                                                                    |                                                                   |                                                                                                    |                                        |                                                                                                    |                                      |        |   |  |  |  |
| <sup>1</sup> / <sub>2</sub> ↓ <sup>1</sup> / <sub>2</sub> ↓ <sup>1</sup> / <sub>2</sub> | e nach oben verschieben<br>e nach unten verschieben<br>einfügen – | 🗢 Rückgängig 🖉 Wiederherstellen                                                                                                    | Layout                                 | <b>A⁺A</b><br>Formatierung für das gesamte<br>Dokument zurücksetzen *                                 | Monat Jahr<br>November 2020<br>Datum | ·<br>1 | ) |  |  |  |
| Projektverwaltung Neues Projekt.Teil C ×                                                                                                    |                                                                   |                                                                                                    |                                        |                                                                                                    |                                      |        | * |  |  |  |
| Inhait                                                                                                    | Bearbeitung                                                       |                                                                                                    |                                        |                                                                                                    |                                      |        |   |  |  |  |
|                                                                                                    | Auswahl Symbol link                                               | s Inhalt                                                                                                    |                                        |                                                                                                    | Symbol rechts                        |        | ^ |  |  |  |
| - ☑                                                                                                    |                                                                   | Die Brandschutzordnung Teil C richtet sich an alle Mitarbeiter der<br>MUSTERMANN GMBH, die über ihre allgemeinen Pflichten hinaus<br>besondere Aufgaben im Brandschutz sowie im Alarm- und Brandfall<br>wahrnehmen. |                                        |                                                                                                    |                                      |        |   |  |  |  |
| E I III Sicherheitsmaßnahmen für Personen. Tiere Umwelt und Sachwerte                                                                                                    |                                                                   | Grundlagen der Bran                                                                                                    |                                        |                                                                                                    |                                      |        |   |  |  |  |
| L                                                                                                    |                                                                   | Die Brandschutzordnung wird jährlich und anlassbezogen (z. B. bei<br>baulichen, technischen und organisatorischen Änderungen oder bei<br>rechtlichen Änderungen) überprüft und ggf. angepasst.                      |                                        |                                                                                                    |                                      |        |   |  |  |  |
| - []@ Löschmaßnahmen                                                                                                    |                                                                   | Der Arbeitgeber/Die Geschäftsführung ist für die vollständige<br>Verteilung der Brandschutzordnung und die laufende Information der<br>Mitarbeiter in ihren Bereichen verantwortlich.                               |                                        |                                                                                                    |                                      |        |   |  |  |  |
| □ □ □ □ □ □ □ □ □ □ □ □ □ □ □ □ □ □ □                                                                                                    |                                                                   | Jeder Mitarbeiter mit besonderen Aufgaben im Brandschutz erhält die<br>Brandschutzordnung Teil C in schriftlicher Form.                                                                                             |                                        |                                                                                                    |                                      |        |   |  |  |  |
| < >>                                                                                                    |                                                                   | Die Mitarbeiter mit besonderen Aufgaben im Brandschutz bestätigen<br>mit Unterschrift den Erhalt der Brandschutzordnung Teil C.                                                                                     |                                        |                                                                                                    |                                      |        |   |  |  |  |
| Symbolbibliothek Suchen:                                                                                                    |                                                                   | Alle Mitarbeiter mit b<br>regelmäßig über das<br>Brandschutz anhand                                                                                                    | vesonderer<br>Verhalten<br>dieser Brar | n Aufgaben im Brandschutz werden<br>im vorbeugenden und abwehrenden<br>ndschutzordnung Teil C und der |                                      |        | ~ |  |  |  |
| Kategorien       Symbole         Hinzufügen       Löschen         Importieren       Exportieren         Importieren       Exportieren         Importieren       Exportieren         Importieren       Importieren         Importieren       Importieren                                                                                                    |                                                                   |                                                                                                    |                                        |                                                                                                    |                                      |        |   |  |  |  |

Die Oberfläche besteht aus folgenden Teilen:

- 1. der Multifunktionsleiste
- 2. dem Inhaltsverzeichnis
- 3. der Symbolbibliothek
- 4. dem Bearbeitungsbereich
- 5. dem Formatierungsbereich für Texteingaben

### **11.1 INHALTSVERZEICHNIS**

Auf der linken Seite wird das Inhaltsverzeichnis abgebildet.

|  | Inhalt                                                                                                    |
|--|----------------------------------------------------------------------------------------------------|
|  |                                                                                                    |
|  | - □ □ 📇 Brandverhütung                                                                                    |
|  | –☑ 📇 Meldung und Alarmierungsablauf 🛛 👔                                                                   |
|  | - 🖓 📇 Sicherheitsmaßnahmen für Personen, Tiere, Umwelt und Sachwerte                                      |
|  | 🖵 🖓 📇 Regelungen der Verantwortung für die Sicherheitsmaßnahmen für Personen, Tiere, Umwelt und Sachwerte |
|  | −□/❷ Löschmaβnahmen                                                                                       |
|  | ─☑ 📇 Vorbereitung für den Einsatz der Feuerwehr                                                           |
|  | └── <b>│∕⊘</b> } Nachsorge                                                                                |
|  |                                                                                                    |

Zum Bearbeiten können Sie hier das gewünschte Kapitel auswählen bzw. zwischen den Kapiteln einfach hin- und herspringen. Durch Klick auf das Häkchen vor dem Druckersymbol wird bestimmt ob das jeweilige Kapitel gedruckt wird oder nicht.

# 11.2 BEARBEITUNG

Die Brandschutzordnung Teil C setzt sich aus verschiedenen Textblöcken zusammen, die von Ihnen beliebig editiert und kombiniert werden können.

#### Textblöcke auswählen

Im linken Teil befindet sich ein Ankreuzfeld über welches Sie festlegen, ob ein Textblock im Ausdruck berücksichtigt wird oder nicht.

| Bearbeitung |              |                                                                                                    |               |  |    |  |  |  |  |  |
|-------------|--------------|----------------------------------------------------------------------------------------------------|---------------|--|----|--|--|--|--|--|
| Auswahl     | Symbol links | Inhalt                                                                                                    | Symbol rechts |  | ^  |  |  |  |  |  |
|             |              | Die Brandschutzordnung Teil C richtet sich an alle Mitarbeiter der<br>MUSTERMANN GMBH, die über ihre allgemeinen Pflichten hinaus besondere<br>Aufgaben im Brandschutz sowie im Alarm- und Brandfall wahrnehmen.                                  |               |  |    |  |  |  |  |  |
|             |              | Grundlagen der Brandschutzordnung sind: [Hier Doppelklick]                                                                                                    |               |  |    |  |  |  |  |  |
|             |              | Die Brandschutzordnung wird jährlich und anlassbezogen (z. B. bei baulichen,<br>technischen und organisatorischen Änderungen oder bei rechtlichen<br>Änderungen) überprüft und ggf. angepasst.                                                    |               |  |    |  |  |  |  |  |
|             |              | Der Arbeitgeber/Die Geschäftsführung ist für die vollständige Verteilung der<br>Brandschutzordnung und die laufende Information der Mitarbeiter in ihren<br>Bereichen verantwortlich.                                                             |               |  |    |  |  |  |  |  |
|             |              | Jeder Mitarbeiter mit besonderen Aufgaben im Brandschutz erhält die<br>Brandschutzordnung Teil C in schriftlicher Form.                                                                                                    |               |  |    |  |  |  |  |  |
|             |              | Die Mitarbeiter mit besonderen Aufgaben im Brandschutz bestätigen mit<br>Unterschrift den Erhalt der Brandschutzordnung Teil C.                                                                                                    |               |  |    |  |  |  |  |  |
|             |              | Alle Mitarbeiter mit besonderen Aufgaben im Brandschutz werden regelmäßig<br>über das Verhalten im vorbeugenden und abwehrenden Brandschutz anhand<br>dieser Brandschutzordnung Teil C und der gültigen Flucht- und Rettungspläne<br>unterwiesen. |               |  | \$ |  |  |  |  |  |

#### Symbole hinzufügen

Über die Symbolbibliothek (ausführliche Beschreibung unter 8. Symbolbibliothek) können Sie einzelnen Textblöcken Symbole zuordnen.

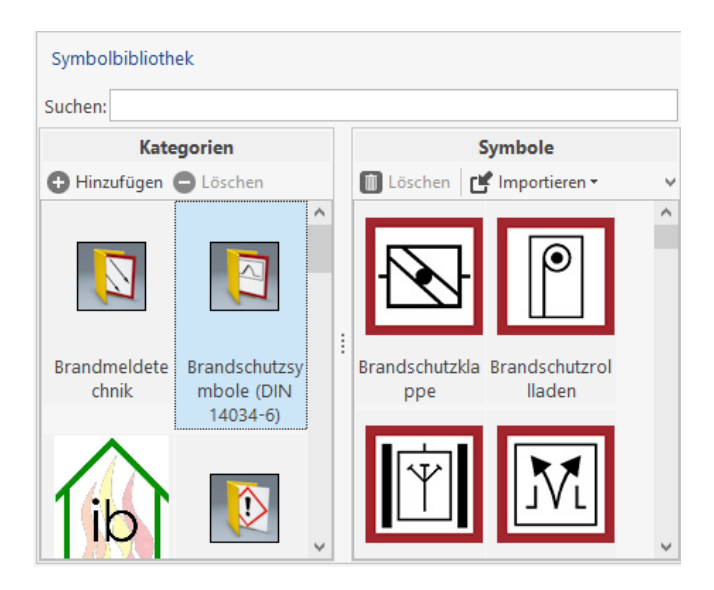

Dafür stehen Ihnen im Bearbeitungsbereich 2 Bereiche zur Verfügung.

| Bearbeitung |              |                                                                                                    |               |   |
|-------------|--------------|----------------------------------------------------------------------------------------------------|---------------|---|
| Auswahl     | Symbol links | Inhalt                                                                                                    | Symbol rechts | ^ |
|             |              | Die Brandschutzordnung Teil C richtet sich an alle Mitarbeiter der<br>MUSTERMANN GMBH, die über ihre allgemeinen Pflichten hinaus besondere<br>Aufgaben im Brandschutz sowie im Alarm- und Brandfall wahrnehmen.                                  |               |   |
|             |              | Grundlagen der Brandschutzordnung sind: [Hier Doppelklick]                                                                                                    |               |   |
|             |              | Die Brandschutzordnung wird jährlich und anlassbezogen (z. B. bei baulichen,<br>technischen und organisatorischen Änderungen oder bei rechtlichen<br>Änderungen) überprüft und ggf. angepasst.                                                    |               |   |
|             |              | Der Arbeitgeber/Die Geschäftsführung ist für die vollständige Verteilung der<br>Brandschutzordnung und die laufende Information der Mitarbeiter in ihren<br>Bereichen verantwortlich.                                                             |               |   |
|             |              | Jeder Mitarbeiter mit besonderen Aufgaben im Brandschutz erhält die<br>Brandschutzordnung Teil C in schriftlicher Form.                                                                                                    |               |   |
|             |              | Die Mitarbeiter mit besonderen Aufgaben im Brandschutz bestätigen mit<br>Unterschrift den Erhalt der Brandschutzordnung Teil C.                                                                                                    |               |   |
|             |              | Alle Mitarbeiter mit besonderen Aufgaben im Brandschutz werden regelmäßig<br>über das Verhalten im vorbeugenden und abwehrenden Brandschutz anhand<br>dieser Brandschutzordnung Teil C und der gültigen Flucht- und Rettungspläne<br>unterwiesen. |               | ~ |

Sie können Symbole entweder links oder rechts vom jeweiligen Textblock einfügen. Ziehen Sie dafür die Symbole einfach per Drag&Drop an die gewünschte Stelle. Um Symbole zu entfernen betätigen Sie die Entf-Taste oder ziehen Sie die Symbole ebenfalls per Drag&Drop wieder in die Symbolbibliothek

#### Textblöcke bearbeiten

Um einen Text zu bearbeiten, markieren Sie diesen und wechseln dann in den Bereich "Textbearbeitung".

| Textbearbeitung                                                                                                    |   |
|----------------------------------------------------------------------------------------------------|---|
| 🚰 Aus Datei laden 🔚 Datei speichern  🖶 Textbaustein laden 🔚 Textbaustein speichern 🗛 Formatierung zurücksetzen                                                                                                   | - |
| ∽ ~ Segoe UI ∨ 10 ∨ F K U A ¶ Zoom 100 \$                                                                                                    |   |
| Die Brandschutzordnung Teil C richtet sich an alle Mitarbeiter der MUSTERMANN GMBH, die über<br>ihre allgemeinen Pflichten hinaus besondere Aufgaben im Brandschutz sowie im Alarm- und<br>Brandfall wahrnehmen. |   |

#### Hier können Sie Texte formatieren, neue Texte als Textbausteine speichern oder vorhandene Textbausteine laden.

[Hier Doppelklick]

| Auswahl              | Symbol links                         | Grundlagen                         | 🖉 Symbol recht      |  |  |  |  |
|----------------------|--------------------------------------|------------------------------------|---------------------|--|--|--|--|
|                      |                                      | Brandschutzkonzept                 |                     |  |  |  |  |
|                      |                                      | aktuelle Flucht- und Rettungspläne |                     |  |  |  |  |
|                      | Bestimmungen der örtlichen Feuerwehr |                                    |                     |  |  |  |  |
|                      |                                      | Bestimmungen der Versicherer       |                     |  |  |  |  |
|                      |                                      | Eigene Eingabe                     |                     |  |  |  |  |
| Zeile einfügen       | 🔫 Zeile löschen                      | ↑ Zeile nach oben verschieben      | h unten verschieben |  |  |  |  |
| Spalte hinzufüren    |                                      |                                    |                     |  |  |  |  |
| B Sparte filizurugen |                                      |                                    |                     |  |  |  |  |

In einigen Tabellen, die in einigen Kapiteln der Teile B und C vorkommen, haben Sie zusätzliche Bearbeitungsmöglichkeiten.

| uswahl        | Symbol                       | links               | Inhalt                                                                                                    |                      |                      |                 |                   |                | Symbol rechts   |  |
|---------------|------------------------------|---------------------|----------------------------------------------------------------------------------------------------|----------------------|----------------------|-----------------|-------------------|----------------|-----------------|--|
|               |                              |                     | Die vorliegende Brandschutzordnung für die [MUSTERMANN GmbH] mit Stand [DATUM] tritt am [DATUM] in Kraft.<br>[Hier Doppelklick] |                      |                      |                 |                   |                |                 |  |
| Die vo        | orliegende l                 | Brandschutzor       | dnung für die [MUST                                                                                                    | ERMANN Grr           | bH] mit Stand [      | DATUM] tritt am | [DATUM] in Kraft. |                |                 |  |
| Auswal        | hl                           | Symbol links        | Funktion                                                                                                    | 1                    | Name                 | 1               | Unterschrift      | 🖉 Symbol recht | s Aus Datenbank |  |
|               |                              |                     | Geschäftsführung                                                                                                    |                      | Herr/Frau Muste      | ermann          |                   |                |                 |  |
|               | Betriebsrat Personalrat      |                     |                                                                                                    | Herr/Frau Mustermann |                      |                 |                   |                |                 |  |
|               |                              |                     |                                                                                                    | Herr/Frau Mustermann |                      |                 |                   |                |                 |  |
| Brandschutzbe |                              | Brandschutzbeauftra | agter Herr/Frau Mu                                                                                                    |                      | lerr/Frau Mustermann |                 |                   |                |                 |  |
|               |                              |                     | Fachkraft für Arbeitssicherheit                                                                                                 |                      | Herr/Frau Mustermann |                 |                   |                |                 |  |
| _             |                              |                     | Betriebsleiter                                                                                                    |                      | Herr/Frau Mustermann |                 |                   |                |                 |  |
| -             |                              |                     | Standortleiter                                                                                                    |                      | Herr/Frau Must       | ermann          |                   |                |                 |  |
| The sp        | Zeile einfüg<br>alte hinzufü | en 🗮 Ze             | ile löschen 🔶 🕇 Z                                                                                                    | eile nach obe        | n verschieben        | ↓ Zeile nach u  | nten verschieben  |                |                 |  |

Hier können jetzt über die entsprechende Schaltfläche neue Spalten hinzugefügt werden. Außerdem kann über einen Klick auf den Spaltenkopf der Name der Spalte geändert sowie die Spalte gelöscht werden:

| Auswahl      | Symbol links | Funktion           | 1    | Name                 | 1    | Unterschrift | 1      | Telefon | • / | Symbol rechts | Aus Datenban |
|--------------|--------------|--------------------|------|----------------------|------|--------------|--------|---------|-----|---------------|--------------|
|              |              | Geschäftsführung   | 2    | Herr/Frau Mustermann |      |              |        |         |     |               |              |
|              | 🛛 Spalte u   | mbenennen / lös    | chen | -                    |      | ×            |        |         |     |               |              |
|              |              |                    |      |                      |      |              |        |         |     |               |              |
|              | Name der     | Spalte:            |      |                      |      |              |        |         |     |               |              |
|              | Telefon      |                    |      |                      |      |              |        |         |     |               |              |
|              | Spalte lösc  | hen: Nein behalten |      | Ja löschen           |      |              |        |         |     |               |              |
|              | opune rose   |                    | -    | Ju, rosenen          |      |              |        |         |     |               |              |
| 📲 Zeile ei   |              | O                  | <    | Übernehmen Abl       | brec | nach unten   | versch | ieben   |     |               |              |
| 📙 Spalte hir | nzufügen     |                    |      |                      |      |              |        |         |     |               |              |

Mindestens eine Spalte muss aber immer erhalten bleiben, d.h. die letzte Spalte kann nicht gelöscht werden. Auch kann jetzt die Reihenfolge der Spalten per Drag&Drop getauscht werden.

# 11.3 DRUCKEN

Um die Brandschutzordnung Teil C zu drucken, wählen Sie bitte den Menüpunkt "Start/Drucken". Die Druckvorschau wird geöffnet:

| Druckvors | chau                                  |                   |           |                                               |                                                                                                    | _ 🗆 🗙 |
|-----------|---------------------------------------|-------------------|-----------|-----------------------------------------------|----------------------------------------------------------------------------------------------------|-------|
| Schließen | Vorschau<br>aktualisieren<br>Vorschau | Drucken Vorlagenv | erwaltung | Speichern Senden<br>unter • Mail<br>Speichern | per<br>*                                                                                                    |       |
| Vorlage   | Beschreibung                          | Geändert          |           | libri                                         | $\mathbf{v}_{8}$ $\mathbf{v}_{\mathbf{F}} \mathbf{K} \mathbf{U}_{\mathbf{A}} \equiv \mathbf{z} \equiv \mathbf{q}$ | ~     |
| Typ 1     | Calibri 10                            | 09.05.2019        |           |                                               |                                                                                                    |       |
| Typ 2     | Calibri 9                             | 14.05.2020        |           |                                               |                                                                                                    |       |
| Тур 3     | Arial 9                               | 14.05.2020        |           |                                               |                                                                                                    |       |
| Typ 4     | Verdana 9                             | 14.05.2020        |           |                                               |                                                                                                    |       |
| Typ 5     | Arial 10                              | 17.09.2020        |           | 1                                             |                                                                                                    |       |
|           |                                       |                   |           | <b>Brandschu</b><br>Stand Novembe             | <b>itzordnung DIN 14096 - C</b><br>er 2021                                                                        |       |
|           |                                       |                   | <         | Für das<br>Unternehmen                        | Mustermann<br>Nusterstaße 1<br>11111 Musterort                                                                    | ×     |
Im linken Teil können Sie zwischen 5 verschiedenen Layoutvorlagen wählen.

Über den Menüpunkt "Vorlagenverwaltung" können Sie bei Bedarf vorhandene Vorlagen duplizieren und ändern oder eigene Vorlagen hinzufügen.

Über den Menüpunkt "Drucken" wird der Standard-Druckdialog aufgerufen und Sie können die Brandschutzordnung Teil C drucken.

| Drucker<br>Name:                                                   | NPI974649 (HP LaserJet P4515)                             |                             | <ul> <li>Eigenschaften</li> </ul> |
|--------------------------------------------------------------------|-----------------------------------------------------------|-----------------------------|-----------------------------------|
| Ort:                                                               | y ( , , ,                                                 |                             | In Datei drucken                  |
| Seiten<br>Alle<br>Aktuelle Seiten:<br>Seitennummer<br>Komma getren | eite<br>                                                  | Kopien<br>Anzahl der Kopien | 1 🔹                               |
| Druckoptionen<br>Drucken<br>Reihenfolge<br>Duplex                  | Alle Seiten ×<br>Beginne mit erster Seite ×<br>Standard × | Druckmodus                  | idard ~                           |
|                                                                    |                                                           |                             | OK Abbruch                        |

# 12. EIGENE BILDER EINFÜGEN

Es ist möglich, in den Projektbestandteilen Brandschutzordnung Teil B und Teil C zusätzlich zu den Piktogrammen noch eigene Bilder in die Spalte "Inhalt" einzufügen. Das funktioniert entweder über das Kontextmenü rechte Maustaste oder den Button im Fenster "Textbearbeitung"

| Auswahl      | Symbol links               | Inhalt                                                    |                                                                                                    |                                                                                       |                                   |
|--------------|----------------------------|-----------------------------------------------------------|----------------------------------------------------------------------------------------------------|---------------------------------------------------------------------------------------|-----------------------------------|
|              |                            | Teil B gilt für Pers<br>Beschäftigte), die                | onen ohne besondere Brandschutzaufg<br>sich nicht nur vorübergehend in dieser                                                     | aben und richtet sich an die Personer<br>baulichen Anlage aufhalten.                  | ı (z. B. Bewohner                 |
|              |                            | Die Brandschutzo<br>Unterweisungen e<br>A durch einen Aus | dnung Teil B ist allen Mitarbeiten beka<br>inzubeziehen. Zusätzlich sind alle Mitar<br>hang an geeigneter Stelle zu informier     | nnt zu geben und in die arbeits- und l<br>beiter und Besucher über die Brandsc<br>en. | brandschutzbezo<br>hutzordnung ge |
|              |                            | [Neue Zeile]                                              | Zeile einfügen<br>Zeile löschen<br>Zeile nach oben verschieben<br>Zeile nach unten verschieben<br>Bild einfügen<br>Bild entfernen | <ul> <li>Aus Bildverwaltung</li> <li>Aus Verzeichnis</li> </ul>                       |                                   |
|              |                            |                                                           | Bildgröße                                                                                                    |                                                                                       |                                   |
| Textbearbeit | ung<br>laden 🖶 Datei speid | hern 🛅 Textbaustein la                                    | den 😫 Textbaustein speichern 🗛 Fr                                                                                                 | ormatierung zurücksetzen 🔹 🖾 Bil                                                      | d •                               |

## Es ist auch möglich, Bilder und Piktogramme zu kombinieren:

| Auswahl                                                                                                    | Symbol links | Inhalt                                                        | Symbol rechts                  |
|----------------------------------------------------------------------------------------------------|--------------|---------------------------------------------------------------|--------------------------------|
| ~                                                                                                    |              | Menschen retten! – Menschenrettung geht vor Brandbekämpfung!  |                                |
|                                                                                                    |              | Rettungsmaßnahmen durchführen                                 |                                |
|                                                                                                    |              | Türen und Fenster schließen / nicht abschließen               |                                |
| $\checkmark$                                                                                                    |              | Gefahrenbereich verlassen, hilfsbedürftige Personen mitnehmen |                                |
| Y                                                                                                    |              |                                                               | ש <i>ע</i><br>איייגע<br>איייגע |
| presented in the local division of the local division of the local |              | Den Anweisungen der Feuerwehr ist Folge zu leisten            |                                |

Zum Verwalten eigener Bilder ist im Programm eine "Bildverwaltung" integriert.

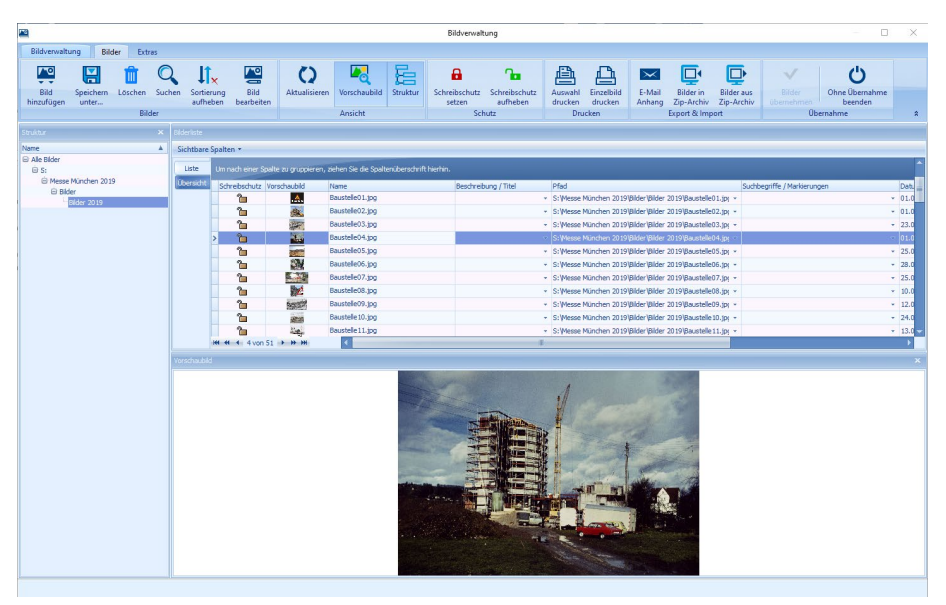

Sie können einzelne Bilder oder ganze Verzeichnisse einlesen, neu strukturieren, durchsuchen, versenden oder in Dokumente übernehmen.

## 13. ARBEITSHILFEN

In "Brandschutzordnung 2022" sind verschiedene Arbeitshilfen in Form von Checklisten für unterschiedliche Anwendungszwecke enthalten. Sie erreichen die Checklisten über den Menüpunkt "Start/Projektverwaltung".

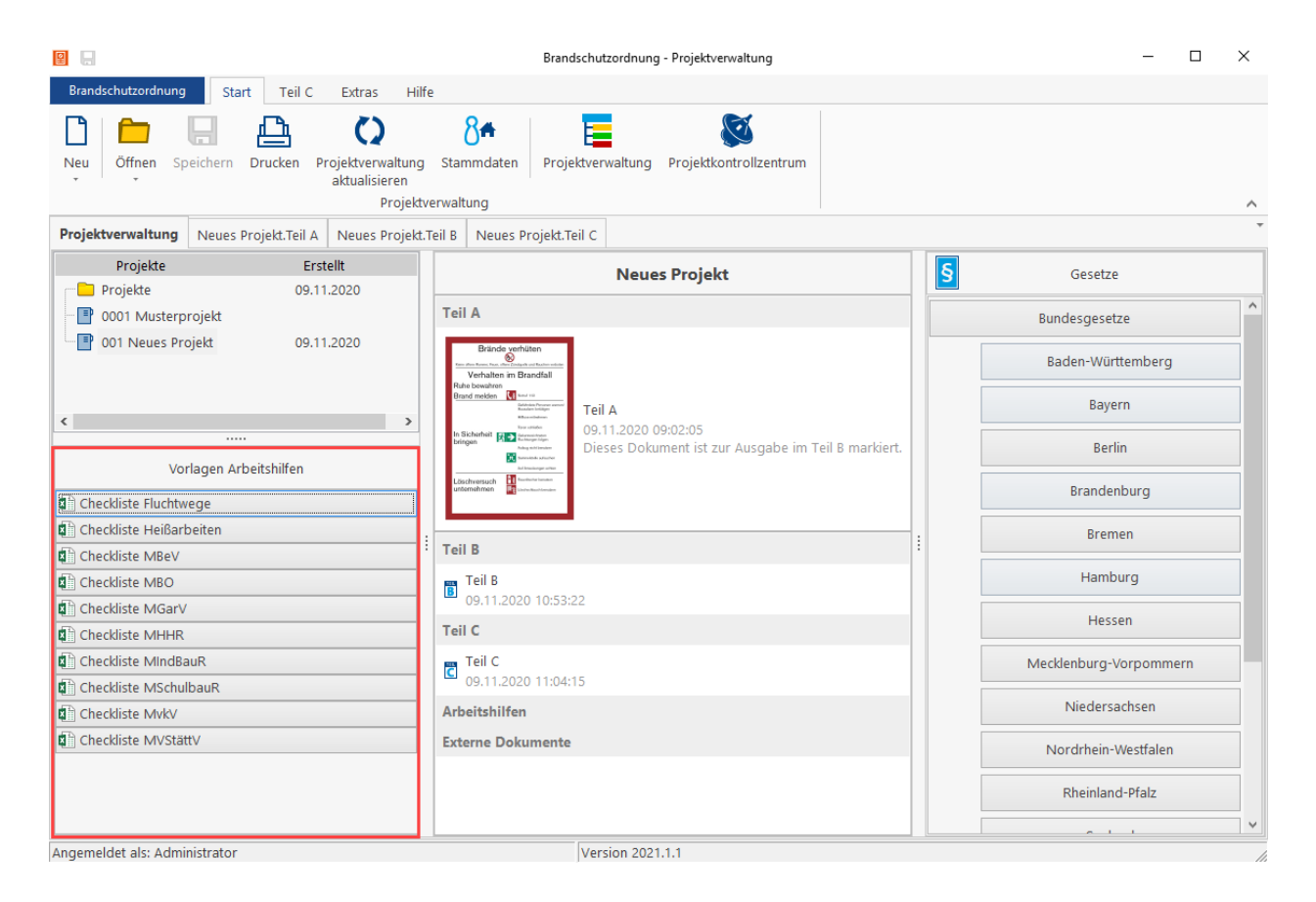

#### Durch Klick auf die entsprechende Checkliste wird folgendes Dialogfenster geöffnet:

| Bearbeitung von Arbeitshilfen                                                                                                    | -                    |                      | x         |
|----------------------------------------------------------------------------------------------------|----------------------|----------------------|-----------|
| Bei der Bearbeitung von Arbeitshilfen wird die in der Projektverwaltung ausg<br>Arbeitshilfe als Datei mit dem auf Ihrem Computer assoziiertem Standardpro<br>ausgeführt. Klicken Sie dazu auf die Schaltfläche "Öffnen".                                                                                | ewäl<br>grai         | hlte<br>mm           |           |
| Sie können die Datei dann in dem Programm bearbeiten. Wenn Sie Ändern<br>vorgenommen haben, speichern Sie die Datei dann in diesem Programm. Bitte b<br>dass ein Speichern in ein anderes Verzeichnis oder unter einem anderen Name<br>vorgegebenen nicht von Brandschutzordnung registriert werden kann | nge<br>each<br>n als | n<br>iten :<br>5 der | Sie,<br>n |
| Öffnen                                                                                                    |                      |                      |           |
| Öffnen mit                                                                                                    |                      |                      |           |
| Schl                                                                                                    | ieße                 | n                    |           |
| Checkliste Fluchtwege.xlsx                                                                                                    |                      |                      |           |

Durch Betätigung des Buttons "Öffnen" wird die Datei mit dem in Windows eingestelltem Standardprogramm geöffnet. Bei Betätigung des Buttons "Öffnen mit…" können Sie selbst wählen, mit welchem Programm die jeweilige Datei geöffnet werden soll.

## 14. GESETZE

In "Brandschutzordnung 2022" sind verschiedene ausgewählte Bundesgesetze und Mustervorschriften in Form von PDF-Dateien enthalten. Sie erreichen diese über den Menüpunkt "Start/Projektverwaltung".

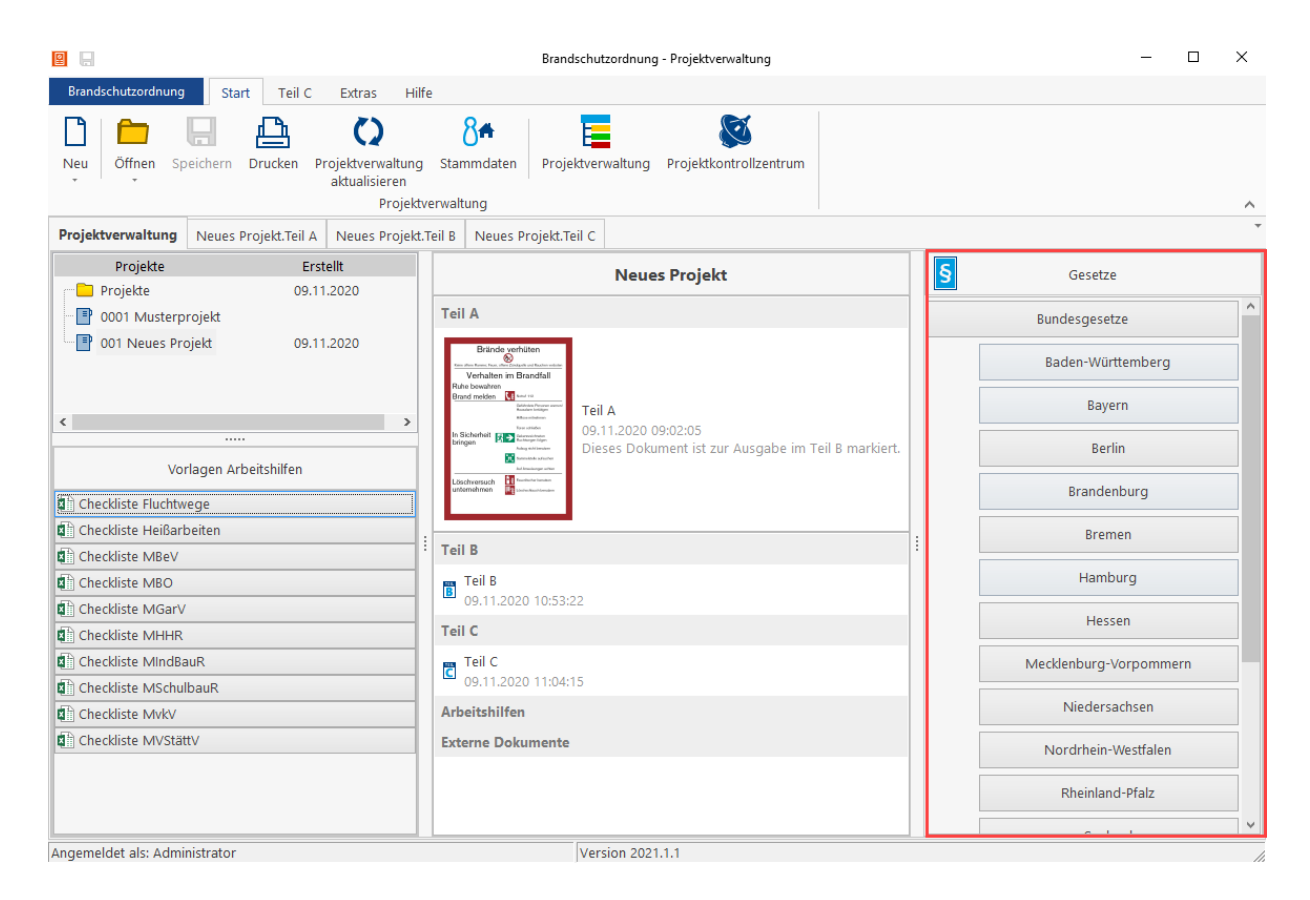

Durch Klick auf die gewünschte Rubrik wird diese geöffnet.

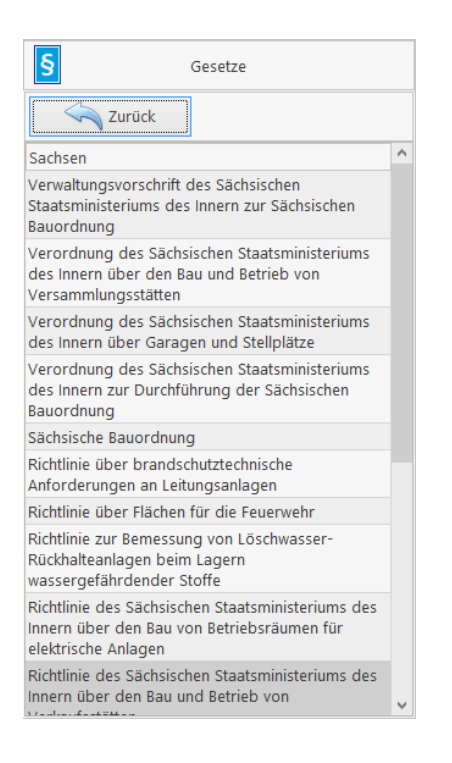

Ein erneuter Klick öffnet das entsprechende Gesetz.

### **15. ADRESSDATENBANK**

Die im Programm enthaltene Adressdatenbank dient zur Verwaltung von Adressendaten. Die Adressdatenbank nimmt eine übergeordnete Rolle ein da sie von allen anderen Programmen der Weise Software GmbH (Formularsoftware, SiGe-Koordination, Honorarabrechnung) ebenfalls benutzt wird, d. h. Sie brauchen die Daten nur einmal eingeben und können sie dann universell nutzen.

# 15.1 OBERFLÄCHE

Über den Menüpunkt "Extras/ Adressdatenbank" wird die Adressdatenbank geöffnet.

| ■ ± · E & X * • A #                              | <u>h</u> = |                          | 1                                         | Adress                                   | datenbank - Personendaten         |                                |                              |                       |                              | – 🗆 X                |
|--------------------------------------------------|------------|--------------------------|-------------------------------------------|------------------------------------------|-----------------------------------|--------------------------------|------------------------------|-----------------------|------------------------------|----------------------|
| Adressdatenbank Allgemein E                      | xtras      |                          | _                                         |                                          |                                   |                                |                              |                       |                              |                      |
| + - =                                            | -          | ×                        | <b>G</b>                                  |                                          | 🖡 🗙 🕈 Datensatz nac               | h oben verschieben             | 🗋 Neue Tabelle 🔲 Tabelle u   | mbenennen 🚨           | Drucken                      | 🖳 Importieren        |
| Datensatz Datensatz Ausgliedern<br>neu * löschen | Einfüge    | n Ausschneiden           | Kopieren Alles<br>markieren<br>Bearbeiten | Markierung Sortieren Sor<br>umkehren aut | tierung 🕂 Datensatz nac<br>fheben | h unten verschieben            | 🗙 Tabelle löschen 🛄 Umstrukt | urieren 👜             | Formularansicht dru          | ucken El Exportieren |
|                                                  | Listenansi | cht Baumansicht          | 00010012011                               |                                          |                                   |                                |                              | News                  |                              |                      |
| verfügbare Tabelle(n):                           | _          |                          |                                           |                                          |                                   |                                |                              | Vorname:              | Ba                           | uleitervame          |
| ➡ Personendaten                                  | Bitten g   | eben Sie hier ihren Such | hbegriff ein                              | <ul> <li>Suchen Leeren</li> </ul>        |                                   |                                |                              | Titel / Ben           | ufsbezeichnung: Tit          | tel Bauleiter        |
| Baubeschreibung                                  | 1 marsh    |                          | and side of the Condition                 | the second state in                      |                                   |                                |                              | Firma:                | Ba                           | uleiterFirma         |
|                                                  | Omnach     | ener sparte zu gruppier  | ren, zienen sie die spatien.              | berschnit niemin.                        |                                   |                                |                              | Branche:              | 5                            |                      |
|                                                  | Na         | ame                      | Vorname                                   | Titel / Berufsbezeichnung                | g Firma                           | Firma (Zusatz)                 | Branche Straße               | Straße:               | Ba                           | uleiterStraße        |
|                                                  | 51         | Schulze                  | Fritz                                     |                                          | Stahlverleger                     | GmbH                           | Würzburger Str.              | HausNr:               | Ba                           | JulHNr               |
|                                                  | 52         | Seifart                  | Mandy                                     |                                          |                                   |                                | Friedhofsweg                 | PLZ:                  | Pla                          | 2BAUL                |
| 2                                                | 53         | Kilian                   | Kristine                                  |                                          | Brandschutz Kilian                |                                | Gottesweg                    | Ort:                  | Ba                           | uleiterOrt           |
|                                                  | 54         | Weiler                   | Alicia                                    |                                          | Weller GmbH                       |                                | Kochwiesenstr.               | Telefon:              | Ba                           | uleiterTel           |
|                                                  | 55         | Winter                   | Altons                                    | DiplIng.                                 | Entwurfsverfasser                 | GDR                            | Schneise                     | Fax:                  | Ba                           | uleiter-ax           |
|                                                  | 56         | Peetz                    | Jeremie                                   |                                          |                                   |                                | Olpener Str.                 | Mobile                | Da                           | uetercinali          |
|                                                  | 57         | Peschke                  | Richard                                   | Dipl. Ing.                               | Knauer GmbH & CO KG               | Vorhaben                       | Ulmenweg                     | Beruf:                | Ba                           | uleiterBeruf         |
|                                                  | 58         | Knauer                   | Gisela                                    | 4                                        | Knauer GmbH & CO KG               | Sicherheit für Ihr<br>Vorhaben | Ulmenweg                     | Listennr.<br>Stammdat | / Mitgliedsnummer: Ba<br>en: | uleiterListenNr      |
|                                                  | 59         | Winter                   | Matthias                                  | Dr.                                      |                                   |                                | Marktstr.                    | Firmennur             | nmer:                        |                      |
|                                                  | 60         | Schmidt                  | Peter                                     | DiplIng. (FH)                            | Architekturbüro Schmidt           |                                | Schillerpatz                 | Datum:                |                              | •                    |
|                                                  | 61         | Meyer                    | Christian                                 | DrIng.                                   | Bauschlosserei                    |                                | Königsbrücker Strasse        | Anrede:               |                              |                      |
|                                                  | 62         | Lehmann                  | Erich                                     | DiplIng. (FH)                            | Stahlbau                          |                                | Dorfplatz                    | Kategorie             |                              |                      |
|                                                  | 63         | Schulze                  | Alfred                                    | Dr.                                      | Statikbüro                        |                                | Hainsberger Strasse          | Land:                 |                              |                      |
|                                                  | 64         | Fleischer                | Gert                                      | DiplIng. (FH)                            | Architekturbüro Fleischer         |                                | Weißiger Strasse             | Rubrik:               |                              |                      |
|                                                  | 65         | Richter                  | Hans                                      | DiplIng. (FH)                            | Hoch- und Tiefbau GmbH            |                                | Stolpener Strasse            |                       |                              |                      |
|                                                  | 66         | BrandName                | BrandVorname                              | TitelBR                                  | BrandFirma                        |                                | 08 BrandStraße               |                       |                              |                      |
|                                                  | 67         | BevollmächtName          | BevollmächtVorna                          | me TitelBV                               | BevollmächtFirma                  |                                | 06 BevolmächtStraße          |                       |                              |                      |
|                                                  | 68         | EntwurfName              | EntwurfVorname                            | TitelEntw                                | EntwurfFirma                      |                                | 03 EntwurfStraße             |                       | 5                            |                      |
|                                                  | 69         | VertreterName            | VertreterVorname                          | TitelVertr                               | VertreterFirma                    |                                | 02 Vertreter Straße          |                       |                              |                      |
|                                                  | 70         | BauherrName              | BauherrVorname                            | TitelBauh                                | BauherrFirma                      |                                | 01 BauherrStraße             |                       | -                            |                      |
|                                                  | 71         | BauleiterName            | BauleiterVorname                          | Titel Bauleiter                          | BauleiterFirma                    |                                | 05 BauleiterStraße           |                       |                              |                      |
|                                                  | 72         | GrsteigN                 | GrsteigV                                  | TitelGrdsteig                            | GrsteigF                          |                                | 04 GrsteigStraße             |                       |                              |                      |
|                                                  | 73         | SchallschutzName         | SchallschutzVorna                         | me SchallschutzTitel                     | SchallschutzFirma                 |                                | 09 SchallschutzStrasse       |                       |                              |                      |
|                                                  | /4         | StandsiName              | StandsiVorname                            | StandsiTitel                             | Standsil-irma                     | StandsiFaZus                   | 07 StandsiStraße             |                       |                              |                      |
|                                                  | 75         | Lenmann                  | Ottmied                                   | Montageleiter                            | Zimmerei                          | GDR                            | rannenstralse                |                       |                              |                      |
|                                                  | /6         | Sommer                   | Fred                                      | Upi.ing.                                 | Iragwerksplaner                   | GDK                            | Honweg                       |                       |                              |                      |
|                                                  |            | risuler                  | LUTZ                                      | Architekt                                | Ar chitekturburo Hischer          | GMDH                           | Hauptstrasse                 |                       |                              |                      |
|                                                  |            | 33 VUI /3 P P PI         |                                           |                                          |                                   |                                |                              |                       |                              |                      |

Die Adressdatenbank besteht aus der Schnellstartleiste (1), der Menüleiste (2), der Navigationsleiste (3), dem Eingabebereich (4) und der Datensatzanzeige (5).

Schnellstartleiste:

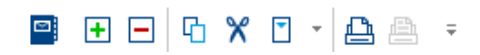

Die Schnellstartleiste enthält die wichtigsten Funktionen der Adressdatenbank (von links nach rechts):

- Programmfensteroptionen
- Datensatz einfügen
- Datensatz löschen
- Kopieren
- Ausschneiden
- Einfügen
- Drucken

- Formularansicht drucken
- Schnellstartleiste anpassen

#### Menüleiste – Adressdatenbank:

| Ad | Adressdatenbank             |  |  |  |  |  |  |  |
|----|-----------------------------|--|--|--|--|--|--|--|
| Ľ  | Neue Tabelle                |  |  |  |  |  |  |  |
| ×  | Tabelle löschen             |  |  |  |  |  |  |  |
| Γ  | Tabelle umbenennen          |  |  |  |  |  |  |  |
| 00 | Umstrukturieren             |  |  |  |  |  |  |  |
| ₽  | Drucken                     |  |  |  |  |  |  |  |
| Ē  | Formularansicht drucken     |  |  |  |  |  |  |  |
| Ę  | Importieren                 |  |  |  |  |  |  |  |
| E  | Exportieren                 |  |  |  |  |  |  |  |
|    | 😵 Benutzerhilfe 🛛 🖞 Beenden |  |  |  |  |  |  |  |

Das Menü Adressdatenbank enthält alle wichtigen Tabellenoptionen:

Neue Tabelle - legt eine neue Tabelle an Tabelle löschen - löscht eine Tabelle Tabelle umbenennen - benennt eine Tabelle um Umstrukturieren - ändert den Aufbau und die Struktur einer Tabelle Drucken - druckt die Tabelle Formularansicht drucken - druckt die Tabelle in der aktuellen Ansicht Importieren - importiert eine Tabelle Exportieren - exportiert eine Tabelle

Benutzerhilfe - öffnet die Benutzerhilfe zur Adressdatenbank Beenden - schließt die Adressdatenbank

### Menüleiste – Allgemein:

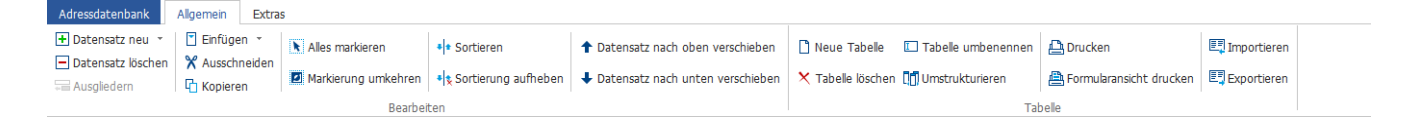

Datensatz einfügen - fügt einen neuen Datensatz ein Datensatz löschen - löscht einen oder mehrere Datensätze Ausgliedern - gliedert den markierten Datensatz aus

Einfügen - fügt den markierten Text oder einen kopierten Datensatz als neuen Datensatz einAusschneiden - schneidet den markierten Text oder einen kopierten Datensatz ausKopieren - kopiert den markierten Text oder DatensatzAlles markieren - markiert alle DatensätzeMarkierung umkehren - kehrt die Markierung umSortieren - sortiert die Datensätze in der gewünschten ReihenfolgeSortierung aufheben - hebt die Sortierung aufDatensatz nach oben verschieben - der ausgewählte Datensatz wird nach oben verschobenDatensatz nach unten verschieben - der ausgewählte Datensatz wird nach unten verschoben

Neue Tabelle - legt eine neue Tabelle an Tabelle löschen - löscht eine Tabelle Tabelle umbenennen - benennt eine Tabelle um Umstrukturieren - ändert den Aufbau und die Struktur einer Tabelle Drucken - druckt die Tabelle Formularansicht drucken - druckt die Tabelle in der aktuellen Ansicht Importieren - importiert eine Tabelle Exportieren - exportiert eine Tabelle

### Menüleiste - Extras:

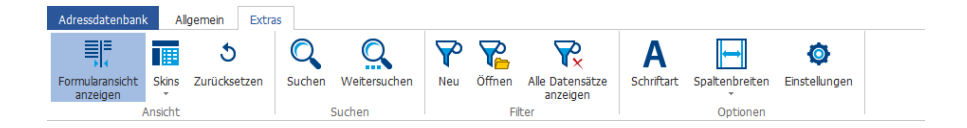

*Formularansicht anzeigen/ausblenden* – blendet die Formularansicht ein/aus *Skins* – stellt verschiedene Layouts zur Verfügung

Suchen - öffnet ein Dialogfenster zur Eingabe von Suchbegriffen Weitersuchen - sucht nach dem nächsten Eintrag

Neu - legt einen neuen Filter an *Öffnen* - öffnet einen Filter *Alle Datensätze anzeigen* - zeigt alle Datensätze der Tabelle an

Schriftart - ändert die Schriftart Spaltenbreiten - erlaubt die benutzerdefinierte Einrichtung der Spaltenbreiten Einstellungen - öffnet die Einstellungen für die Anpassung der Stammdatenrubriken

#### Navigationsleiste:

Im Bereich der Navigationsleiste werden alle verfügbaren Tabellen aufgelistet.

## Eingabebereich:

Der Eingabebereich beinhaltet die eigentliche Adressdatenbank und dient zur Bearbeitung und Ansicht der Datensätze.

Hier stehen zwei Ansichtsmodi zur Verfügung. In der **Listenansicht** werden Ihnen alle Datensätze in einer klassischen Listenansicht angezeigt. In der **Baumansicht** besteht die Möglichkeit, die Datensätze zu sortieren bzw. umzustrukturieren.

|                                             | Dadmansicht                   |                                     |                           |                        |  |  |
|---------------------------------------------|-------------------------------|-------------------------------------|---------------------------|------------------------|--|--|
| Bitten geben Sie hier ihren Suchbegriff ein |                               |                                     |                           |                        |  |  |
|                                             |                               |                                     |                           |                        |  |  |
| m na                                        | ch einer Spalte zu gruppierei | n, ziehen Sie die Spaltenüberschrif | ft hierhin.               |                        |  |  |
|                                             | Name                          | Vorname                             | Titel / Berufsbezeichnung | Firma                  |  |  |
| 1                                           | Lehmann                       | Ottfried                            | Montageleiter             | Zimmerei               |  |  |
| 2                                           | BrandName                     | BrandVorname                        | TitelBR                   | BrandFirma             |  |  |
| 3                                           | Schulze                       | Alfred                              | Dr.                       | Statikbüro             |  |  |
| 4                                           | Kühne                         | Leif                                | Dr.                       | P&S Gruppe             |  |  |
| 5                                           | Peschke                       | Richard                             | Dipl. Ing.                | Knauer GmbH & CO KG    |  |  |
| 6                                           | BevollmächtName               | BevollmächtVorname                  | TitelBV                   | BevollmächtFirma       |  |  |
| 7                                           | -                             |                                     |                           |                        |  |  |
| 8                                           | SchornstName                  | SchornstVorname                     | TitelSchst                | SchornstFirma          |  |  |
| 9                                           | Winter                        | Matthias                            | Dr.                       |                        |  |  |
| 10                                          | Peschke                       | Richard                             | Dipl. Ing.                | Knauer GmbH & CO KG    |  |  |
| 11                                          | Mustermann                    | Max                                 |                           | Vordruckverlag Weise G |  |  |
| 12                                          | BrandName                     | BrandVorname                        | TitelBR                   | BrandFirma             |  |  |
| 13                                          | Richter                       | Hans                                | Meister                   | Tischlerei Richter     |  |  |
| 14                                          | Löffler                       | Manfred                             | Meister                   | Betonwerk Süd          |  |  |
| 15                                          | StandsiName                   | StandsiVorname                      | StandsiTitel              | StandsiFirma           |  |  |
| 16                                          | Peetz                         | Jeremie                             |                           |                        |  |  |
| 17                                          | 2.KoName                      | 2.KoVorname                         | Titel2Ko                  | 2.KoFirma              |  |  |
| 18                                          | Keiler                        | Moritz                              |                           | Keiler Software        |  |  |
| 19                                          | Schneider                     | Kurt                                | Meister                   | Stahlbau Schneider     |  |  |
| 20                                          | Winter                        | Matthias                            | Dr.                       |                        |  |  |
| 21                                          | VertreterName                 | VertreterVorname                    | TitelVertr                | VertreterFirma         |  |  |
| 22                                          | Meyer                         | Christian                           | DrIng.                    | Bauschlosserei         |  |  |
| 23                                          | AntragName                    | AntragVorname                       | TitelAntr                 | AntragFirm             |  |  |

## Listenansicht Baumansicht

| Bitte | en geben Sie hier ihren Suchbegrif | fein •             | Suchen Leeren             |                     |
|-------|------------------------------------|--------------------|---------------------------|---------------------|
|       | Name                               | Vorname            | Titel / Berufsbezeichnung | Firma               |
| 1     | 🗏 Keiler                           | Moritz             |                           | Keiler Software     |
| 1.1   | Winter                             | Matthias           | Dr.                       |                     |
| 2     | Mustermann                         | Max                |                           | Vordruckverlag Wei  |
| 3     | 🖨 Kühne                            | Leif               | Dr.                       | P&S Gruppe          |
| 3.1   | Knauer                             | Gisela             |                           | Knauer GmbH & CO    |
| 3.2   | " Peschke                          | Richard            | Dipl. Ing.                | Knauer GmbH & CO    |
| 3.3   | Peetz                              | Jeremie            |                           |                     |
| 4     | Weiler                             | Alicia             |                           | Weiler GmbH         |
| 5     | Kilian                             | Kristine           |                           | Brandschutz Kilian  |
| 6     | BrandName                          | BrandVorname       | TitelBR                   | BrandFirma          |
| 7     | BevollmächtName                    | BevollmächtVorname | TitelBV                   | BevollmächtFirma    |
| 8     | AntragName                         | AntragVorname      | TitelAntr                 | AntragFirm          |
| 9     | SachverstName                      | SachverstVorname   | TitelSV                   | SachverstFirma      |
| 10    | 🖨 Müller                           | Gerd               | Bauingenieur              | Hoch- und Tiefbau   |
| 10.1  | Lehmann                            | Bernd              | Meister/Polier            | Hoch- und Tiefbau   |
| 10.2  | Meyer                              | Fred               | SiGekoordinator           | Büro Meyer          |
| 10.3  | Schneider                          | Kurt               | Meister                   | Stahlbau Schneider  |
| 11    | Richter                            | Hans               | Meister                   | Tischlerei Richter  |
| 12    | 🕀 Schulze                          | Siegfried          | Meister                   | Elektro Nord        |
| 13    | Altmann                            | Rudolf             | Bauingenieur              | Tragwerksplaner     |
| 14    | Schuster                           | Dirk               | Bauingenieur              | Tiefbau             |
| 15    | Löffler                            | Manfred            | Meister                   | Betonwerk Süd       |
| 16    | Zimmermann                         | Werner             | Bauingenieur              | Bauleitung Auftragg |
| 17    | AuftragnName                       | AuftragnVorname    | TitelAuf                  | AuftragnFirma       |
| 18    | BieterName                         | BieterVorname      | TietelBieter              | BieterFirma         |
| 19    | EntwurfName                        | EntwurfVorname     | TitelEntw                 | EntwurfFirma        |
| 20    | AufatollarNamo                     | Aufatolloc\/ocaamo | TitolAufot                | AufstellerFirme     |

Ihre Daten können Sie direkt in die Tabelle eingeben. Im unteren Teil des Eingabebereichs befindet sich eine Navigationsleiste, mit deren Hilfe Sie zwischen den einzelnen Datensätzen wechseln können. Über die Symboloder Menüleiste können Sie neue Datensätze anlegen oder bestehende Datensätze löschen. Im oberen Bereich befindet sich eine Suchmaske um schnell zu einem gewünschten Datensatz suchen zu können.

#### Datensatzanzeige:

Im Bereich der Datensatzanzeige werden Ihnen alle hinterlegten Informationen zu einen Datensatz angezeigt. Diese können an dieser Stelle ergänzt, geändert oder gelöscht werden.

| Name:                        | BauleiterName     |
|------------------------------|-------------------|
| Vorname:                     | BauleiterVorname  |
| Titel / Berufsbezeichnung:   | Titel Bauleiter   |
| Firma:                       | BauleiterFirma    |
| Firma (Zusatz):              |                   |
| Branche:                     | 5                 |
| Straße:                      | BauleiterStraße   |
| HausNr:                      | BaulHNr           |
| PLZ:                         | PIzBAUL           |
| Ort:                         | BauleiterOrt      |
| Telefon:                     | BauleiterTel      |
| Fax:                         | BauleiterFax      |
| E-Mail:                      | BauleiterEmail    |
| Mobil:                       |                   |
| Beruf:                       | BauleiterBeruf    |
| Listennr. / Mitgliedsnummer: | BauleiterListenNr |
| Stammdaten:                  |                   |
| Firmennummer:                |                   |
| Datum:                       | -                 |
| Anrede:                      |                   |
| Kategorie:                   |                   |
| Land:                        |                   |
| Rubrik:                      |                   |
|                              |                   |

# 15.2 DATENSÄTZE BEARBEITEN

무

# 15.3 DATENSÄTZE SUCHEN

Über den Menüpunkt "Suchen" haben Sie die Möglichkeit, bestimmte Textinhalte aufzufinden.

| Suchen       |                                         | ×         |
|--------------|-----------------------------------------|-----------|
| Suchen nach: |                                         | Suchen    |
|              | Suchrichtung<br>Nach oben<br>Nach unten | Abbrechen |

Tragen Sie in das Eingabefeld den gewünschten Suchbegriff ein, legen Sie die Suchrichtung fest und betätigen Sie die Schaltfläche "Weitersuchen".

# 15.4 FILTERFUNKTIONEN

Über die Filterfunktionen können Sie Datensätze selektieren, die bestimmten Kriterien entsprechen. Jeder Filter wird gespeichert und kann von Ihnen nachträglich bearbeitet oder wieder gelöscht werden. Um die Filterfunktion zu nutzen, wählen Sie bitte den Menüpunkt "Filter / Neu".

| 🐉 Neuer Filter                                    | ×                                                                                                    |
|---------------------------------------------------|----------------------------------------------------------------------------------------------------|
| Filter UND <filter></filter>                      | Information                                                                                                    |
| Hier klicken, um ein neues Kriterium hinzuzufügen | Ein Filterkriterium besteht aus A<br>der Spaltenbezeichnung, der<br>Filterbedingung und dem<br>Vergleichstext.                                                             |
|                                                   | <ol> <li>Fügen Sie durch Mausklick<br/>ein neues Filterkriterium hinzu</li> <li>Füllen Sie die einzelnen<br/>Felder aus</li> <li>Betätigen Sie die "OK"-Taste v</li> </ol> |
| Offnen         Speichern unter         OK         | Abbrechen Anwenden                                                                                                    |

Ein Filterkriterium besteht aus der Spaltenbezeichnung, der Filterbedingung und dem Vergleichstext.

1. Fügen Sie durch Mausklick ein neues Filterkriterium hinzu.

2. Füllen Sie die einzelnen Felder aus.

| 😵 Neuer Filter                                                                                                    | ×                                                                                                    |
|----------------------------------------------------------------------------------------------------|----------------------------------------------------------------------------------------------------|
| Filter UND <filter></filter>                                                                                                    | Information                                                                                                    |
| <ul> <li><u>Name</u> enthält Bauleiter</li> <li><u>Titel / akad. Grad / Berufsbezeichnung</u> enthält 13</li> <li>Hier klicken, um ein neues Kriterium hinzuzufügen</li> </ul> | Ein Filterkriterium besteht aus A<br>der Spaltenbezeichnung, der<br>Filterbedingung und dem<br>Vergleichstext.                               |
|                                                                                                    | Fügen Sie durch Mausklick<br>ein neues Filterkriterium hinzu<br>2. Füllen Sie die einzelnen<br>Felder aus<br>3. Betätigen Sie die "OK"-Taste |
|                                                                                                    | Uinwoiso:                                                                                                    |
| Öffnen Speichern unter                                                                                                    | Abbrechen Anwenden                                                                                                    |

#### Hinweise:

Bei Verwendung mehrerer Kriterien können Sie im oberen Fensterteil die Verknüpfungsart (und, oder etc.) bestimmen.

Durch Klick auf den Button vor den einzelnen Kriterien können Sie diese entfernen oder mehrere Kriterien in Gruppen zusammenfassen.

3. Betätigen Sie die "OK"-Taste

Sie werden gefragt, ob Sie den Filter speichern möchten. Das Speichern eines Filters empfiehlt sich besonders bei häufig wiederkehrenden Abfragen. Um eine einmalige Filterabfrage zu erhalten, wählen Sie "Nein".

Die Filtermaske wird geschlossen und das Filterergebnis wird in der Adressdatenbank angezeigt.

| 🖻 🕂 🖃 🗗 🛠 🗂 – 🖨 🖴                             | Ŧ                             | Adressdatenbank - Personendaten                                                 | — 🗆 X                         |
|-----------------------------------------------|-------------------------------|---------------------------------------------------------------------------------|-------------------------------|
| Adressdatenbank Allgemein Ext                 | ras                           |                                                                                 |                               |
| 🏢 5                                           | QQ                            | 🏱 🌄 🏹 🗛 🖃 👁                                                                     |                               |
| Formularansicht Skins Zurücksetzen anzeigen * | Suchen Weitersuchen           | n Neu Öffnen Alle Datensätze Schriftart Spaltenbreiten Einstellun<br>anzeigen - | igen                          |
| Ansicht                                       | Suchen                        | Filter Optionen                                                                 |                               |
| verfügbare Tabelle(n):                        | Listenansicht Baumansicht     | Name:<br>Vorname:                                                               | Mustermann<br>Max             |
| Personendaten                                 | Bitten geben Sie hier ihren : | Suchbegriff ein    Suchen Leeren   Titel / Berufsbezeichnung                    | : DrIng.                      |
| Bauvorbaben                                   |                               | Firma:                                                                          | Musterfirma                   |
| Backeedeelinge                                | Um nach einer Spalte zu grup  | opieren, ziehen Sie die Spaltenüberschrift hierhin. Firma (Zusatz):             |                               |
| Baubeschreibung                               | Name                          | Vorname Titel / Berufshe                                                        | 91                            |
|                                               | 1 Mustermann                  | Max Dr. Ing                                                                     | Musterstraße                  |
|                                               | 1 Mustermann                  | Haushr:                                                                         | 100                           |
|                                               |                               | > PL2:                                                                          | 12345                         |
|                                               |                               | Ort:                                                                            | Musterstadt                   |
| 5                                             |                               | Telefon:                                                                        | 9876543                       |
|                                               |                               | Fax:                                                                            | 5554521                       |
|                                               |                               | E-viai:                                                                         | into@Musterfirma.de           |
|                                               |                               | Mobil:                                                                          | Ale and the second states     |
|                                               | X 🔽 (Name LIKE Musterma       | ann) Annassen Listener / Miteliedenumm                                          | Abtellungsleiter              |
|                                               | w (Name LIKE Mustering        | Elsternin, Mitgliedshumm                                                        | G, 1254                       |
|                                               | ₩ • • 1 von 1 → >> >>         |                                                                                 | <b>V</b>                      |
|                                               |                               |                                                                                 | AdressDB-Version: 2021.32.0.1 |

Zwischen der Adresstabelle und der Navigationsleiste wir die Filterbedingung angezeigt. Durch An- und Abwahl der Ankreuzbox können Sie jeweils alle Datensätze anzeigen oder den aktuellen Filter anwenden. Darüber hinaus können Sie sich über den Menüpunkt "Filter / Alle Datensätze anzeigen" alle Datensätze einer Tabelle wieder anzeigen lassen.

# 15.5 DATENSÄTZE SORTIEREN

Mit Hilfe der Sortierfunktion haben Sie die Möglichkeit, eine bestimmte Spalte in aufsteigender oder abfallender Reihenfolge zu ordnen. Sie können einzelne Spalten sortieren, mehrere Spalten sortieren und Daten gruppieren.

#### **Einzelne Spalten sortieren**

Um einzelne Spalten zu sortieren klicken Sie auf den Spaltennamen. Der erste Klick sortiert die Spalte aufsteigen, der zweite Klick absteigend usw. Über den Menüpunkt "Bearbeiten / Sortierung aufheben" wird die ursprüngliche Reihenfolge wiederhergestellt.

#### Mehrere Spalten sortieren

Wählen Sie dazu den Menüpunkt "Bearbeiten / Sortieren" oder das entsprechende Symbol in der Symbolleiste.

| Datensätze sortieren                       |                                    |
|--------------------------------------------|------------------------------------|
| Selektieren Sie das gewünschte Feld und be | stimmen Sie die Sortierreihenfolge |
| Hauptsortierung                            |                                    |
| Feld:                                      | Aufsteigend                        |
| keine Sortierung                           | × Abstaigand                       |
|                                            |                                    |
| Zweite Sortierung                          |                                    |
| Feld:                                      | 💿 Aufsteigend                      |
| keine Sortierung                           | Absteigend                         |
|                                            |                                    |
|                                            | OK Abbrechen Übernehmen            |

Selektieren Sie das gewünschte Feld und bestimmen Sie die Suchreihenfolge. Schließen Sie Ihre Eingaben durch Betätigung der "OK"-Taste ab. Über den Menüpunkt "Bearbeiten / Sortierung aufheben" wird die ursprüngliche Reihenfolge wieder hergestellt.

#### Daten gruppieren

Eine Spezialform der Sortierung ist das Gruppieren von Daten. Sie haben damit die Möglichkeit die Einträge einer Spalte in Gruppen zusammenzufassen und entsprechend anzuzeigen.

#### Beispiel: Sie möchten alle Datensätze entsprechend der Firmenbezeichnung zusammenfassen:

Unsere Ausgangstabelle sieht folgendermaßen aus:

| Umna   | oh einer Spalte zu gruppie  | ran iziahan Sia dia Sinaltan | i iberschrift hierbin                  |                          | ^ |
|--------|-----------------------------|------------------------------|----------------------------------------|--------------------------|---|
| Ontrie | ich einer opake zu gruppier | ren, zienen die die opaken   |                                        |                          |   |
|        | Name                        | Vorname                      | Titel / akad. Grad / Berufsbezeichnung | Firma                    |   |
| 1      |                             |                              |                                        |                          |   |
| 2      | Müller                      | Gert                         | SiGe-Koordinator                       | IngBüro Müller           |   |
| 3      | Schlosser                   | Alex                         | Bauleiter                              | Hoch- und Tiefbau        |   |
| 4      | Schneider                   | Kurt                         | Bauherr                                | Wohnungsverwaltur<br>Süd |   |
| 5      | Meier                       | Peter                        | Polier                                 | Hoch- und Tiefbau        |   |
| 6      | Lehmann                     | Ottfried                     | Montageleiter                          | Zimmerei                 |   |
| 7      | Fischer                     | Dieter                       | Tischlermeister                        | Tischlerei Fischer       |   |
| 8      | Richter                     | Georg                        | Meister                                | Malerfachbetrieb         |   |
| 9      | Wolf                        | Bruno                        | Inhaber                                | Gerüstbau                |   |
| 10     | Schuster                    | Max                          |                                        | Trockenbau               | ≡ |

Ziehen Sie nun mit der gedrückten linken Maustaste die Spaltenüberschrift "Firma" in den Bereich oberhalb der Tabelle und lassen Sie die linke Maustaste los. Die Daten werden nach dem Firmennamen gruppiert.

| Firma | 4                             |         |                                        |                |
|-------|-------------------------------|---------|----------------------------------------|----------------|
|       | Name                          | Vorname | Titel / akad. Grad / Berufsbezeichnung | Firma (Zusatz) |
| 1     | 🕀 Firma :                     |         |                                        |                |
| 2     | 🕀 Firma : Architekturbüro Fle | ischer  |                                        |                |
| 3     | 🕀 Firma : Architekturbüro Sc  | hmidt   |                                        |                |
| 4     | 🕀 Firma : Bauschlosserei      |         |                                        |                |
| 5     | 🕀 Firma : Brandschutz Kilian  |         |                                        |                |
| 6     | 🕀 Firma : Entwurfsverfasser   |         |                                        |                |
| 7     | 🕀 Firma : Gerüstbau           |         |                                        |                |
| 8     | 🕀 Firma : Hoch- und Tiefbau   | I       |                                        |                |
| 9     | 🕀 Firma : Hoch- und Tiefbau   | i GmbH  |                                        |                |
| 10    | 🕀 Firma : IngBüro Müller      |         |                                        |                |

Sie können nun auf das Plussymbol vor den Einträgen klicken um den Inhalt einzusehen.

| Firma | A                       |                                   |                                       |                   |  |  |  |  |
|-------|-------------------------|-----------------------------------|---------------------------------------|-------------------|--|--|--|--|
|       | Name                    | Vorname                           | Titel / akad. Grad / Berufsbezeichnur | ng Firma (Zusatz) |  |  |  |  |
| 1     | 🕀 Firma :               |                                   |                                       |                   |  |  |  |  |
| 2     | 😑 Firma : Architekturbi | üro Fleischer                     |                                       |                   |  |  |  |  |
| 3     | Fleischer               | Gert                              | DiplIng. (FH)                         |                   |  |  |  |  |
| 4     | 🕀 Firma : Architekturbi | B Firma : Architekturbüro Schmidt |                                       |                   |  |  |  |  |
| 5     | 🕀 Firma : Bauschlosse   | erei                              |                                       |                   |  |  |  |  |

Um die Gruppierung wieder aufzuheben und die Daten in der ursprünglichen Reihenfolge anzuzeigen, ziehen Sie das Feld "Firma" per Drag & Drop wieder an die entsprechende Stelle in der Adressdatenbank.

| Um na | ach einer Snalte zu grunnie | ren, ziehen Sie die Snalten | ijberschrift hierhin   |                                    | ^ |  |  |
|-------|-----------------------------|-----------------------------|------------------------|------------------------------------|---|--|--|
|       |                             |                             |                        |                                    |   |  |  |
|       | Name                        | Vorname                     | Firma                  | Titel / akad. Grad / Berufsbezeich |   |  |  |
| 1     |                             |                             |                        |                                    |   |  |  |
| 2     | Müller                      | Gert                        | IngBüro Müller         | SiGe-Koordinator                   |   |  |  |
| 3     | Schlosser                   | Alex                        | Hoch- und Tiefbau      | Bauleiter                          |   |  |  |
| 4     | Schneider                   | Kurt                        | Wohnungsverwaltung Süd | Bauherr                            |   |  |  |
| 5     | Meier                       | Peter                       | Hoch- und Tiefbau      | Polier                             |   |  |  |
| 6     | Lehmann                     | Ottfried                    | Zimmerei               | Montageleiter                      |   |  |  |
| 7     | Fischer                     | Dieter                      | Tischlerei Fischer     | Tischlermeister                    |   |  |  |
| 8     | Richter                     | Georg                       | Malerfachbetrieb       | Meister                            |   |  |  |
| 9     | Wolf                        | Bruno                       | Gerüstbau              | Inhaber                            |   |  |  |
| 10    | Schuster                    | Max                         | Trockenbau             |                                    |   |  |  |

# 15.6 TABELLENSTRUKTUR ÄNDERN

Wenn Sie einer Tabelle eine neue Spalte hinzufügen bzw. eine Spalte löschen wollen, müssen Sie die Tabelle umstrukturieren.

#### Gehen Sie dazu folgendermaßen vor:

1. Wählen Sie den Menüpunkt "Tabelle / Umstrukturieren". Die Spaltenliste der aktuellen Tabelle wird geöffnet.

| 0           | 📀 Tabelle umstrukturieren (Personendaten) — 🛛 🗙                                                   |         |              |          |          |       |  |
|-------------|---------------------------------------------------------------------------------------------------|---------|--------------|----------|----------|-------|--|
| Sie<br>ver: | Sie können Feldname und -typ einer Spalte ändern sowie Spalten verschieben, einfügen und löschen. |         |              |          |          |       |  |
| Spa         | ltenliste:                                                                                        |         |              |          |          |       |  |
|             | Feldname                                                                                          | Feldtyp | Sichtbarkeit | <b>^</b> | 🚹 zum Ar | nfang |  |
| 1           | Name                                                                                              | Text    | V            |          |          |       |  |
| 2           | Vorname                                                                                           | Text    |              |          | 1 nach d | ben   |  |
| 3           | Firma                                                                                             | Text    |              |          | 📕 nach u | Inten |  |
| 4           | Titel / akad. Grad /                                                                              | Text    |              |          | - Hoom o |       |  |
| 5           | Firma (Zusatz)                                                                                    | Text    | <b>V</b>     |          | 🛨 ans E  | nde   |  |
| 6           | Branche                                                                                           | Text    |              |          |          |       |  |
| 7           | Straße                                                                                            | Text    | <b>V</b>     |          |          |       |  |
| 8           | HausNr                                                                                            | Tevt    |              | -        |          |       |  |
| Ne          | Neue Spalte löschen Standartwerte laden                                                           |         |              |          |          |       |  |
|             | 😯 Hilfe                                                                                           |         |              | OK       | Abbre    | chen  |  |

2. Betätigen Sie die Schaltfläche "Neue Spalte" und geben Sie dieser einen Namen.

3. Legen Sie den Typ fest.

4. Legen Sie auf die gleiche Art und Weise weitere Spalten an oder löschen Sie bestehende Spalten über die Schaltfläche "Spalte löschen".

Die Reihenfolge der Spalten können Sie ändern, indem Sie die Spalte markieren und mit Hilfe der Pfeiltasten in der rechten Fensterhälfte an die gewünschte Position verschieben.

Mit der "OK"-Taste schließen Sie die Umstrukturierung ab.

# **15.7 NEUE TABELLEN ANLEGEN**

Um eine neue Tabelle anzulegen, verfahren Sie bitte wie folgt:

1. Betätigen Sie den Menüpunkt "Tabelle / Neu". Es öffnet sich ein Fenster mit einer leeren Spaltenliste in die Sie der Reihe nach alle Spalten der neuen Tabelle eintragen.

| 0          | 📀 Neue Tabelle erstellen - 🗆 🗙                                                                 |         |              |                  |  |  |  |
|------------|------------------------------------------------------------------------------------------------|---------|--------------|------------------|--|--|--|
| Sie<br>ein | Sie können Feldname und -Typ einer Spalte ändern; Spalte verschieben,<br>einfügen und löschen. |         |              |                  |  |  |  |
| Spa        | altenliste:                                                                                    |         |              |                  |  |  |  |
|            | Feldname                                                                                       | Feldtyp | Sichtbarkeit | 🔺 zum Anfang     |  |  |  |
| 1          | Neue Spalte                                                                                    | Text    | <b>X</b>     |                  |  |  |  |
|            |                                                                                                |         |              | 1 nach oben      |  |  |  |
|            |                                                                                                |         |              | 🔸 nach unten     |  |  |  |
|            |                                                                                                |         |              | 🛨 ans Ende       |  |  |  |
|            |                                                                                                |         |              |                  |  |  |  |
|            |                                                                                                |         |              |                  |  |  |  |
| _          |                                                                                                |         |              |                  |  |  |  |
| N          | eue Spalte   Spalte                                                                            | ischen  | Sta          | ndartwerte laden |  |  |  |
|            | Hilfe                                                                                          |         | ОК           | Abbrechen        |  |  |  |

- 2. Vergeben Sie einen neuen Spaltennamen.
- 3. Legen Sie den Typ fest.
- 4. Wiederholen Sie die Schritte 2-3 für alle weiteren Tabellenfelder.
- 5. Bestätigen Sie Ihre Eingaben durch Betätigung der Schaltfläche "OK".
- 6. Geben Sie der neuen Tabelle einen Namen.

Die neue Tabelle wird erzeugt. Über das Menü "Tabelle / Öffnen" können Sie die neue Tabelle nun weiter bearbeiten.

## 15.8 DATENIMPORT/ -EXPORT

Sie können sowohl eine Tabelle exportieren, als auch eine vorhandene Datenbank importieren.

Die zu importierende Datei muss als Excel-Tabelle (\*.xls, \*.csv) oder als Adressdatenbank in MS Outlook vorliegen.

#### **Tabellenexport:**

Sie können Adressdaten in folgende Formate exportieren: Excel, HTML, XML, Textformat.

- 1. Öffnen Sie die zu exportierende Tabelle.
- 2. Wählen Sie den Menüpunkt "Tabelle / Exportieren...".
- 3. Wählen Sie den neuen Dateinamen, das Dateiformat und den Speicherort.
- 4. Bestätigen Sie Ihre Angaben mit der "Speichern"-Taste.

Die neue Datei wurde nun im angegebenen Pfad erzeugt.

#### **Tabellenimport:**

Sie können Daten aus folgenden Formaten importieren: Excel, CSV- oder Textdateien, Outlook, SQL Server

1. Wählen Sie den Menüpunkt "Tabelle/Importieren...". Selektieren Sie das Format, aus welchem Sie Daten importieren möchten und bestätigen Sie Ihre Auswahl mit der Weiter-Taste.

| Daten importi                                         | eren Assistent X                                                       |
|-------------------------------------------------------|------------------------------------------------------------------------|
| Daten in<br>Bitte wa                                  | nportieren<br>ählen Sie das Ausgangsformat aus.                        |
|                                                       | Unterstützte Datenformate                                              |
|                                                       | Access-Tabelle (*.mdb, *.accdb)                                        |
|                                                       | ○ Excel-Tabelle (*.xls, *.xlsx)                                        |
| 93194<br>53520 Million<br>56278 Union<br>04157 Lease  | ○ Tabelle im Textformat (*.csv oder *.txt)                             |
| 99334<br>71640 Lun<br>21037 He<br>17034 Ne<br>93047 P | OMS Outlook-Elemente wie Kontakte oder E-Mails (NICHT Outlook Express) |
| 17268 Te<br>18439 Se<br>16225 Eb<br>07545 Ges         | O Adressdaten - Server (SQL - Server)                                  |
|                                                       | Weiter -> Schließen                                                    |

2. Wählen Sie die gewünschte Datei aus.

| 🔳 Da           | atenimpo                  | rt                                                 |       | Х    |
|----------------|---------------------------|----------------------------------------------------|-------|------|
| Da             | i <b>ten imp</b><br>Bitte | ortieren<br>wählen Sie die Quelldatei aus.         |       |      |
|                |                           | Quelldatei (*xls; *.xlsx)                          |       |      |
| 35352          |                           | C:\Documents\Import.xls                            |       |      |
| 12487          |                           | Die Spaltennamen befinden sich in der erste Zeile: |       |      |
| 71364          |                           | verfügbare Tabelle(n):                             |       |      |
| 91242<br>09117 |                           | Tabelle1\$                                         |       |      |
| 66117          |                           | Tabelle2\$                                         |       |      |
| 53520          |                           | Tabelle4\$                                         |       |      |
| 55278<br>04157 |                           |                                                    |       |      |
| 99334          |                           |                                                    |       |      |
| 71640          |                           |                                                    |       |      |
| 1703/          |                           |                                                    |       |      |
| 93047          |                           |                                                    |       |      |
| 17268          |                           |                                                    |       |      |
| 18439          |                           |                                                    |       |      |
| 16225          |                           |                                                    |       |      |
| 0/545          | (Clean)                   | · · · · · · · · · · · · · · · · · · ·              |       |      |
|                |                           | <- Zurück Weiter ->                                | Abbre | chen |

3. Betätigen Sie die Schaltfläche "Weiter". Die zu importierende Tabelle wird geöffnet und angezeigt.

| Datenimport     -      X |                      |                                   |                                                |                                         |                                                                      |                                          |
|--------------------------|----------------------|-----------------------------------|------------------------------------------------|-----------------------------------------|----------------------------------------------------------------------|------------------------------------------|
| Da                       | aten impo<br>Bitte v | o <b>rtieren</b><br>vählen Si     | e die Daten                                    | sätze aus                               | , welche Sie importieren i                                           | möchten.                                 |
| 74236                    |                      | Nachfolg<br>Setzen Si<br>werden a | end sehen Sie<br>e das Häkche<br>Ile Datensätz | eine Vors<br>n bei den I<br>e importier | chau der ermittelten Quelldat<br>Datensätzen, welche Sie impo<br>'t. | en.<br>rtieren möchten. Standardmäßig    |
| 45481                    |                      | Auswahl                           | Name                                           | Vorname                                 | Firmenname                                                           | Titel / akad. Grad / Berufsbezeicł \land |
| 02733                    | ·                    |                                   |                                                |                                         |                                                                      |                                          |
| 71364                    | Manager              |                                   | Müller                                         | Gert                                    | IngBüro Müller                                                       | SiGe-Koordinator                         |
| 091242                   | Cheman               |                                   | Schlosser                                      | Alex                                    | Hoch- und Tiefbau                                                    | Bauleiter                                |
| 66117                    | Several              |                                   | Schneider                                      | Kurt                                    | Wohnungsverwaltung Süd                                               | Bauherr                                  |
| 53520                    | M                    |                                   | Meier                                          | Peter                                   | Hoch- und Tiefbau                                                    | Polier                                   |
| 55278                    | Unimeren             |                                   | Lehmann                                        | Ottfried                                | Zimmerei                                                             | Montageleiter                            |
| 04157<br>99334           | Langer               |                                   | Fischer                                        | Dieter                                  | Tischlerei Fischer                                                   | Tischlermeister                          |
| 71640                    | Luoma                |                                   | Richter                                        | Georg                                   | Malerfachbetrieb                                                     | Meister                                  |
| 21037                    | Hermon               |                                   | Wolf                                           | Bruno                                   | Gerüsthau                                                            | Inhaber                                  |
| 93047                    | Rese                 |                                   | Colorators                                     | March                                   | Teadeachau                                                           | V                                        |
| 17268                    | Termen               | 0 von 27                          | 7                                              | <                                       |                                                                      | >                                        |
| 18439                    | Stereore             |                                   |                                                |                                         |                                                                      |                                          |
| 16225                    | Eberate              | Alles                             | auswählen                                      |                                         |                                                                      |                                          |
| 0/545                    | (Den)                |                                   |                                                |                                         |                                                                      |                                          |
|                          |                      |                                   |                                                |                                         | <- Zurück                                                            | Weiter -> Abbrechen                      |

Wählen Sie die Datensätze aus, welche Sie importieren möchten.

4. Betätigen Sie die Schaltfläche "Weiter".

| 🔳 Datenir               | nport                                                       | _                                      |           |
|-------------------------|-------------------------------------------------------------|----------------------------------------|-----------|
| <b>Daten</b><br>Bi      | <b>importieren</b><br>tte weisen Sie den vorhandenen Felder | m die entsprechenden Felder der Tab    | elle zu.  |
|                         | Felder in "Personendaten" [Zi                               | Felder in "Tabelle1\$" (Quelltabelle)  | ^         |
|                         | Name                                                        | Name                                   | ~         |
|                         | Vorname                                                     | Vorname                                | ~         |
|                         | Firma                                                       | <nicht zugewiesen=""></nicht>          | ~         |
|                         | Titel / akad. Grad / Berufsbezeichnu                        | Titel / akad. Grad / Berufsbezeichnung | ~         |
|                         | Firma (Zusatz)                                              | <nicht zugewiesen=""></nicht>          | ~         |
| 93194 Week              | Branche                                                     | <nicht zugewiesen=""></nicht>          | ~         |
| 53520 Million           | Straße                                                      | <nicht zugewiesen=""></nicht>          | ~         |
| 04157 Lan               | HausNr                                                      | <nicht zugewiesen=""></nicht>          | $\sim$    |
| 71640 Luce              | PLZ                                                         | <nicht zugewiesen=""></nicht>          | $\sim$    |
| 21037 Here<br>17034 New | Ort                                                         | Ort                                    | ~         |
| 93047 Rese              | Telefon                                                     | Tel.                                   |           |
| 16225 Eb                | Feld in Zieltabelle hinzufügen                              |                                        |           |
|                         |                                                             | <- Zurück Weiter ->                    | Abbrechen |

Auf der linken Seite werden die Feldnamen der Adresstabelle angezeigt. Sie müssen nun die Feldnamen der zu importierenden Tabelle den Feldnamen der Adresstabelle zuordnen. Dies geschieht, indem Sie in jeder Zeile das leere Feld auf der rechten Seite anklicken und die entsprechende Spalte der zu importierenden Tabelle auswählen.

| 🔳 D                     | atenimport           | t                                                          | _                                       |           | (        |
|-------------------------|----------------------|------------------------------------------------------------|-----------------------------------------|-----------|----------|
| Da                      | aten impo<br>Bitte v | o <mark>rtieren</mark><br>veisen Sie den vorhandenen Felde | ern die entsprechenden Felder der Tab   | elle zu.  | D        |
|                         |                      | Felder in "Personendaten" (Z                               | G Felder in "Tabelle1\$" (Quelltabelle) |           | ^        |
| 7.4221                  |                      | Name                                                       | Name                                    | ~         |          |
| 45481                   |                      | Vorname                                                    | Vorname                                 | $\sim$    |          |
| 02733                   |                      | Firma                                                      | Firmenname                              |           |          |
| 71364                   | Version and the      | Titel / akad. Grad / Berufsbezeichr                        | Titel / akad. Grad / Berufsbezeichnung  |           |          |
| 09117                   | Chevron              | Firma (Zusatz)                                             | -<br>Firma (Zusatz)                     |           |          |
| 66117<br>93194          | Water                | Branche                                                    | Branche                                 |           |          |
| 53520<br>55278          | Million              | Straße                                                     | Straßenname                             |           |          |
| 04157                   | Longer               | HausNr                                                     | HausNr                                  | ~         |          |
| 99334<br>71640          | Lucine and           | PLZ                                                        | Postleitzahl                            | ~         |          |
| 21037                   | Hermon               | Ort                                                        | Ort                                     |           |          |
| 93047                   | Rep                  | Telefon                                                    | Tel                                     | -         |          |
| 17268<br>18439<br>16225 | Steam                | Feld in Zieltabelle hinzufügen                             | 1.01.                                   |           | <u> </u> |
| 07040                   |                      |                                                            | <- Zurück Weiter ->                     | Abbrechen |          |

Verfahren Sie so mit allen gewünschten Feldnamen und bestätigen Sie Ihre Angaben mit "Weiter".

| III D                                                                                  | atenimpo          | t                                                                                                    |                                                                                                    |                                                                                                    | _                                                                                                    |                                                                                             | ×                                           |
|----------------------------------------------------------------------------------------|-------------------|----------------------------------------------------------------------------------------------------|----------------------------------------------------------------------------------------------------|----------------------------------------------------------------------------------------------------|----------------------------------------------------------------------------------------------------|---------------------------------------------------------------------------------------------|---------------------------------------------|
| Da                                                                                     | aten imp<br>Duble | ortieren<br>ttenbehandlung                                                                                                    | PLZ Ort                                                                                                    | Bundes                                                                                                    | land                                                                                                    | Tele                                                                                        | fo                                          |
| 74220.                                                                                 |                   | Dublettensuche beim Impor                                                                                                    | t durchführen                                                                                                    |                                                                                                    |                                                                                                    |                                                                                             |                                             |
| 45481<br>12487<br>02733<br>71354<br>91242<br>09117<br>66117<br>93194<br>53520<br>55278 |                   | Wie sollen beim Import Dublett<br>Liste die zu prüfenden Felder a<br>Zieltabelle vorhanden ist, dann<br>bzw. in der Quelltabelle gefund<br>angezeigt. Achtung: Durch fals<br>dem Import gibt es eine Vorsch<br>übernommen werden sollen. | en berücksichtig<br>us. Wenn ein D<br>wird dieser akt<br>Jen, dann wird van<br>sch gesetzte Pri<br>au, in welcher : | gt werden? Wäh<br>Vatensatz mit der<br>tualisiert. Werde<br>nach dem Import<br>üfungen können<br>Sie festlegen, ob | len Sie aus der r<br>n gleichen Werts<br>n mehrere Date<br>t ein Dialog zum<br>Daten beschäd<br>o die gemachten | nachfolgende<br>en bereits in<br>nsätze in de<br>Behandeln d<br>igt werden. I<br>Änderunger | en<br>der<br>r Ziel-<br>lieser<br>Nach<br>n |
| 04157<br>99334<br>71640<br>21037<br>17034<br>92047                                     |                   | Alle Felder prüfen                                                                                                    | Genauigkeit inn                                                                                                    | erhalb der Felde                                                                                                   | r in %: 100                                                                                                    |                                                                                             | •                                           |
| 17268<br>18439<br>16225                                                                |                   | Vorname<br>Firma                                                                                                    |                                                                                                    |                                                                                                    |                                                                                                    |                                                                                             | ~                                           |
| 01540                                                                                  |                   | <u>.</u>                                                                                                    |                                                                                                    | <- Zurück                                                                                                    | Weiter ->                                                                                                    | Abbred                                                                                      | then                                        |

Sie haben nun die Möglichkeit, doppelte Datensätze (Dubletten) zu entfernen. Dabei können Sie festlegen über welche Felder die Suche durchgeführt werden soll und mit welcher Genauigkeit (100% entspricht völlige Übereinstimmung). Treffen Sie die gewünschte Auswahl und betätigen Sie die Schaltfläche "Weiter".

| ubletter                                    | bereinige          | en         |              |            |             |           |        |        |         |         |            |          |       |          | ×  |
|---------------------------------------------|--------------------|------------|--------------|------------|-------------|-----------|--------|--------|---------|---------|------------|----------|-------|----------|----|
| )oppelte Datensätze bereinigen / bearbeiten |                    |            |              |            |             |           |        |        |         |         |            |          |       |          |    |
| /ährend o                                   | les Imports        | wurden E   | )ubletten g  | efunden    | . Was soll  | getan we  | erden  | ?      |         |         |            |          |       |          |    |
| Dublette                                    | e:  •              | <          | <            |            | 3 von       | 27        |        | ;      | >       |         | >          |          |       |          |    |
| Datensätze in der Datenquelle:              |                    |            |              |            |             |           |        |        |         |         |            |          |       |          |    |
| Auswahl                                     | Name               | Vorname    | Firmennam    | ne         | Titel / aka | ad. Grad  | / Ber  | ufsbez | eichnu  | ng Firm | na (Zusat  | z) Brand | ne St | raßenn   | am |
| $\checkmark$                                | Schlosser          | Alex       | Hoch- und    | Tiefbau    | Bauleiter   |           |        |        |         | AG      |            |          | Fo    | rststral | 3e |
|                                             |                    |            |              |            |             |           |        |        |         |         |            |          |       |          |    |
|                                             |                    |            |              |            |             |           |        |        |         |         |            |          |       |          |    |
|                                             |                    |            |              |            |             |           |        |        |         |         |            |          |       |          | -  |
| 1 von 1                                     |                    | <          |              |            |             |           |        |        |         |         |            |          |       |          | >  |
| Datensät                                    | tze in der A       | dressdate  | nbank:       |            |             |           |        |        |         |         |            |          |       |          |    |
| Auswahl                                     | Name               | Vorname    | Firma        |            | Titel / aka | ad. Grad  | /Ber   | ufsbez | eichnu  | ng Firm | na (Zusati | z) Brand | ne St | raße     |    |
| $\checkmark$                                | Schlosser          | Alex       | Hoch- und    | Tiefbau    | Bauleiter   |           |        |        |         | AG      |            |          | Fo    | rststral | Зe |
|                                             |                    |            |              |            |             |           |        |        |         |         |            |          |       |          |    |
| 1 von 1                                     |                    | <          |              |            |             |           |        |        |         |         |            |          |       |          | >  |
| Behandlu                                    | ing doppelt        | er Datens  | ätze:        |            |             |           |        |        |         |         |            |          |       |          |    |
| Keine                                       | Änderung           | /ornehmei  | n            |            |             |           |        |        |         |         |            |          |       |          |    |
| 🔿 Ausge                                     | wählte Dat         | ensätze d  | er Adressda  | atenban    | k hinzufüg  | jen       |        |        |         |         |            |          |       |          |    |
| Alle Date Alle Date                         | atensätze i<br>nt) | n der Adre | essDB mit Da | aten aus   | der Quelle  | e anreich | ern /  | aktual | isieren | (Beste  | henden D   | aten wer | den n | icht     |    |
| Vorschau                                    | der Daten          | nach der   | Übernahme    | :          |             |           |        |        |         |         |            |          |       |          |    |
| Name                                        | Vorname            | Firma      |              | Titel / ak | ad. Grad /  | Berufsbe  | ezeicł | nnung  | Firma   | (Zusatz | ) Branch   | e Straße |       | Haus     | ١r |
| Schlosse                                    | r Alex             | Hoch- un   | d Tiefbau B  | Bauleiter  |             |           |        | -      | AG      |         |            | Forsts   | traße | 6        |    |
|                                             |                    |            |              |            |             |           |        |        |         |         |            |          |       |          |    |
| 0 von 1                                     |                    | <          |              |            |             |           |        |        |         |         |            |          |       |          | >  |
| Über                                        | nehmen             | -          |              |            |             |           |        |        |         |         |            |          |       |          |    |
|                                             |                    |            |              |            |             |           |        |        |         |         |            |          |       |          | _  |
|                                             |                    |            |              |            |             |           |        |        |         |         |            |          | C-1   | lioßer   |    |

Doppelte Datensätze werden Ihnen angezeigt und Sie können entscheiden, wie damit verfahren werden soll. Über die Schaltfläche "Übernehmen" werden alle Änderungen übernommen und die Daten werden importiert.

| Datenir                                                                                                    | mport                                                                              |                                                                         |                                                                                                    |                                                                                                    |                                          |
|----------------------------------------------------------------------------------------------------|------------------------------------------------------------------------------------|-------------------------------------------------------------------------|----------------------------------------------------------------------------------------------------|----------------------------------------------------------------------------------------------------|------------------------------------------|
| Daten<br>V                                                                                                    | <b>importieren</b><br>orschau der Dater                                            | n nach den                                                              | n Import.                                                                                                    |                                                                                                    |                                          |
|                                                                                                    | Klicken Sie auf<br>übernehmen.<br>Mit einem Klick<br>werden rückgi<br>Geänderte Da | "Übernehm<br>Andernfalls<br>auf "Abbrev<br>ängig gemac<br>tensätze: 20  | en", um die Datensätze, so 1<br>können Sie den Import mit ei<br>chen" brechen Sie den gesar<br>ht.<br>5 Hinzugefügte Datensätze:                  | wie in der Vorschau angez<br>inem Klick auf "Zurück" rüc<br>nten Vorgang ab und die Å<br>12492                                 | eigt, zu<br>kgängig machen<br>Änderungen |
|                                                                                                    |                                                                                    |                                                                         |                                                                                                    |                                                                                                    |                                          |
|                                                                                                    | Name                                                                               | Vorname                                                                 | Firma                                                                                                    | Titel / akad. Grad / Beru                                                                                                    | ufsbezeichnung 4                         |
|                                                                                                    | Name<br>Müller                                                                     | Vorname<br>Gert                                                         | Firma<br>IngBüro Müller                                                                                                    | Titel / akad. Grad / Beru<br>SiGe-Koordinator                                                                                  | ufsbezeichnung 4                         |
|                                                                                                    | Name<br>Müller<br>Schlosser                                                        | Vorname<br>Gert<br>Alex                                                 | Firma<br>IngBüro Müller<br>Hoch- und Tiefbau                                                                                                    | Titel / akad. Grad / Beru<br>SiGe-Koordinator<br>Bauleiter                                                                     | ufsbezeichnung                           |
| 9117<br>6117<br>3194<br>3520<br>5278<br>4157                                                                                                    | Name<br>Müller<br>Schlosser<br>Schneider                                           | Vorname<br>Gert<br>Alex<br>Kurt                                         | Firma<br>IngBüro Müller<br>Hoch- und Tiefbau<br>Wohnungsverwaltung Süd                                                                            | Titel / akad. Grad / Beru<br>SiGe-Koordinator<br>Bauleiter<br>Bauherr                                                          | ufsbezeichnung                           |
| 9117<br>5117<br>3194<br>3520<br>5278<br>4157<br>9334                                                                                                | Name<br>Müller<br>Schlosser<br>Schneider<br>Meier                                  | Vorname<br>Gert<br>Alex<br>Kurt<br>Peter                                | Firma<br>IngBüro Müller<br>Hoch- und Tiefbau<br>Wohnungsverwaltung Süd<br>Hoch- und Tiefbau                                                       | Titel / akad. Grad / Beru<br>SiGe-Koordinator<br>Bauleiter<br>Bauherr<br>Polier                                                | ufsbezeichnung                           |
| 9117<br>6117<br>3194<br>3520<br>6278<br>4157<br>9334<br>1640<br>1037                                                                                | Name<br>Müller<br>Schlosser<br>Schneider<br>Meier<br>Lehmann                       | Vorname<br>Gert<br>Alex<br>Kurt<br>Peter<br>Ottfried                    | Firma<br>IngBüro Müller<br>Hoch- und Tiefbau<br>Wohnungsverwaltung Süd<br>Hoch- und Tiefbau<br>Zimmerei                                           | Titel / akad. Grad / Beru<br>SiGe-Koordinator<br>Bauleiter<br>Bauherr<br>Polier<br>Montageleiter                               | ufsbezeichnung                           |
| 1242<br>9117<br>6117<br>3194<br>3520<br>5278<br>4157<br>9334<br>1640<br>1037<br>7034<br>3047                                                        | Name<br>Müller<br>Schlosser<br>Schneider<br>Meier<br>Lehmann<br>Fischer            | Vorname<br>Gert<br>Alex<br>Kurt<br>Peter<br>Ottfried<br>Dieter          | Firma<br>IngBüro Müller<br>Hoch- und Tiefbau<br>Wohnungsverwaltung Süd<br>Hoch- und Tiefbau<br>Zimmerei<br>Tischlerei Fischer                     | Titel / akad. Grad / Beru<br>SiGe-Koordinator<br>Bauleiter<br>Bauherr<br>Polier<br>Montageleiter<br>Tischlermeister            | ufsbezeichnung /                         |
| 444<br>9117<br>6117<br>3194<br>3520<br>5278<br>4157<br>9334<br>1540<br>1540<br>1037<br>7034<br>3047<br>7034<br>3047<br>7268<br>3430<br>3430<br>3425 | Name<br>Müller<br>Schlosser<br>Schneider<br>Meier<br>Lehmann<br>Fischer<br>Richter | Vorname<br>Gert<br>Alex<br>Kurt<br>Peter<br>Ottfried<br>Dieter<br>Georg | Firma<br>IngBüro Müller<br>Hoch- und Tiefbau<br>Wohnungsverwaltung Süd<br>Hoch- und Tiefbau<br>Zimmerei<br>Tischlerei Fischer<br>Malerfachbetrieb | Titel / akad. Grad / Beru<br>SiGe-Koordinator<br>Bauleiter<br>Bauherr<br>Polier<br>Montageleiter<br>Tischlermeister<br>Meister | ufsbezeichnung /                         |

# 15.9 SCHRIFTART ÄNDERN

Zum Ändern der voreingestellten Schriftart wählen Sie bitte den Menüpunkt "Optionen / Schriftart". Der Standarddialog für Schriften wird geöffnet.

| Schriftart                                                                   |                                           |                                           | ×         |
|------------------------------------------------------------------------------|-------------------------------------------|-------------------------------------------|-----------|
| Schriftart:<br>MS Sans Serif                                                 | Schriftschnitt:<br>Standard               | Schriftgrad:<br>8                         | ОК        |
| MS Sans Serif<br>MS Serif<br>MT Extra<br>Niagara Engrared<br>Niagara Solid ~ | Standard<br>Schräg<br>Fett<br>Fett Schräg | 8 ×<br>10<br>12<br>14<br>15<br>17<br>18 × | Abbrechen |
| Effekte<br>Durchgestrichen<br>Unterstrichen                                  | Beispiel<br>AaBbYyZz                      | 2                                         |           |
| Schwarz V                                                                    | Skript:<br>Westlich                       | ~                                         |           |

Selektieren Sie die Schriftart Ihrer Wahl und betätigen Sie die "OK"-Taste.

# 15.10. DATENBANK DRUCKEN

Sie können die Adressdatenbank ausdrucken, indem Sie den Menüpunkt "Tabelle / Drucken" betätigen. Die Druckvorschau wird geöffnet:

|                                                                                                    |                     |                             | Adressdater          | nbank                      |         |                       |  |
|----------------------------------------------------------------------------------------------------|---------------------|-----------------------------|----------------------|----------------------------|---------|-----------------------|--|
| Name                                                                                                    | Vomame              | Firma                       | Titel / akad. Grad / | Firma (Zusatz)             | Branche | Straße                |  |
| Müler                                                                                                    | Gert                | IngBüro Müller              | SiGe-Koordinator     | GmbH                       |         | Waldweg               |  |
| Schlosser                                                                                                    | Alex                | Hoch- und Tiefbau           | Bauleiter            | AG                         |         | Forststraße           |  |
| Schneider                                                                                                    | Kurt                | Wohnungsverwaltung Süd      | Bauherr              | GmbH                       |         | Am Birkenwäldchen     |  |
| Meier                                                                                                    | Peter               | Hoch- und Tiefbau           | Polier               | AG                         |         | Forststraße           |  |
| Lehmann                                                                                                    | Ottfried            | Zimmerei                    | Montageleiter        | GbR                        |         | Tannenstraße          |  |
| Fischer                                                                                                    | Dieter              | Tischlerei Fischer          | Tischlermeister      | GmbH                       |         | Kastanienallee        |  |
| Richter                                                                                                    | Georg               | Malerfachbetrieb            | Meister              | GmbH                       |         | Schlossstraße         |  |
| Wolf                                                                                                    | Bruno               | Gerüstbau                   | Inhaber              | GbR                        |         | Tharandter Str.       |  |
| Schuster                                                                                                    | Max                 | Trockenbau                  |                      | GmbH                       |         | Chemnitzer Str.       |  |
| Schulze                                                                                                    | Fritz               | Stahlverleger               |                      | GmbH                       |         | Würzburger Str.       |  |
| Sommer                                                                                                    | Fred                | Tragwerksplaner             | Dipl.Ing.            | GBR                        |         | Hohlweg               |  |
| Seifart                                                                                                    | Mandy               |                             |                      |                            |         | Friedhofsweg          |  |
| Mustermann                                                                                                    | Max                 | Vordruckverlag Weise Gmbl   | н                    |                            |         | Bamberger Str.        |  |
| Kilian                                                                                                    | Kristine            | Brandschutz Kilian          |                      |                            |         | Gottesweg             |  |
| Weiler                                                                                                    | Alicia              | Weiler GmbH                 |                      |                            |         | Kochwiesenstr.        |  |
| Winter                                                                                                    | Alfons              | Entwurfsverfasser           | Dipl-Ing.            | GbR                        |         | Schneise              |  |
| Peetz                                                                                                    | Jeremie             |                             |                      |                            |         | Olpener Str.          |  |
| rescrike                                                                                                    | Hichard             | Knauer umbH & CU KG         | Uipt. Ing.           | Sichemeit für Ihr Vorhaben | 1       | Ulmenweg              |  |
| Knauer                                                                                                    | Laiseia<br>Matthias | Knauer umbH & CU KG         | De                   | Sichemeit für Ihr Vorhaben | 1       | Umenweg               |  |
| Coherid                                                                                                    | Pater               | Analaitaktu ukiina Calumidi | Diel Ing (EU)        |                            |         | nterktstr.            |  |
| Monor                                                                                                    | Christian           | Rauschlosserei              | Dr. Ing. (m)         |                            |         | Köninsbrücker Strasso |  |
| Lebrann                                                                                                    | Frich               | Stablau                     | Dipl.log.(EH)        |                            |         | Dorfnlatz             |  |
| Schulze                                                                                                    | Alfred              | Statikhiro                  | Dr                   |                            |         | Hainsherner Strasse   |  |
| The second second second second second second second second second second second second second second second se | Gert                | Architekturhijin Eleischer  | Dipl. Ing. (FH)      |                            |         | Weißiger Strasse      |  |
| !Fleischer                                                                                                    | MAN IN              |                             | 1 1 1000 R 1 1 2     |                            |         |                       |  |

Über das Druckersymbol oder den Menüpunkt "Datei / Drucken" wird die Tabelle an den Drucker geschickt.

Darüber hinaus haben Sie folgende Layoutmöglichkeiten:

## Seiteneinrichtung:

Über den Menüpunkt "Datei / Seite einrichten" können Ränder, Format sowie die Kopf- und Fußzeile ändern.

Auf der Karteikarte "Seite" stellen Sie Papiertyp und -größe, die Ausrichtung und die Druckreihenfolge ein.

|                                       | Enstellungen            |
|---------------------------------------|-------------------------|
| Seite Ränder Kopf-/Fußzeile Skalieren |                         |
| Papier                                | Ausrichtung             |
| E Letter                              | OHochformat             |
| 🗏 Legal                               | Querformat              |
| Executive                             |                         |
| <b>■</b> A4                           |                         |
| A5                                    |                         |
| B5 (JIS)                              |                         |
| E Folie                               |                         |
| Umschlag 10                           |                         |
| Umschlag DL                           | Druckreihenfolge        |
| 🗉 Umschlag C5 🗸 🗸                     | Nach unten, dann rechts |
| <u>B</u> reite: 297,00 mm ▲           | Rechts, dann nach unten |
| H <u>ö</u> he: 210,00 mm              | Earbe/Schwarzweiß       |
| Papierquelle 🛛 🖨 Automatisch auswä 🗸  | Schwarzweiß drucken     |

Auf der Karteikarte "Ränder" finden Sie alle Randeinstellungen.

| 🎝 Seite einrichten: S                                                 | tandard                                                                                   |          |    | ×             |
|-----------------------------------------------------------------------|-------------------------------------------------------------------------------------------|----------|----|---------------|
| Druckstil: Standa                                                     | ard                                                                                       |          |    | Einstellungen |
| Seite Ränder Ko<br>Oben:<br>Unten:<br>Links:<br>Rechts:<br>Kopfzeile: | ppf-/Fußzeile Skaljeren<br>29,1 ↓<br>12,70 mm ↓<br>12,70 mm ↓<br>12,70 mm ↓<br>20,00 mm ↓ | Vorschau |    |               |
| <u>F</u> ußzeile:<br>Zurück                                           | 6,35 mm                                                                                   |          |    |               |
| Seite zentrieren —<br>Hori <u>z</u> ontal                             | <u></u> ⊻ertikal                                                                          | <u></u>  |    |               |
| Drucken                                                               |                                                                                           |          | ОК | Abbrechen     |

Auf der Karteikarte "Kopf- und Fußzeile" können diese beiden Seitenbereiche von Ihnen bearbeitet werden. Dabei sind sowohl die Kopf- wie auch die Fußzeile in 3 getrennte Bereiche (Links, Mitte; Rechts) geteilt, die von Ihnen individuell bearbeitet werden können. Sie können in jeden Bereich manuell Eingaben machen oder vordefinierte Funktionen aus der entsprechenden Liste im unteren Fensterteil einfügen (z.B. Uhrzeit; Benutzer; Seitenzahl etc.)

| 🦆 Seite einrichten: Standard                                                                                                    |                     | ×             |
|----------------------------------------------------------------------------------------------------|---------------------|---------------|
| Druckstil: Standard                                                                                                    |                     | Einstellungen |
| Seite Ränder Kopf-/Fußzeile Skaljeren                                                                                                    |                     |               |
| Auf geraden Seiten umgekehrt                                                                                                    |                     |               |
| Kopfzeile                                                                                                    | <u>H</u> intergrund | [ohne] 🔻      |
| Adressdatenbank                                                                                                    |                     |               |
|                                                                                                    |                     |               |
| Fußzeile                                                                                                    |                     |               |
| Schriftsatz 8 pt. Tahoma                                                                                                    | Hintergrund         | [ohne] 🔻      |
|                                                                                                    |                     |               |
|                                                                                                    |                     |               |
| Vert. Ausrichtung Vordefinierte Funktionen                                                                                                    |                     |               |
| $\begin{array}{c c} \hline \uparrow & \downarrow \\ \hline \hline \uparrow & \downarrow \end{array}  \text{Autotext einfügen } \checkmark & \textcircled{*} & \fbox & \textcircled{+} \end{array}$ | 8 7 G               | 3 0           |
| Drucken                                                                                                    | ОК                  | Abbrechen     |

Die Karteikarte "Skalieren" gestattet Ihnen die Vergrößerung und Verkleinerung des Seiteninhaltes.

| 🙀 Seite einrichten: Standard          | ×                 |
|---------------------------------------|-------------------|
| Druckstil: Standard                   | Einstellungen     |
| Seite Ränder Kopf-/Fußzeile Skaljeren |                   |
|                                       |                   |
| ○ <u>A</u> uf Seite anpassen          |                   |
|                                       |                   |
|                                       |                   |
|                                       |                   |
|                                       |                   |
|                                       |                   |
|                                       |                   |
|                                       |                   |
| Drucken OK                            | <u>A</u> bbrechen |

## 16. BRANDSCHUTZORDNUNG 2022 IM NETZWERK

Wir bieten Ihnen Brandschutzordnung 2022 auch als Netzwerkversion an. Mit Hilfe der Client/Server-Technologie können Sie die Anwendungen optimal im Netz betreiben und mehreren Nutzern gleichzeitig den Zugriff auf die Software gestatten

#### Ihre Vorteile:

- Gleichzeitiger Zugriff von mehreren PC's auf ein Projekt
- Gemeinsame Datenhaltung
- Erstellung benutzerdefinierter Formularpakete
- Bessere Projektübersicht und -transparenz
- Optimales Zusammenspiel aller Komponenten
- Hohe Datenbankintegrität
- Keine unterschiedlichen Versionen auf verschiedenen Rechnern
- Nutzung verschiedener Datenbanken (z.B. SQL-Server)
- Nachrichtenaustausch zwischen den Nutzern

#### Lizenzmodell Floating Licence:

Es ist nicht mehr die Anzahl der Installationen ausschlaggebend, sondern die Anzahl der Nutzer, die gleichzeitig mit dem Programm arbeiten (Floating Licence).

Sie können also die Software auf beliebig vielen Rechnern innerhalb einer Firma installieren, ohne dass Sie für jeden Rechner bzw. Nutzer eine Lizenz erwerben müssen. Die Anzahl der benötigten Lizenzen richtet sich danach, wie viele Nutzer gleichzeitig mit der Software arbeiten.

Die Netzwerkversion besteht aus der Einzelplatzversion als Client sowie dem Server mit den entsprechenden Anwenderlizenzen. Sie müssen also die Einzelplatzversion und die Serverlizenzen bestellen.

## **17. OPTIONEN**

Unter dem Menüpunkt "Extras / Optionen" können Sie Voreinstellungen ändern. Die Rubrik "Allgemein" wird standardmäßig angezeigt.

| Optionen                     | ×                                                                                                    |
|------------------------------|----------------------------------------------------------------------------------------------------|
| Allgemein                    | Allgemeine Optionen                                                                                                    |
| Ansicht/Stil<br>BSO Teil B/C | Standardeinstellungen                                                                                                    |
|                              | <ul> <li>✓ Willkommensdialog bei Programmstart anzeigen</li> <li>□ Nutzer-Logindialog beim Start anzeigen</li> <li>✓ Automatisch Datensicherungen bei Programmende durchführen</li> </ul> |
|                              | Einstellungen         Einstellungen         Setzt Einstellungen für Schriftarten, die Anordnung von Fenstern und den Programmskin auf die Standardeinstellungen zurück.                   |
|                              |                                                                                                    |
|                              |                                                                                                    |
|                              | OK Übernehmen Abbrechen                                                                                                    |

In dieser Rubrik können Sie u.a. festlegen, ob beim Start ein Logindialog angezeigt wird und am Programmende eine Datensicherung durchgeführt werden soll. Außerdem können Sie das Layout auf die Standardeinstellungen zurücksetzen.

| Optionen     |                                       | ×                                       |  |  |  |  |
|--------------|---------------------------------------|-----------------------------------------|--|--|--|--|
| Allgemein    | Optionen für Ansicht und Schriftarten |                                         |  |  |  |  |
| Ansicht/Stil | Oberfläche                            |                                         |  |  |  |  |
| BSO Teil B/C |                                       |                                         |  |  |  |  |
|              | ✓ Freie Anordnung von Fenstern        | in den Bearbeitungsansichten (Docking). |  |  |  |  |
|              | Schriftart                            |                                         |  |  |  |  |
|              | Segoe UI 10                           | A Programmschrift                       |  |  |  |  |
|              | Segoe UI 10                           | A Inhalt Teil B/C                       |  |  |  |  |
|              |                                       |                                         |  |  |  |  |
|              |                                       | OK Übernehmen Abbrechen                 |  |  |  |  |

In der Rubrik "Ansicht/Stil" legen Sie fest, ob das Oberflächenlayout frei definierbar (Dockingfunktion) ist und welche Schriftart die Programmoberfläche bzw. die Tabellen im Teil B und C haben sollen.

| Optionen     | X                                                                                                    |  |  |  |
|--------------|----------------------------------------------------------------------------------------------------|--|--|--|
| Allgemein    | Optionen für die Erstellung von Brandschutzordnungen Teil B und C                                                                                                    |  |  |  |
| Ansicht/Stil | Bearbeitung                                                                                                    |  |  |  |
|              | <ul> <li>Bei Bearbeitung einer Zeile wird diese automatisch für den Druck ausgewählt</li> <li>Rechtschreibprüfung verwenden (Änderung erfordert Neustart)</li> <li>Rechtschreibung automatisch korrigieren</li> </ul> |  |  |  |
|              | Ausdruck                                                                                                    |  |  |  |
|              | Unterkapitel im Inhaltsverzeichnis                                                                                                    |  |  |  |
|              |                                                                                                    |  |  |  |
|              |                                                                                                    |  |  |  |
|              |                                                                                                    |  |  |  |
|              |                                                                                                    |  |  |  |
|              |                                                                                                    |  |  |  |
|              | OK Übernehmen Abbrechen                                                                                                    |  |  |  |

In der letzten Rubrik der Optionen legen Sie fest, ob bei Bearbeitung einer Zeile, diese auch für den Druck ausgewählt wird, ob Sie die Rechtschreibprüfung verwenden möchten und ob Unterkapitel im Inhaltsverzeichnis erscheinen sollen.

## 18. BENUTZERPROFILE UND NUTZERVERWALTUNG

Durch Anlegen von Benutzerprofilen und Verwendung des LOGIN-Dialogs kann sich jeder Mitarbeiter beim Start des Programms authentifizieren und mit seinen individuellen Zugriffsberechtigungen darin arbeiten.

Haben Sie mehrere WEISE-Software-Produkte in der Netzwerkversion im Einsatz und nutzen diese alle den gleichen SQL-Server, müssen die Benutzer nur einmal angelegt werden und die programmspezifischen Zugriffsrechte können alle unter der einen Oberfläche eingerichtet werden.

Dazu werden die Einzelberechtigungen in Rechtegruppen zusammengefasst. Über die gleiche Rechtegruppe können pro Programm unterschiedliche Zugriffsrechte für die Mitarbeiter verwaltet werden.

#### **Einführendes Beispiel:**

Dem Nutzer Karl Klammer wurden die Rechte-Gruppen "Benutzer" und "VVW-Control:Arbeitszeiterfassung (nur eigene)" zugeordnet. Daraus ergibt sich folgende Rechtesituation:

| Infos                                         |                                                                                 |
|-----------------------------------------------|---------------------------------------------------------------------------------|
| "KKlammer" ist Mitglied der Gruppen 🛛 🛆       |                                                                                 |
| Benutzer                                      |                                                                                 |
| VvW-Control:Arbeitszeiterfassung (nur eigene) |                                                                                 |
|                                               |                                                                                 |
|                                               | Über die Gruppe Benutzer werden für                                             |
|                                               | Einzelberechtigungen und für WW                                                 |
| Rechte der Gruppe "Benutzer" △                |                                                                                 |
| Printform                                     | verwaltet                                                                       |
| Accounts verwalten                            | i verwaree.                                                                     |
| Datensicherung durchführen                    |                                                                                 |
| Datenverzeichnisse ändern                     |                                                                                 |
| VvW-Control                                   |                                                                                 |
| Adressdatenbank - öffnen                      |                                                                                 |
| Effektive Beckle von Benutzer "KKlammer"      | Die effektiven Rechte des Benutzers in<br>allen installierten Programmen werden |
|                                               | nier je Programm autgelistet.                                                   |
| Accounts verwalten                            |                                                                                 |
| Datensicherung durchführen                    |                                                                                 |
| Datenverzeichnisse ändern                     |                                                                                 |
| VvW-Control                                   | Diese beiden Rechte erhält er außerdem                                          |
| Adressdatenbank - öffnen                      | über die Gruppe VvW-Control-                                                    |
| Eigene Arbeitszeiten erfassen                 | Arbeitszeiterfassung (nur eigene)                                               |
| Eigene Arbeitszeiten korrigieren              |                                                                                 |
|                                               | 1                                                                               |

Die oben aufgeführten Informationen bekommen Sie in der Nutzerverwaltung über die Infos auf der rechten Seite für den jeweils ausgewählten Benutzer dargestellt.

# 18.1 AUFRUF DER NUTZERVERWALTUNG

Unter Extras finden Sie den Menüpunkt Nutzerverwaltung. Die folgende Übersicht wird geöffnet. Sollten Sie für eine Weise-Software bereits mit LOGIN-Dialog arbeiten, werden die Anmelde- und Berechtigungsdaten an dieser Stelle mit einem notwendigen Anmeldedialog geschützt.

(Zum Öffnen der Nutzerverwaltung wird dann mindestens das Recht, "Accounts verwalten" für das aufrufende Programm benötigt. Alternativ die globale Admin-Berechtigung für alles durch Zuordnung der Rechtegruppe "Administratoren". (Nähere Erläuterungen dazu finden Sie unter "Logins abwählen")

| 👪 🗋 📝 🔁 🗙 📼                               | 🗧 Nutzerverwaltung – 🗆 🗙                                                                                                    |                                                                                                    |                                                                                  |                     |
|-------------------------------------------|----------------------------------------------------------------------------------------------------|----------------------------------------------------------------------------------------------------|----------------------------------------------------------------------------------|---------------------|
| Nutzerverwaltung Allgemein                |                                                                                                    |                                                                                                    |                                                                                  |                     |
| **** *** <b>**</b> *                      | 🕙 🗋 🛃 🖒 🗙                                                                                                    | <del>ن</del> 🕸                                                                                                    |                                                                                  |                     |
| Gruppen Benutzer Logins Än                | derungsverfolgung Neu Bearbeiten Kopieren Löschen                                                                                                    | Passwortanforderungen Schließen                                                                                                    |                                                                                  |                     |
| Ansicht                                   | Benutzer                                                                                                    | Extras                                                                                                    |                                                                                  |                     |
|                                           | Gruppen                                                                                                    |                                                                                                    | Infos                                                                            |                     |
| Name                                      | Beschreibung / Titel                                                                                                    | hat Rechte in                                                                                                    | ^                                                                                | Α.                  |
| Administratoren                           | Uneingeschränkten Vollzugriff                                                                                                    | Bautagebuch, Bildverortung, Terminplaner,<br>SiGe-Manager, Brandschutzordnung,<br>Kundendatenbank, VVW-Control, Printform,<br>HOAI, Brandschutznachweis, Projekt-Manage | er                                                                               |                     |
| Unternehmensleitung                       | Anlegen und Ändern von Abteilungen und Projekten, Kosten<br>ansehen und ändern einschließlich Personalkosten und<br>Honorarberechnungen, Arbeitszeiten ändern | VvW-Control, HOAI                                                                                                    | < Keine besonderen Berechtigungen vor                                            | rhanden             |
| Frauen                                    |                                                                                                    | VvW-Control, HOAI                                                                                                    |                                                                                  |                     |
| Stundensatzanzeige (eigene)               | Anzeige der eigenen Stundensätze eines Nutzers                                                                                                    | VvW-Control                                                                                                    |                                                                                  |                     |
| Stundensatzanzeige (alle)                 | Anzeige der Stundensätze aller Mitarbeiter                                                                                                    | VvW-Control                                                                                                    |                                                                                  |                     |
| VVW-Control:Projektleitung                | Anlegen und Ändern von Abteilungen und Projekten, Kosten<br>ansehen und ändern einschließlich Personalkosten und<br>Honorarberechnungen, Arbeitszeiten ändern | VvW-Control, HOAI                                                                                                    |                                                                                  |                     |
| VVW-Control:Unternehmensleitung           | Anlegen und Ändern von Abteilungen und Projekten, Kosten<br>ansehen und ändern einschließlich Personalkosten und<br>Honorarberechnungen, Arbeitszeiten ändern | VvW-Control, HOAI                                                                                                    |                                                                                  |                     |
| Arbeitszeit nicht ändern                  |                                                                                                    | VvW-Control, HOAI                                                                                                    |                                                                                  |                     |
| Arbeitszeiten                             | eigene Arbeitszeiten erfassen+korrigieren und alle Arbeitszeiten<br>anzeigen                                                                                  | VvW-Control, HOAI                                                                                                    |                                                                                  |                     |
| Benutzer                                  | Normale Benutzer, die ihre eigenen Projekte lesen und ändern<br>können.                                                                                       | Kundendatenbank, VvW-Control, HOAI,<br>Bildverortung                                                                                                    | < Die markierte Gruppe besitzt keine Mitg                                        | glieder >           |
| KLP bearbeiten                            |                                                                                                    | VvW-Control, H0AI                                                                                                    |                                                                                  |                     |
| Honorarberechnung                         |                                                                                                    | VvW-Control, HOAI                                                                                                    |                                                                                  |                     |
| ProjektleitungXY                          | Anlegen und Ändern von Abteilungen und Projekten, Kosten<br>ansehen und ändern, Arbeitszeiten ändern                                                          | VvW-Control, HOAI                                                                                                    |                                                                                  |                     |
| VvW-Control:Arbeitszeiterfassung (nur eig | ene) Erfassen der eigenen Arbeitszeiten                                                                                                    | VvW-Control                                                                                                    | ✓                                                                                |                     |
| Programmfilter                            |                                                                                                    |                                                                                                    |                                                                                  |                     |
|                                           |                                                                                                    | Renderlandshuite Sign Marson                                                                                                    | K Markieren Sie einen Nutzer aus der ma<br>Gruppe, um zu erfahren in welchen an. | arkierten<br>ideren |
| <                                         |                                                                                                    |                                                                                                    | uruppen sich der Nutzer befindet.                                                | >                   |
| Alle anzeigen / ausblenden                |                                                                                                    |                                                                                                    |                                                                                  |                     |

In dem oben aufgeführten Beispiel existieren die Datenbanken von 10 Weise-Software-Programmen auf dem gleichen Server und die Zugriffsberechtigungen für alle 10 Programme können über diese Oberfläche verwaltet werden.

# 18.2 OBERFLÄCHE – GRUPPEN/ BENUTZER

### Gruppen-/Benutzerverwaltung

Beim Aufruf der Nutzerverwaltung liegt immer der Focus zunächst auf der Gruppenverwaltung. Alle vorhandenen Rechte-Gruppen werden im mittleren Bereich aufgelistet.

Durch Markieren einer Gruppe bekommen Sie diverse Informationen zu dieser Gruppe unter Infos auf der rechten Seite dargestellt. Per Doppelklick öffnen Sie die Gruppeneigenschaften zum Editieren. Hier können Sie Einzelberechtigungen zur Gruppe hinzufügen oder entfernen. (siehe "Rechtegruppen anlegen")

Zur Bearbeitung wie auch zur Neuanlage von Benutzern stellen Sie bitte den Focus auf der linken Seite auf Benutzer um. Die Auflistung im mittleren Bereich wie auch die Info-Leiste auf der rechten Seite beziehen sich nun auf die angelegten Benutzer. (siehe "neue Nutzer anlegen")

# Gruppen - Übersicht

Sie können die Anzahl der aufgelisteten Rechtegruppen über die Symbole im unteren Bereich auf einzelne Programme einschränken.

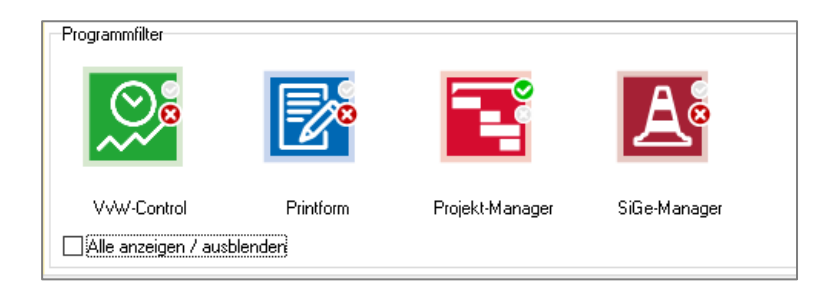

Im Beispiel wird die Anzeige reduziert auf die Gruppen, in denen Zugriffsrechte für den Projekt-Manager verwaltet werden.

In der Menüleiste im Bereich "Gruppen"/"Benutzer" stehen Ihnen die Bearbeitungsmöglichkeiten für Gruppen bzw. Benutzer zur Verfügung. Diese beziehen sich auf genau ein ausgewähltes Objekt.

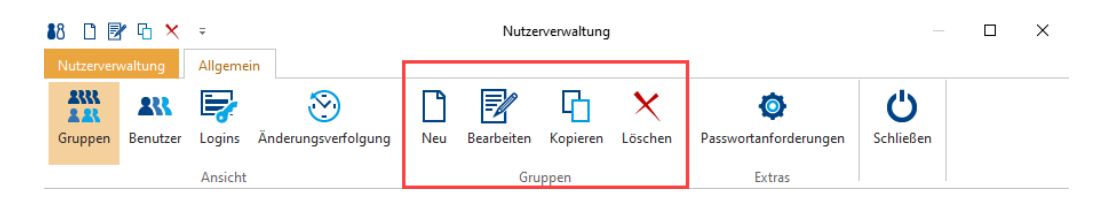

Nach Markieren einer Gruppe bekommen Sie im Info-Bereich auf der rechten Seite folgende Infos zu dieser Gruppe angezeigt.

1. Zu welchen Programmen beinhaltet diese Gruppe Einzelberechtigungen. Über das Plus-Symbol können Sie die für das jeweilige Programm zugeordneten Rechte anzeigen lassen.

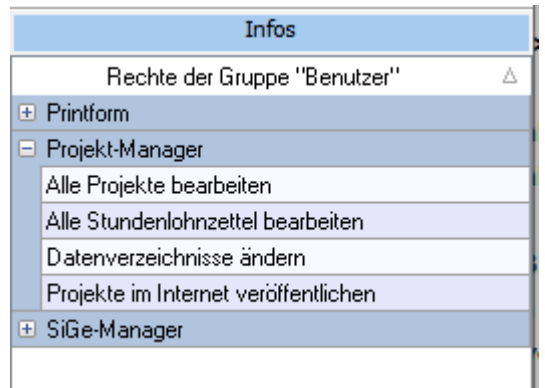

2. Welche Mitarbeiter bzw. Benutzer sind Mitglied dieser Berechtigungsgruppe

| Mitglieder der Gruppe "Benutzer" | ${}^{\vartriangle}$ |
|----------------------------------|---------------------|
| Klammer, Karl                    |                     |
| Maxe Baumann                     |                     |
| Noack, Otto                      |                     |

3. In dieser Auflistung kann ein einzelner Mitarbeiter markiert werden. Für ihn werden im dritten Bereich der Info-Seite alle weiteren Rechtegruppen aufgelistet, die ihm zugeordnet sind.

"Klammer, Karl" ist in folgenden Gruppen △ Benutzer VvW-Control:Arbeitszeiterfassung (nur eigene)

# 18.3 RECHTEGRUPPE BEARBEITEN/ NEU ANLEGEN

In der Nutzerverwaltung muss der Focus auf Gruppen liegen. Über die Schaltfläche "NEU" wird die Erfassungsmaske für Gruppen geöffnet.

## Neue Gruppe anlegen

- Selektieren Sie den Eintrag "Gruppe".
- Wählen Sie die Schaltfläche "Neu".

| Gruppeneigenso                         | haften                                                                                                    |  |
|----------------------------------------|----------------------------------------------------------------------------------------------------|--|
| Gruppenname<br>Beschreibung /<br>Titel | VvW-Datensicherung<br>Mitglieder dürfen Datensicherung erstellen und wieder einlesen                                                                                                    |  |
| Gruppenrechte                          | <ul> <li>Printform</li> <li>Projekt-Manager</li> <li>SiGe-Manager</li> <li>VVW-Control         <ul> <li>Adressdatenbank - Daten importieren</li> <li>Adressdatenbank - Tabellen umstrukturieren</li> <li>Adressdatenbank - öffnen</li> <li>Adressdatenbank - öffnen und Daten bearbeiten</li> <li>Alle Arbeitszeiten anzeigen</li> <li>Alle Arbeitszeiten bearbeiten</li> <li>Berichte anzeigen</li> <li>Berichtvorlagen bearbeiten</li> <li>Datensicherung durchführen</li> <li>Eigene Arbeitszeiten erfassen</li> <li>Eigene Arbeitszeiten korrigieren</li> </ul> </li> </ul> |  |

- Vergeben Sie einen Gruppennamen und wählen Sie die entsprechenden Rechte aus.

- In dem Beschreibungsfeld können Sie eine zusammenfassende Information zur Rechtegruppe hinterlegen, über die Sie das Recht in der Übersicht schnell identifizieren können.

- Über den "OK"-Button speichern Sie die neue Gruppe ab.

## Vorhandene Gruppe bearbeiten

Für die Arbeit an einer einzelnen Gruppe markieren Sie diese und wählen im linken unteren Bereich die gewünschte Aktivität.

Für das Beispiel wurde die Gruppe Benutzer markiert und Bearbeiten gewählt.

|                         | -                                                                                                    |
|-------------------------|----------------------------------------------------------------------------------------------------|
| Gruppenname             | Benutzer                                                                                                    |
| Beschreibung /<br>Titel | Normale Benutzer, die Ihre eigenen Projekte lesen und ändern können.                                                                                                    |
| Gruppenrechte           | <ul> <li>Printform</li> <li>Projekt-Manager         <ul> <li>Accounts verwalten</li> <li>Adressdatenbank - Daten importieren</li> <li>Adressdatenbank - Tabellen umstrukturieren</li> <li>Alle Projekte bearbeiten</li> <li>Alle Stundenlohnzettel bearbeiten</li> <li>Datensicherung durchführen</li> <li>Datenverzeichnisse ändern</li> <li>Projekte im Internet veröffentlichen</li> <li>Urlaubspläne anlegen und bearbeiten</li> </ul> </li> <li>SiGe-Manager</li> </ul> |

In den Gruppeneigenschaften können Sie für jedes installierte Programm die über diese Gruppe erteilten Berechtigungen editieren. Für das aufrufende Programm ist die Liste der möglichen Berechtigungen von vornherein geöffnet. Die zugewiesenen Rechte sind über die Auswahlbox angehakt. Sie könnten hier für den Projekt-Manager wie auch für die anderen Programme weitere Berechtigungen setzen oder entfernen.

## 18.4 NUTZER NEU ANLEGEN / BEARBEITEN

Durch Anklicken der Schaltfläche "Benutzer" setzen Sie den Focus auf Benutzer. Alle bereits angelegten Benutzer werden aufgelistet. In der ersten Spalte bekommen Sie die Information, ob, eine Benutzer-Anmeldung aktiv oder inaktiv ist.

Sie können die Liste alphabetisch sortieren lassen, indem Sie die Kopfzelle der gewünschten Spalte klicken. Durch einfaches Markieren eines vorhandenen Benutzers bekommen Sie die ihm zugeordneten Rechte im Info-Bereich auf der rechten Seite aufgelistet. Per Doppelklick auf einen Benutzer werden dessen Benutzerdaten zum Bearbeiten geöffnet.

## Benutzer neu anlegen:

- Selektieren Sie den Eintrag "Benutzer".
- Wählen Sie die Schaltfläche "Neu".

| Benutzerlogin aktiv Automatische Anmeldung über den Windows-Nutzer |                                                                                                    |  | Standard - Voreinstellungen:                                                                                                    |
|--------------------------------------------------------------------|----------------------------------------------------------------------------------------------------|--|----------------------------------------------------------------------------------------------------|
| Login Vollständiger Name Passwort Bestätigung xxxx                 | Mitglied der Gruppe<br>Administratoren<br>Arbeitszeiterfassung (nur eigene)<br>Projektleitung<br>Strudenanzeige (alle)<br>Strudenanzeige (eigene)<br>Systemadmin<br>Testgruppe ohne Rechte |  | - das Benutzerlogin "aktiv" ist gesetzt<br>(bedeutet: der Benutzer darf sich<br>anmelden)<br>- die Rechtegruppe "Benutzer" ist<br>zugeordnet |

 - Vergeben Sie einen Login-Namen über den sich der Mitarbeiter zukünftig beim Programmstart authentifizieren soll. (Der LOGIN-Dialog muss explizit für jedes WEISE-Software-Produkt eingeschaltet werden!)
 Es ist möglich eine Windows-Authentifizierung für den Nutzer einzustellen. (Dazu muss der Login des Nutzers gleich dem Namen des Windowsnutzers sein)

- Der **vollständigen Namen** des Mitarbeiters dient dem einfachen Wiederauffinden seiner Daten in der Nutzerverwaltung.

- Über **Passwort** und das zugehörige **Bestätigung**sfeld, in dem es zur Kontrolle ein zweites Mal einzugeben ist, legen Sie ein Passwort für den Mitarbeiter fest.

Nach erfolgreicher Anmeldung am Programm kann sich jeder Mitarbeiter sein Passwort individuell verändern. (Weitere Informationen zur Passwortverwaltung finden Sie im Abschnitt "Passwortverwaltung")

- Legen Sie die **Mitgliedschaft zu den gewünschten Gruppen** fest. Die Summe der darin definierten Einzelrechte werden für den Mitarbeiter und die jeweils genutzte Weise-Software angewandt, sobald er sich beim Programstart über den LOGIN-Dialog anmeldet.

| E-Mail-Adresse<br>k.klammer@musterbuero.de                              |              |
|-------------------------------------------------------------------------|--------------|
| Personal-Nr.<br>5                                                       |              |
| Beschreibung / Titel                                                    |              |
| KK ist technischer Mitarbeiter mit Vollzeitstelle<br>Urlaub/Jahr 25Tage | 0K Abbrechen |

Sie können weiter Daten zum Mitarbeiter wie E-Mail-Adresse und Personalnummer sowie auch freien Text über das Beschreibungsfeld festhalten. Außerdem kann ein Bild gespeichert werden.

- Betätigen Sie die "OK"-Taste.

Nach dem Abspeichern können Sie zur Kontrolle den neuen Benutzer markieren. Seine effektiven Rechte bekommen Sie im Infobereich auf der rechten Seite aufgelistet. (Siehe einführendes Beispiel)

## **Benutzer bearbeiten**

Mit einem Doppelklick auf den Benutzer in der Liste können Sie seine Daten zum Editieren öffnen.

# Benutzer kopieren

Um mehrere Mitarbeiter mit der gleichen Kombination aus Rechtegruppen anzulegen können Sie die Kopierfunktion nutzen.

- Benutzer markieren
- Kopieren wählen, eine Kopie wird angelegt
- Kopie zum Bearbeiten öffnen

## Ausnahme für die Controlling-Software: Benutzer und Mitarbeiterstamm

Für die Arbeit mit der Controlling-Software muss außerdem noch eine Zuordnung zwischen diesen Nutzerdaten und dem zum Mitarbeiter gehörenden Eintrag in den Mitarbeiterstammdaten erfolgen.

## Hinweise zum Programm "Weise-CRM"

Die Mitarbeiterverwaltung im Programm Weise-CRM baut auf den Daten der Nutzerverwaltung auf und erweitert diese.

## Benutzerlogin deaktivieren

Ist ein Mitarbeiter vorrübergehend nicht beschäftigt, können seine Anmeldedaten deaktiviert werden. Öffnen Sie dazu die Benutzerdaten mit einem Doppelklick und entfernen Sie den Haken bei "Benutzerlogin aktiv".

# 18.5 ÄNDERUNGSVERFOLGUNG

Wir protokollieren jede Änderung an Benutzern und an Rechtegruppen und stellen Ihnen diese in tabellarischer Auflistung für Kontrollzwecke zur Verfügung.

|   | Änderungen |                     |                |          |                  |                      |                     |
|---|------------|---------------------|----------------|----------|------------------|----------------------|---------------------|
|   |            | Zeitpunkt 🛛 🖓       | Geändert durch | Aktion   | Bearbeitet       | Bearbeitet           |                     |
| Ξ | Benutzer   |                     |                |          |                  |                      |                     |
|   | 1          | 20.08.2019 14:07:57 | Administrator  | Geändert | Klammer, Karl    | Rechtegruppen        | Änderungen anzeigen |
|   | 1          | 15.08.2019 10:37:44 | Administrator  | Geändert | Petermann, Peter | Aktivierung          | Änderungen anzeigen |
|   | 1          | 14.08.2019 16:18:05 | Administrator  | Geändert | Maxe Baumann     | Login, Rechtegruppen | Änderungen anzeigen |

Innerhalb der Auflistung können Sie über die Spaltenköpfe die Sortierreihenfolge beeinflussen. Dort ist es auch möglich Filter zu setzen, z.Bsp. für die Auflistung aller Änderungen für einen Benutzer.

Natürlich können wir nur Änderungen auflisten, die nach der Aktualisierung der Software auf die Jahresversion 2020 durchgeführt worden sind.

## Erklärung zu den Spalten:

| Spalte         | Erklärung                                                                                                    |
|----------------|----------------------------------------------------------------------------------------------------|
| Erste Spalte   | Kennzeichnung von folgenden, sicherheitsrelevanten Änderungen:<br>LOGIN-Name, Aktivierung, Rechtegruppen                               |
| Zeitpunkt      | Zeitpunkt der Änderung                                                                                                    |
| Geändert durch | Angemeldeter Nutzer, der die Änderung durchgeführt hat                                                                                 |
| Aktion         | Mögliche Inhalte: hinzugefügt, geändert, gelöscht,                                                                                     |
| Bearbeitet     | Benutzer- bzw. Gruppenname                                                                                                    |
| Bezug          | Information zu den geänderten Inhalten:<br>Login, Aktivierung, Rechtegruppen, E-Mail-Adresse, Name, Passwort, P-Nr, Bild, Beschreibung |

Über die Schaltfläche "Änderungen anzeigen, bekommen Sie zu dem betreffenden Eintrag den Zustand vor und nach der Änderung einander gegenübergestellt. Die Änderungen sind farbig hervorgehoben.

Bsp.1) Im nachfolgenden Beispiel hat der Mitarbeiter Karl Klammer die Rechtegruppe VvW-Datensicherung dazu bekommen.

| Vergleich - Benutzer                                                    | ×                                                                       |
|-------------------------------------------------------------------------|-------------------------------------------------------------------------|
| Vorheriger Nutzer                                                       | Aktueller Benutzer                                                      |
| Benutzer aktiv                                                          | Benutzer aktiv                                                          |
| Login:                                                                  | Login:                                                                  |
| KKlammer                                                                | KMammer                                                                 |
| Vollständiger Name:                                                     | Vollständiger Name:                                                     |
| Klammer, Karl                                                           | Klammer, Karl                                                           |
| E-Mail:                                                                 | E-Mail:                                                                 |
| k.klammer@musterbuero.de                                                | k.klammer@musterbuero.de                                                |
| Personal-Nr.:                                                           | Personal-Nr.:                                                           |
| 5                                                                       | 5                                                                       |
| Beschreibung:                                                           | Beschreibung:                                                           |
| KK ist technischer Mitarbeiter mit Vollzeitstelle<br>Urlaub/Jahr 25Tage | KK ist technischer Mitarbeiter mit Vollzeitstelle<br>Urlaub/Jahr 25Tage |
| Gruppen:                                                                | Gruppen:                                                                |
| Benutzer                                                                | Benutzer                                                                |
| VvW-Control:Arbeitszeiterfassung (nur eigene)                           | VvW-Control:Arbeitszeiterfassung (nur eigene)                           |
|                                                                         | VvW-Datensicherung 🗸                                                    |
|                                                                         |                                                                         |

Bsp.2) Die Rechtegruppe "Systemadmin" wurde um Zugriffsberechtigungen für die Programme Printform, Projekt-Manager und SIGE-Manager erweitert.

| Vorherige Gruppe                                         |    | Aktuelle Gruppe                                         |  |  |  |
|----------------------------------------------------------|----|---------------------------------------------------------|--|--|--|
| Gruppenname:                                             |    | Gruppenname:                                            |  |  |  |
| Systemadmin                                              | S  | ystemadmin                                              |  |  |  |
| Beschreibuna:                                            | Be | eschreibung:                                            |  |  |  |
| Rechtegrunne für externe IT-Betreuer, die z.Bsp. Jahres- |    | echtegrunne für externe IT-Betreuer, die z Bsn. Jahres- |  |  |  |
| Updates installieren oder Server-Umzüge realisieren      |    | Updates installieren oder Server-Umzüge realisieren     |  |  |  |
| Rechte:                                                  | R  | echte:                                                  |  |  |  |
| UvW-Control                                              | E  | Printform ^                                             |  |  |  |
| Datensicherung durchführen                               |    | Accounts verwalten                                      |  |  |  |
| Logins und Accounts verwalten                            |    | Datensicherung durchführen 🗸                            |  |  |  |
| Server und Lizenzen                                      |    | Updates verwalten                                       |  |  |  |
| Update-Konfiguration                                     | E  | Projekt-Manager                                         |  |  |  |
| Webserver-Konfiguration                                  |    | Accounts verwalten                                      |  |  |  |
|                                                          |    | Datensicherung durchführen 🗸                            |  |  |  |
|                                                          |    | Datenverzeichnisse ändern 🗸                             |  |  |  |
|                                                          |    | Updates verwalten 🗸                                     |  |  |  |
|                                                          | E  | SiGe-Manager                                            |  |  |  |
|                                                          |    | Accounts verwalten                                      |  |  |  |
|                                                          |    | Datensicherung durchführen 🗸                            |  |  |  |
|                                                          |    | Updates verwalten 🗸                                     |  |  |  |
|                                                          |    | VvW-Control                                             |  |  |  |
|                                                          |    | Datensicherung durchführen                              |  |  |  |
|                                                          |    | Logins und Accounts verwalten                           |  |  |  |
|                                                          |    | Server und Lizenzen                                     |  |  |  |
|                                                          |    | Update-Konfiguration 🗸                                  |  |  |  |
| Zeitpunkt: 02.08.2019 12:05:15                           |    | Vorherige Nächste Schließen                             |  |  |  |

# 18.6 LOGINS ABWÄHLEN

Beim Aufruf der Nutzerverwaltung in einer neu einzurichtenden Software wird der Zugang ohne Anmeldung verhindert, wenn in anderen Programmen, die mit der gleichen SQL-Server-Instanz arbeiten, bereits Zugriffsberechtigungen vergeben wurden.

Ist das der Fall, wird ein Anmeldedialog angezeigt über den sich der Nutzer authentifizieren muss. Alle vorhandenen Programme mit eingeschaltetem LOGIN-Dialog werden berücksichtigt. (Sie werden im unteren Teil des Anmeldedialogs aufgelistet.)

Vom Administrator können in der Nutzerverwaltung über die Schaltfläche "Logins" Programme aus der Liste der zu berücksichtigenden entfernt werden.

Durch Markieren des Eintrags und Nutzung der Schaltfläche "Löschen" können einzelne Einträge eliminiert werden. (Mögliche Gründe: das Programm war nur zu Demozwecken installiert, es handelt sich um eine Software, die nicht mehr genutzt wird.)

|                    | <b>_</b> |
|--------------------|----------|
| Log                | ins      |
| Programm 🛆         | Version  |
| Bautagebuch        | 2017     |
| Brandschutzordnung | 2019     |
| HOAI               | 2018     |
| HOAI               | 2019     |
| VvW-Control        | 2018     |
| VvW-Control        | 2019     |
|                    |          |

## **18.7 PASSWORTVERWALTUNG**

## Einstellungen der Nutzerverwaltung

Die Anforderung der Mindestlänge wird automatisch auf die minimal benötigte Zeichenanzahl erhöht.

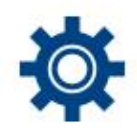

| Aktiv        | Name                                                                          | Mindestanzahl |
|--------------|-------------------------------------------------------------------------------|---------------|
| $\checkmark$ | Passwort-Mindestlänge                                                         | 5             |
|              | Kleinbuchstaben                                                               |               |
| $\checkmark$ | Großbuchstaben                                                                | 1             |
|              | Ziffern                                                                       |               |
| $\checkmark$ | Sonderzeichen                                                                 | 1             |
| $\checkmark$ | Login nach x Tagen automatisch deaktivieren                                   | 50            |
|              | Passwort läuft in x Tagen ab                                                  |               |
|              | Das neue Passwort darf nicht in den x zuletzt<br>verwendeten Passwörtern sein |               |

ideichern & Schließen

Folgende Passwortrichtlinien können hinterlegt werden:

- Passwort-Anforderungen (einstellbar):
  - Mindestanzahl: Kleinbuchstaben (z.B. mindestens 1 Kleinbuchstabe) 0
  - Mindestanzahl: Großbuchstaben (z.B. mindestens 1 Großbuchstabe) 0
  - Mindestanzahl: Ziffern (z.B. mindestens 1 Ziffer) 0
  - Mindestanzahl: Sonderzeichen (z.B. mindestens 1 Sonderzeichen) 0
  - Mindestlänge (z.B. 8 Zeichen) 0
  - Passwort-Richtlinien (einstellbar):
    - o Das neue Passwort darf nicht unter den x zuletzt verwendeten Passwörtern sein (Alte Passwörter werden pro Nutzer als Hash gespeichert.)
    - Passwort läuft nach x Tagen ab (z.B. alle 90 Tage muss das Passwort geändert werden) 0
    - Nicht genutzte Zugänge werden nach x Tagen automatisch deaktiviert (z.B. wenn 50 Tage nicht 0 eingeloggt, dann automatische Deaktivierung)
    - 0

# 19. DATENSICHERUNG

Über den Menüpunkt "Extras / Datensicherung" haben Sie die Möglichkeit, Ihre Projekte und Stammdaten zu archivieren.

| Datensicherung                                            | -                                                                                                    | . 🗆     | ×   |
|-----------------------------------------------------------|----------------------------------------------------------------------------------------------------|---------|-----|
| Einfache Datensicherung                                   |                                                                                                    |         |     |
| Archivieren                                               | Projekte, Adressdaten und andere relevante Daten<br>archivieren.                                     |         |     |
| Dearchivieren                                             | Projekte, Adressdaten, etc. aus Archivdaten der aktuellen oder früheren<br>Programmversion einlesen. |         |     |
| Automatische Datensicherung                               |                                                                                                    |         |     |
| Automatisch Datensicherungen be<br>Speichern unter:       | i Programmende durchführen                                                                           |         |     |
| C:\ProgramData\VVW\Datensicherung\Brandschutzordnung 2022 |                                                                                                    |         |     |
| Inhalt                                                    |                                                                                                    |         |     |
| ✓ Projekte sichern                                        |                                                                                                    |         |     |
| ✓ Nutzerverwaltung sichern                                |                                                                                                    |         |     |
| Adressdaten archivieren                                   |                                                                                                    |         |     |
| Textbausteine archivieren                                 |                                                                                                    |         |     |
| Report-/RTF-Vorlagen archiviere                           | n                                                                                                    |         |     |
| Symbole archivieren                                       |                                                                                                    |         |     |
|                                                           |                                                                                                    |         |     |
|                                                           |                                                                                                    |         |     |
|                                                           | ()<br>                                                                                               | Schließ | len |

Auf der ersten Maske des Sicherungsassistenten können Sie entscheiden, ob Sie Daten Archivieren (Sichern) oder Dearchivieren (Einlesen) wollen. Darüber hinaus können Sie festlegen ob eine automatischen Datensicherung vorgenommen werden soll.
#### Archivieren

Betätigen Sie die Schaltfläche "Archivieren"

| Datensicherung                                |                                | - 🗆 X                    |
|-----------------------------------------------|--------------------------------|--------------------------|
| Surück Start                                  | Daten sichern                  |                          |
| Speichern unter:                              |                                |                          |
| C:\ProgramData\VVW\Datensicherung\Brandsc     | hutzordnung 2022\Sicherung_202 | 211020_121012.BSO22 ···· |
|                                               | Datensicherung starten         |                          |
| 🗹 Projekte                                    | Erstellt                       | Zuletzt geändert         |
| Projekte                                      | 09.11.2020                     | 09.11.2020               |
| 0001 Musterprojekt                            |                                | 20.10.2021               |
| 005 Neues Projekt                             | 20.10.2021                     | 20.10.2021               |
| ✓ Nutzerverwaltung archivieren                |                                |                          |
| 🗹 Adressdaten archivieren                     |                                |                          |
| <ul> <li>Textbausteine archivieren</li> </ul> |                                |                          |
| Report-/RTF-Vorlagen archivieren              |                                |                          |
| Symbole archivieren                           |                                |                          |
| ☑ Layouts archivieren                         |                                |                          |
|                                               |                                | 🖒 Schließen              |

Wählen Sie einen Speicherort für das zu erstellende Archiv und bestimmen Sie, welche Daten archiviert werden sollen.

Legen Sie durch Ankreuzen fest, welche Projekte archiviert werden sollen. Betätigen Sie die Schaltfläche "Datensicherung starten". Die Archivierung wird durchgeführt.

#### Dearchivieren

Die Dearchivierung schon vorhandener Projekte und Stammdaten erfolgt analog zur Archivierung, d.h. Sie müssen wiederum festlegen, welche Daten dearchiviert werden sollen, Sie müssen das Verzeichnis angeben, in dem Sie die Archivdateien abgelegt haben und Sie können entscheiden, welche Projekte dearchiviert werden sollen.

#### 20. FREISCHALTUNG

Der Menüpunkt "Extras / Freischaltung" dient der Umwandlung einer Demoversion in eine Vollversion. Nach Wahl dieses Menüpunktes tragen Sie bitte die Ihnen übermittelte Freischaltnummer in das entsprechende Feld ein. Mit Bestätigung Ihrer Eingaben werden alle notwendigen Installationen automatisch ausgeführt.

| 😰 Freischalten Bra | ndschutzordnung Version 2022              |    | - 🗆 X       |
|--------------------|-------------------------------------------|----|-------------|
| Freischaltnummer   | ·                                         |    |             |
| Einfügen aus       | zwischenablage                            |    |             |
| Kundennummer       |                                           |    |             |
| Hilfe              | Release: EP_27_08_2020<br>Liz: 17.06.2021 | ОК | Demoversion |

## 21. E-MAIL-VERTEILER

Mit dem E-Mail-Verteiler haben Sie Möglichkeit, beliebige Mails an bestimmte Empfänger oder Empfängergruppen zu versenden. Sie können dabei die Empfänger manuell eingeben oder aus der Adressdatenbank importieren. Darüber hinaus können Sie Textbausteine definieren und einfügen sowie gesendete Mails und Entwürfe verwalten. Innerhalb der Programme können Sie den E-Mail-Verteiler separat verwenden, in dem Sie ihn über das Menü "Extras" aufrufen.

Zum Versenden von Ablaufplänen über den E-Mail-Verteiler rufen Sie bitte im Menü "Start" den Menüpunkt "Als PDF versenden" auf.

Darüber hinaus haben Sie die Möglichkeit aktuelle Planänderungen per Mail weiterzuleiten. Aktivieren Sie dazu den Menüpunkt "Ablaufplan/Änderungsverfolgung/Änderungen für dieses Projekt verfolgen. Bei Planänderungen wird dann die Änderungsverfolgung geöffnet und Sie können diese per Mail verteilen.

Beim ersten Start des Verteilers werden einmalig die Einstellungen zum E-Mail-versand abgefragt.

| <b>Einstellungen</b><br>Hier können Sie Versandart, Abs<br>und SMTP-Server einstellen. | ender                |
|----------------------------------------------------------------------------------------|----------------------|
| Versandart                                                                             |                      |
| über Standard-E-Mail-Program                                                           | nm                   |
| ⊖ direkt                                                                               |                      |
| SMTP                                                                                   |                      |
| SMTP-Server (FQDN oder IP)*                                                            | Port*                |
| Passwort* (gesperrt)                                                                   |                      |
|                                                                                        | andern               |
| verschlüsselter Verbindungs                                                            | saufbau              |
| Absender-Adresse                                                                       |                      |
| Nutzername entspricht nicht                                                            | _<br>Absenderadresse |
| Nutzername*                                                                            |                      |
|                                                                                        | Verbindung           |
| Absender-Name (optional)                                                               | testen               |
|                                                                                        |                      |
|                                                                                        |                      |
| Hilfe                                                                                  | OK Abbrechen         |
|                                                                                        |                      |

Sie können an dieser Stelle Ihr Standard-Mail-Programm (z.B. Outlook) wählen oder individuelle Zugangsdaten für den SMTP-Server festlegen. Die Betätigung der OK-Taste öffnet den E-Mail-Verteiler.

# 21.1 OBERFLÄCHE

| E-Mail - Verteiler |                        |                                                   |                        |                             |                                           |                          |            |                         |        |                      |           |                             |              | – 🗆 X                                    |                |                             |       |                |
|--------------------|------------------------|---------------------------------------------------|------------------------|-----------------------------|-------------------------------------------|--------------------------|------------|-------------------------|--------|----------------------|-----------|-----------------------------|--------------|------------------------------------------|----------------|-----------------------------|-------|----------------|
| E-Mail-\           | /erteiler A            | lgemein Gesendet                                  | e E-Mails              | Entwürfe Form               | atierung Tabe                             | lle Extras               |            |                         |        |                      |           |                             |              |                                          |                |                             |       |                |
| Neue<br>E-Mail     | Empfänger<br>auswählen | Empfänger manuell<br>hinzufügen<br>Empfänger wähl | Empfänger<br>entfernen | Alle Empfänger<br>entfernen | Textbaustein<br>einfügen<br>Textbausteine | U+<br>Hinzufügen<br>Anhä | Entfernen  | Alle<br>entfermen<br>en | Senden | A 걘 @Arial Unic<br>A | code MS * | <b>A</b> ] 11<br>F <i>K</i> | · X²<br>U X₂ | Entwurf<br>speichern<br>Entwurf speicher | Hilfe<br>Hilfe | C<br>Schließen<br>Schließen |       | ~              |
|                    |                        |                                                   |                        |                             |                                           |                          |            |                         |        |                      |           |                             |              |                                          | <b>A</b> ≣]    |                             |       | ●An ○Cc ○Bcc   |
|                    | Tomataba               | tribuna Cababas (0                                | F 02 2024)             |                             |                                           |                          |            |                         |        |                      |           |                             | _            | E-Mail                                   |                | Name                        | Firma | Empfängerliste |
| Betreff            | Terminbe               | statigung Schulung (u                             | 5.03.2021)             |                             |                                           |                          |            |                         |        |                      |           |                             |              | info@keiler-                             | software.de    | Reller Softw                |       | An             |
| Sehr               | geehrte Da             | men und Herren.                                   |                        |                             |                                           |                          |            |                         |        |                      |           |                             |              | r.peschke@k                              | nauer.de       | Knauer Gmb                  |       | An             |
|                    | 5                      |                                                   |                        |                             |                                           |                          |            |                         |        |                      |           |                             |              | AntragEmail                              |                | AntragFirm                  |       | An             |
| wir b              | estätigen Ih           | nen den Termin zu                                 | r Online Sc            | hlung am 05.03.             | .2021 um 10 U                             | hr.                      |            |                         |        |                      |           |                             |              | matthies.win                             | ter@mail.d     | i i                         |       | An             |
| Weite              | ere Informat           | ionen senden wir l                                | hnen zwei V            | Nochen vor Sch              | ulungsbeginn.                             |                          |            |                         | 2      |                      |           |                             |              | a.weiler@we                              | ilergmbh.d     | Weiler Gmb                  |       | An             |
| Mit fr             | eundlichen             | Grüßen                                            |                        |                             |                                           |                          |            |                         |        |                      |           |                             |              | gisela.knaue                             | r@knauer.c     | Knauer Gmb                  |       | An             |
|                    |                        |                                                   |                        |                             |                                           |                          |            |                         |        |                      |           |                             |              | BrandEmail                               | ckverlag.de    | BrandFirma                  |       | 3 An           |
| Lisa               | Musterfrau             |                                                   |                        |                             |                                           |                          |            |                         |        |                      |           |                             |              | SachverstEm                              | ail            | SachverstFin                | r     | An             |
|                    |                        |                                                   |                        |                             |                                           |                          |            |                         |        |                      |           |                             |              | kristine@bra                             | ndschutz-ki    | Brandschutz                 |       | An             |
|                    |                        |                                                   |                        |                             |                                           |                          |            |                         |        |                      |           |                             |              | hochtief@ba                              | u-gmbh.de      | Hoch- und T                 |       | An             |
|                    |                        |                                                   |                        |                             |                                           |                          |            |                         |        |                      |           |                             |              | >jeremie.peet                            | z@mail.de      |                             |       | An             |
|                    |                        |                                                   |                        |                             |                                           |                          |            |                         |        |                      |           |                             |              | BevollmEmai                              | l              | Bevollmächt                 | I     | An             |
|                    |                        |                                                   |                        |                             |                                           |                          |            |                         |        |                      |           |                             |              |                                          |                |                             |       |                |
|                    |                        |                                                   |                        |                             |                                           |                          |            |                         |        |                      |           |                             |              |                                          |                |                             |       |                |
|                    |                        |                                                   |                        |                             |                                           |                          |            |                         |        |                      |           |                             |              |                                          |                |                             |       |                |
|                    |                        |                                                   |                        |                             |                                           |                          |            |                         |        |                      |           |                             |              |                                          |                |                             |       |                |
|                    |                        |                                                   |                        |                             |                                           |                          |            | _                       |        |                      |           |                             |              |                                          |                |                             |       |                |
| Anh                | ang:                   |                                                   |                        |                             |                                           |                          |            |                         |        |                      |           |                             | Q.           |                                          |                |                             |       |                |
| Date               | si                     |                                                   |                        |                             |                                           | Grö                      | ße (in MB) |                         |        |                      |           |                             |              |                                          |                |                             |       |                |
| C:\                | \Do                    | wnloads\OnlineSchulu                              | ng.pdf                 |                             |                                           | 0,18                     | 3          |                         |        |                      |           |                             |              |                                          |                |                             |       |                |
|                    |                        |                                                   |                        |                             |                                           |                          |            |                         |        |                      |           |                             |              |                                          |                |                             |       |                |
| Varcandar          | ti ühar Standare       | -F-Mail-Programm                                  |                        |                             |                                           |                          |            |                         |        |                      |           |                             | _            | -                                        |                |                             |       |                |

Die Oberfläche des E-Mail-Verteilers setzt sich aus 4 Bereichen zusammen:

## 1. Menü- und Symbolleiste

Die Menü- und Symbolleiste enthält alle wichtigen Funktionen zur Bearbeitung einer Mail und zur Verwaltung von Empfängern und Kontaktdaten.

#### 2. Text der Mail

In diesem Bereich können den Betreff der Mail und den eigentlichen E-Mail-Text eingeben. Über die Schaltfläche "Textbaustein einfügen" können Sie selbstdefinierte Textblöcke übernehmen.

#### 3. Die Empfängerliste

Die Empfängerliste beinhaltet alle Mailadressen, an die die E-Mail gesendet werden soll. Sie können diese Empfänger direkt eingeben oder aus den Kontaktdaten übernehmen.

#### 4. Die Auflistung der Anhänge

Dieser Bereich enthält (wenn vorhanden) Anhänge

# 21.2 EMPFÄNGER AUSWÄHLEN

Um der Mail Empfänger hinzuzufügen, wählen Sie den Button "Empfänger auswählen".

| $\geq$         |                        |          |                          |                  |               |        | I             | E-Mail - Verteiler  |   |    |   |             |                      | _     |                | × |
|----------------|------------------------|----------|--------------------------|------------------|---------------|--------|---------------|---------------------|---|----|---|-------------|----------------------|-------|----------------|---|
| E-Mail-Ve      | erteiler 🛛             | Allgemei | in Gesende               | te E-Mails       | Entwürfe      | Extras | 5             |                     |   |    |   |             |                      |       |                |   |
| ~              | R                      | <b>1</b> |                          | $\mathbf{X}$     | U.            | U_     | <b>→</b>      | @Arial Unicode MS 🔹 | A | 11 | Ŧ | 2           |                      | •     | Ċ              |   |
| Neue<br>E-Mail | Empfänger<br>auswählen | r ×      | Textbaustein<br>einfügen | Alles<br>löschen | Hinzufügen    | (b<    | Senden        | Schwarz •           | F | К  | Ū | Darstellung | Entwurf<br>speichern | Hilfe | Schließen<br>* |   |
| Empf           | änger wähle            | n        | Textbaust                | teine            | Anhänge hinzu | ıfügen | E-Mail senden | Schriftart          |   |    |   | Darstellung | Entwurf speichern    | Hilfe |                | ~ |

| 💌 Empfa        | änger wählen                    |                   |                 |                         |                     |                                     |        |                        |                      |                     |         |        | - C      | )   | ×  |
|----------------|---------------------------------|-------------------|-----------------|-------------------------|---------------------|-------------------------------------|--------|------------------------|----------------------|---------------------|---------|--------|----------|-----|----|
| Neue<br>Gruppe | Gruppe<br>umbenennen<br>Gruppen | Gruppe<br>löschen | Neue<br>Adresse | Adressen<br>importieren | Adresse<br>kopieren | Adresse<br>ausschneiden<br>Adressen | Adress | se Adres<br>en entferi | sse Speichern<br>nen | <b>U</b><br>Schließ | en      |        |          |     | ~  |
| Gruppe         | nname                           |                   | Δ               | Auswahl                 | Vorname             | Nachname                            | Firma  | Zusatz                 | E-Mail-Adresse       | Titel               | Branche | Straße | Haus-Nr. | PLZ | Or |
| k              | eine Gruppen v                  | orhanden          |                 | ς                       |                     |                                     |        | kein                   | Kontakt vorhanden    |                     |         |        |          |     | >  |
|                |                                 |                   |                 | Alle auswä              | ählen               | Auswahl aufhe                       | ben    |                        |                      |                     |         |        |          | ОК  |    |

Alle Empfänger sind in Gruppen organisiert. Sie müssen also zuerst eine neue Gruppe über den gleichnamigen Button anlegen.

| 💌 Empfä   | änger wählen |            |              |             |          |                |              |           |          |                  |           |         |                |          |       | - 0     | ×         |
|-----------|--------------|------------|--------------|-------------|----------|----------------|--------------|-----------|----------|------------------|-----------|---------|----------------|----------|-------|---------|-----------|
| *         | <b>*</b> 1   | <b>4</b> × | <b>L</b> ,   | <b>L</b>    | <b>1</b> | R              | <b>₽</b>     |           | Ø        | Ċ                |           |         |                |          |       |         |           |
| Neue      | Gruppe       | Gruppe     | Neue         | Adressen    | Adress   | e Adresse      | Adresse /    | Adresse   | Hilfe    | Schließen        |           |         |                |          |       |         |           |
| Gruppe    | Gruppen      | loschen    | Adresse      | importieren | kopiere  | Adressen       | einfugen ei  | htternen  |          |                  |           |         |                |          |       |         | ~         |
| Gruppe    | nname        |            | Auswahl      | Vorname     |          | Nachname       | Firma        | Zusatz    | E-N      | 1ail-Adresse     | Titel     | Branche | Straße         | Haus-Nr. | PLZ   | Ort     | Tele      |
| b Daubaur |              |            | $\checkmark$ | Moritz      |          | Keiler         | Keiler Softw | ar        | info     | @keiler-softwar  |           | Sofware | Limbertzstr.   | 2bb      | 54135 | Trier   | 251 /     |
| Baunern   | en           |            |              | Matthias    |          | Winter         |              |           | mai      | tthies.winter@m  | Dr.       |         | Marktstr.      | 93       | 40535 | Düsseld | orf 0211  |
|           |              |            | $\checkmark$ | Max         |          | Mustermann     | Vordruckver  | la        | info     | o@vordruckverlag |           |         | Bamberger Stra | 4 - 6    | 01154 | Dresder | 0351      |
|           |              |            |              | Leif        |          | Kühne          | P&S Gruppe   |           | l.ku     | ehne@mail.xyz    | Dr.       |         | Sternstr.      | 161      | 06542 | Seelbac | .h        |
|           |              |            |              | Gisela      |          | Knauer         | Knauer Gmb   | H Sicherh | eit gise | ela.knauer@knaı  |           |         | Ulmenweg       | 29       | 86541 | Neuenk  | ricł 0546 |
|           |              | ſ          |              | Richard     |          | Peschke        | Knauer Gmb   | H Sicherh | eit r.pe | eschke@knauer.   | Dipl. Ing | 1       | Ulmenweg       | 37       | 86541 | Neuenki | ricł 0546 |
|           |              | <          |              |             |          |                |              |           |          |                  |           |         |                |          |       |         |           |
| <         |              | >          | <            |             |          |                |              |           |          |                  |           |         |                |          |       |         | >         |
|           |              |            | Alle a       | uswählen    | Au       | swahl aufheben |              |           |          |                  |           |         |                |          |       | O       | ¢         |

Danach können Sie entweder über "Neue Adresse" einen Mailkontakt manuell hinzufügen oder über "Adresse importieren" bestehende Daten aus der Adressdatenbank übernehmen.

| ■ + · E % * C · A #         | } <b>⊪</b> ∕ ÷    |                   |                                 |                             | Adressdatenbank - Personendaten                      |                           |                           |                              |                       | $\Box$ × |
|-----------------------------|-------------------|-------------------|---------------------------------|-----------------------------|------------------------------------------------------|---------------------------|---------------------------|------------------------------|-----------------------|----------|
| Adressdatenbank Allgemein E | tras              |                   |                                 |                             |                                                      |                           |                           |                              |                       |          |
|                             | 🗋 Einfü<br>🏋 Auss | gen *<br>chneiden | Alles markieren                 | • Sortieren                 | Datensatz nach oben verschieben                      | 🗋 Neue Tabele 📖           | Tabelle umbenennen        | Drucken                      | E Importieren         | Öffnan   |
| neu * löschen               | C Kopie           | eren              | Markierung umkenren             | • K sorderung aumeben       | <ul> <li>Datensatz nach unten verschieden</li> </ul> | Tabele loscrieri LiUl     | omstruktuneren            | Formularansichic drucke      | n E.J.Exportieren     | Onnen    |
|                             |                   |                   | Bearbeiten                      |                             |                                                      |                           |                           | Tabelle                      |                       |          |
| 🖽 verfügbare Tabelle(n):    | Listenar          | isicht Baum       | ansicht                         |                             |                                                      |                           |                           | Name:                        | Mustermann            |          |
|                             | Bitten            | nehen Sie hi      | er ihren Suchheariff ein        | - Such                      | en Leeren                                            |                           | <b>^</b>                  | Vorname:                     | Мах                   |          |
| Personendaten               | Direction         | igeben bie ni     | er men socibegrin en            |                             | Leo en                                               |                           |                           | Titel / Berufsbezeichnung:   | Waica Softwara CmbH   |          |
|                             | Um nac            | h einer Spalt     | e zu gruppieren, ziehen Sie die | Spaltenüberschrift hierhin. |                                                      |                           |                           | Firma (Zusatz):              | vese sortware onor i  |          |
|                             |                   |                   | Name                            | Vorname                     | Titel / Berufsbezeichnung                            | Firma                     | Firma (Zusa               | Branche:<br>Straße:          | Bamberger Str         |          |
|                             | 18                |                   | Schuster                        | Max                         |                                                      | Trockenbau                | GmbH                      | HausNr:                      | 4-6                   |          |
|                             | 19                |                   | Schulze                         | Siegfried                   | Meister                                              | Elektro Nord              | GmbH                      | PLZ:                         | 01187                 |          |
|                             | 20                |                   | Schulze                         | Fritz                       |                                                      | Stahlverleger             | GmbH                      | Ort:                         | Dresden               |          |
|                             | 21                |                   | Schulze                         | Alfred                      | Dr.                                                  | Statikbüro                |                           | Telefon:                     | J351/87321500         |          |
|                             | 22                |                   | SchornstName                    | SchornstVorname             | TitelSchst                                           | SchornstFirma             | =                         | E-Mail:                      | nfo@vordruckverlag.de |          |
|                             | 23                |                   | Schneider                       | Kurt                        | Meister                                              | Stahlbau Schneider        |                           | Mobil:                       |                       |          |
|                             | 24                |                   | Schneider                       | Kurt                        | Bauherr                                              | Wohnungsverwaltung Süd    | GmbH                      | Beruf:                       |                       |          |
|                             | 25                |                   | Schmidt                         | Peter                       | DiplIng. (FH)                                        | Architekturbüro Schmidt   |                           | Listennr. / Mitgliedsnummer: |                       |          |
|                             | 26                |                   | Schlosser                       | Alex                        | Bauleiter                                            | Hoch- und Tiefbau         | AG                        | Webseite:                    | 12 01 2022            |          |
|                             | 27                |                   | SchallschutzName                | SchallschutzVorname         | SchallschutzTitel                                    | SchallschutzFirma         |                           | Geburtstag:                  | 12.01.2022            |          |
|                             | 28                |                   | SchallschutzName                | SchallschutzVorname         | SchallschutzTitel                                    | SchallschutzFirma         |                           | Rubrik:                      |                       |          |
|                             | 29                |                   | SachverstName                   | SachverstVorname            | TitelSV                                              | SachverstFirma            |                           | Datum:                       |                       | ÷        |
|                             | 30                |                   | Richter                         | Hans                        | Meister                                              | Tischlerei Richter        |                           | Anrede:                      |                       |          |
|                             | 31                |                   | Richter                         | Georg                       | Meister                                              | Malerfachbetrieb          | GmbH                      |                              |                       |          |
|                             | 32                |                   | Richter                         | Hans                        | DiplIng. (FH)                                        | Hoch- und Tiefbau GmbH    | U                         |                              |                       |          |
|                             | 33                |                   | Peschke                         | Richard                     | Dipl. Ing.                                           | Knauer GmbH & CO KG       | Sicherheit fü<br>Vorhaben |                              |                       |          |
|                             | 34                |                   | Peschke                         | Richard                     | Dipl. Ing.                                           | Knauer GmbH & CO KG       | Sicherheit fü<br>Vorhaben |                              |                       |          |
|                             | 35                |                   | Peetz                           | Jeremie                     |                                                      |                           |                           |                              |                       |          |
|                             | 36                |                   | Peetz                           | Jeremie                     |                                                      |                           |                           |                              |                       |          |
|                             | 37                |                   | Mustermann                      | Max                         |                                                      | Vordruckverlag Weise GmbH |                           |                              |                       |          |
|                             | 38                |                   | Mustermann                      | Max                         | DrIng.                                               | Musterfirma               |                           |                              |                       |          |
|                             | 39                |                   | Mustermann                      | Max                         |                                                      | Vordruckverlag Weise GmbH |                           |                              |                       |          |
|                             | 40                |                   |                                 | Max                         |                                                      | Weise Software GmbH       |                           |                              |                       |          |
|                             | 41                |                   | Musterfrau                      | Marie                       | Polier                                               | Baufirma                  | Bau                       |                              |                       |          |
|                             | 144 44            | 40 von 96         | • • • • • •                     |                             |                                                      |                           |                           |                              |                       |          |
|                             |                   |                   |                                 |                             |                                                      |                           |                           |                              | AdressDB-Version: 202 | 2.32.0.0 |

Selektieren Sie die gewünschten Datensätze durch Ankreuzen und betätigen Sie die Schaltfläche "Übernehmen".

| 💌 Empfa        | änger wählen                    |                   |                |                           |                                                                 |                                                                         |                                                                                                    |                                                       |                       | - 0                                                                                                    | ×                           |
|----------------|---------------------------------|-------------------|----------------|---------------------------|-----------------------------------------------------------------|-------------------------------------------------------------------------|----------------------------------------------------------------------------------------------------|-------------------------------------------------------|-----------------------|----------------------------------------------------------------------------------------------------|-----------------------------|
| Neue<br>Gruppe | Gruppe<br>umbenennen<br>Gruppen | Gruppe<br>löschen | Neue<br>Adress | Adressen<br>e importierer | Adresse<br>kopieren                                             | Adresse<br>ausschneiden<br>Adressen                                     | Adresse<br>einfügen entferr                                                                                        | sse Speichern                                         | <b>U</b><br>Schließen |                                                                                                    | ~                           |
| Gruppe         | enname                          |                   | Δ              | Auswahl                   | Vorname                                                         | Nachname                                                                | Firma                                                                                                    | Zusatz                                                |                       | E-Mail-Adresse                                                                                                    | Ti                          |
| I Baustell     | e RHS Musterba                  | au                | <              |                           | Ottfried<br>Dieter<br>Georg<br>Bruno<br>Max<br>Fritz<br>Richard | Lehmann<br>Fischer<br>Richter<br>Wolf<br>Schuster<br>Schulze<br>Peschke | Zimmerei<br>Tischlerei Fischer<br>Malerfachbetrieb<br>Gerüstbau<br>Trockenbau<br>Stahlverleger<br>Knauer GmbH & CO | GbR<br>GmbH<br>GbR<br>GmbH<br>GmbH<br>O KG Sicherheit | für Ihr Vorhabe       | <ul> <li>o.lehmann@zimmerei.de</li> <li>d.fischer@tischlerei.de</li> <li>g.richter@malerfachbetrieb.d</li> <li>b.wolf@gerüstbau.de</li> <li>m.schuster@trockenbau.de</li> <li>f.schulze@stahlverlerger.de</li> <li>n r.peschke@knauer.de</li> </ul> | M<br>Ti<br>Ie M<br>In<br>Di |
|                |                                 |                   |                | Alle ausw                 | ählen                                                           | Auswahl aufhe                                                           | eben                                                                                                    |                                                       |                       | ОК                                                                                                    |                             |

Die Datensätze wurden der Gruppe hinzugefügt. Wählen Sie danach die gewünschten Empfänger durch Ankreuzen aus und betätigen Sie den OK-Button.

|                                                             | E-Mail - Verteiler             |                                                            |                                                                                                    |                                                                                                    |                                                             |                                                                                                    | ×     |
|-------------------------------------------------------------|--------------------------------|------------------------------------------------------------|----------------------------------------------------------------------------------------------------|----------------------------------------------------------------------------------------------------|-------------------------------------------------------------|----------------------------------------------------------------------------------------------------|-------|
| E-Mail-Verteiler Allgemein Gesendete E-Mails Entwürfe Extra | 5                              |                                                            |                                                                                                    |                                                                                                    |                                                             |                                                                                                    |       |
| Neue Empfänger Textbaustein Alles Hinzufügen (*             | Senden A @Arial Unicode MS · A | 11<br><i>K</i>                                             | <ul> <li>Darstellung</li> </ul>                                                                                                    | Entwurf                                                                                                    | <b>?</b><br>Hilfe                                           | <b>U</b><br>Schließen                                                                                                    |       |
| Empfänger wählen Textbausteine Anhänge hinzufügen           | E-Mail senden Schriftart       |                                                            | Darstellung Er                                                                                                    | intwurf speichern                                                                                                   | Hilfe                                                       | Schließen                                                                                                    | ^     |
| Betreff:                                                    |                                | Emp                                                        | o <b>fängerliste:</b>                                                                                                    | n ⊖Cc ⊝BCc                                                                                                    |                                                             | <b>e e</b>                                                                                                    | J     |
|                                                             |                                | E-N<br>b.w<br>d.fi:<br>f.sc<br>g.ri<br>m.s<br>o.le<br>r.fe | Mail<br>volf@tgerüstbau.de<br>scher@tischlerei.de<br>thutze@stahlverleger.<br>chter@malerfachbetr<br>schuster@trockenbau<br>shmann@zimmerman<br>sschke@knauer.de | A Name<br>Bruno W<br>Dieter Fi<br>C.de Fritz Sch<br>rieb.de Georg Ri<br>J.de Max Sch<br>nn.de Ottfried<br>Richard I | olf<br>scher<br>utze<br>uster<br>uster<br>ehmann<br>Feschke | Firma<br>Gerüstbau<br>Tischlerei Fischer<br>Stahlverleger<br>Malerfachbetrieb<br>Trockenbau<br>Zimmerei<br>Knauer GmbH & C | 20 KG |
| Anhang:                                                     |                                |                                                            |                                                                                                    |                                                                                                    |                                                             |                                                                                                    |       |
| keine Anhänge                                               |                                | <                                                          |                                                                                                    |                                                                                                    |                                                             |                                                                                                    | >     |

Die Empfänger wurden der Mail hinzugefügt.

### Hinweis:

Standardmäßig wird die Email als Rundmail mit allen hinzugefügten Adressen versendet.

Es besteht allerdings auch die Möglichkeit alle Email-Empfänger separat eine einzelne Mail zu senden. Vorraussetzung hierfür:

1) Es muss in den Einstellungen die Verbindung als "direkt" gewählt sein.

2) Der Haken bei "separat senden" muss in der Empfängerliste gesetzt sein.

| <b>e</b> i 📭 💵 | separat senden |       | ● An ○ Cc ○ Bcc |
|----------------|----------------|-------|-----------------|
| E-Mail         | Name           | Firma | Empfängerliste  |

# 21.3 E-MAIL-TEXT HINZUFÜGEN

Den Text Ihrer Mail können Sie direkt in den dafür vorgesehenen Bereich eingeben.

|                                                                                                    |                                                                                                    | E-Mail - Verteile                                  | er                                        |                                                                                                    |                                                                                                    | - 🗆 X                                                                                                    |
|----------------------------------------------------------------------------------------------------|----------------------------------------------------------------------------------------------------|----------------------------------------------------|-------------------------------------------|----------------------------------------------------------------------------------------------------|----------------------------------------------------------------------------------------------------|----------------------------------------------------------------------------------------------------|
| Evball/Vertailer         Allgemein         Gesendete E-Mails         Entwi           Verue         Empfänger         Empfänger         Empfänger         Empfänger         Allgemein         Empfänger         Allgemein         Empfänger         Allgemein         Empfänger         Allgemein         Empfänger         Allgemein         Empfänger         Allgemein         Allgemein <td< td=""><td>kurfe Formatierung Tabelle Extra<br/>Kara Sammer Sammer Sam<br/>TextBaustein Sammer Sammer Sam<br/>TextBaustein Sammer Sammer</td><td>en Entfernen<br/>nhänge hinzufügen<br/>E-Mail senden</td><td>A Tre @Arial Unicode MS A<br/>A Schriftart</td><td><math display="block">\begin{bmatrix} 11 &amp; \mathbf{x}^2 \\ \mathbf{x} \\ \mathbf{x} \\ \mathbf{x} \\ \mathbf{x} \\ \mathbf{x} \\ \mathbf{x} \\ \mathbf{x} \\ \mathbf{x} \\ \mathbf{x} \end{bmatrix}</math></td><td>Entwurf<br/>peichern<br/>urf speichern<br/>Hilfe<br/>Hilfe<br/>Schließen</td><td>An Oct Obre</td></td<> | kurfe Formatierung Tabelle Extra<br>Kara Sammer Sammer Sam<br>TextBaustein Sammer Sammer Sam<br>TextBaustein Sammer Sammer | en Entfernen<br>nhänge hinzufügen<br>E-Mail senden | A Tre @Arial Unicode MS A<br>A Schriftart | $\begin{bmatrix} 11 & \mathbf{x}^2 \\ \mathbf{x} \\ \mathbf{x} \\ \mathbf{x} \\ \mathbf{x} \\ \mathbf{x} \\ \mathbf{x} \\ \mathbf{x} \\ \mathbf{x} \\ \mathbf{x} \end{bmatrix}$ | Entwurf<br>peichern<br>urf speichern<br>Hilfe<br>Hilfe<br>Schließen                                                                                                    | An Oct Obre                                                                                                    |
| Betreff Terminbestätigung Schulung (05.03.2021)<br>Sehr geehrte Damen und Herren,<br>wir bestätigen Ihnen den Termin zur Online Schlun<br>Weitere Informationen senden wir Ihnen zwei Woot<br>Mit freundlichen Grüßen<br>Lisa Musterfrau                                                                                                    | ig am 05.03.2021 um 10 Uhr.<br>hen vor Schulungsbeginn.                                                                                                    |                                                    |                                           | E<br>int<br>k<br>k<br>r<br>r<br>r<br>r<br>r<br>r<br>r<br>r<br>r<br>r<br>r<br>r<br>r                                                                                             | Hain         Name           Fogkeller-software.de         Keller Sol<br>uenhe@mail.xyz         PRS_Grup           peschke@knauer.de         Knauer G           Attragsir         Antragsir           atthies.winter@mail.dl         Weiler Gr           weiler@knauer.dl         Knauer G           fogwordruckverlag.de         Vordruck           achverstEmail         Sachverst           achverstEmail         Sachverst           schverstEmail         Sachverst           achverstEmail         Sachverst           achverstEmail         Sachverst           achverstEmail         Sachverst           achverstEmail         Sachverst           achverstEmail         Sachverst           achverstEmail         Sachverst           achverstEmail         Sachverst           achverstEmail         Sachverst           achverstEmail         Sachverst | Firma         Empfängerliste           twi         An           wep         An           mb         An           m         An           m         An           mb         An           mb         An |
| Anhang:                                                                                                    | · · · · · · · · · · · · · · · · · · ·                                                                                                    |                                                    |                                           | 0.                                                                                                    |                                                                                                    |                                                                                                    |
| Datei                                                                                                    | <b>G</b><br>keine Anh                                                                                                    | Größe (in MB)<br>hänge                             |                                           |                                                                                                    |                                                                                                    |                                                                                                    |
| Versandart: über Standard E-Mail-Programm                                                                                                    |                                                                                                    |                                                    |                                           |                                                                                                    |                                                                                                    |                                                                                                    |

Alternativ dazu haben Sie die Möglichkeit über die Schaltfläche "Textbaustein einfügen" individuelle Textblöcke zu definieren und können diese dann der Mail hinzufügen.

| Textausteine          Fernancierung       Tabele       Datenfelder         Algenein       Formatierung       Tabele       Datenfelder         Augenein       Fernancierung       Textabustein entfernen       Aniel Unicode MS       All       Image       Image <t< th=""><th></th><th></th><th></th><th></th><th></th><th></th><th></th><th></th><th></th><th></th></t<>                                                                                                    |                                             |                            |                                                   |                                          |                     |                                |            |           |           |     |
|----------------------------------------------------------------------------------------------------|---------------------------------------------|----------------------------|---------------------------------------------------|------------------------------------------|---------------------|--------------------------------|------------|-----------|-----------|-----|
| Algemein       Formatieung       Tabelle       Detenfelder         Figure       Figure       Textbaustein       Figure       Figure       Figure       Schießen         Naturdige       Textbaustein       Textbaustein       Textbaust                                                                                                    | Textbausteine                               |                            |                                                   |                                          |                     |                                |            |           |           | ×   |
| Image: Stategorie Ninzufügen entfernen Inzufügen Inzufügen Inzufü | Allgemein Formati                           | erung Tabe                 | lle Datenfelder                                   |                                          |                     |                                |            |           |           |     |
| Kategorie       Textbaustein       Duplizieren       Black       F       K       U       Speichem       Abbrechen       Hilf       Schließen         Kategorie       Textbaustein         Textbausteine         Textbausteine         Sehr geehrte Damen und Herren,         auf Grundlage des mit Ihnen geschlossenen Bauvertrages zeigen wir Ihnen It. § 4 Nr. 7 VOB/B         die im Anang aufgelisteten Mängel an.         Die Mangel wurden ihnen mit Bauherren / AG Schreiben / Mangelanzeige des Bauherren / AG Nr.         Text 1         Ger 3         Die Mangel wurden Ihnen mit Bauherren / AG Schreiben / Mangelanzeige des Bauherren / AG Nr.         vom tt.mm.20ji angezeigt.         Um den weiteren Bauablauf nicht zu beeinträchtigen, fordem wir Sie gemäß den vertraglichen         Regelungen hiermit namens und in Vollmacht des Bauherren /AG Suf, den Mangel sofort,         spate stens jedoch innerhalb der von uns gesetzten Frist bis         Datum / Uhrzeit         vollstandig zu beseitigen.         Die Mangelbeseitigung ist uns nach Bestätigung von / der Bauletung vor Ort schriftlich innerhalb der von uns gesetzten Frist mitzuteilen.                                                                                                    | 두 들                                         | 7                          | 🍷 Textbaustein entfernen                          | A 🔁 @Arial Unicode MS 🔹                  | <b>A</b> ] 11 -     |                                | ×          | •         | Ċ         |     |
| Kategorie       Textbaustein       Schriftart         Textbausteline         Image: Sehr geehrte Damen und Herren,<br>Image: Sehr geehrte Damen und Herren,<br>Image: Sehr geehrte Damen und Internen / AG Schreiben / Mangelanzeige des Bauherren / AG Nr.<br>Image: Schreiben / Mangelanzeige des Bauherren / AG Nr.<br>Image: Schreiben internen Bauablauf nicht zu beeintrachtigen, fordern wir Sie gemäß den vertraglichen<br>Regelungen hiermit namens und in Vollmacht des Bauherren/AG auf, den Mangel sofort,<br>Image: Spate stens jedoch innerhalb der von uns gesetzten Frist bis<br>Image: Datum / Uhrzeit<br>Vollständig zu beseitigen.<br>Die Mangelbeseitigung ist uns nach Bestätigung von / der Bauleitung vor Ort schriftlich<br>innerhalb der von uns gesetzten Frist mitzuteilen.                                                                                                    | Kategorie Kategorie<br>hinzufügen entfernen | Textbausteir<br>hinzufügen | n 🔁 Duplizieren                                   | A Black *                                | <i>F K</i> <u>U</u> | Speichern                      | Abbrechen  | Hilfe S   | Schließen |     |
| Textbausteline         Sehr geehrte Damen und Herren,         auf Grundlage des mit Ihnen geschlossenen Bauvertrages zeigen wir Ihnen It. § 4 Nr. 7 VOB/B         die im Anhang aufgelisteten Mängel an.         Die Mängel         Text 1         Text 2         ext 3         Die Mängel wurden während der Baustellenbegehung am tt.mm 20jj festgestelt.         oder         Die Mängel wurden ihnen mit Bauherren / AG Schreiben / Mangelanzeige des Bauherren / AG Nr.         vom tt.mm. 20jj angezeigt.         Um den weiteren Bauablauf nicht zu beeinträchtigen, fordem wir Sie gemäß den vertraglichen         Regelungen hiermit namens und in Vollmacht des Bauherren/AG auf, den Mangel sofort, späte stens jedoch innerhalb der von uns gesetzten Frist bis         Datum / Uhrzeit       vollstandig zu beseitigen.         Die Mangelbeseitigung ist uns nach Bestätigung von / der Bauleitung vor Ort schriftlich innerhalb der von uns gesetzten Frist mitzuteilen.                                                                                                    | Kategorie                                   |                            | Textbaustein                                      | Schriftart                               |                     |                                |            |           |           | ~   |
| Sehr geehrte Damen und Herren,<br>auf Grundlage des mit Ihnen geschlossenen Bauvertrages zeigen wir Ihnen It. § 4 Nr. 7 VOB/B<br>die im Anhang aufgelisteten Mangel an.<br>Die Mängel wurden während der Baustellenbegehung am tt.mm 20ji festgestellt.<br>oder<br>Die Mängel wurden Ihnen mit Bauherren / AG Schreiben / Mangelanzeige des Bauherren / AG Nr.<br>vom tt.mm.20ji angezeigt.<br>Um den weiteren Bauablauf nicht zu beeinträchtigen, fordern wir Sie gemäß den vertraglichen<br>Regelungen hiermit namens und in Vollmacht des Bauherren/AG auf, den Mangel sofort,<br>spate stens jedoch innerhalb der von uns gesetzten Frist bis<br>Datum / Uhrzet<br>vollständig zu beseitigen.<br>Die Mangelbeseitigung ist uns nach Bestätigung von / der Bauleitung vor Ort schrftlich<br>innerhalb der von uns gesetzten Frist mitzuteilen.                                                                                                    | Textbausteine                               |                            |                                                   |                                          |                     |                                |            |           |           |     |
| <ul> <li>Frau</li> <li>auf Grundlage des mit Ihnen geschlossenen Bauvertrages zeigen wir Ihnen It. § 4 Nr. 7 VOB/B</li> <li>die im Anhang aufgelisteten Mängel an.</li> <li>Die Mängel wurden während der Baustellenbegehung am tt.mm 20jj festgestelt.</li> <li>oder</li> <li>Die Mängel wurden Ihnen mit Bauherren / AG Schreiben / Mangelanzeige des Bauherren / AG Nr.</li> <li> vom tt.mm.20jj angezeigt.</li> <li>Um den weiteren Bauablauf nicht zu beeinträchtigen, fordern wir Sie gemäß den vertraglichen Regelungen hiermit namens und in Vollmacht des Bauherren/AG auf, den Mangel sofort, späte sten s jedoch innerhalb der von uns gesetzten Frist bis</li> <li>Datum / Uhrzeit</li> <li>vollständig zu beseitigen.</li> <li>Die Mangelbeseitigung ist uns nach Bestätigung von / der Bauleitung vor Ort schriftlich innerhalb der von uns gesetzten Frist mitzuteilen.</li> </ul>                                                                                                    | 🖻 😑 Anrede                                  |                            | Sehr geehrte Damen und                            | Herren,                                  |                     |                                |            |           |           | ^   |
| <ul> <li>im Anhang aufgelisteten Mängel an.</li> <li>im Anhang aufgelisteten Mängel an.</li> <li>im Text 1</li> <li>im Text 2</li> <li>im Text 3</li> <li>im Text 4</li> <li>im Anhang aufgelisteten Mängel an.</li> <li>im Mängel wurden während der Baustellenbegehung am tt.mm.20jj festgestellt.</li> <li>oder</li> <li>im Text 4</li> <li>im Text 4</li> <li>im der weiteren Bauablauf nicht zu beeinträchtigen, fordern wir Sie gemäß den vertraglichen Regelungen hiermit namens und in Vollmacht des Bauherren/AG auf, den Mangel sofort, spätestens jedoch innerhalb der von uns gesetzten Frist bis</li> <li>Datum / Uhrzeit</li> <li>vollständig zu beseitigen.</li> <li>Die Mangelbe seitigung ist uns nach Bestätigung von / der Bauleitung vor Ort schriftlich innerhalb der von uns gesetzten Frist mitzuteilen.</li> </ul>                                                                                                    | Herr                                        |                            | auf Grundlage des mit Ihn                         | en geschlossenen Bauvertrages z          | zeigen wir Ihne     | en It. § 4 Nr. 7               | VOB/B      |           |           |     |
| Image       Die Mängel wurden während der Baustellenbegehung am tt.mm 20ji festgestellt.         Image       oder         Die Mängel wurden lhnen mit Bauherren / AG Schreiben / Mangelanzeige des Bauherren / AG Nr.         Image       vom tt.mm 20ji angezeigt.         Um den weiteren Bauablauf nicht zu beeinträchtigen, fordern wir Sie gemäß den vertraglichen         Regelungen hiermit namens und in Vollmacht des Bauherren/AG auf, den Mangel sofort,         spätestens jedoch innerhalb der von uns gesetzten Frist bis         Datum / Uhrzeit         vollständig zu beseitigung ist uns nach Bestätigung von / der Bauleitung vor Ort schriftlich         innerhalb der von uns gesetzten Frist mitzuteilen.                                                                                                    | 📃 📃 Damen und                               | d Herren                   | die im Anhang aufgelistete                        | en Mängel an.                            |                     |                                |            |           |           |     |
| Image: Text 2       oder         Die Mängel wurden Ihnen mit Bauherren / AG Schreiben / Mangelanzeige des Bauherren / AG Nr.         vom tt.mm.20ji angezeigt.         Um den weiteren Bauablauf nicht zu beeinträchtigen, fordern wir Sie gemäß den vertraglichen         Regelungen hiermit namens und in Vollmacht des Bauherren/AG auf, den Mangel sofort,         späte stens jedoch innerhalb der von uns gesetzten Frist bis         Datum / Uhrzeit         vollständig zu beseitigung ist uns nach Bestätigung von / der Bauleitung vor Ort schriftlich         innerhalb der von uns gesetzten Frist mitzuteilen.                                                                                                    | Mangel                                      |                            | Die Mängel wurden währe                           | end der Baustellenbegehung am tt.        | .mm.20jj festg      | estellt.                       |            |           |           |     |
| Die Mängel wurden Ihnen mit Bauherren / AG Schreiben / Mangelanzeige des Bauherren / AG Nr.<br>vom tt.mm.20ji angezeigt.<br>Um den weiteren Bauablauf nicht zu beeinträchtigen, fordern wir Sie gemäß den vertraglichen<br>Regelungen hiermit namens und in Vollmacht des Bauherren/AG auf, den Mangel sofort,<br>spätestens jedoch innerhalb der von uns gesetzten Frist bis<br>Datum / Uhrzeit<br>vollständig zu beseitigen.<br>Die Mangelbeseitigung ist uns nach Bestätigung von / der Bauleitung vor Ort schriftlich<br>innerhalb der von uns gesetzten Frist mitzuteilen.                                                                                                    | Text 2                                      |                            | oder                                              |                                          |                     |                                |            |           |           |     |
| Um den weiteren Bauablauf nicht zu beeinträchtigen, fordern wir Sie gemäß den vertraglichen<br>Regelungen hiermit namens und in Vollmacht des Bauherren/AG auf, den Mangel sofort,<br>spätestens jedoch innerhalb der von uns gesetzten Frist bis<br>Datum / Uhrzeit<br>vollständig zu beseitigen.<br>Die Mangelbeseitigung ist uns nach Bestätigung von / der Bauleitung vor Ort schriftlich<br>innerhalb der von uns gesetzten Frist mitzuteilen.                                                                                                    | Text 4                                      |                            | Die Mängel wurden Ihnen<br>vom tt.mm.20jj angezei | mit Bauherren / AG Schreiben / M<br>igt. | 1angelan zeige      | des Bauherre                   | n / AG Nr. |           |           | Ш   |
| Regetungen merinik hannens und in Volinlacht des Dauhenen/No auf, den Manger subit, spätestens jedoch innerhalb der von uns gesetzten Frist bis         Datum / Uhrzeit         vollständig zu beseitigen.         Die Mangelbeseitigung ist uns nach Bestätigung von / der Bauleitung vor Ort schriftlich innerhalb der von uns gesetzten Frist mitzuteilen.         vollständig zu beseitigen ist uns nach Bestätigung von / der Bauleitung vor Ort schriftlich innerhalb der von uns gesetzten Frist mitzuteilen.         vollständig zu beseitigung ist uns nach Bestätigung von / der Bauleitung vor Ort schriftlich innerhalb der von uns gesetzten Frist mitzuteilen.         vollständig zu beseitigung ist uns nach Bestätigung von / der Bauleitung vor Ort schriftlich innerhalb der von uns gesetzten Frist mitzuteilen.         vollständig zu beseitigung ist uns nach Bestätigung von / der Bauleitung vor Ort schriftlich innerhalb der von uns gesetzten Frist mitzuteilen.                                                                                                    |                                             | <                          | Um den weiteren Bauabla                           | ufnicht zu beeinträchtigen, forderr      | n wir Sie gemä      | åß den vertrag<br>Mangal aafad | lichen     |           |           | Ш   |
| Datum / Uhrzeit<br>vollständig zu beseitigen.<br>Die Mangelbeseitigung ist uns nach Bestätigung von / der Bauleitung vor Ort schriftlich<br>innerhalb der von uns gesetzten Frist mitzuteilen.                                                                                                    |                                             |                            | spätestens jedoch innerha                         | alb der von uns gesetzten Frist bis      | niAO aut, uen       | manger soron                   | ι,         |           |           | Ш   |
| vollständig zu beseitigen.<br>Die Mangelbeseitigung ist uns nach Bestätigung von / der Bauleitung vor Ort schriftlich<br>innerhalb der von uns gesetzten Frist mitzuteilen.                                                                                                    |                                             | 0                          | Datum / Uhrzeit                                   |                                          |                     |                                |            |           |           |     |
| Die Mangelbeseitigung ist uns nach Bestätigung von / der Bauleitung vor Ort schriftlich<br>innerhalb der von uns gesetzten Frist mitzuteilen.                                                                                                    |                                             |                            | vollständig zu beseitigen.                        |                                          |                     |                                |            |           |           |     |
| innerhalb der von uns gesetzten Frist mitzuteilen.  C  C  Übernehmen Schließen Schließen                                                                                                    |                                             |                            | Die Mangelbeseitigung ist                         | uns nach Bestätigung von / de            | r Bauleitung v      | or Ort schriftlio              | ch         |           |           |     |
| v<br>Cê Übernehmen Schließen                                                                                                    |                                             |                            | innerhalb der von uns ges                         | setzten Frist mitzuteilen.               |                     |                                |            |           |           |     |
| Ch Übernehmen Schließen                                                                                                    |                                             |                            |                                                   |                                          |                     |                                |            |           |           | ~   |
|                                                                                                    |                                             |                            |                                                   |                                          |                     |                                | e 1        | bernehmen | Schlie    | ßen |

Die Schaltfläche "Übernehmen" übernimmt den gewählten Text in die Mail.

| M                                                                                                    | E-Mail - Verteiler                                                                                                    |                                             |                                                                                                    |                                                                                                   | — 🗆     | ×     |
|----------------------------------------------------------------------------------------------------|----------------------------------------------------------------------------------------------------|---------------------------------------------|----------------------------------------------------------------------------------------------------|---------------------------------------------------------------------------------------------------|---------|-------|
| E-Mail-Verteiler Allgemein Gesendete E-Mails Entwürfe                                                                                                    | e Formatierung Tabelle Extras                                                                                                    |                                             |                                                                                                    |                                                                                                   |         |       |
| Neue<br>E-Mail<br>E-Mail<br>Empfänger wählen<br>Textbausteine<br>Anhänge hinzufügen                                                                                                    | Senden A Treation Unicode MS A 11<br>A Black F K<br>E-Mail senden Schriftart                                                                                                | • X <sup>2</sup><br><u>U</u> X <sub>2</sub> | Entwurf<br>speichern<br>Entwurf speichern Hi                                                                          | fe Schließen                                                                                      |         | ^     |
|                                                                                                    |                                                                                                    |                                             |                                                                                                    |                                                                                                   | ●An ○Cc | Bcc   |
| Betreff Mängelauflistung                                                                                                    |                                                                                                    |                                             | E-Mail<br>info@keiler-software.de<br>gisela.knauer@knauer.                                                            | Name<br>Keiler Software<br>Knauer GmbH & CO KG Si                                                 | Firma   | Empfä |
| Sehr geehrte Damen und Herren,<br>auf Grundlage des mit Ihnen geschlossenen Bauvertrages z<br>die im Anhang aufgelisteten Mängel an.<br>Die Mängel wurden während der Baustellenbegehung am tt<br>oder<br>Die Mängel wurden Ihnen mit Bauherren / AG Schreiben / M<br>vom tt.mm.20jj angezeigt.<br>Um den weiteren Bauablauf nicht zu beeinträchtigen, forder<br>Regelungen hiermit namens und in Vollmacht des Bauherre<br>späte stens jedoch innerhalb der von uns gesetzten Frist bis<br>Datum / Uhrzeit<br>vollständig zu beseitigen. | zeigen wir Ihnen It. § 4 Nr. 7 VOB/B<br>.mm 20jj festgestellt.<br>Mangelanzeige des Bauherren / AG Nr.<br>n wir Sie gemäß den vertraglichen<br>n/AG auf, den Mangel sofort, |                                             | info@vordruckverlag.de<br>Lkuehne@mail.xyz<br>r.peschke@knauer.de<br>matthies.winter@mail.de<br>jeremie.peetz@mail.de | Vordruckverlag Weise Gm<br>P&S Gruppe<br>Knauer GmbH & CO KG Si<br>Musterfirma<br>Peets Bau Co KG |         |       |
| Anhang:                                                                                                    |                                                                                                    | 0.                                          |                                                                                                    |                                                                                                   |         |       |
| Datei                                                                                                    | Größe (in MB)                                                                                                    |                                             |                                                                                                    |                                                                                                   |         |       |
| keine /                                                                                                    | Anhange                                                                                                    |                                             | <                                                                                                    |                                                                                                   |         | >     |
| Versandart: über Standard-E-Mail-Programm                                                                                                    |                                                                                                    |                                             |                                                                                                    |                                                                                                   |         |       |

U.

# 21.4 VORLAGEN AUS EINEM PROGRAMM

Aus verschiedenen Programmen der Weise-Software GmbH kann der E-Mail-Verteiler auch mit automatisierten Vorlagen gestartet werden. Dies können beispielsweise Störungsmeldungen, Terminverschiebungen, Mängellisten o.ä. sein. In diesem Beispiel wurde eine Terminbestätigung aus dem Program Weise-CRM gestartet.

| E-Mail - Verteiler                                                                                                    | — 🗆 X                                                                                        |
|----------------------------------------------------------------------------------------------------|----------------------------------------------------------------------------------------------|
| E-Mail-Verteiler Allgemein Gesendete E-Mails Entwürfe Formatierung Tabelle Extras                                                      |                                                                                              |
| 🔀 🖳 🖳 X 🛅 Mi U_ U_ 🕅 🛪 A 🖻 A Aid Unicode MS 🔹 A 🖽                                                                                      | - x* 🔚 🚱 🖒                                                                                   |
| Neue Empfänger manuell Empfänger Alle Empfänger Alle Empfänger Alle Empfänger i Tetbautein Vorlagen Hinzufügen Entfernen Alle Senden A | U X, Entwurf Hilfe Schließen                                                                 |
| Empfanger wähle Schriftart                                                                                                    | Entwurf speichern Hilfe Schließen                                                            |
| Vorlanen Terminbestätigung Standardvorlage                                                                                             | ● An ○ Cc ○ Bcc                                                                              |
| Betreff Terminbestätigung                                                                                                    | E-Mail Name Firma Empfängerliste<br>info@keiler-software.de Moritz Keiler Keiler Software An |
| Sehr geehrte Damen und Herren,<br>hierm bestätige ich Ihnen den Termin zum 20.10.2021 in Trier.<br>Mit freundlichen Grußen             |                                                                                              |
| Datei Größe (in MB)                                                                                                    |                                                                                              |
| keine Anhänge                                                                                                    |                                                                                              |

In der Menüleiste "Allgemein" erscheint nun ein weiterer Button Namens "Vorlagen". In dieser Maske haben Sie die Möglichkeit, Ihre Vorlagen zu verwalten und ggf. anzupassen.

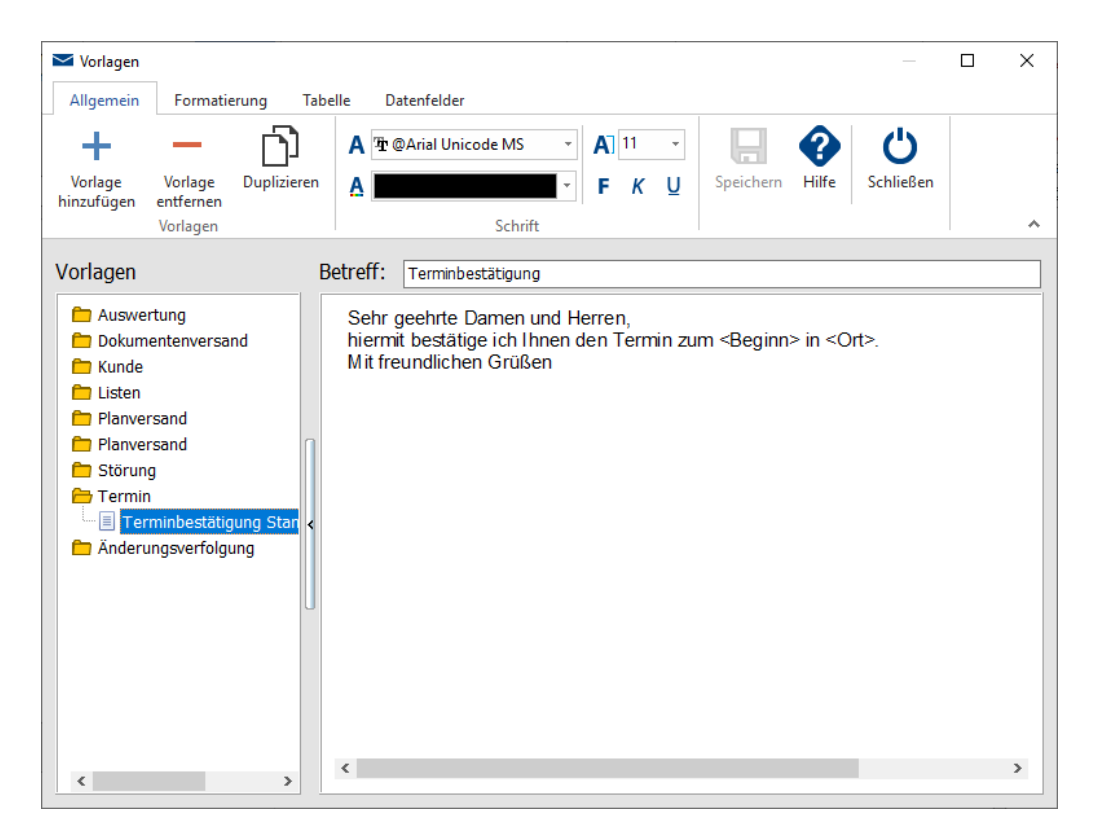

### 22. INTERNET

Auf den Webseiten der Weise Software GmbH können Sie sich

jederzeit über aktuelle Produkte, Preise Updates informieren oder Kontakt mit uns aufnehmen.

#### 23. HILFE

Die Benutzerhilfe finden Sie unter dem Menüpunkt "Hilfe / Benutzerhilfe". Zusätzlich wurden ausgewählte Masken mit einem Hilfe-Button versehen, der Ihnen sofort das jeweilige Thema auflistet. Darüber hinaus können Sie die Themenhilfe auch jederzeit mit der F1-Taste aufrufen.

### **II REPORTGENERATOR**

## 0. EINFÜHRUNG

Der Reportgenerator ist ein überaus komplexes und umfangreiches Tool, um Reports zu erzeugen, zu layouten und um Daten variabel anzuzeigen. Innerhalb der Programme der Weise Software GmbH wird der Reportgenerator in erster Linie für die Vorlagen des Bautagebuches, des Stundenlohnzettels sowie für Rechnungen im HOAI-Programm und für Textvorlagen (z.B. Vorankündigung, Unterlage) im SiGe-Manager verwendet. Wenn man eigene Reports in hoher Qualität generieren will macht es sich erforderlich das man, bedingt durch die Vielzahl der Funktionen und Möglichkeiten des Reportgenerators, die Arbeit mit demselben erlernen und üben muss. Die nachfolgenden Seiten geben Ihnen eine Einführung und vermitteln grundlegende Praktiken und Techniken beim Erstellen von Reports.

Sicher werden viele sich fragen: Warum ein Reportgenerator, warum nicht einfach Word? Die Antwort darauf ist einfach. Reportgeneratoren werden in erster Linie eingesetzt um größere Mengen Daten aus Datenbanken universell anzuzeigen und das ist in MS Word nur sehr umständlich und mit deutlich eingeschränkter Funktionalität möglich (allein das Bautagebuch enthält 39 unterschiedliche Datenbankelemente, im HOAI-Programm sind es über 200!)

Und einen weiteren wichtigen Grund gibt es: Die Erfahrung der letzten Jahre hat uns gezeigt, dass man mit vordefinierten Vorlagen den Kundenwünschen nur rudimentär Genüge tun kann. Die mitgelieferten Vorlagen bilden eine gute Basis, aber jeder Kunde hat eigene Wünsche, was das Aussehen von Rechnungen, Bautagebüchern und Stundenlohnzetteln angeht. Und diesen Wünschen wird man nur mit einem Tool wie dem Reportgenerator gerecht.

Wir wünschen Ihnen viel Erfolg beim Erstellen eigener Reports – Ihrer Kreativität sind dabei keine Grenzen gesetzt.

Ihr Entwicklerteam

#### **Hinweis:**

Als zusätzliche Dienstleistung bieten wir Ihnen an, individuelle Layoutvorlagen nach Ihren Vorgaben zu erstellen. Wir unterbreiten Ihnen dazu gern ein Angebot.

#### Zur vorliegenden Hilfe:

Der Reportgenerator wurde von einem ausländischen Anbieter hergestellt und wurde von unseren Programmieren für den Einsatz in unseren Programmen entsprechend modifiziert. Ein umfangreiches deutsches Handbuch können Sie über das Hilfe-Menü aufrufen. Wir haben uns für diese Komponente entschieden, da sie in pkto. Flexibilität und Funktionalität andere Reportgeneratoren (z.B. Crystalreports) übertrifft. Aufbau und Struktur ist jedoch mit herkömmlichen Generatoren vergleichbar, so dass Anwender anderer Reportgeneratoren keine Schwierigkeiten beim Einstieg haben sollten. Anwendern ohne Erfahrungen soll die vorliegende Dokumentation den Einstieg erleichtern und bei den ersten Schritten unterstützen.

## 1. OBERFLÄCHE

Der Reportgenerator bietet Ihnen alle Funktionen, um das Layout eines Berichts zu gestalten, inkl. einer simultanen Vorschaufunktion.

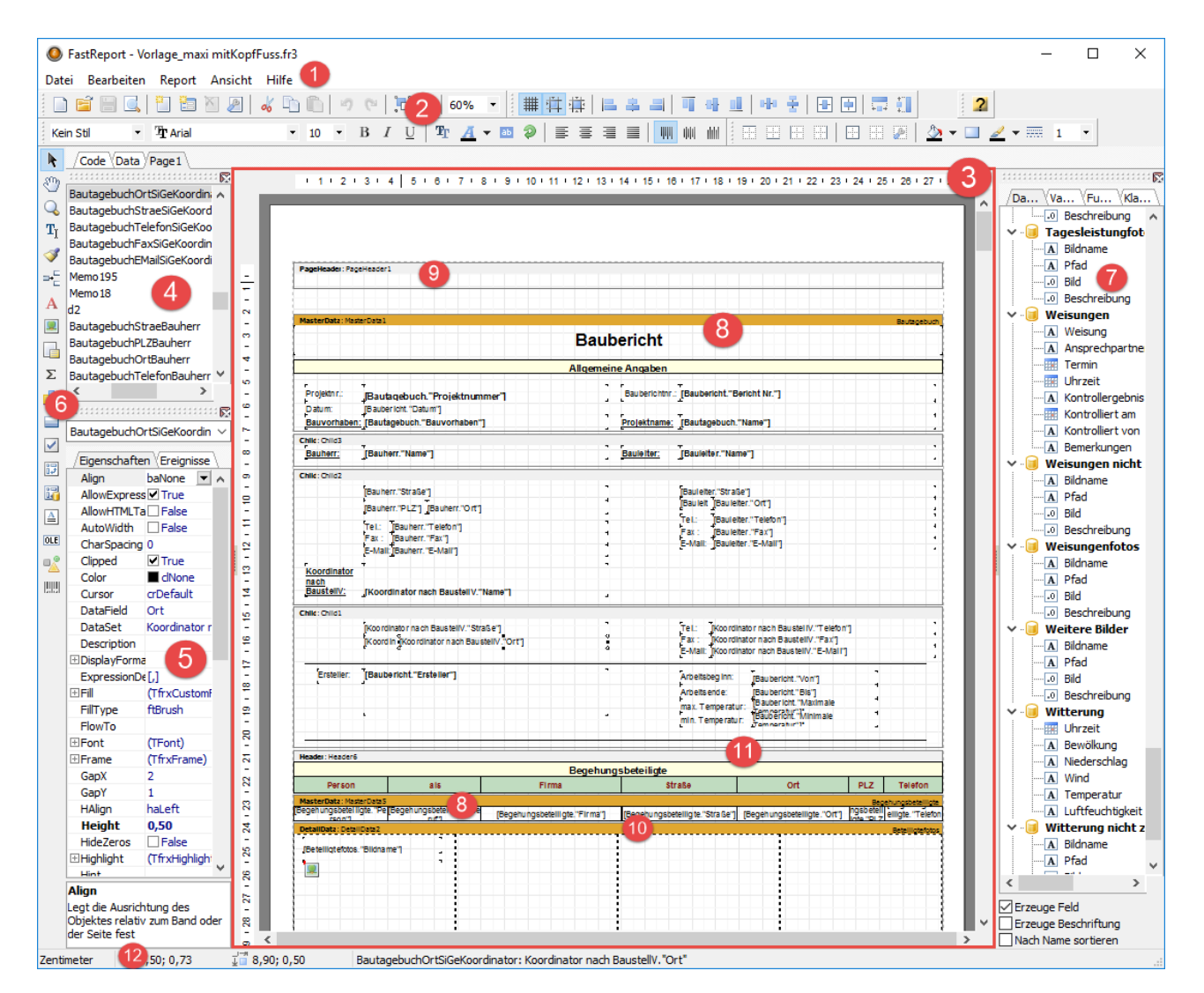

#### Die Oberfläche des Reportgenerators besteht aus folgenden Elementen:

- 1 Menüzeile
- 2 Symbolleisten
- 3 Arbeitsbereich
- 4 Reportbaum (enthält alle Objekte einer Seite)

- 5 Objektinspektor (enthält die Eigenschaften für jedes Objekt)
- 6 Werkzeugleiste (Text, Grafik, Bänder, Diagramme etc.)
- 7 Datenbaum (enthält dynamische Felder einer Datenbank, Math. Funktionen etc.)
- 8 Masterdatenbänder
- 9 PageHeader (Seitenkopf)
- 10 Detaildatenband
- 11 Header (Kopf) eines Masterdatenbandes
- 12 Statusleiste

Die Arbeitsfläche selbst ist in Bänder (Bereiche) gegliedert, die wiederum bestimmte Daten enthalten. So gibt es für den Seitenkopf beispielsweise ein Band "PageHeader" gefolgt von einem Masterdatenband (Masterdata 1), welches den Seitenkopf und entsprechende Datenbankelemente enthält. Masterdatenbänder können beliebig durch Detaildatenbänder und Subdetaildatenbänder untergliedert werden. Jedem Datenband kann seinerseits ein eigener Kopf (Header) oder Fuß (Footer) zugeordnet werden.

Sie können mit der Maus ein beliebiges Objekt markieren und nach Bedarf ändern, verschieben oder löschen. Die Eigenschaften des ausgewählten Objektes sind im linken Fensterteil aufgelistet. Eine Beschreibung der jeweiligen Eigenschaft wird am unteren Ende des Eigenschaftenfensters eingeblendet.

## Tastaturkürzel

Strg + O öffnen Strg + S speichern Strg + P Vorschau Strg + Z rückgängig Strg + C kopieren Strg + V einfügen Strg + X ausschneiden Strg + A alles markieren Entf löschen des markierten Objektes Shift + Pfeiltasten verschieben der ausgewählten Objekte

## Die Werkzeugleiste

Über die Werkzeugleiste können Sie Objekte einem hinzufügen. Wählen Sie dazu das gewünschte Werkzeug aus und klicken Sie danach auf die Arbeitsfläche.

Folgende Werkzeuge stehen Ihnen zur Verfügung:

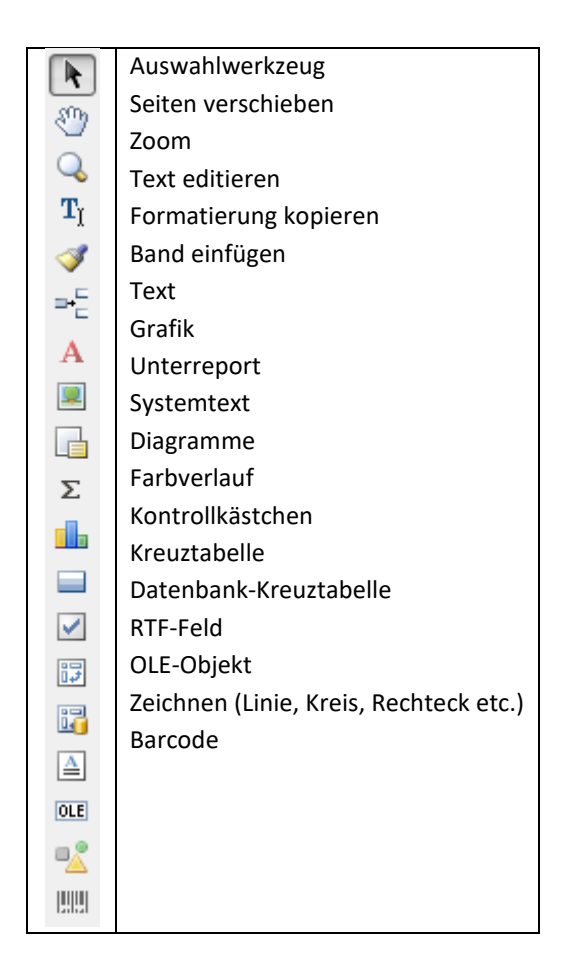

# 2. EINSTELLUNGEN

# 2.1 GRUNDLEGENDE EINSTELLUNGEN

Über den Menüpunkt "Ansicht / Optionen" können Sie grundlegende Einstellungen vornehmen.

|                     |                                          | _ |
|---------------------|------------------------------------------|---|
| Designer-Optionen   | >                                        | < |
| Gitter              |                                          |   |
| Тур                 | Größe                                    |   |
| ② Zentimeter:       | 0,1 Gitter anzeigen                      |   |
| ◯ Zoll:             | 0,1 Zoll Am Gitter ausrichten            |   |
| O Pixel:            | 4 Punkt                                  |   |
| Dialogformular:     | 4 Punkt                                  |   |
| Schriftarten        |                                          |   |
| Code-Editor         | Courier New V Größe 10 V                 |   |
| Memo-Editor         | Arial $\checkmark$ Größe 10 $\checkmark$ | 1 |
|                     | Schrift des Objekts verwenden            |   |
| Farben              |                                          |   |
| Arbeitsbereid       | h                                        |   |
| Werkzeugfens        | ter                                      |   |
| LCD Gitterfarbe     |                                          |   |
| Sonstiges           |                                          |   |
| Editor nach dem E   | infügen anzeigen                         |   |
| Bandbezeichnung     | en anzeigen                              |   |
| Drop-Down Feldlis   | te anzeigen                              |   |
| Freie Bandposition  | ierung                                   |   |
|                     | -                                        |   |
| Abstand zwischen Bä | ndern: 4 Punkt                           |   |
| Zurücksetzen        | OK Abbruch                               |   |
| Zurucksetzen        | Abbruch                                  |   |

Hier können Sie die gewünschten Einheiten (Zentimeter, Zoll, Pixel) einstellen und Rasteroptionen angeben. Sie können eine Schriftart für den Codeeditor und den Memoeditor (Textfenster) einstellen.

Die Hintergrundfarbe des Reports kann über den Button "Arbeitsbereich" in der Rubrik "Farben" gewählt werden. Die Option "LCD-Rasterfarbe" steigert den Kontrast der Rasterzeilen etwas, und es verbessert die Sichtbarkeit auf LCD-Monitoren.

# 2.2 REPORTEINSTELLUNGEN

Das Fenster mit den Reporteinstellungen ist über den Menüpunkt "Report / Optionen" verfügbar. Der Dialog hat drei Seiten.

Auf der ersten Seite können Sie die allgemeinen Einstellungen des Reports sehen:

| Reporteinst                                        | ellungen                                                                                               |                                                                                        |                                                  |    |    |       | × |
|----------------------------------------------------|----------------------------------------------------------------------------------------------------|----------------------------------------------------------------------------------------|--------------------------------------------------|----|----|-------|---|
| Allgemein                                          | Vererbung                                                                                              | Beschreibung                                                                           |                                                  |    |    |       |   |
| Druckere                                           | instellungen                                                                                           |                                                                                        |                                                  |    |    |       |   |
| Vo<br>Bro<br>eD<br>Fa:<br>HP<br>HP<br>HP<br>Kopien | rgabe<br>other HL-215<br>other MFC-L2<br>ocPrintPro<br>x<br>LaserJet 420<br>LaserJet P4<br>LaserJet P4 | DN series Printe<br>740DW series P<br>00/4300 PCL6 C<br>515 UPD PCL 6<br>515 UPD PCL 6 | r<br>Printer<br>lass Driver<br>(Copy 1)<br>ieren |    |    | ~     |   |
| Allgemein                                          | 1                                                                                                    |                                                                                        |                                                  |    |    |       |   |
| Zweip                                              | ass                                                                                                    | F                                                                                      | Passwort                                         |    |    |       |   |
| 🗹 Druck                                            | en wenn leer                                                                                           |                                                                                        |                                                  |    |    |       |   |
|                                                    |                                                                                                    |                                                                                        |                                                  | ОК | Ab | bruch |   |

Sie können einen Report an einen der im System installierten Drucker binden. Dies bedeutet, dass der Report vom ausgewählten Drucker standardmäßig gedruckt wird (z. B. für den Fall, dass es mehrere verschiedene Drucker im System gibt und Textdokumente mit einem einfarbigem Drucker, Dokumente mit Grafiken aber mit einem Farbdrucker gedruckt werden sollen).

Die Einstellung "Vorgabe" ist der Standarddrucker. Wenn dieses Element ausgewählt wird, wird der Report mit keinem Drucker verbunden und mit dem im System eingestellten Standarddrucker gedruckt.

Die Option "Drucken, wenn leer," ermöglicht den Druck eines Reports, der keine Datenzeilen enthält.

Das "Passwort"-Feld aktiviert ein von Ihnen gewähltes Kennwort, das vor dem Öffnen eines Reports eingegeben werden muss.

Auf der zweiten Seite können Sie die Reportvererbungsoptionen einstellen:

| eporteinst | tellungen       |                                         | ×       |
|------------|-----------------|-----------------------------------------|---------|
| Allgemein  | Vererbung       | Beschreibung                            |         |
| Vererbur   | ngseinstellung  | en                                      |         |
| Dieser Re  | eport ist nicht | ererbt.                                 |         |
| Wähle di   | e Option:       |                                         |         |
| Nicht      | ändern          |                                         |         |
| Basis      | report ablöser  | 1                                       |         |
| O Von B    | asisreport erl  | en:                                     |         |
|            |                 |                                         |         |
|            |                 |                                         |         |
|            |                 |                                         |         |
|            |                 |                                         |         |
|            |                 |                                         |         |
|            |                 |                                         |         |
| Templat    | es path : C:\   | Program Files (x86)\VVW\PrintForm_2017\ |         |
|            |                 |                                         |         |
|            |                 | ОК                                      | Abbruch |

#### Was bedeutet Reportvererbung?

Oft wir haben viele Reports dasselbe Grundlayout - zum Beispiel gleiche Kopfzeile/Fußzeile mit Logo und Firmenanschrift. Nun stellen sich vor, dass sich die Firmenanschrift ändert und Sie müssen <u>alle</u> Reports ändern. Um das zu vermeiden, können Sie die Reportvererbung verwenden.

Sie können einen *Basisreport* erstellen, der nur gemeinsame Elemente enthält. Alle anderen Reports verwenden den Basisreport und enthalten auf diese Art gemeinsame Elemente plus die in einem Report definierten eigenen Elemente.

Falls sich nun die Firmenanschrift ändert, öffnen Sie den Basisreport und nehmen die notwendigen Änderungen vor. Aller anderen Reports "erben" diese Änderungen und werden automatisch auch geändert.

Auf der dritten Seite können Sie die Beschreibungsmerkmale des Berichts einstellen. Alle Felder dieses Dialoges dienen nur Informationszwecken.

| Reporteinstellung | gen                                        | ×       |
|-------------------|--------------------------------------------|---------|
| Allgemein Vere    | rbung Beschreibung                         |         |
| Beschreibung      |                                            |         |
| Name              |                                            |         |
| Autor             |                                            |         |
| Beschreibung      |                                            |         |
|                   |                                            |         |
| Bild              | Wählen                                     |         |
| Version<br>Major  | Minor Release Build                        |         |
| Erstellt 0        | 03.11.2006 15:22:29 Geändert 01.11.2016 10 | ):27:16 |
|                   | ОКА                                        | bbruch  |

# 2.3 SEITENEINSTELLUNGEN

Die Seiteneinstellungen erreichen Sie über den Menüpunkt "Datei / Seiteneinstellungen". Der Dialog hat zwei Seiten:

| Seiteneinstellungen                                |         |         | ×       |
|----------------------------------------------------|---------|---------|---------|
| Papier Weitere O                                   | ptionen |         |         |
| Größe                                              |         |         |         |
| A4                                                 |         |         | $\sim$  |
| Breite 21                                          | cm      |         |         |
| Höhe 29,70                                         | ) cm    |         |         |
| Ausrichtung                                        |         |         |         |
| <ul> <li>Hochformat</li> <li>Querformat</li> </ul> |         | A       |         |
| Ränder                                             |         |         |         |
| Links 0                                            | cm      | Rechts  | 0 cm    |
| Oben 1                                             | cm      | Unten   | 1 cm    |
| Papierzufuhr                                       |         |         |         |
| Erste Seite                                        | V       | /orgabe | ~       |
| Weitere Seiten                                     | V       | orgabe  | ~       |
|                                                    | E       | ОК      | Abbruch |

Auf der ersten Dialogseite können Sie sowohl Größe und Ausrichtung der Seite als auch Seitenränder auswählen.

Auf der zweiten Seite können Sie die Anzahl von Spalten für den Druck von mehrspaltigen Reports sowie weitere Seitenoptionen einstellen.

| Seiteneinstellungen                                                                                                    | $\times$ |
|----------------------------------------------------------------------------------------------------|----------|
| Papier Weitere Optionen                                                                                                    |          |
| Spalten<br>Anzahl 0 💌<br>Breite 0 cm<br>Positionen                                                                                       |          |
| Sonstiges<br>Auf vorige Seite drucken<br>Ränder spiegeln<br>Endlose Seitenbreite<br>Seitenhöhe<br>Seitenhöhe im Entwurfsmodus vergrößern |          |
| Duplex Standard V                                                                                                    |          |
| OK Abbruc                                                                                                    | h        |

# 3. ERSTELLEN VON BERICHTEN

# 3.1 REPORTOBJEKTE

Ein leerer Bericht wird als eine Papierseite gezeigt. Der Benutzer kann dieser Seite nun sowohl Objekte hinzufügen, die andere Informationen (wie Text und/oder Grafiken) enthalten, als auch das Layout des Reports definieren.

Folgende Objekte können über die Werkzeugleiste eingefügt werden

| <b>⇒</b> +                                                                                                    | Band einfügen                          |
|----------------------------------------------------------------------------------------------------|----------------------------------------|
|                                                                                                    | Text                                   |
| A                                                                                                    | Grafik                                 |
|                                                                                                    | Unterreport                            |
|                                                                                                    | Systemtext                             |
| Σ                                                                                                    | Diagramme                              |
|                                                                                                    | Farbverlauf                            |
|                                                                                                    | Kontrollkästchen                       |
|                                                                                                    | Kreuztabelle                           |
| <ul> <li>Image: A set of the set of the</li></ul> | Datenbank-Kreuztabelle                 |
| 17                                                                                                    | RTF-Feld                               |
| 12                                                                                                    | OLE-Objekt                             |
|                                                                                                    | Zeichnen (Linie, Kreis, Rechteck etc.) |
|                                                                                                    | Barcode                                |
| OLE                                                                                                    |                                        |
| -                                                                                                    |                                        |
|                                                                                                    |                                        |

Das "Band"-Objekt definiert einen Bereich dem ein bestimmtes Verhalten entsprechend seines Typs eigen ist.

Das "Text"-Objekt dient dem Anzeigen einer oder mehrerer Textzeilen innerhalb eines rechteckigen Bereichs.

Das "Grafik"-Objekt zeigt eine Datei in "BMP, JPEG, ICO, WMF" oder ein "EMF" Format an.

Das "Zeichnen"-Objekt stellt verschiedene geometrische Abbildungen (Linie, Rechteck, gerundetes Rechteck, Ellipse, Dreieck und Raute) zur Verfügung.

Das "Systemtext"-Objekt zeigt bestimmte Systeminformationen an (Seitenzahlen, Datum, Zeit)

Das "Unterreport"-Objekt kann eine zusätzliche Reportentwurfsseite in den Report einfügen

Das "Diagramm"-Objekt zeigt Daten in der Form von Diagrammen (Kreisdiagramm, Histogramm usw.) an;

Das "RTF-Text"-Objekt zeigt einen formatierten Text im Rich Text Format (RTF) an

Das "Kontrollkästchen"-Objekt zeigt eine Checkbox an

Das "Barcode"-Objekt zeigt Daten in der Form verschiedener Arten von Barcodes an

Das "OLE"-Objekt ist in der Lage, jedes Objekt mit Hilfe der OLE Technik anzuzeigen

# 3.2 "HALLO-WELT !" REPORTBEISPIEL

Der Report enthält nur eine Inschrift ("Hallo Welt!"). Öffnen Sie den Reportgenerator. Klicken Sie auf das "Text"-Objekt. Bewegen Sie den Mauscursor an die gewünschte Stelle auf der Seite und klicken Sie wieder. Das Objekt ist eingefügt worden.

| 6 |     |
|---|-----|
|   | ė.  |
| 6 | ė – |
|   |     |

Das Texteditorfenster wird angezeigt; geben Sie den "Hallo-Welt-!" Text ein und betätigen Sie die OK-Taste.

Der Report wird erstellt. Für eine Vorschau wählen Sie den Menüpunkt "Datei / Vorschau" oder das entsprechende Symbol in der Symbolleiste. Sie können nun den Report drucken oder in eines der unterstützten Exportformate exportieren.

#### 3.3 DAS "TEXT"-OBJEKT

Das "Text"-Objekt hat viele Merkmale. Über die entsprechenden Symbole der Symbolleiste können Sie z. B. den Text beliebig horizontal und vertikal im Textfeld ausrichten.

| Fischers Fritze fischt frische | Fischers Fritze fischt frische | Fischers Fritze fischt frische |
|--------------------------------|--------------------------------|--------------------------------|
| Fische.                        | Fische.                        | Fische.                        |
| Frische Fische fischt          | Frische Fische fischt          | Frische Fische fischt          |
| Fischers Fritze.               | Fischers Fritze.               | Fischers Fritze.               |
| Fischers Fritze fischt frische | Fischers Fritze fischt frische | Fischers Fritze fischt frische |
| Fische.                        | Fische.                        | Fische.                        |
| Frische Fische fischt          | Frische Fische fischt          | Frische Fische fischt          |
| Fischers Fritze.               | Fischers Fritze.               | Fischers Fritze.               |

Darüber hinaus können Sie den Text im Textfeld um 45°, 90°, 180° oder 270° drehen (Symbol "Textdrehung). Über die entsprechenden Symbole der Symbolleiste können Sie den Text beliebig horizontal und vertikal im Textfeld ausrichten. Darüber hinaus können Sie die Farbe der Schrift, des Hintergrundes und des Rahmens ändern.

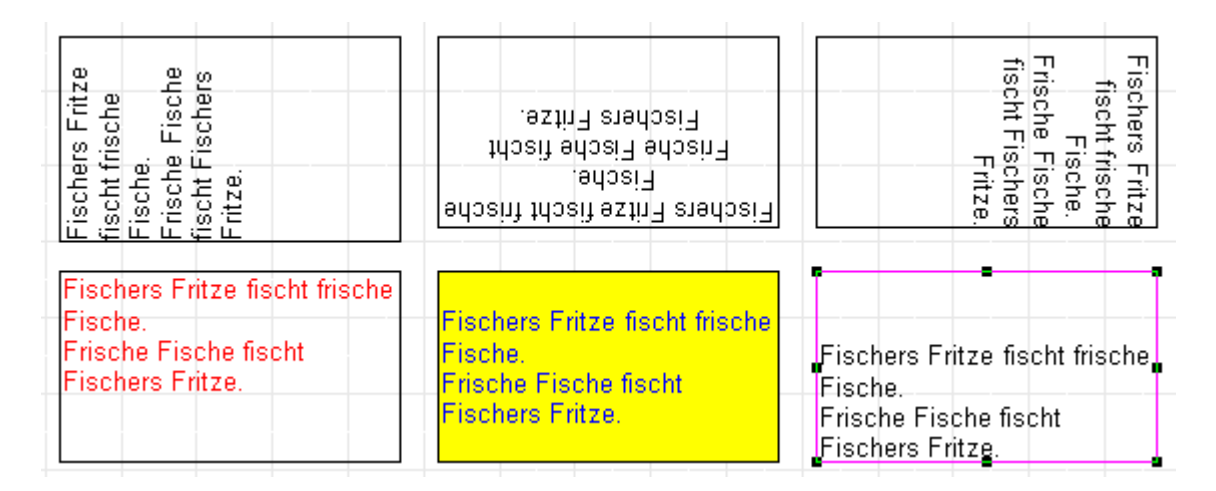

Die meisten Eigenschaften eines Objektes stellen Sie im Objektinspektor ein. Der Objektinspektor enthält alle wesentlichen Funktionen zum Erstellen und Ändern von Objekten. Eine Beschreibung der jeweiligen Eigenschaft wird am unteren Ende des Objektinspektors eingeblendet.

| , araði akriaak                        | -                                  |            |
|----------------------------------------|------------------------------------|------------|
| ParentFont                             | False                              |            |
| Printable                              | 🗸 True                             | <b>M</b> = |
| Clipped                                |                                    | -          |
| Legt fest, obder 1<br>Objektes abgesch | 'ext innerhalb des<br>initten wird | - 13       |
|                                        |                                    | ÷          |
|                                        |                                    | -          |
|                                        | 1-#                                |            |

Eine alphabetische Auflistung aller Eigenschaften finden Sie im Anhang.

#### Variable im Textobjekt

Eines der wichtigsten Merkmale dieses Universalobjekts ist die Fähigkeit, nicht nur statischen Text, sonder auch variable Ausdrücke anzuzeigen. Ausdrücke können sich im Objekt zusammen mit Text befinden. Das beste Beispiel dafür sind die Systemvariablen.

Lassen Sie uns ein einfaches Beispiel ausführen:

Platzieren Sie die folgende Zeile ins Objekt:

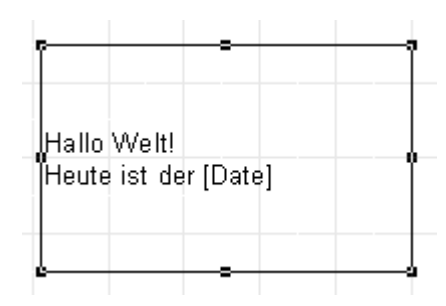

In der Reportvorschau sieht das Ganze dann so aus:

Hallo Welt! Heute ist der 19.11.2006

Was führte zu diesem Ergebnis? Während der Report gebildet wird, stößt der Reportgenerator auf die eckige Klammer und ersetzt den Text durch die entsprechende Systemvariable (in unserem Fall das aktuelle Datum).

Weitere Variable sind:

| [Date]       | Datum            |
|--------------|------------------|
| [Time]       | Uhrzeit          |
| [Page]       | Seitenzahl       |
| [TotalPages] | Gesamtseitenzahl |

Das "Text" Objekt kann beliebig viele Ausdrücke enthalten. Darüber hinaus können auch Konstanten, Funktionen und Datenbankfelder eingefügt werden.

## 3.4 BÄNDER IM REPORT

Bänder werden benötigt um Objekte auf der Ausgabeseite logisch zu platzieren. Wenn wir ein Objekt in ein Band stellen, z.B. das Band "Seitenkopf", so weiß der Reportgenerator, dass das angegebene Objekt am oberen Ende jeder Seite eines fertigen Reports angezeigt werden muss. Ebenso wird das Band "Seitenfuß" unten auf jeder Seite angezeigt zusammen mit den Objekten, die es enthält.

Lassen Sie uns das mit einem Beispiel demonstrieren. Wir erstellen einen Report der den "Hallo!" Text am oberen Ende der Seite enthält, das aktuelles Datum rechts unterhalb des Textes und der Seitenzahl am Fuß der Seite (rechts.)

Öffnen Sie den Reportgenerator und klicken Sie auf "Datei / neuer Report". Sie sehen eine Reportschablone, die schon drei Bänder enthält: den Reporttitel (ReportTitle), ein Masterdatenband und den Seitenfuß (PageFooter). Entfernen Sie nun das Masterdatenband, indem Sie es anklicken und die "Entf"-Taste betätigen. Jetzt fügen Sie ein neues Band ein (Seitenkopf) indem Sie aus der Werkzeugleiste das Band "Seitenkopf" wählen und in den Arbeitsbereich klicken. Wir sehen, dass das Band unterhalb des Reporttitels eingefügt wird. Der Reportgenerator ordnet die Bänder automatisch auf der Seite an, Kopfzeilenbänder am Anfang, Datenbänder in der Mitte und Fußzeilenbänder am Ende.

Jetzt fügen wir einige Objekte ein. Fügen Sie ein "Systemtext"-Objekt hinzu, indem Sie im Datenbaum (rechts neben der Arbeitsfläche) auf der Karteikarte "Variablen" die Systemvariable "Date" wählen und per Drag & Drop in den PageHeader ziehen. Ordnen Sie das Feld am rechten Rand des PageHeaders an. Fügen danach ein "Text"-Objekt hinzu, das den "Hallo!" Text im "Reporttitel"-Band enthält. Wie Sie bemerken, wurde die Seitenzahl im PageFooter schon automatisch bei der Erstellung des Reports hinzugefügt.

| ReportTitle: ReportTitle1 |                 |        |
|---------------------------|-----------------|--------|
|                           | English English |        |
| PageHeader: PageHeader1   |                 |        |
|                           |                 | [Date] |
|                           |                 |        |

In der Vorschau sehen Sie dann wie die Objekte im fertigen Report angezeigt werden.

| Hallo! | 19.11.2006 |
|--------|------------|
|        |            |
|        |            |
|        |            |
|        |            |
|        |            |
|        |            |
|        | 1          |

# 3.5 DATENBÄNDER

Eine der wichtigsten Funktionen des Reportgenerators ist das Darstellen von Daten aus Datenbanken. Dazu müssen Sie den Report mit der Datenbank verknüpfen. Wir demonstrieren das am Beispiel des Bautagebuchs.

Wählen Sie als erstes den Menüpunkt "Report / Daten". Es wird folgender Dialog geöffnet:

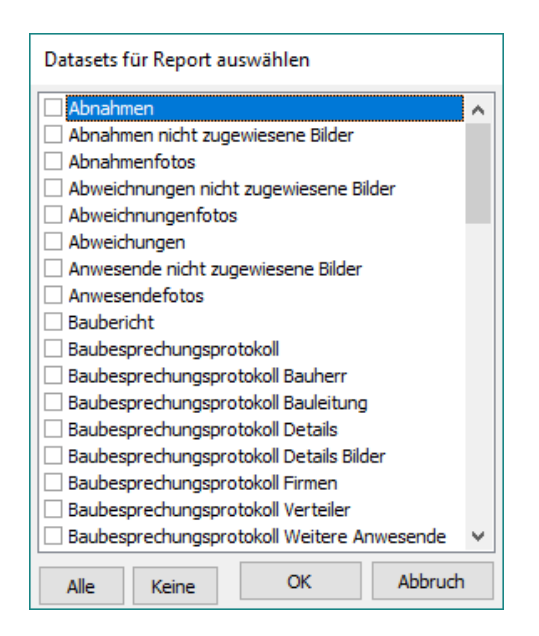

In diesem Fenster werden alle verfügbaren Datengruppen des Bautagebuchs angezeigt.

#### Hinweis:

Je nachdem aus welcher Vorlagenverwaltung der Report ausgewählt wird, werden unterschiedliche Datenbanken zur Verfügung gestellt, also im Bautagebuch die Bautagebuchdatenbank, im Stundenlohnzettel, die Stundenlohnzetteldatenbank etc.

Kreuzen Sie nun alle Kontrollkästchen an, um die Daten zur Verfügung zu stellen.

| Datasets für Report auswählen |                      |           |  |  |  |  |  |
|-------------------------------|----------------------|-----------|--|--|--|--|--|
| Abnahmen                      |                      | ^         |  |  |  |  |  |
| 🗹 Abnahmen nicht zug          | ewiesene Bilder      |           |  |  |  |  |  |
| Abnahmenfotos                 |                      |           |  |  |  |  |  |
| 🗹 Abweichnungen nich          | t zugewiesene Bil    | der       |  |  |  |  |  |
| Abweichnungenfoto             | S                    |           |  |  |  |  |  |
| Abweichungen                  |                      |           |  |  |  |  |  |
| 🗹 Anwesende nicht zu          | gewiesene Bilder     |           |  |  |  |  |  |
| Anwesendefotos                |                      |           |  |  |  |  |  |
| 🗹 Baubericht                  |                      |           |  |  |  |  |  |
| Baubesprechungspro            | otokoll              |           |  |  |  |  |  |
| Baubesprechungspre            | otokoll Bauherr      |           |  |  |  |  |  |
| Baubesprechungspro            | otokoll Bauleitung   |           |  |  |  |  |  |
| Baubesprechungspre            | otokoll Details      |           |  |  |  |  |  |
| Baubesprechungspro            | otokoll Details Bild | er        |  |  |  |  |  |
| Baubesprechungspre            | otokoll Firmen       |           |  |  |  |  |  |
| Baubesprechungspre            | otokoll Verteiler    |           |  |  |  |  |  |
| Baubesprechungspre            | otokoll Weitere Ar   | wesende 🗸 |  |  |  |  |  |
| Alle Keine                    | ОК                   | Abbruch   |  |  |  |  |  |

Betätigen Sie die OK-Taste. Die Daten werden nun im Datenbaum auf der Karteikarte "Daten" angezeigt.

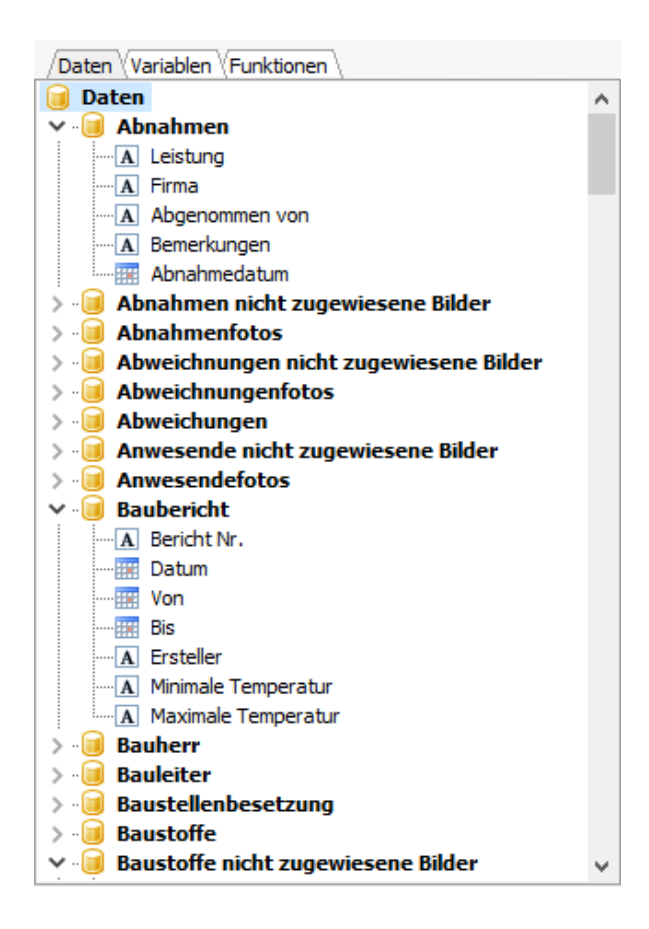

Fügen Sie dem Report jetzt ein Masterdatenband hinzu. Ziehen Sie per Drag & Drop das Datenfeld "Firma" der Rubrik "Baustellenbesetzung" in das Datenband. Es wird folgendes Fenster geöffnet:

| DataSet auswählen    | ×   |
|----------------------|-----|
| Dataset              |     |
| [nicht zugeordnet]   |     |
| 🥫 Allgemein          |     |
| 间 Stundenzettel      |     |
|                      |     |
| Anzahl Datensätze: 0 | •   |
| Filter               |     |
|                      |     |
| OK Abbru             | uch |

Markieren Sie die Datenrubrik "Baustellenbesetzung" und betätigen Sie die OK-Taste. Die Datenrubrik wird mit dem Datenband verknüpft. Fügen Sie auf die gleiche Art und Weise alle anderen Datenfelder der Datenrubrik "Baustellenbesetzung" dem Datenband hinzu.

#### Hinweis:

Um eine Tabellenstruktur zu erhalten geben Sie jedem Objekt einen Rahmen und ordnen die Objekte bündig an.

| MasterData: MasterData9           | 📷 B                                                                                                    | austellenbesetzung |
|-----------------------------------|----------------------------------------------------------------------------------------------------|--------------------|
| [Baustellenbesetzung."Firm<br>a"] | ng," etzung."Person ng," etzung."Person ng," etzung."Person [Baustellenbesetzr<br>g." etzung."Person ng," etzung."Person ng," etzung."Person gweit"] | ung."Täti          |

In der Vorschau sehen Sie nun, dass alle Daten in einer Tabelle angezeigt werden.

| Firma                            | An-<br>zahl | Bauleiter/<br>Polier | An-<br>zahl | Polier/<br>Vorarbeiter | An-<br>zahl    | Facharbeiter/<br>Helfer | Tätigkeit                        |
|----------------------------------|-------------|----------------------|-------------|------------------------|----------------|-------------------------|----------------------------------|
| Holzbau Biber GmbH & Co.<br>KG   | 1           | Polier(e)            | 2           | Vorarbeiter            | 8 Facharbeiter |                         | Dachstuhl                        |
| Fliesenleger                     | 1           | Vorarbeiter          | 4           | Facharbeiter           | 1              | Helfer                  | Bad und Fussboden<br>Treppenhaus |
| Dachdecker und Klempner          | 1           | Polier(e)            | 5           | Facharbeiter           | з              | Helfer                  | dach                             |
| Gartenbau                        | 1           | Polier(e)            | 4           | Facharbeiter           | 3              | Helfer                  | Aussenanlagen                    |
| Fensterbau Markisen<br>Rollladen | 1           | Vorarbeiter          | 2           | Facharbeiter           | 2              | Helfer                  | Fassade                          |

## 3.6 KOPFZEILE MIT FIRMENLOGO UND ANSCHRIFT

Um eine Kopfzeile mit Firmenlogo und Anschrift einzurichten gehen Sie folgendermaßen vor:

Markieren Sie mit der Maus den PageHeader und ziehen Sie ihn nach unten auf die gewünschte Größe.

|                         | <br> | E |
|-------------------------|------|---|
| PageHeader: PageHeader1 |      |   |
|                         |      |   |
|                         |      |   |
|                         |      |   |
| r                       |      |   |
|                         |      |   |
|                         |      |   |
|                         | -    |   |

Betätigen Sie nun in der Werkzeugleiste das Grafiksymbol und ziehen Sie im PageHeader einen rechteckigen Bereich auf. Es wird folgendes Fenster geöffnet:

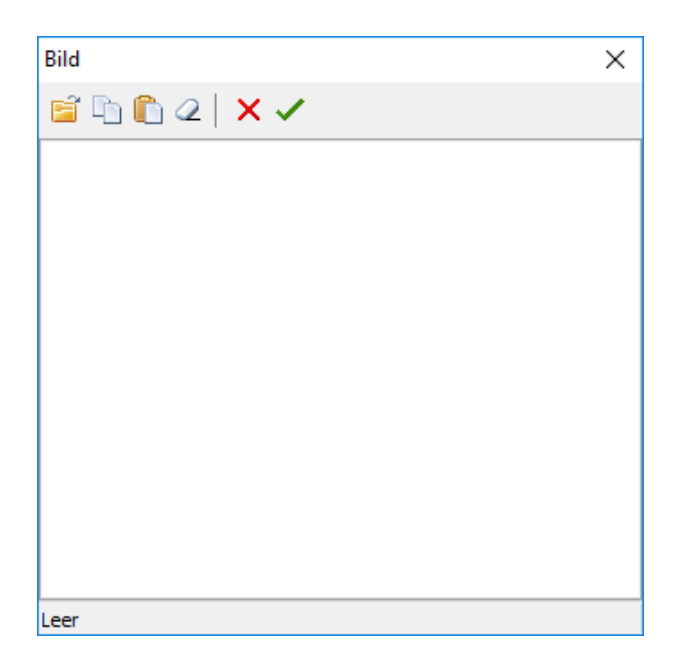

Wählen Sie über den "Öffnen"-Button die Grafikdatei mit Ihrem Firmenlogo.

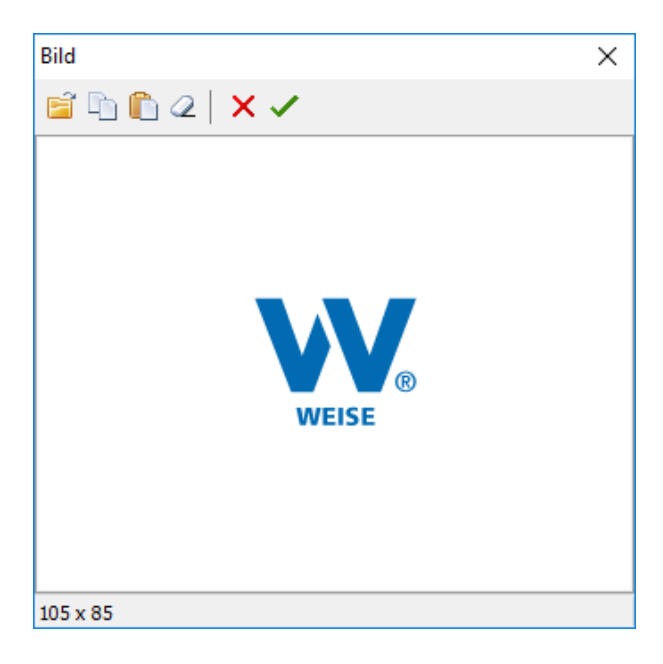

Übernehmen Sie nun das Logo durch Betätigung des OK-Symbols (grüner Haken) in den Seitenkopf.

| PageHeader: PageHeader1 |   |  |  |
|-------------------------|---|--|--|
|                         | r |  |  |
| VV                      |   |  |  |
| WEISE                   | _ |  |  |

Fügen Sie nun dem Seitenkopf Text hinzu, indem Sie analog zur Grafikdatei das Werkzeug "Text" auswählen und wiederum einen rechteckigen Bereich rechts neben dem Logo aufziehen. Es wird das Texteingabefenster geöffnet.

| 🖭 Me  | emo     |           |  |  |   | _ |     | ×      |
|-------|---------|-----------|--|--|---|---|-----|--------|
| Text  | Format  | Highlight |  |  |   |   |     |        |
| ADD Y | <b></b> |           |  |  |   |   |     |        |
|       |         |           |  |  |   |   |     | $\sim$ |
|       |         |           |  |  |   |   |     |        |
|       |         |           |  |  |   |   |     |        |
|       |         |           |  |  |   |   |     |        |
|       |         |           |  |  |   |   |     |        |
|       |         |           |  |  |   |   |     |        |
|       |         |           |  |  |   |   |     |        |
|       |         |           |  |  |   |   |     |        |
|       |         |           |  |  |   |   |     |        |
|       |         |           |  |  |   |   |     | $\sim$ |
| <     |         |           |  |  |   |   |     | >      |
|       |         |           |  |  | C | Ж | Abb | ruch   |

Geben Sie den gewünschten Text ein.

| E Me           | emo                  |                         |                     |  |    |      | Х    |
|----------------|----------------------|-------------------------|---------------------|--|----|------|------|
| Text           | Format               | Highlight               |                     |  |    |      |      |
| ADE Y          | Ē                    |                         |                     |  |    |      |      |
| Vordru<br>Bamb | uckverla<br>erger St | g Weise (<br>r. 4-6 011 | Gmbh<br>87 Dresden∣ |  |    |      | ~    |
|                |                      |                         |                     |  |    |      | ~    |
| <              |                      |                         |                     |  |    |      | >    |
|                |                      |                         |                     |  | ОК | Abbr | ruch |

Speichern Sie den Text mit der "OK"-Taste. Das Fenster wird geschlossen und der Text wird in den Seitenkopf übernommen.

| PageHeader: PageHeader 1 |       |   |                                                                            |   |  |
|--------------------------|-------|---|----------------------------------------------------------------------------|---|--|
| ١                        | W.    | ٦ | <sup>r</sup> Vordruckverlag Weise Gmbh<br>Bamberger Str. 4-6 01187 Dresden | г |  |
| L L                      | WEISE | - | L                                                                          |   |  |

Über den Menüpunkt "Datei / Speichern" können Sie nun die geänderte Vorlage in der Vorlagenverwaltung speichern und verwenden.

#### 4. ALPHABETISCHE AUFLISTUNG ALLER EREIGNISSE

#### А

Active = Legt fest, ob ein Dataset geöffnet ist Active.TfrxHighlight = Legt fest, ob Hervorhebung aktiv ist AddHeight = Addiert eine bestimmten Freiraum zur Zellhöhe AddWidth = Addiert eine bestimmten Freiraum zur Zellbreite AliasName = Name des BDE-Alias Align = Legt die Ausrichtung des Objektes relativ zum Band oder der Seite fest Alignment = Ausrichtung des Textes des Objekts AllowAllUp = Legt fest, ob alle Schalter in der Gruppe zugleich ausgeschaltet sein dürfen AllowDuplicates = Legt fest, ob die Zelle identische Stringwerte akzeptieren kann AllowEdit = Legt fest, ob fertige Reportseiten bearbeitet werden können AllowExpressions = Legt fest, ob das Textobjekt Ausdrücke im Text enthalten darf AllowGrayed = Erlaubt Grauzustand eines Kontrollkästchens AllowHTMLTags = Legt fest, ob das Textobjekt HTML tags im Text enthalten darf AllowSplit = Legt fest, ob das Band den Inhalt einer Zeile auf mehrere Seiten aufteilen darf ArrowEnd = Legt fest, ob ein Pfeil am Ende der Linie gezeichnet wird oder nicht ArrowLength = Länge des Pfeils ArrowSolid = Legt fest, ob ein ausgefüllter Pfeil gezeichnet wird ArrowStart = Legt fest, ob ein Pfeil am Anfang der Linie gezeichnet wird oder nicht ArrowWidth = Breite des Pfeils Author = Der Autor des Reports AutoSize = Legt fest, ob die Größe der Kreuztabelle automatisch berechnet werden soll AutoSize.TfrxPictureView = Legt fest, ob das Bild seine Größe automatisch berechnet AutoWidth = Legt fest, ob das Textobjekt seine Breite automatisch berechnet

#### В

BackPicture = Hintergrundbild BarType = Der Typ des Barcodes BevelInner = Der Typ des inneren Rahmens BevelOuter = Der Typ des äußeren Rahmens BevelWidth = Die Breite des Rahmens Border = Legt fest, ob der äußere Rahmen angezeigt wird BorderStyle = Der Stil des Fensters BottomLine = Rahmenlinie unten

BottomMargin = Die Größe des unteren Seitenrandes

BrushStyle = Der Pinselstil für den Hintergrund des Objektes

## С

CalcCheckSum = Legt fest, ob der Barcode die Checksumme automatisch berechnet Cancel = Legt fest, ob der Schalter druch Drücken von Escape aktiviert wird Caption = Beschriftung des Objektes CellFields = Namen der DB Felder repräsentieren die Kreuzzellen CellLevels = Anzahl der Zellebenen Center = Legt fest, ob das Bild innerhalb des Objektes zentriert wird Charset = Zeichensatz der Schrift CharSpacing = Anzahl der Pixel zwischen zwei Zeichen CheckColor = Farbe des Häkchens Checked = Legt fest, ob das Objekt angehakt ist

CheckStyle = Stil des Häkchens Child = Child-Band, das diesem Band untergeordnet ist Clipped = Legt fest, ob der Text innerhalb des Objektes abgeschnitten wird CloseDataSource = Legt fest, ob die Datenquelle geschlossen wird, wenn der Report fertiggestellt ist. Collate = Vorgabeeinstellung der Sortierung Color = Die Farbe des Objektes Color.TFont = Die Farbe des Textes Color.TfrxFrame = Die Farbe des Rahmens Color.TfrxFrameLine = Die Linienfarbe des Rahmens Color.TfrxHighlight = Legt die Farbe des Objektes fest, wenn Hervorhebung aktiv ist ColumnFields = Feldnamen repräsentieren Kreuzspalten ColumnGap = Der Abstand zwischen den Spalten ColumnLevels = Anzahl der Spaltenebenen Columns = Anzahl der Spalten im Band ColumnWidth = Die Breite der Spalte des Bandes CommandTimeOut = Zeit, die zur Ausführung einer Abfrage benötigt wird Condition = Die Gruppenbedingung. Gruppenumbruch erfolgt, wenn dieser Wert wechselt Condition.TfrxHighlight = Ausdruck. Wenn dieser Ausdruck wahr ist, wird Hervorhebung aktiviert Connected = Legt fest, ob die Datenbankverbindung aktiv ist ConnectionName = Name der Verbindung zur Datenbank ConvertNulls = Legt fest, ob Nullwerte in der Datenbank in 0, False oder leere Zeichenkette konvertiert werden Copies = Vorgabewert der Kopienanzahl Cursor = Cursor des Objektes Curve = Abrundung der Ecken eines Rechtecks

#### D

Database = Datenbankverbindung DatabaseName = Der Name der Datenbank DataField = Legt das Feld fest, von dem das Objekt die Daten erhält DataSet = Verbindet das Objekt mit dem Dataset, das das Datenfeld enthält Date = Der Datumswert des Objektes DateFormat = Legt fest, in welchem Format das Datum angezeigt wird DecimalSeparator = Das Dezimaltrennzeichen Default = Legt fest, ob die Schaltfläche die Standardschaltfläche ist DefHeight = Vorgabe der Zeilenhöhe Description = Die Reportbeschreibung Description.TfrxReportOptions = Die Reportbeschreibung Diagonal = Legt fest, dass die Linie diagonal verläuft DisplayFormat = Das Anzeigeformat DoublePass = Legt fest, ob die Reportengine zweiten Durchlauf startet Down = Legt fest, ob der Schalter gedrückt ist DownThenAcross = Legt fest, wie große Tabellen auf Seiten aufgeteilt werden DrillDown = Legt fest, ob die Gruppe auseinandergerissen werden kann. DriverName = Der Name des BDE Treibers DropShadow = Legt fest, ob das Objekt einen Schatten hat Duplex = Legt den Duplexmodus für die Seite fest

## Е

EditMask = Legt die Eingabe-/Anzeigemaske für das Objekt fest Enabled = Legt fest, ob das Objekt abgeblendet ist EndlessHeight = Endlosseitenhöhe: Die Seitenhöhe vergrößert sich automatisch abhängig von der Anzahl der Datensätze

EndlessWidth = Endlosseitenbreite: Die Seitenbreite vergrößert sich automatisch abhängig von der Anzahl der Datensätze

EngineOptions = Die Engine-Optionen für den Report

ExpandDrillDown = Legt fest, ob alle Drill-down-Elements beim ersten Start des Reports aufgeklappt werden sollen Expression = Der Wert dieses Ausdrucks wird im Objekt angezeigt

ExpressionDelimiters = Diese Zeichen begrenzen einen Ausdruck im Text

## F

FieldAliases = Feldaliase des Datasets

FileLink = Ausdruck oder Name der Datei, die ein Bild enthält

Filter = Die Filterbedingung des Datasets

Filtered = Legt fest, ob das Dataset die Sätze gemäß Filterbedingung filtert

FlowTo = Das Textobjekt, das überzähligen Text anzeigt

Font = Die Schriftattribute des Objektes

FontStyle = Dot-matrix Schriftstil

FooterAfterEach = Legt fest, ob das Fußband nach jeder Datenzeile angezeigt wird

FormatStr = Die Formatzeichenkette

Frame = Die Rahmeneigenschaften des Objektes

fsBold = Fett

fsItalic = Kursiv

fsStrikeOut = Durchgestrichen

fsUnderline = Unterstrichen

ftBottom = Rahmen unten

ftLeft = Rahmen links

ftRight = Rahmen rechts

ftTop = Rahmen oben

### G

GapX = Der linke Abstand des Textes GapY = Der obere Abstand des Textes Glyph = Das Bild des Objektes GroupIndex = Fasst Schalter zu einer Gruppe zusammen

#### Н

HAlign = Die horizontale Ausrichtung des Textes
Height = Die Höhe des Objektes
HidelfSingleDataRecord = Fußzeile nicht anzeigen, wenn die Gruppe nur einen Datensatz enthält
HideZeros = Legt fest, ob Nullwerte unterdrückt werden
Highlight = Die Eigenschaften der bedingten Hervorhebung

L

IndexFieldNames = Namen des Index-Felder IndexName = Der Name des Index InitString = Drucker init Zeichenkette für dot-matrix Reports Items = Listet die Elemente des Objekts

J

JoinEqualCells = Legt fest, ob die Kreuztabelle Zellen mit identischem Wert verknüpfen soll

Κ

KeepAspectRatio = Behält das Seitenverhältnis des Bildes KeepChild = Legt fest, ob das Band zusammen mit dem Child gedruckt wird KeepFooter = Legt fest, ob das Band zusammen mit dem Fuß gedruckt wird KeepHeader = Legt fest, ob das Band zusammen mit seinem Kopf gedruckt wird KeepTogether = Legt fest, ob das Band zusammen mit allen Unterbändern gedruckt wird Kind = Die Art der Schaltfläche Kind.TfrxFormat = Die Art der Formatierung

### L

LargeDesignHeight = Legt fest, ob die Seite im Entwurfsmodus vergößert wird LargeDesignHeightValue = Legt die Höhe der Seite im Entwurfsmodus fest, wenn LargeDesignHeight auf true gesetzt ist Layout = Anordnung des Bildes auf der Schaltfläche Left = Die linke Koordinate des Objekts

LeftLine = Rahmenlinie links

LeftMargin = Die Größe des linken Seitenrandes

Lines = Der Text des Objektes

LineSpacing = Der Abstand zwischen zwei Textzeilen in Pixel

LoginPrompt = Legt fest, ob der Anmeldedialog angezeigt wird

#### М

Margin = Legt die Anzahl der Pixel zwischen dem Bildrand und dem Rand der Schaltfläche fest Master = Das Hauptdataset MasterFields = Die Felder, die durch Master-Detailbeziehung verbunden sind MaxLength = Maximale Textlänge MaxWidth = Maximale Breite der Spalte Memo = Der Text des Objektes MinWidth = Minimale Breite der Spalte MirrorMargins = Seitenränder auf geraden Seiten spiegeln ModalResult = Legt fest, ob und wie die Schaltfläche das modale Formular schließt

#### Ν

Name = Der Name des Objekts Name.TFont = Der Name der Schrift Name.TfrxReportOptions = Der Name des Reports NextCross = Zeiger zur nächsten Kreuztabelle, die daneben angezeigt wird NextCrossGap = Abstand zwischen zwei nebeneinander liegenden Kreuztabellen. NumGlyphs = Legt die Anzahl der Bilder fest, die in der Grafik sind, die in der Glypheigenschaft definiert ist

#### 0

OnAfterCalcHeight = Dieses Ereignis wird ausgelöst, wenn die Element-Höhe berechnet wurde. OnAfterData = Ereignis OnAfterData OnAfterPrint = Dieses Ereignis wird ausgelöst, nachdem der Ausdruck vorbereitet ist. OnBeforePrint = Dieses Ereignis wird ausgelöst, bevor das Drucken beginnt. OnManualBuild = Ereignis OnManualBuild OnMasterDetail = Diese Ereignis wird bei Master-Detail-Beziehungen ausgelöst OnPreviewClick = Ereignis OnPreviewClick OnRunDialogs = Ereignis OnRunDialogs OnStartReport = Dieses Ereignis wird ausgelöst, wenn die Reporterstellung beginnt. OnStopReport = Dieses Ereignis wird ausgelöst, wenn die Reporterstellung beendet ist.

OpenDataSource = Legt fest, ob die Datasource automatisch geöffnet wird Orientation = Die Ausrichtung der Seite

OtherColor = Andere...

OutlineExpand = Legt fest, ob die Gliederungsübersicht vollständig aufgeklappt wird oder nicht OutlineText = Der Text, der in der Gliederung des Vorschaufensters angezeigt wird OutlineVisible = Die Sichtbarkeit der Gliederungsübersicht im Vorschaufenster OutlineWidth = Die Breite der Gliederungsübersicht

## Ρ

PageNumbers.TfrxPrintOptions = Die Anzahl der Seiten, die gedruckt werden PaperHeight = Die Höhe der Seite PaperSize = Das Papierformat PaperWidth = Die Breite der Seite ParagraphGap = Einzug der ersten Zeile des Absatzes Params = Die Parameter der Abfrage Params.TfrxBDEDatabase = Die Parameter der Verbindung ParentFont = Legt fest, ob das Objekt Schrifteinstellungen übernimmt Password = Das Passwort des Reports PasswordChar = Legt das Zeichen fest, das an Stelle des Originalzeichens bei Passwörtern erscheint Picture = Das Bild Picture.TfrxReportOptions = Die Bioldbeschreibung des Reports PlainCells = Legt fest, ob mehrere Zellen nebeneinander oder hintereinander gedruckt werden Position = Die Anfangsposition des Fensters PreviewOptions = Die Vorschauoptionen des Reports Printable = Druckbarkeit des Objektes. Wenn False, wird das Objekt in der Vorschau angezeigt, aber nicht gedruckt PrintChildIfInvisible = Legt fest, ob das Childband gedruckt wird, wenn das Hauptband unsichtbar ist Printer = Der Name des Druckers, der beim Öffnen oder Erstellen des Reports verwendet wird PrintlfDetailEmpty = Legt fest, ob das Datenband gedruckt wird, wenn sein Unterband leer ist PrintlfEmpty = Legt fest, ob die Seite gedruckt wird, wenn alle Datasets leer sind PrintMode = Druckmodus: Normal, große Seiten in kleine aufsplitten oder mehrere kleine Seiten zu einer großen zusammenfassen PrintOnFirstPage = Legt fest, ob das Band auch auf der ersten Seite gedruckt wird PrintOnFirstPageOnly = Legt fest, ob das Band nur auf der ersten Seite gedruckt wird PrintOnLastPage = Legt fest, ob das Band auch auf der letzten Seite gedruckt wird PrintOnLastPageOnly = Legt fest, ob das Band nur auf der letzten Seite gedruckt wird PrintOnParent = Legt fest, ob der Unterreport auf dem Hauptband gedruckt wird PrintOnPreviousPage = Legt fest, ob die Seite auf dem verbleibenden freien Platz der vorigen Seite erzeugt wird PrintOnSheet = Papierformat auf das der Report gedruckt wird; wird benutzt, wenn PrintMode nicht ""pmDefault"" ist" PrintOptions = Druckoptionen des Reports PrintPages = Legt fest, ob alle, ungerade oder gerade Seiten gedruckt werden

# R

RangeBegin = Legt den Anfang des Datasetdurchlaufes fest RangeEnd = Legt das Ende des Datasetdurchlaufes fest RangeEndCount = Legt die Anzahl der Datensätze fest, wenn das Durchlaufende auf reCount gesetzt ist ReadOnly = Legt Nur-Lesen-Eigenschaft des Objektes fest RepeatHeaders = Legt fest, Spalten/Zeilenkopf auf jeder neuen Seite wiederholt wird ReportOptions = Die Optionen des Reports ReprintOnNewPage = Legt fest, ob das Band auf jeder neuen Seite wiederholt wird

ResetPageNumbers = Seitennummer und Seitenanzahl zurücksetzen, wenn eine Gruppe gedruckt wird. Sollte benutzt werden, wenn ""StartNewPage"" auf ""true"" gesetzt ist." Restrictions = Gruppe von Einschränkungen Reverse = Legt fest, ob die Seiten in umgekehrter Reihenfolge gedruckt werden rfDontDelete = nicht löschbar rfDontEdit = nicht editierbar rfDontModify = nicht änderbar rfDontMove = nicht verschiebbar rfDontSize = nicht vergrößer-/verkleinerbar RightLine = Rahmenlinie rechts RightMargin = Die Größe des rechten Randes Rotation = Die Textdrehung Rotation.TfrxBarCodeView = Die Ausrichtung des Barcodes RowCount = Anzahl der virtuellen Sätze im Datenband RowFields = Feldnamen repräsentieren Kreuzzeilen RowLevels = Anzahl der Zeilenebenen RTLReading = Legt fest, ob der Text von rechts nach links dargestellt wird S

SessionName = Der Name der BDE session ShadowColor = Die Farbe des Schattens ShadowWidth = Die Breite des Schattens Shape = Der Typ der Figur ShiftMode = Verschiebeverhalten des Objektes ShowColumnHeader = Legt fest, ob die Kreuztabelle Spaltenköpfe anzeigt ShowColumnTotal = Legt fest, ob die Kreuztabelle Gesamtsummen der Spalten anzeigt ShowCorner = Legt fest, ob in der Kreuztabelle das linke obere Eckelement angezeigt wird ShowDialog = Legt fest, ob der Druckdialog im Vorschaufenster angezeigt wird ShowFooterIfDrillDown = Legt fest, ob Gruppen-Fußzeilen auch bei auseinandergerissenen Gruppen gedruckt werden ShowRowHeader = Legt fest, ob die Kreuztabelle Zeilenköpfe anzeigt ShowRowTotal = Legt fest, ob die Kreuztabelle Gesamtsummen der Zeilen anzeigt ShowText = Legt fest, ob das Barcodeobjekt lesbaren Text anzeigt ShowTitle = Legt fest, ob die Kreuztabelle eine Überschrift anzeigen soll Size = Die Größe der Schrift SizeMode = Anzeigemodus des OLE-Objekts Sorted = Legt fest, ob die Elemente sortiert werden Spacing = Legt die die Anzahl der Pixel zwischen Bild und Text fest SQL = Der SQL Befehl StartNewPage = Beginnt eine neue Seite bevor das Band gedruckt wird Stretch = Dehnt das Bild bis zur Objektgröße Stretched = Legt fest, ob das Objekt gedehnt werden kann StretchMode = Dehnverhalten des Objektes Style = Der Stil des Objektes Style.TFont = Der Stil der Schrift Style.TfrxFrame = Der Rahmenstil des Objektes Style.TfrxFrameLine = Der Linienstil des Rahmens SuppressNullRecords = Legt fest, ob die Kreuztabelle Datensätze ohne Werte ausblenden soll

SuppressRepeated = Wiederholte Werte unterdrücken

TableName = Der Name der Datentabelle Tag = Tagnummer des Objektes TagStr = Tagzeichenkette des Objektes Text = Der Text des Objektes TitleBeforeHeader = Legt fest, ob Reporttitel vor dem Seitenkopf angezeigt wird Top = Die obere Koordinate des Objektes TopLine = Rahmenlinie oben TopMargin = Die Größe des oberen Seitenrandes Typ = Der Typ des Rahmens

#### U

Underlines = Legt fest, ob das Textobjekt Gitterlinien nach jeder Textzeile anzeigt URL = Die URL des Objekts UserName = Username des Datenobjektes. Dieser Name wird im Datenbaum angezeigt

#### ٧

VAlign = Die vertikale Ausrichtung des Textes Version = Version von FastReport VersionBuild = Version des Reports - Compilierung VersionMajor = Version des Reports - Hauptversion VersionMinor = Version des Reports - Nebenversion VersionRelease = Version des Reports - Ausgabe Visible = Sichtbarkeit des Objektes

#### W

WideBarRatio = Relative Breite der Balken des Barcodes
Width = Breite des Objektes
Width.TfrxFrame = Die Breite des Rahmens
Width.TfrxFrameLine = Die Linienbreite des Rahmens
WindowState = Anfangsanzeigestatus des Fensters
WordBreak = Silbentrennung
WordWrap = Legt fest, ob das Textobjekt weiche Zeilenschaltungen einfügt
Wysiwyg = Legt fest, ob zur Textdarstellung die Druckerzeichenfläche benutzt werden soll, um eine realistischere
Anzeige zu erhalten. Hierfür muss ein Drucker installiert und einsatzbereit sein.
Wysiwyg.TfrxMemoView = Legt fest, ob der Text im WYSIWYG-Modus angezeigt wird.

Ζ

Zoom.TfrxBarCodeView = Zoomt den Barcode

## **III BILDVERWALTUNG UND -BEARBEITUNG**

## 1. EINFÜHRUNG

Die Bildverwaltung dient zum Verwalten von Bildern (z.B. Firmenlogos für Formulare oder Bilder von der Baustelle für das Bautagebuch oder den Projekt-Manager) und zur Übernahme von Bilddaten in Formulare, Pläne und Dokumente.

Sie öffnen die Bildverwaltung über den Menüpunkt "Extras/ Bildverwaltung".

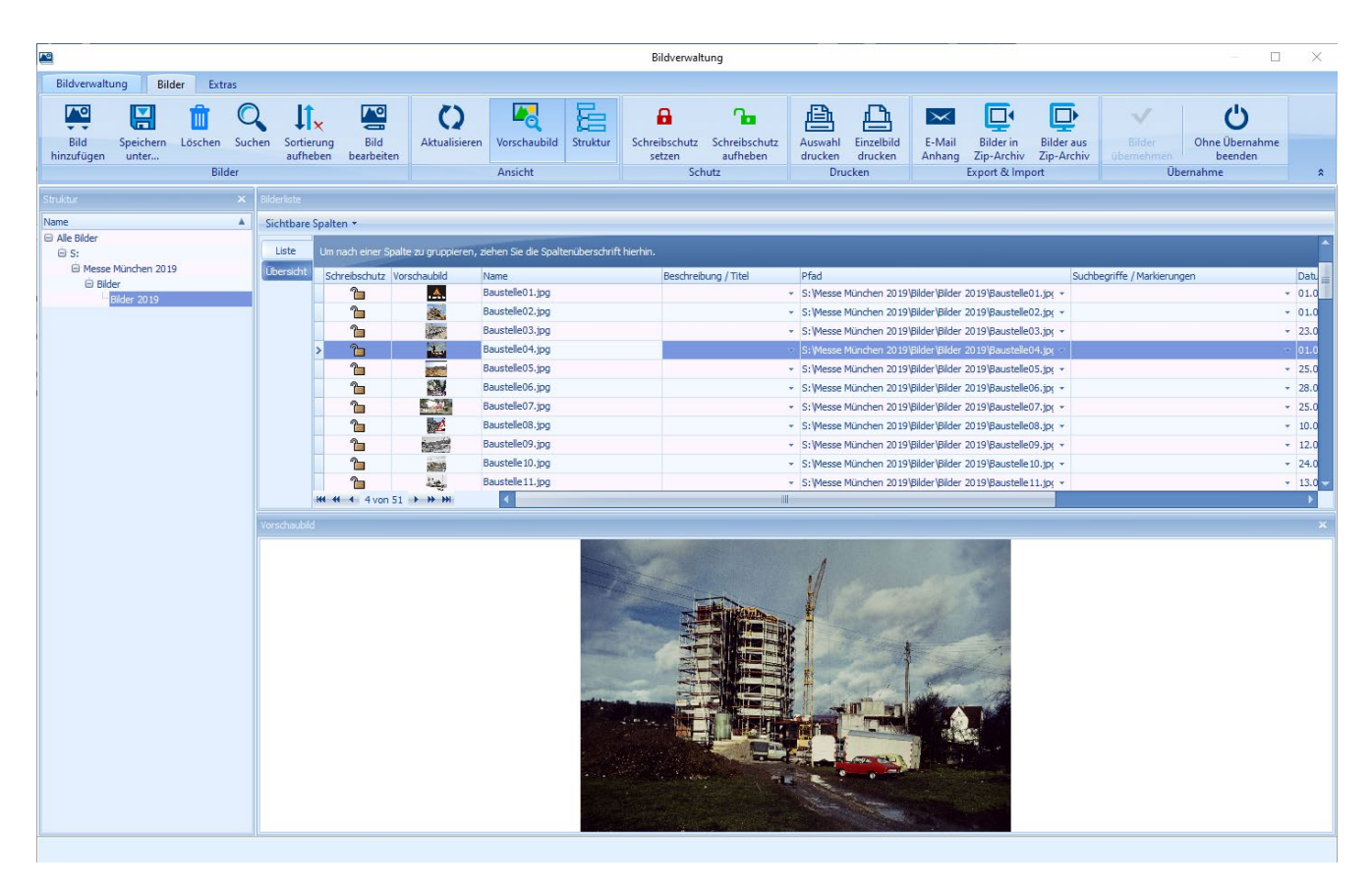

Bildübernahme aus früheren Programmversionen:

Über den Menüpunkt "Extras/Datensicherung" können Bilder wahlweise aus den Programmarchiven früherer Versionen oder aus einem aktuellen Archiv in die Bildverwaltung eingelesen werden. Bitte beachten Sie auch hier, dass die Bilder in einem von Ihnen zu bestimmenden Verzeichnis auf der Festplatte abgelegt werden. Spätere Sicherungen der Bildverwaltung beinhalten nur die Verknüpfungen auf dieses Verzeichnis sowie die evtl. angelegte Ordnerstruktur.

# 2. BILDER HINZUFÜGEN

Nach dem ersten Start ist die Verwaltung leer. Um neue Bilder in die Datenbank zu integrieren gehen Sie bitte folgendermaßen vor:

Wählen Sie den Menüpunkt "Bilder / Bild hinzufügen".

| Bild hinzufügen X                                                                                                    |                                                        |  |  |  |  |  |
|----------------------------------------------------------------------------------------------------|--------------------------------------------------------|--|--|--|--|--|
| Bitte wählen Sie den Modus, sowie das entsprechende Bild aus. ACHTUNG: Es werden in der<br>Bildverwaltung nur. Verweise auf die Bilder gespeichert! Alle Nutzer müssen Zugriff auf die<br>eigentlichen Bilddateien besitzen. Außerdem können Performanceprobleme auftreten, wenn die<br>Bilder größer als 5 MB sind. |                                                        |  |  |  |  |  |
| Bildmodus                                                                                                    |                                                        |  |  |  |  |  |
| Originalbilder verwenden                                                                                                    | 🔘 Bildkopien verwenden                                 |  |  |  |  |  |
| Beschreibung Bildmodus                                                                                                    |                                                        |  |  |  |  |  |
| Im Modus "Originalbilder verwenden" müssen die Bilder in den angegebenen Pfaden vorhanden sein! (Sinnvoll,<br>wenn bereits eine Verzeichnisstruktur vorhanden ist.). Im Modus "Bildkopien verwenden" werden Kopien der<br>angegebenen Bilder in einem festgelegten Pfad gespeichert.                                 |                                                        |  |  |  |  |  |
| Bilder                                                                                                    |                                                        |  |  |  |  |  |
| Bilder auswählen Bildordner auswählen                                                                                                    | Entfernen                                              |  |  |  |  |  |
| Pfade                                                                                                    | Vorschaubilder                                         |  |  |  |  |  |
| < Es wurden noch kei                                                                                                    | ne Bilder hinzi Zum Vergrößern des Vorschaubildes, dop |  |  |  |  |  |
|                                                                                                    |                                                        |  |  |  |  |  |
|                                                                                                    | Hinzufügen                                             |  |  |  |  |  |

In diesem Fenster haben Sie die Möglichkeit zu entscheiden, ob Sie Originalbilder verwenden wollen oder ob Kopien der Originalbilder erzeugt und verwendet werden sollen. Treffen Sie Ihre Auswahl und betätigen Sie den Button "Hinzufügen".

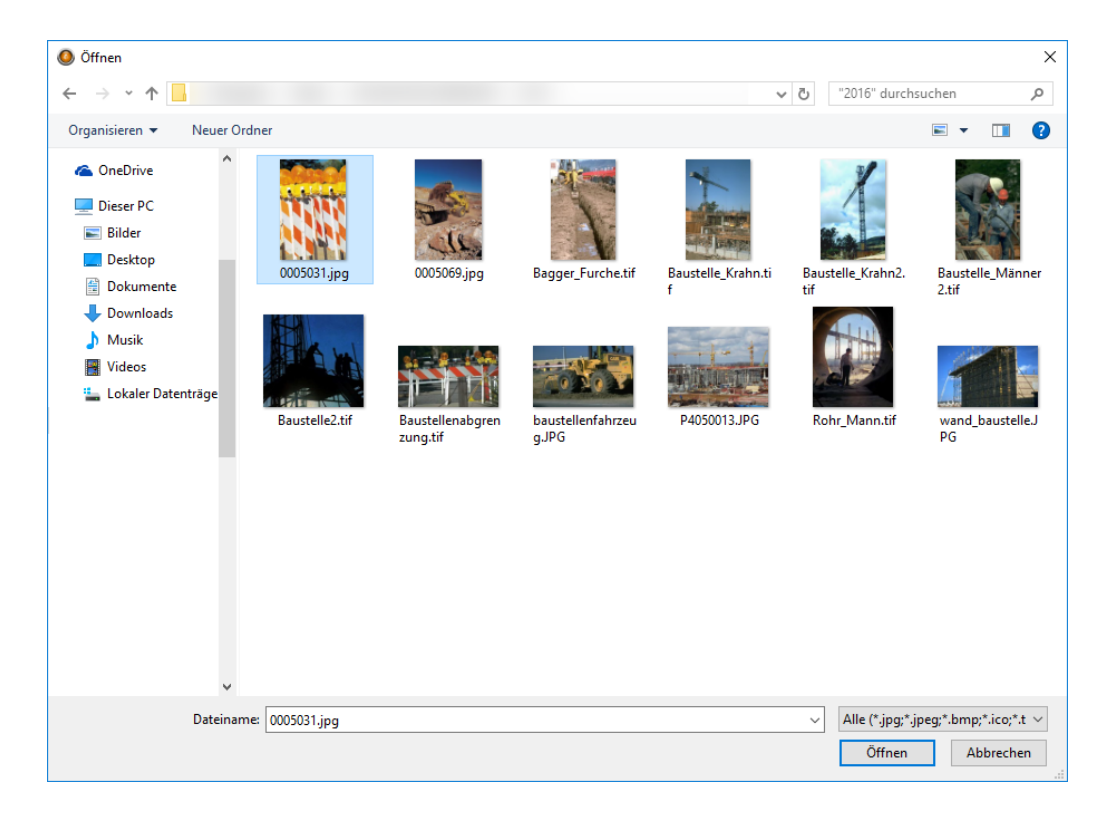
Selektieren Sie die gewünschten Bilder und betätigen Sie die Schaltfläche "Öffnen". Das Bild wird in die Übernahmeliste eingefügt.

| Bild hinzufügen<br>Bitte wählen Sie den Modus, sowie das entsprechende Bild aus. ACHTUNG: Es wer<br>Bildverwaltung nur Verweise auf die Bilder gespeichert Lalle Nutzer müssen Zugriff                                          | rden in der                                                |
|----------------------------------------------------------------------------------------------------|------------------------------------------------------------|
| eigentlichen Bilddateien besitzen. Außerdem können Performanceprobleme auftre<br>Bilder größer als 5 MB sind.                                                                                                    | ten, wenn die                                              |
| Bildmodus                                                                                                    |                                                            |
| Originalbilder verwenden                                                                                                    | en                                                         |
| Beschreibung Bildmodus                                                                                                    |                                                            |
| Im Modus "Originalbilder verwenden" müssen die Bilder in den angegebenen Pfad<br>wenn bereits eine Verzeichnisstruktur vorhanden ist.). Im Modus "Bildkopien verw<br>angegebenen Bilder in einem festgelegten Pfad gespeichert. | en vorhanden sein! (Sinnvoll,<br>Jenden" werden Kopien der |
| Bilder                                                                                                    |                                                            |
| Bilder auswählen Bildordner auswählen                                                                                                    | Entfernen                                                  |
| Pfade                                                                                                    | Vorschaubilder                                             |
| C:\Users\vvw30\Pictures\Saved Pictures\005.jpg                                                                                                    |                                                            |
| C: \Users \vvw30 \Pictures \Saved Pictures \008.jpg                                                                                                    | <b>1</b>                                                   |
| C: \Users \vvw30 \Pictures \Saved Pictures \009.jpg                                                                                                    |                                                            |
| C:\Users\vvw30\Pictures\Saved Pictures\010.jpg                                                                                                    |                                                            |
| C:\Users\vvw30\Pictures\Saved Pictures\011.jpg                                                                                                    |                                                            |
| C:\Users\vvw30\Pictures\Saved Pictures\012.jpg                                                                                                    | <u>4</u>                                                   |
| C:\Users\vvw30\Pictures\Saved Pictures\013.jpg                                                                                                    |                                                            |
| C:\Users\vvw30\Pictures\Saved Pictures\016.jpg                                                                                                    | (SP)                                                       |
| C:\Users\vvw30\Pictures\Saved Pictures\017.jpg                                                                                                    |                                                            |
| C:\Users\vvw30\Pictures\Saved Pictures\018.jpg                                                                                                    |                                                            |
| C:\Users\vvw30\Pictures\Saved Pictures\0004762.jpg                                                                                                    |                                                            |
|                                                                                                    | Hinzufügen Abbrechen                                       |

Mit der Betätigung der Schaltfläche "Hinzufügen" werden die Bilder in die Bildverwaltung übernommen.

|                                                    |                                  |                                         |                                 | Bildverwalt                    | ung                       |                                            |                                                     |                                | - D ×                                |
|----------------------------------------------------|----------------------------------|-----------------------------------------|---------------------------------|--------------------------------|---------------------------|--------------------------------------------|-----------------------------------------------------|--------------------------------|--------------------------------------|
| Bildverwaltung Bilder Extras                       |                                  |                                         |                                 |                                |                           |                                            |                                                     |                                |                                      |
| Bild<br>hinzufügen<br>Bild<br>binzufügen<br>Bilder | ortierung<br>uufheben bearbeiten | <b>(</b> )<br>Aktualisieren             | Vorschaubild Struktur           | Schreibschutz<br>setzen<br>Scł | Schreibschutz<br>aufheben | Auswahl<br>drucken<br>Drucken              | E-Mail<br>Anhang Zip-Archiv Zip-<br>Export & Import | er aus<br>Archiv<br>Übernehmen | Ohne Übernahme<br>beenden<br>nahme & |
| Straich er X Bildorie                              | +a                               |                                         |                                 |                                |                           |                                            |                                                     |                                |                                      |
| New A                                              |                                  |                                         |                                 |                                |                           |                                            |                                                     |                                |                                      |
| Alle Bilder                                        | bare Spalten 🔻                   |                                         |                                 |                                |                           |                                            |                                                     |                                |                                      |
| 🕀 S: List                                          | e Um nach einer Spa              | lte zu gruppieren, z                    | iehen Sie die Spaltenüberschrif | ft hierhin.                    |                           |                                            |                                                     |                                | Î                                    |
| Messe München 2019     Übers                       | icht Schreibschutz Vo            | orschaubild                             | Name                            | Beschreib                      | ung / Titel               | Pfad                                       |                                                     | Suchbegriffe / Markierunger    | n Dati                               |
| Bilder                                             | 2                                |                                         | Baustelle01.jpg                 |                                |                           | <ul> <li>S: Messe München 2019</li> </ul>  | Bilder Bilder 2019 Baustelle01.jp;                  | *                              | × 01.0                               |
|                                                    | 2                                | 18 A.                                   | Baustelle02.jpg                 |                                |                           | <ul> <li>S:\Messe München 2019</li> </ul>  | Bilder Bilder 2019 Baustelle 02.jp;                 | *                              | - 01.0                               |
|                                                    | 2                                | ALL ALL ALL ALL ALL ALL ALL ALL ALL ALL | Baustelle03.jpg                 |                                |                           | <ul> <li>S: Messe München 2019</li> </ul>  | Bilder Bilder 2019 Baustelle03.jp                   | *                              | ✓ 23.0                               |
|                                                    | > 🔁                              |                                         | Baustelle04.jpg                 | 1                              |                           | <ul> <li>S: Wesse München 2019</li> </ul>  | \Bilder\Bilder 2019\Baustelle04.jp;                 |                                | ~ 01.0                               |
|                                                    | 2                                |                                         | Baustelle05.jpg                 |                                |                           | <ul> <li>S:\Messe München 2019</li> </ul>  | \Bilder\Bilder 2019\Baustelle05.jp;                 | •                              | ÷ 25.0                               |
|                                                    | 2                                |                                         | Baustelle06.jpg                 |                                |                           | <ul> <li>S: Wesse München 2019</li> </ul>  | \Bilder\Bilder 2019\Baustelle06.jpg                 | *                              | ÷ 28.0                               |
|                                                    | 1                                |                                         | Baustelle07.jpg                 |                                |                           | <ul> <li>S: Messe München 2019</li> </ul>  | Bilder Bilder 2019 Baustelle 07. jp;                | *                              | ✓ 25.0                               |
|                                                    | 1                                |                                         | Baustelle08.jpg                 |                                |                           | <ul> <li>S:\Messe München 2019</li> </ul>  | \Bilder\Bilder 2019\Baustelle08.jp;                 | *                              | ÷ 10.0                               |
|                                                    | 2                                | Constant of                             | Baustelle09.jpg                 |                                |                           | <ul> <li>S: Messe München 2019</li> </ul>  | Bilder Bilder 2019 Baustelle09.jp;                  | *                              | + 12.0                               |
|                                                    | 2                                | APR NO.                                 | Baustelle 10.jpg                |                                |                           | <ul> <li>S: \Messe München 2019</li> </ul> | Bilder Bilder 2019 Baustelle 10.jp                  | *                              | ✓ 24.0                               |
|                                                    | 1                                | ile,                                    | Baustelle 11.jpg                |                                |                           | <ul> <li>S: Messe München 2019</li> </ul>  | \Bilder\Bilder 2019\Baustelle11.jp;                 | *                              | <ul> <li>■ 13.0</li> </ul>           |
|                                                    | H4 44 4 4 von 51                 |                                         |                                 |                                | 11                        |                                            |                                                     |                                |                                      |
|                                                    | eulaid                           |                                         |                                 |                                |                           |                                            |                                                     |                                | x                                    |

Die Bilder werden in der Bildverwaltung wahlweise als Liste oder im Übersichtsmodus dargestellt. Im Listenmodus können Sie die Einträge durch Klick in den Tabellenkopf der jeweiligen Spalte sortieren. Ein erneuter Klick mit gedrückter Strg-Taste hebt die Sortierung wieder auf.

Der Übersichtsmodus zeigt das Vorschaubild inkl. weiterer Informationen an.

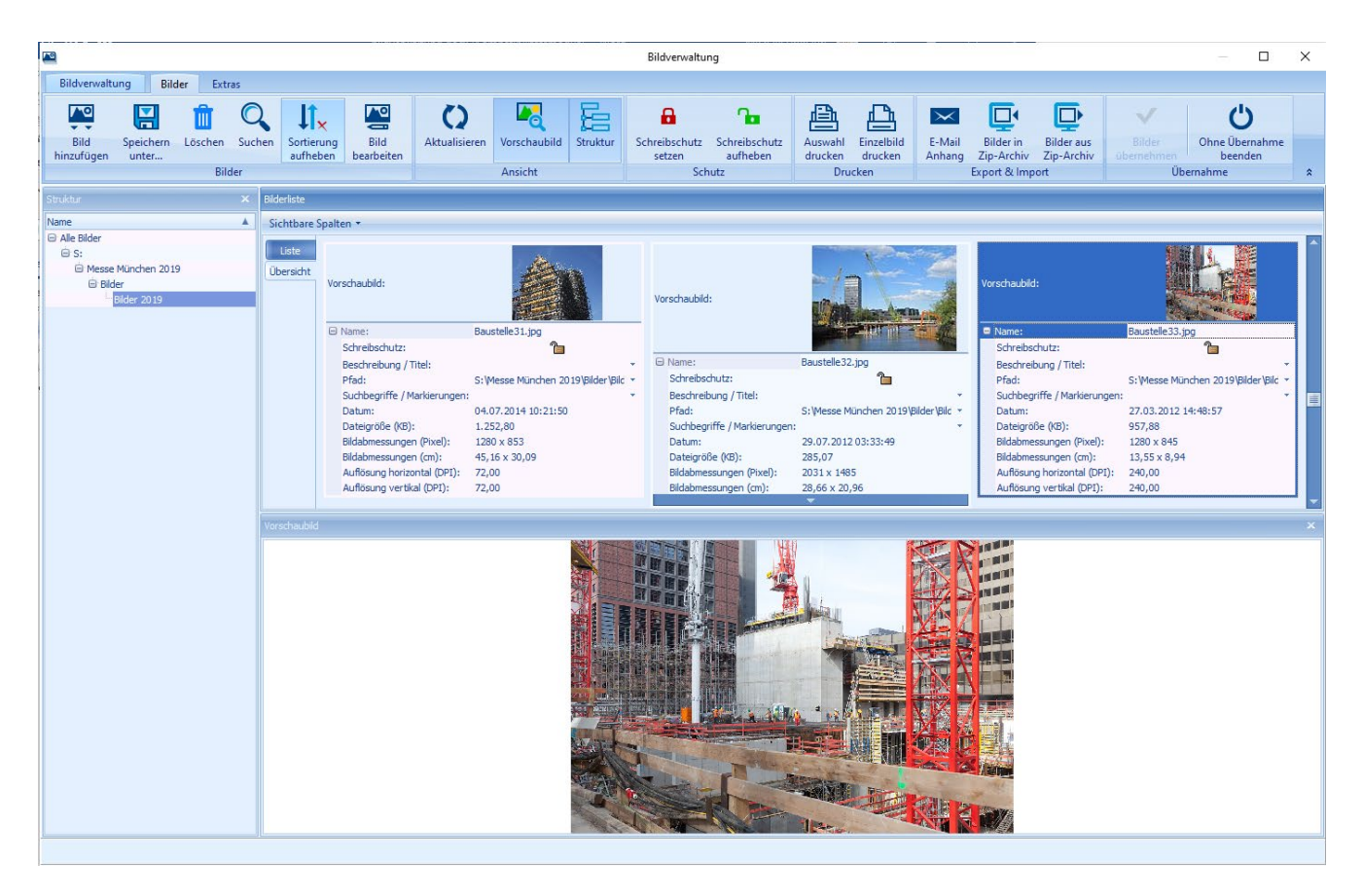

Über den Button "sichtbare Spalten" können Sie bestimmte Bildinformationen hinzufügen oder abschalten.

# 3. BILDER SUCHEN

Über den Menüpunkt "Bild / Suchen" können Sie die Bildverwaltung nach verschiedenen Kriterien durchsuchen.

| Suche<br>Bitte wählen Sie auf der linken Seite die Spalter<br>rechten Seite die entsprechenden Suchbegriffe<br>Vergleichsoperatoren "enthält", "beginnt mit" u | x aus, welche durchsucht werden sollen und geben Sie auf der<br>an. Hinweis: Bei Datums- und Zahlenfelder werden die<br>nd "endet mit" wie "=" behandelt. |
|----------------------------------------------------------------------------------------------------|----------------------------------------------------------------------------------------------------|
| Spaltenauswahl                                                                                                    | Suchbegriffe                                                                                                    |
| Verknüpfung zwischen den Spalten:                                                                                                    | Verknüpfung zwischen den Suchbegriffen:                                                                                                    |
| Bitte wählen Sie die Spalten aus                                                                                                    |                                                                                                    |
|                                                                                                    | OK Abbrechen                                                                                                    |

Beispiel:

Sie suchen alle Bilder, deren Name das Wort "Baustelle" enthält oder mit einem ".tif" endet. Die Suchmaske müsste dann so aussehen:

| Suche<br>Bitte wählen Sie auf der linken Seite die Spalten a<br>rechten Seite die entsprechenden Suchbegriffe a<br>Vergleichsoperatoren "enthält", "beginnt mit" und | aus, welche durchsucht werden sollen und geben Sie auf der<br>an. Hinweis: Bei Datums- und Zahlenfelder werden die<br>d "endet mit" wie "=" behandelt. | ×        |
|----------------------------------------------------------------------------------------------------|----------------------------------------------------------------------------------------------------|----------|
| Spaltenauswahl                                                                                                    | Suchbegriffe                                                                                                    |          |
| Verknüpfung zwischen den Spalten:                                                                                                    | Verknüpfung zwischen den Suchbegriffen:                                                                                                    |          |
| Oder 👻                                                                                                    | Und                                                                                                    | -        |
| Alle Spalten 🔹                                                                                                    | Enthält v Baustelle                                                                                                    |          |
|                                                                                                    | Endet mit 👻 .tif                                                                                                    |          |
|                                                                                                    | •                                                                                                    |          |
|                                                                                                    |                                                                                                    |          |
|                                                                                                    | OK                                                                                                    | bbrechen |

Über die Schaltfläche "OK" wird die Bildverwaltung anhand der von Ihnen vorgegebenen Suchbedingungen durchsucht und das Ergebnis wird angezeigt.

# 4. BILDER BEARBEITEN

Um Bilder zu modifizieren, wählen Sie bitte in der Menüzeile den Button "Bilder / Bild bearbeiten". Es wird folgendes Dialogfenster geöffnet

|         | ÷.         |             | 13    |          |          |       |      |           | Bild I              | bearbeiten    |                     |             |            |          | × |
|---------|------------|-------------|-------|----------|----------|-------|------|-----------|---------------------|---------------|---------------------|-------------|------------|----------|---|
| Datei   | Bearbeiten | Ansicht     |       |          |          |       |      |           |                     |               |                     |             |            |          |   |
| 2       |            |             | 1     |          | 0        | +     | Τ    |           | $\bigcirc$          | 🖛 Rückgängig  | Linienstärke 5      |             |            | 83       |   |
| Auswahl | Bereich    | Zuschneiden | Linie | Rechteck | Ellipse  | Pfeil | Text | Gefülltes | gefüllte<br>Ellinse | 🛹 Wiederholen | Farbe Schwarz 👻     | Nach Nach   | Weitere    | Qualität |   |
|         | auswanien  |             |       | We       | erkzeuge |       |      | Recificer | empse               |               | Linieneigenschaften | Verschieben | Hintergrur | ndbild   | ^ |
|         |            |             |       |          |          |       |      |           |                     |               |                     |             |            |          |   |

Mit Hilfe der Werkzeuge können Sie Linien, Pfeile und geometrische Formen einfügen. Über die Linieneigenschaften wählen sie die Linienstärke und die Farbe von Linien und Objekthintergründen. Der Button "Weitere Funktionen" bietet Ihnen die Möglichkeit, die Bildgröße zu ändern, den Kontrast zu ändern, das Bild zu drehen oder zuzuschneiden.

| 💽 Vorschau                                                                                                    | —                                          | $\times$ |
|----------------------------------------------------------------------------------------------------|--------------------------------------------|----------|
| <section-header></section-header>                                                                                                    | Ergebnis:<br>OK<br>Abbruc                  | h        |
| Kontrast Drehen Größe ändern Zuschneide                                                                                               | n                                          |          |
| Bildgröße ändern (Angaben in Pixel):<br>Aktuell Neu<br>Breite (Pixel): 7839 3920 •<br>Höhe (Pixel): 5319 2660 •<br>Größenverhältnis b | Maßstab<br>50 • %<br>50 • %<br>reibehalten |          |
| Automatische Vorschau                                                                                                    |                                            |          |

Mit Betätigung der "OK"-Taste werden Ihre Änderungen übernommen.

Über den Button "Qualität" können Sie das Bild komprimieren und damit die Speichergröße beeinflussen.

| elle:        | Ergebnis:         |         |
|--------------|-------------------|---------|
|              |                   | ОК      |
|              |                   | Abbruch |
| PEG          |                   |         |
| Qualität: 80 | •                 |         |
|              | Kampinista Graden |         |

# 5. DRUCKEN

Sie können sowohl mehrere Bilder gleichzeitig als auch ein einzelnes Bild ausdrucken.

### Einzelbild drucken

Selektieren Sie ein Bild und betätigen Sie den Button "Einzelbild drucken". Die Druckvorschau wird geöffnet.

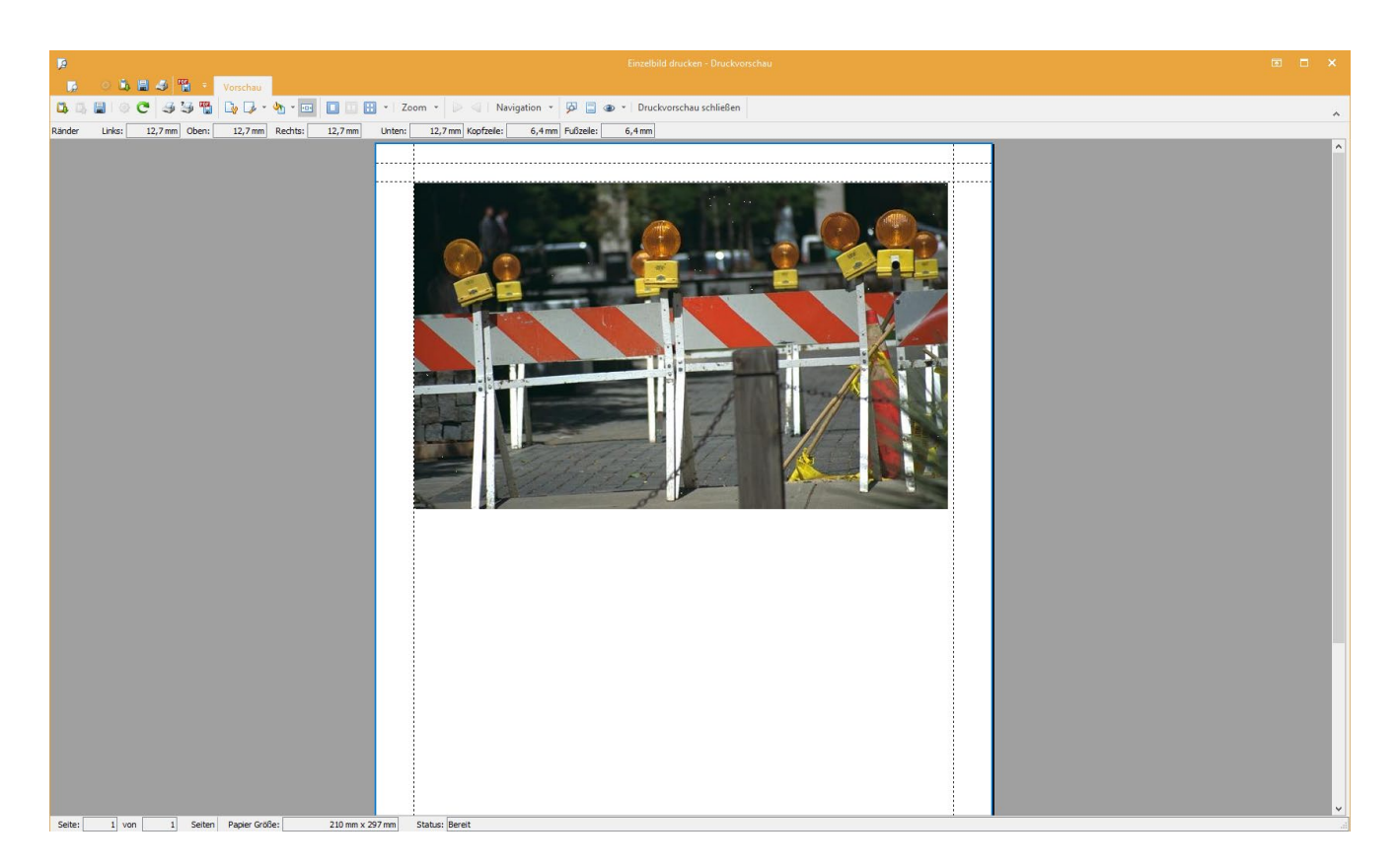

An dieser Stelle können Sie das Layout der Seite ändern, Kopf- und Fußzeilen einrichten, Seitenzahlen hinzufügen etc.

Die Betätigung der Schaltfläche "Drucken" sendet das Bild an den Drucker.

### Mehrere Bilder drucken

Selektieren Sie die gewünschten Bilder mit gedrückter Strg-Taste und betätigen Sie den Menüpunkt "Auswahl drucken"

Wählen Sie nun die gewünschte Bildgröße aus.

| Bil | Bildgröße                                        | ×         |
|-----|--------------------------------------------------|-----------|
|     | Bitte wählen Sie die Bildgröße für das Drucken a | us.       |
|     | Bildgröße (Pixel)                                |           |
|     | 200                                              |           |
|     | 400                                              |           |
|     | ◎ 600                                            |           |
|     |                                                  |           |
|     | OK                                               | Abbrechen |

Analog zu "Einzelbild drucken" wird die Druckvorschau geöffnet und Sie können das Layout der Seite ändern, Kopfund Fußzeilen einrichten, Seitenzahlen hinzufügen etc.

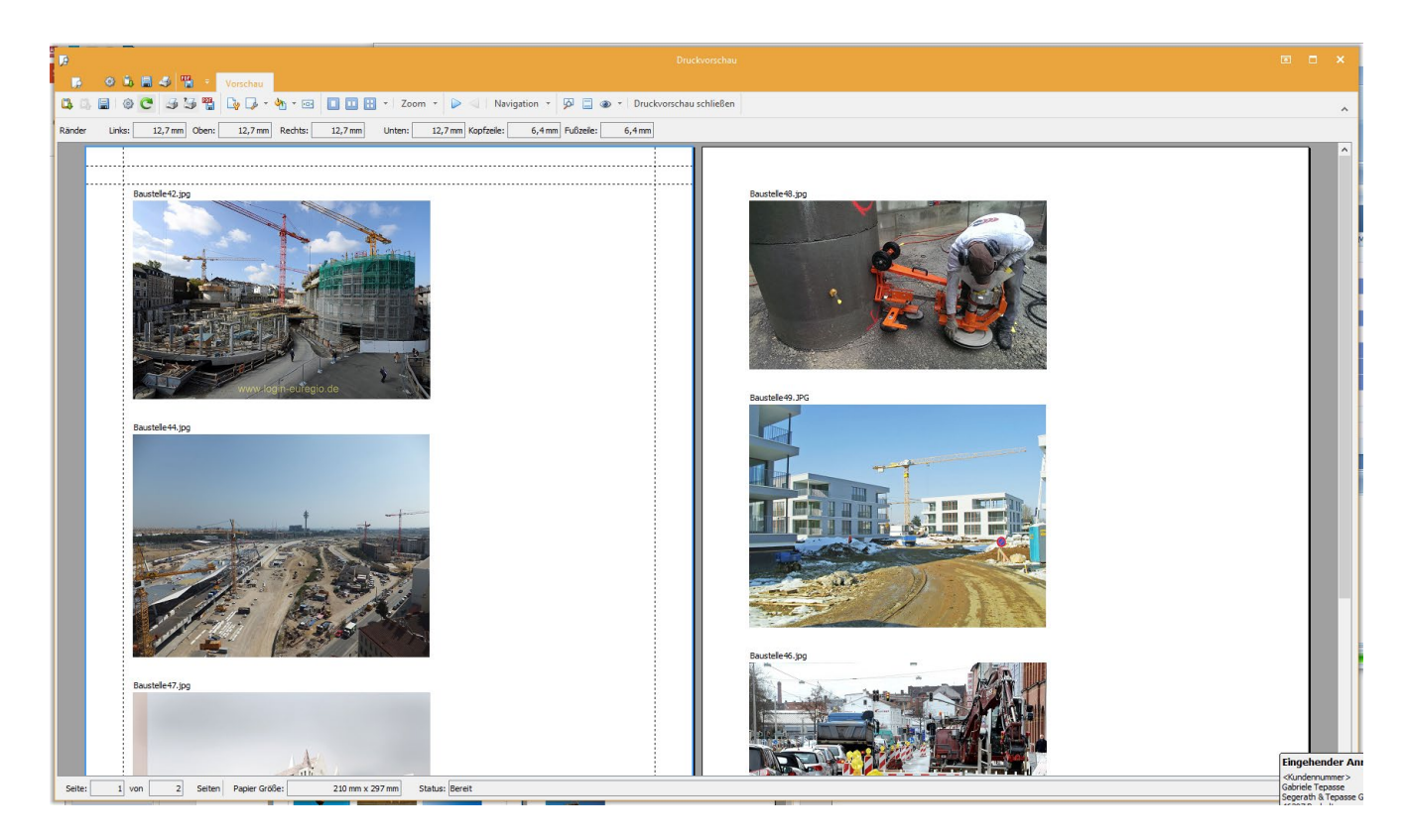

Die Betätigung der Schaltfläche "Drucken" sendet das Bild an den Drucker.

# IV. PROJEKTKONTROLLZENTRUM

# 1. EINFÜHRUNG

Das Projektkontrollzentrum dient der übergreifenden Projektverwaltung zwischen den Programmen "HOAI", "Printform", "Bautagebuch", "Projekt-Manager", "Brandschutznachweis", "SiGe-Manager" und "Brandschutzordnung".

Mit dem Projektkontrollzentrum sind Sie in der Lage, neue Projekte zu erstellen oder vorhandene Projekte umzubenennen, zu verschieben, zu kopieren oder zu löschen. Darüber hinaus können Sie Projekte aus dem Projektkontrollzentrum heraus in einem der oben genannten Programme weiter bearbeiten, indem Sie die entsprechende Option im Hauptmenü oder Kontextmenü eines Projekts wählen oder direkt das entsprechende Dokument per Doppelklick aufrufen.

Falls Sie in einem oder mehreren Programmen den Anmeldedialog eingeschalten haben, dann sehen Sie die Daten zum Programm erst, nachdem Sie sich angemeldet haben. Wenn Sie das Projektkontrollzentrum aus einem Programm heraus starten, so werden die Anmeldedaten für das Kontrollzentrum übernommen. Der aktuell angemeldete Nutzer wird Ihnen im Anmeldebereich unter dem Verzeichnisbaum angezeigt. Im Kontrollzentrum können Sie sich auch allgemeine Informationen zu den Projekten in Form eines Projektdatenblatts anzeigen lassen und übersichtlich ausdrucken. Das Projektblatt enthält Informationen über Beginn und letzte Änderung des Projekts, das Bauvorhaben, Daten zum Grundstück und Kontaktdaten zu wichtigen Projektbeteiligten.

### 2. INSTALLATION

Die Installation des Projektkontrollzentrums wird im Zuge der Programminstallation eines unserer Weise-Software-Produkte automatisch vorgenommen und steht Ihnen ab diesem Zeitpunkt zur Verfügung.

# 3. OBERFLÄCHE UND BEDIENUNG

Die Oberfläche des Projektkontrollzentrums besteht aus der Menüleiste, dem Strukturfenster (Links), dem Inhaltsfenster (Mitte) und dem Projektdatenblattfenster (Rechts).

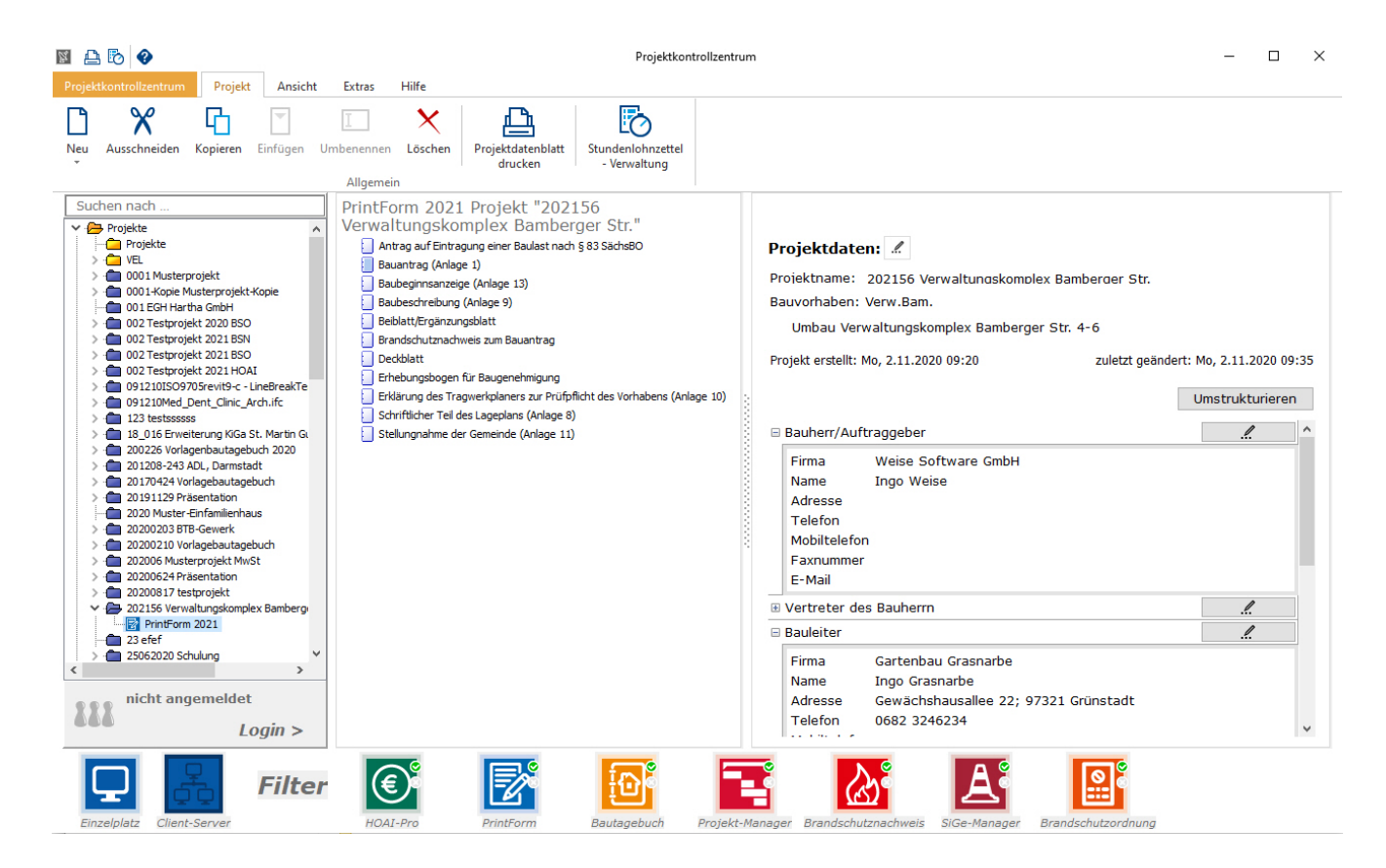

Das Strukturfenster enthält eine Übersicht der aktuellen Verzeichnisse und Projekte. Im Inhaltsfenster werden die Inhalte der Projekte bzw. die Inhalte des ausgewählten Verzeichnisses aufgelistet. Im Projektdatenblattfenster werden allgemeine Informationen zum ausgewählten Projekt angezeigt.

# 3.1 MENÜLEISTE

Die Menüleiste bietet Ihnen die wesentlichen Funktionen zur Verwaltung von Ordnern und Projekten.

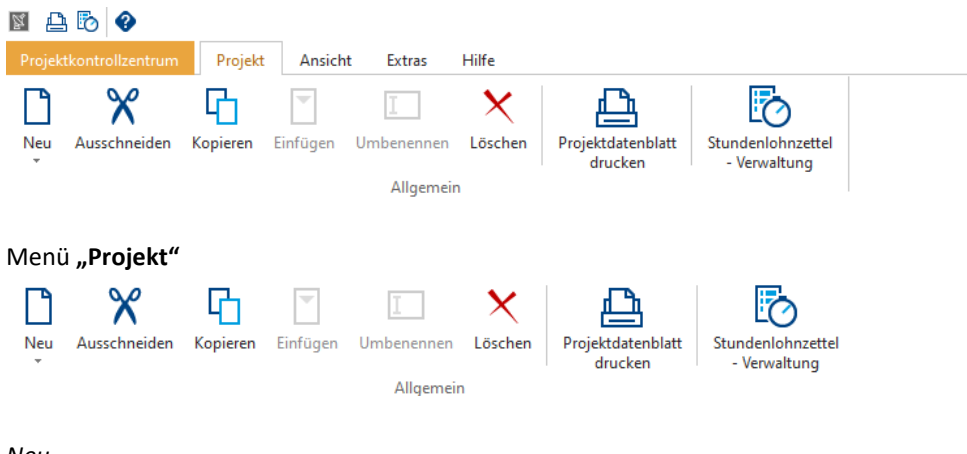

Neu

Ordner – Anlegen eines neuen Ordners Projekt – Anlegen eines neuen Projekts

Ausschneiden – schneidet den markierten Ordner bzw. das markierte Projekt aus Kopieren – kopiert den markierten Ordner bzw. das markierte Projekt Einfügen – fügt den markierten Ordner bzw. das markierte Projekt ein Umbenennen – benennt den markierten Ordner bzw. das markierte Projekt um *Löschen* – löscht den markierten Ordner bzw. das markierte Projekt *Projektdatenblatt drucken* – öffnet den Druckdialog um das Projektdatenblatt zu drucken *Stundenlohnzettel Verwaltung* – öffnet die Stundenlohnzettelverwaltungsoberfläche

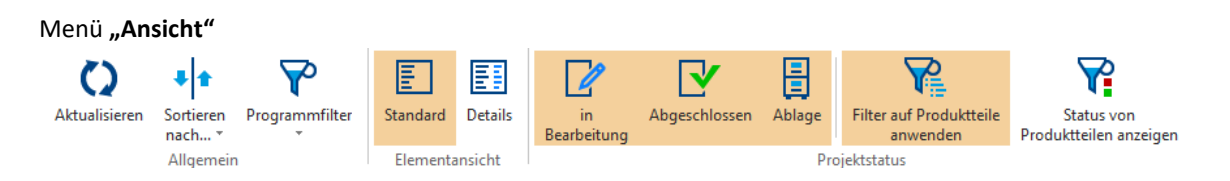

Innerhalb des Menüs "Ansicht" haben Sie verschiedenste Möglichkeiten zum Filtern und Sortieren von Projekten und einzelnen Elementen und die Möglichkeit einen Programmfilter zu verwenden bzw. anzupassen

### Menü "Extras"

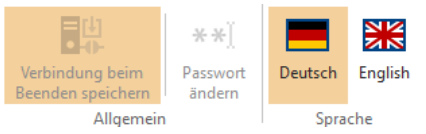

Das Menü Extras beinhaltet verschiedene Zusatztools wie z.B. die Möglichkeit zur Änderung des Passwortes oder der Spracheinstellung.

#### Menü "Hilfe"

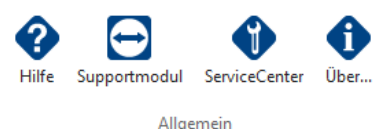

Hilfe – ruft die Hilfedatei zum Projektkontrollzentrum auf
Supportmodul – startet das Supportmodul (Teamviewer)
ServiceCenter – öffnet das Service-Center
Über – zeigt Informationen zur aktuellen Version des Projektkontrollzentrums an

### 3.2 STRUKTURFENSTER

Im Strukturfenster bekommen Sie übersichtlich alle Verzeichnisse und Projekte der installierten Weise-Software-Programme angezeigt.

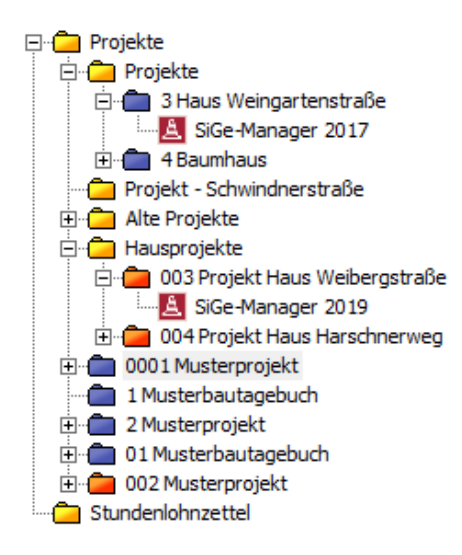

Mit Hilfe von Verzeichnissen für Ordner und Projekte können Sie Ihre Projekte gliedern und zusammenfassen. Alle Projekte aus den installierten Weise-Software-Programmen werden im Projektkontrollzentrum angezeigt. Sie haben die Möglichkeit direkt im Projektkontrollzentrum neue Ordner und Projekte anzulegen, umzubenennen, zu kopieren oder zu speichern.

Gelbe Ordner kennzeichnen Verzeichnisse; blaue Ordner kennzeichnen Projekte und rote Ordner kennzeichnen Projekte, welche bereits abgeschlossen wurden. Sie können ein neues Unterverzeichnis nur unter einem Verzeichnis und nicht unter einem Projekt einrichten.

Sie löschen ein markiertes Verzeichnis, indem Sie die "Entf"-Taste betätigen.

### Ordner

Um einen neuen Ordner anzulegen markieren Sie bitte den Ordner "Projekte" und wählen über den rechten Mausklick den Menüpunkt "Neu / Ordner". Es wird ein neuer Ordner angelegt, den Sie individuell benennen können. Auf diese Weise können Sie beliebig viele Unterordner anlegen.

### Projekte

Um ein neues Projekt anzulegen markieren Sie bitte das gewünschte Verzeichnis und wählen über den rechten Mausklick den Menüpunkt "Neu / Projekt". Es wird ein neues Projekt angelegt, das Sie individuell benennen können. Auf diese Weise können Sie beliebig viele Projekte in einem Ordner anlegen und zusammenfassen.

| Projektnummer / -name ände | rn        | × |
|----------------------------|-----------|---|
| Projektnummer:             | [         |   |
| Projektname:               | Projekt   |   |
| Übernehmen                 | Abbrechen |   |
|                            |           |   |

In den Projektordnern können Sie wiederrum neue programmspezifische Projekte anlegen bzw. Dokumente hinzufügen. Wählen Sie hierfür das gewünschte Projekt aus und über den rechten Mausklick die Auswahl "Neu". Das ausgewählte Programm wird daraufhin gestartet und Sie können Ihre Eingaben tätigen.

# 3.3 BENUTZERLOGIN

Unterhalb des Strukturfensters finden Sie die den Loginbereich für eingerichtete Nutzer.

|            | nicht angemeldet |           |
|------------|------------------|-----------|
| 000        | Lo               | ogin >    |
|            |                  |           |
| Benutzerar | nmeldung         | ×         |
| <b>₩</b>   | Login:           |           |
|            | Passwort:        |           |
|            | ОК               | Abbrechen |

Falls Sie in einem oder mehreren Programmen den Anmeldedialog eingeschalten haben, dann sehen Sie die Daten zum Programm erst, nachdem Sie sich angemeldet haben. Wenn Sie das Projektkontrollzentrum aus einem Programm heraus starten, so werden die Anmeldedaten für das Kontrollzentrum übernommen. Der aktuell angemeldete Nutzer wird Ihnen im Anmeldebereich unter dem Strukturfenster angezeigt.

# 3.4 INHALTSFENSTER

Im Inhaltsfenster werden Ihnen die Inhalte der Projekte bzw. die Inhalte des ausgewählten Verzeichnisses aufgelistet.

SiGe-Manager 2020 Projekt "0001 Musterprojekt"

Baustellenordnung E Musterplan Musterunterlage Projektbeschreibung

- Vorankündigung
- Baustellenbeschreibung

# 3.5 PROJEKTDATENBLATTFENSTER

Im Projektkontrollzentrum können Sie sich auch allgemeine Informationen zum ausgewählten Projekts in Form eines Projektdatenblatts anzeigen lassen.

# Projektdaten: 🧷

Projektname: 0001 Musterprojekt

Bauvorhaben: Neubau Einfamilienhaus

Neubau eines 2-stöckigen Einfamilienhauses mit vollständiger Unterkellerung und Tiefgarage mit Einfahrt Grundstück:

Merowinger Straße 207 b

40225 Düsseldorf

Bundesland: Nordrhein-Westfalen

Projekt erstellt: Di, 18.11.2014 10:30

#### zuletzt geändert: Do, 12.12.2019 09:54

Umstrukturieren Bauherr/Auftraggeber (Dr. Matthias Winter) \_ Vertreter des Bauherrn (Max Mustermann)
 / 1 Bauleiter (Dr. Leif Kühne) Entwurfsverfasser (Jeremie Peetz) \_ Antragsteller (Alicia Weiler) \_ Ersteller der Brandschutznachweise (Kristine Kilian) . 🗉 Statiker / 1. Koordinator nach Baustellenverordnung (Gisela Knauer) / 1 2. Koordinator nach Baustellenverordnung (Dipl. Ing. Richard Peschke) / Sicherheitsfachkraft \_ Wasserversorger \_ Gasversorger 1 Stromversorger \_ Telekomunikationsversorger \_ zuständige Behörde .

Das Projektdatenblatt enthält Informationen über Beginn und letzte Änderung des Projekts, das Bauvorhaben, Daten zum Grundstück und Kontaktdaten zu wichtigen Projektbeteiligten.

### Umstrukturieren

Umstrukturieren

Sie können hier die Projektbeteiligten individuell bearbeiten und haben die Möglichkeit die Liste aller Beteiligten umzustrukturieren, die Reihenfolge zu ändern, neue Beteiligte anzulegen oder zu löschen.

| Beteiligte bearbeiten                                                                                                    |        | _        |              | ×        |
|----------------------------------------------------------------------------------------------------|--------|----------|--------------|----------|
| Die im Programm vorgegebenen Beteiligten können von Ihnen individuell erweitert we<br>Die vom Programm benötigten Beteiligten werden durch das Löschen lediglich<br>ausgeblendet. Durch einen Doppelklick können diese wieder eingeblendet werden.<br>Ausgeblendete Beteiligte werden am unteren Rand der Tabelle dargestellt. | rden.  |          |              |          |
| Name                                                                                                    |        | <b>•</b> | An den A     | nfano    |
| Bauherr/Auftraggeber                                                                                                    |        | _        |              |          |
| Vertreter des Bauherm                                                                                                    |        | 1        | Nach o       | ben      |
| Bauleiter                                                                                                    |        |          |              |          |
| Entwurfsverfasser                                                                                                    |        | +        | Nach u       | nten     |
| Antragsteller                                                                                                    |        | L.       | An das F     | Inde     |
| Ersteller der Brandschutznachweise                                                                                                    |        | <u> </u> | Andor        | -1100    |
| Statiker                                                                                                    |        |          |              |          |
| 1. Koordinator nach Baustellenverordnung                                                                                                    |        |          |              |          |
| 2. Koordinator nach Baustellenverordnung                                                                                                    |        |          |              |          |
| Sicherheitsfachkraft                                                                                                    |        |          |              |          |
| Wasserversorger                                                                                                    |        |          |              |          |
| Gasversorger                                                                                                    |        |          |              |          |
| Stromversorger                                                                                                    |        |          |              |          |
| Telekomunikationsversorger                                                                                                    |        |          |              |          |
| zuständige Behörde                                                                                                    |        |          |              |          |
|                                                                                                    |        |          |              |          |
|                                                                                                    |        |          |              |          |
|                                                                                                    |        |          |              |          |
|                                                                                                    |        | D N      | leuer Bet    | eiligter |
|                                                                                                    |        | I        | Umbene       | nnen     |
|                                                                                                    |        | 🛱 B      | eteiligte li | öschen   |
|                                                                                                    | Speich | iern     | Schli        | eßen     |

# Personendaten ändern

/

Sie können die Informationen zu den Projektbeteiligten im Datenblattfenster jederzeit editieren.

| Formular zur Eingabe                                                                                                    | der Personendaten - Bauherr           |               | ×                    |  |  |  |
|----------------------------------------------------------------------------------------------------|---------------------------------------|---------------|----------------------|--|--|--|
| Sie können hier die Daten für Bauherr eingeben.<br>Alternativ können Sie die Daten auch aus der Adressdatenbank übernehmen.<br>Die eingetragenen Daten werden von den verschiedenen Programmen übernommen, wenn das Projekt<br>erstmals mit dem Programm bearbeitet wird. |                                       |               |                      |  |  |  |
| Daten aus Ac                                                                                                    | Daten aus Adressdatenbank importieren |               |                      |  |  |  |
| Verknüpfung s                                                                                                    | peichern 🌗                            |               |                      |  |  |  |
| 🗹 Daten fixieren                                                                                                    | (Daten können nur noch im Projektko   | ntrollzentrum | n geändert werden) 🌗 |  |  |  |
| Titel:                                                                                                    | Dr.                                   |               |                      |  |  |  |
| Vorname:                                                                                                    | Matthias                              | Name:         | Winter               |  |  |  |
| Straße:                                                                                                    | Marktstr.                             | Nr:           | 93                   |  |  |  |
| PLZ:                                                                                                    | 40547                                 | Ort:          | Düsseldorf           |  |  |  |
| Telefon:                                                                                                    | 0211 / 96024464                       |               |                      |  |  |  |
| Mobiltelefon:                                                                                                    | 0164 / 2750770                        |               |                      |  |  |  |
| Faxnummer:                                                                                                    | 0211 / 96024403                       |               |                      |  |  |  |
| Email:                                                                                                    | matthies.winter@mail.de               |               |                      |  |  |  |
| Firma:                                                                                                    |                                       |               |                      |  |  |  |
| Firma (Zusatz):                                                                                                    |                                       |               |                      |  |  |  |
|                                                                                                    |                                       |               |                      |  |  |  |
| Daten übern                                                                                                    | ehmen Änderungen ve                   | erwerfen      | Abbrechen            |  |  |  |
|                                                                                                    |                                       |               |                      |  |  |  |
|                                                                                                    |                                       |               |                      |  |  |  |
|                                                                                                    |                                       |               |                      |  |  |  |

Wenn Sie die Personendaten aus der Adressdatenbank verwenden haben Sie hier zusätzlich die Möglichkeit die Daten zu verknüpfen, d.h. die Änderungen, die Sie in der Adressdatenbank vornehmen werden automatisch in das Projekt übernommen. Wählen Sie hierzu die Auswahl "Verknüpfung speichern".

Wenn Sie die Personendaten unabhängig von der Adressdatenbank halten wollen, dann wählen Sie "Daten fixieren". Die Daten können dann nur noch im Projektkontrollzentrum geändert werden.

### Drucken

Es steht Ihnen eine Druckfunktion zur Verfügung, um das Projektdatenblatt übersichtlich auszudrucken. Hierfür wählen Sie in den Menüpunkt der Menüleiste unter "Projektdatenblatt drucken". Die Vorlagenverwaltung wird geöffnet.

| ×                                                                                                    |                        | Drucken                                                                                                    |                               |                 |                          | — D                                        | ×  |
|----------------------------------------------------------------------------------------------------|------------------------|----------------------------------------------------------------------------------------------------|-------------------------------|-----------------|--------------------------|--------------------------------------------|----|
| Vorschau Verkleinern Vergrößern Zoom 90% C<br>Vorlagenauswahl                                                                                     | Bearbeiten Duplizieren | Umbenennen Lösche                                                                                                    | n Eigenschaften<br>eearbeiten | Neue<br>Vorlage | Exportieren PDF<br>Excel | HTML TIF<br>BMP TEXT<br>JPEG CSV<br>Export |    |
| Standardvorlagen:                                                                                                    | Vorschau anzeigen      | 1                                                                                                    |                               |                 |                          |                                            |    |
| Vorlagen: Stil:                                                                                                    |                        |                                                                                                    |                               |                 |                          |                                            |    |
| Name         Name           Einfach ohne Logo         Kompakt           Kompakt mit Logo         Tabelle           Kompakt ohne Logo         Grau |                        | Bamberger Str. 4-6, 0118<br>Tel. 0351 / 873215-10<br>Fax 0351 / 873215-20<br>www.webso.oftware.de<br>info@weise-software.de<br>Erstellt.am: 16.11.2019<br>Stand: 15.11.2019 | 7 Dresden                     |                 | Weise Softwa             | Ire GmbH                                   |    |
| Benutzerdefinierte Vorlagen:                                                                                                    |                        | Projekt: 004<br>Bauvorhaben:<br>Grundstück:                                                                                                    | Projekt Haus Harsc            | hnerweg Bonn    |                          |                                            |    |
| Einstellungen zum Druck:                                                                                                    |                        |                                                                                                    |                               |                 |                          |                                            |    |
| Anderungsbatum     Bauherr/Auftraggeber     Victoria da Dacherren                                                                                 |                        |                                                                                                    |                               |                 |                          |                                            |    |
| S Bauleiter                                                                                                    |                        |                                                                                                    |                               |                 |                          |                                            |    |
| S Entwurfsverfasser                                                                                                    |                        |                                                                                                    |                               |                 |                          |                                            |    |
| Antragsteller     Ersteller der Brandschutznachweise                                                                                              |                        |                                                                                                    |                               |                 |                          |                                            |    |
| 🔊 Statiker                                                                                                    |                        |                                                                                                    |                               |                 |                          |                                            |    |
| 3 1. Koordinator nach Baustellenverordnung                                                                                                    |                        |                                                                                                    |                               |                 |                          |                                            |    |
| 2. Koordinator nach Baustellenverordnung     Sicherheitefachkraft                                                                                 |                        |                                                                                                    |                               |                 |                          |                                            |    |
| Wasserversorger     V                                                                                                    |                        |                                                                                                    |                               |                 |                          |                                            | ~  |
|                                                                                                    |                        |                                                                                                    |                               |                 |                          |                                            | .: |

Hier können Sie eine gewünschte Druckvorlage auswählen oder bearbeiten und die Projektinformationen auswählen, welche in der Druckversion enthalten sein sollen.

Über den Button "Vorschau" wird die Druckvorschau geöffnet.

| Vorschau                                                                                                    |                                        |           | _         | × |
|----------------------------------------------------------------------------------------------------|----------------------------------------|-----------|-----------|---|
| 🖆 🔚 🙏 🔠 🧕 90% 🗸                                                                                                    | Q II I I I I I I I I I I I I I I I I I | von 1 🕨 🕅 | Schließen |   |
| Bamberger Str. 4-6,<br>Tel. 0351 / 873215-1<br>Fax 0351 / 873215-2<br>www.weise-softwar<br>info@weise-softwar<br>Erstelltam: 15.11.201<br>Stand: 15.11.2019 | Weise Sof                              | ^         |           |   |
| Projekt:                                                                                                    | 004 Projekt Haus Harschnerweg Bonn     |           |           |   |
| Bauvorhaben:                                                                                                    |                                        |           |           |   |
| Grundstück:                                                                                                    |                                        |           |           |   |
|                                                                                                    |                                        |           |           | ~ |
| Seite 1 von 1                                                                                                    |                                        |           |           |   |

Hier können Sie weitere Einstellungen und Anpassungen für den Ausdruck vornehmen. Es lassen sich z.B. Seitenund Randeinstellungen oder Kopf- und Fußzeile anpassen.

Über den Button "Drucken" können Sie das Projektdatenblatt ausdrucken.

# 3.6 FILTER

Über das **Filtermenü** im unteren Bereich bekommen Sie angezeigt, welche Programme (und deren Projekte) momentan im Strukturfenster angezeigt werden.

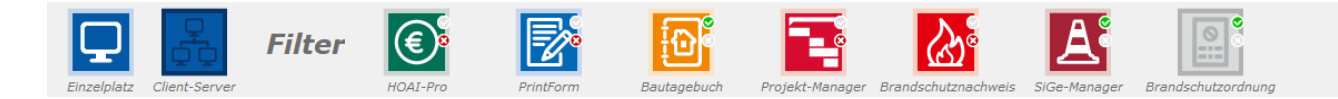

Im linken Bereich können Sie zwischen Einzelplatz- und Netzwerkmodus wechseln (sofern sowohl Einzelplatz- als auch Client-Server Programme installiert sind). Die aktuelle Auswahl wird durch eine helle Kontur des Symbols dargestellt.

0

🗢 🖸

Im rechten Bereich finden Sie alle Programmsymbole nach welchen Sie die Ansicht filtern können.

### 0

*Hinweis: Programme, die an Ihrem Arbeitsplatz nicht installiert sind, werden in der Symbolansicht nicht farbig hinterlegt.* 

# **V. IMPRESSUM**

#### Impressum

Sie erreichen uns Montag – Freitag in der Zeit von 8.00 Uhr - 16.00 Uhr.

Hausanschrift: Weise-Software GmbH Bamberger Str. 4 - 6 01187 Dresden

Die Softwarehotline ist ebenfalls von 8.00 Uhr bis 16.00 Uhr besetzt.

Softwarehotline: 03 51 / 87 32 15 10

# VI. LIZENZBEDINGUNGEN

### Lizenzbedingungen

WICHTIG - BITTE SORGFÄLTIG LESEN!

Die nachstehenden Regelungen beinhalten die Bedingungen für die Nutzung der Software. Die Installation der Software beinhaltet die Einverständniserklärung, durch diese Regelungen gebunden zu sein. Fehlt es an einem solchen Einverständnis, darf die Software nicht installiert oder in sonstiger Weise verwendet werden.

### **Lizenzbedingungen**

für die Überlassung von Software durch die Weise Software GmbH (- Hersteller-) an ihre Abnehmer (- Anwender -)

### § 1 Sachlicher Geltungsbereich

1. Die nachstehenden Bedingungen gelten für die Nutzung der dem Anwender vom Hersteller überlassenen Software.

2. Gegenstand des Vertrages ist die Einräumung einer nach Maßgabe der nachfolgenden Regelungen beschränkten Gebrauchslizenz. Alle nicht ausdrücklich gewährten Rechte, insbesondere Eigentums- und Urheberrechte, bleiben vorbehalten und stehen dem Hersteller zu. Die in der Software installierten Urheberrechtsvermerke sind stets unverändert beizubehalten.

### § 2 Umfang des Nutzungsrechts des Anwenders

1. Der Hersteller verschafft dem Anwender ein einfaches, dauerhaftes, übertragbares Nutzungsrecht zur Einzelnutzung der Software im Rahmen des bestimmungsgemäßen Gebrauchs in einer Softwareumgebung, die den in der Dokumentation angegebenen Betriebssystemen entspricht.

2. Der bestimmungsgemäße Gebrauch umfasst als zulässige Nutzungshandlungen:

die Programminstallation und die Anfertigung einer Sicherungskopie gemäß § 3;

das Laden des Computerprogramms der Software in den Arbeitsspeicher und das Ausführen gemäß § 4.
3. Zu einer weitergehenden Nutzung der Software, insbesondere zur Änderung, Übersetzung, Vervielfältigung, Zurückentwicklung, Dekompilierung, Entassemblierung oder Portierung auf ein anderes Betriebssystem ist der Anwender nicht berechtigt, auch nicht teilweise oder vorübergehend, gleich welcher Art und mit welchen Mitteln.
4. Der Anwender bewahrt die Software so auf, dass Unbefugte keinen Zugriff haben.

5. Der Anwender verpflichtet sich, die Bestimmungen der Datenschutzgesetze in ihrer jeweils gültigen Fassung einzuhalten und eine entsprechende Verpflichtung seinen Mitarbeitern und anderen Personen, die mit der Software in Berührung kommen, aufzuerlegen.

### § 3 Installation und Sicherungskopie

1. Der Anwender darf von dem Original-Datenträger eine einzige funktionsfähige Kopie auf einen Massenspeicher übertragen (Installation).

 Stimmen die installierte Kopie und der Inhalt der Original-Datenträger überein, so verbleibt der Original-Datenträger als Sicherungskopie. Die Anfertigung einer zusätzlichen Sicherungskopie ist dann untersagt.
 Stimmen die installierte Kopie und der Inhalt der Original-DVD nicht überein, so darf der Anwender von dem Original-Datenträger eine einzige weitere Sicherungskopie anfertigen.

3. Ist eine der dem Anwender genehmigten Kopien beschädigt oder zerstört, so darf er eine Ersatzkopie erstellen.

### § 4 Laden und Ausführen des Programms

Der Anwender darf das Computerprogramm der Software in einen Arbeitsspeicher laden und verwenden, darauf zugreifen, es ausführen sowie in anderer Weise damit interagieren (Ausführen). Die zeitgleiche Mehrfachnutzung

des Computerprogramms der Software ist nicht gestattet, es sei denn, dass es sich bei dem Computerprogramm um Client-Server-Versionen handelt, für die der Anwender entsprechende Lizenzen erworben hat.

## § 5 Programmpflege, Updates, Interoperabilität

1. Updates und Pflegeleistungen sind nicht Gegenstand dieses Vertrages. Dieser Vertrag verschafft dem Anwender daher keinerlei Ansprüche auf Fehlerbeseitigung, auf Verbesserungen, Abänderungen, Ergänzungen oder Funktionserweiterungen der Software. Diese Leistungen sind nicht Gegenstand dieses Vertrages, sondern bedürfen einer gesonderten vertraglichen Vereinbarung, die nur zusammen mit dem Erwerb eines entsprechenden Servicepaketes abgeschlossen werden kann.

2. Dem Anwender werden verbesserte oder erweiterte Versionen der Software (Updates) angeboten. Für Updates kann insoweit eine gesonderte Gebühr verlangt werden, als die für die Software erhobene Lizenzgebühr einmalig ist.

3. Sonstige Leistungen, wie z.B. die Anpassung der Software an besondere Bedürfnisse des Anwenders, die Erstellung von zusätzlichen Schnittstellen oder andere Programmierleistungen erfolgen nur gegen eine gesonderte Vergütung und setzen den Abschluss eines gesonderten Vertrages voraus.

### § 6 Weitergabe der Software

1. Der Anwender darf die Software, soweit sie ihm zur dauerhaften Nutzung übertragen wurde, nur so wie sie ihm übergeben wurde, d. h. den Original-Datenträger bei gleichzeitiger Mitübertragung des Nutzungsrechts weitergeben, wobei zugleich das eigene Nutzungsrecht des Anwenders erlischt. Voraussetzung der Weitergabe ist, dass der Übernehmer sich mit den Vertragsbedingungen einverstanden erklärt.

Im Falle der zeitlich begrenzten Überlassung an den Anwender darf die Software hingegen weder endgültig oder zeitweise weitergegeben, noch Dritten – wozu nicht die Mitarbeiter des Anwenders zählen – in sonstiger Weise zugänglich gemacht werden.

2. Eine Übertragung des Programms durch Überspielen in jeder Form ist unzulässig.

3. Im Falle der Weitergabe sind sämtliche Vervielfältigungsstücke beim Anwender vollständig und irreversibel unbrauchbar zu machen.

4. Der Anwender hat dem Hersteller unverzüglich den Übernehmer mitzuteilen.

5. Der Anwender darf die Software oder Teile davon nicht zeitweise an Dritte gegen Entgelt oder in Form der Leihe geschäftsmäßig weitergeben. Auch insoweit gelten Mitarbeiter des Anwenders nicht als Dritte im vorstehenden Sinn.

# § 7 Gewährleistung

1. Es wird die Gewährleistung dafür übernommen, dass die überlassene Software die in der Dokumentation beschriebenen Funktionen erfüllt. Voraussetzung für die Gewährleistung ist jedoch, dass die Software in ihrer jeweils gültigen, unveränderten Originalfassung sowie unter den in der Benutzerdokumentation angegebenen Einsatzbedingungen vertragsgemäß genutzt wurde und nicht bei dem Anwender zum Einsatz kommende Programme oder Daten als ursächlich für die Funktionsstörung anzusehen sind.

2. Als vereinbart gilt eine Beschaffenheit nur nach schriftlicher Festlegung.

3. Der Anwender kann im Falle der Mangelhaftigkeit der Software Nachlieferung verlangen. Ein Anspruch auf Beseitigung des Mangels besteht nicht.

4. Der Anwender hat dem Hersteller einen offensichtlichen Mangel innerhalb von vier Wochen nach Lieferung schriftlich mitzuteilen. Bei Versäumnis dieser Frist sind Gewährleistungsansprüche wegen des betreffenden Mangels ausgeschlossen.

5. Im Übrigen verjähren die Gewährleistungsansprüche des Anwenders innerhalb einer Frist von einem Jahr nach Lieferung, soweit nicht Vorsatz vorliegt. Sind in diesem Zeitraum Mängel angezeigt worden, so verlängert sich die Gewährleistungsfrist um die Zeit, während der ein etwaiger Beseitigungsversuch seitens des Herstellers andauert.

### § 8 Haftung

1. Bei grober Fahrlässigkeit oder Vorsatz haftet der Hersteller nach Maßgabe der gesetzlichen Vorschriften.

2. Bei einfacher Fahrlässigkeit wird die Haftung ausgeschlossen, soweit weder Leben, Körper oder Gesundheit noch wesentliche Vertragspflichten verletzt wurden.

Bei einfacher Fahrlässigkeit wird, soweit eine wesentliche Vertragspflicht verletzt wurde oder ein Fall des Verzuges vorliegt, die Haftung für Schäden, die nicht auf einer Verletzung von Leben, Körper oder Gesundheit beruhen, begrenzt auf 50 % der Vertragssumme und jeweils auf typische, vorhersehbare Schäden.

3. Dem Anwender ist bekannt, dass er im Rahmen seiner Schadensminderungsobliegenheit insbesondere für eine regelmäßige Sicherung seiner Daten zu sorgen hat und im Falle eines vermuteten Softwarefehlers alle zumutbaren zusätzlichen Sicherungsmaßnahmen ergreifen muss.

Für die Wiederbeschaffung von Daten haftet der Hersteller deshalb nur dann und insoweit, als diese Daten im Sinne ordnungsgemäßer Datenverarbeitung aus Datenbeständen, die in maschinenlesbarer Form bereitgehalten werden, mit vertretbarem Aufwand reproduzierbar sind.

### § 9 Schutzrechte Dritter

1. Der Hersteller stellt den Anwender von allen Ansprüchen Dritter gegen diesen aus der Verletzung von Schutzrechten an den überlassenen Programmen in ihrer jeweils gültigen Fassung frei, sofern der Anwender den Hersteller von solchen Ansprüchen unverzüglich schriftlich benachrichtigt hat.

2. Der Hersteller ist berechtigt, die Software aufgrund von Schutzrechtsbehauptungen Dritter auf eigene Kosten zu ändern oder umzutauschen. Ist dies oder die Erwirkung eines Nutzungsrechts mit angemessenem Aufwand nicht möglich, kann der Hersteller den Vertrag für das betreffende Programm fristlos kündigen. In diesem Fall haftet er dem Anwender für den ihm durch die Kündigung entstehenden Schaden insgesamt bis höchstens zur Höhe der Einmalgebühr der Software, die Gegenstand des Anspruchs ist. Der Nachweis keines oder eines nur geringeren Schadens bleibt vorbehalten.

### § 10 Kündigung und Rückgabepflicht

1. Der Hersteller hat das Recht zur fristlosen Kündigung, wenn der Anwender Raubkopien fertigt, die Software unbefugt weitergibt, unbefugten Zugriff nicht verhindert, unberechtigt dekompiliert oder trotz Abmahnung von der Software fortgesetzt vertragswidrigen Gebrauch macht.

2. Im Falle der fristlosen Kündigung des Herstellers nach Maßgabe der vorstehenden Ziffer 1. ist der Anwender zum Ersatz des durch die Aufhebung des Vertrages entstehenden Schadens verpflichtet. Etwaige Schadenersatzpflichten aufgrund hiermit im Zusammenhang stehender sonstiger Rechtsverletzungen bleiben unberührt.

3. Endet der Vertrag infolge einer Kündigung oder des Ablaufs der Zeit, für den er eingegangen wurde, hat der Anwender die Software auf der EDV-Anlage vollständig zu löschen, sämtliche Kopien irreversibel unbrauchbar zu machen sowie die ihm überlassenen Datenträger dem Hersteller unverzüglich zurückzugeben.